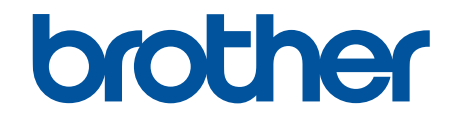

# Online Használati Útmutató

HL-L9430CDN HL-L9470CDN

## Kezdőlap > Tartalomjegyzék

# Tartalomjegyzék

| A készülék használata előtt                                                                                                    | 1  |
|----------------------------------------------------------------------------------------------------|----|
| A jelzések áttekintése                                                                                                    | 2  |
| Védjegyek                                                                                                    | 3  |
| Nyílt forráskódú licencek                                                                                                    | 4  |
| Szerzői jog és licenc                                                                                                    | 5  |
| Fontos megjegyzések                                                                                                    | 6  |
| Az Ön készülékének bemutatása                                                                                                    | 7  |
| A készülék használata előtt                                                                                                    | 8  |
| Elölnézet és hátulnézet                                                                                                    | 9  |
| A vezérlőpanel áttekintése                                                                                                    | 11 |
| Navigálás az LCD érintőképernyőn                                                                                                    |    |
| Szöveg bevitele a készüléken                                                                                                    |    |
| Belépés a Brother Utilities funkcióba (Windows)                                                                                      |    |
| A szoftver és illesztőprogramok eltávolítása (Windows)                                                                               |    |
| Bemeneti/kimeneti portok helyei a készüléken                                                                                         | 19 |
| Papírkezelés                                                                                                    | 20 |
| -<br>Papír betöltése                                                                                                    | 21 |
| Betöltés és nyomtatás a papírtálca használatával                                                                                     |    |
| Betöltés és nyomtatás a többcélú tálca (TC tálca) használatával                                                                      |    |
| Papírbeállítások                                                                                                    |    |
| A papírméret és papírtípus módosítása                                                                                                |    |
| A Papír ellenőrzése beállítás módosítása                                                                                             |    |
| A tálcaméret módosítása a 2 oldalas nyomtatáshoz                                                                                     |    |
| Nem nyomtatható terület                                                                                                    |    |
| Ajánlott nyomathordozó                                                                                                    | 39 |
| Speciális papírok használata                                                                                                    | 40 |
| Nyomtatás                                                                                                    | 41 |
| Nyomtatás a számítógépről (Windows)                                                                                                  |    |
| Dokumentum nyomtatása (Windows)                                                                                                    |    |
| Nyomtatási beállítások (Windows)                                                                                                    | 45 |
| Biztonságos nyomtatás (Windows)                                                                                                    | 50 |
| Nyomtató alapértelmezett beállításainak módosítása (Windows)                                                                         | 51 |
| Dokumentum nyomtatása a BR-Script3 nyomtató illesztőprogrammal (PostScript <sup>®</sup> 3 <sup>™</sup> nyelvi<br>emuláció) (Windows) | 53 |
| A készülék állapotának megfigyelése a számítógépről (Windows)                                                                        |    |
| Nyomtatás a számítógépről (Mac)                                                                                                    |    |
| Nyomtatás az AirPrint használatával                                                                                                  |    |
| Biztonsági nyomtatás USB flash meghajtó használatával                                                                                | 57 |
| Adatok nyomtatása közvetlenül USB flash meghajtóról                                                                                  | 59 |
| Kompatibilis USB Flash meghajtók                                                                                                    | 60 |
| Adatok nyomtatása közvetlenül USB flash meghajtóról vagy háttértárat támogató digitális                                              |    |
| tényképezőgépről                                                                                                    | 61 |
| PRN fájl létrehozása közvetlen nyomtatáshoz (Windows)                                                                                |    |
| Duplikált példányok nyomtatása                                                                                                    |    |
| Nyomtatási teladat megszakítása                                                                                                    | 65 |

| Kezdőlap > | Tartalomje | gyzék |
|------------|------------|-------|
|------------|------------|-------|

| Tesztoldal nyomtatása                                              | 66  |
|--------------------------------------------------------------------|-----|
| Hibakeresés                                                        | 67  |
| Hiba és karbantartási üzenetek kijelzése                           | 68  |
| A Brother Web Connect funkció használatakor megjelenő hibaüzenetek | 72  |
| Papírelakadások                                                    | 74  |
| Papírelakadás megszüntetése                                        | 75  |
| Papírelakadás a TC tálcában                                        | 76  |
| A papír a papírtálcában akadt el                                   | 77  |
| A papír a készülék hátsó részében akadt el                         | 79  |
| A papír a készülék belsejében akadt el                             |     |
| A papír a 2 oldalas tálcában akadt el                              |     |
| Papírelakadás a Postafiók egységben                                | 85  |
| Nyomtatási problémák                                               |     |
| A nyomtatási minőség javítása                                      |     |
| Hálózati problémák                                                 |     |
| Hibaüzenetek                                                       |     |
| A hálózati kapcsolatjavító eszköz használata (Windows)             |     |
| Ellenőrizze a készülék hálózati beállításait                       | 100 |
| Ha problémát tapasztal a készülék hálózatával                      | 101 |
| AirPrint problémák                                                 |     |
| Egyéb problémák                                                    |     |
| A készülék állapotának ellenőrzése                                 | 111 |
| Visszaállítási funkciók                                            | 112 |
| Készülék alaphelyzetbe állítása                                    | 113 |
| Hálózati beállítás visszaállítása                                  | 114 |
| Gyári alaphelyzet                                                  | 115 |
| Szokásos karbantartás                                              | 116 |
| Tartozékok cseréje                                                 | 117 |
| A festékkazetta cseréje                                            | 119 |
| A dobegység cseréje                                                |     |
| Cserélje ki a szíjegységet                                         | 125 |
| Cserélje ki a hulladékfesték-kazettát                              | 128 |
| Készülék tisztítása                                                |     |
| A lézeres szkennerablakokat tisztítsa meg                          | 133 |
| Az LCD érintőképernyő tisztítása                                   | 135 |
| A koronaszálak tisztítása                                          |     |
| A dobegység tisztítása                                             |     |
| Tisztítsa meg a papírfelszedő görgőket                             |     |
| Korrigálja a Színes nyomtatást                                     |     |
| Automatikus korrekció funkció beállítása                           |     |
| A készülék színkorrekciós beállításainak alaphelyzetbe állítása    |     |
| A készülék alkatrészei élettartamának ellenőrzése                  | 147 |
| Készülék becsomagolása és szállítása                               | 148 |
| Az időszakos karbantartás által érintett elemek cseréje            | 150 |
| Készülék beállításai                                               | 151 |
| A készülék beállításainak módosítása a kezelőpanelről              | 152 |
| Általános beállítások                                              | 153 |

| ▲ Kezdőlap > Tartalomjegyzék                                |     |
|-------------------------------------------------------------|-----|
| Beállítási és funkciótáblázatok                             | 162 |
| A készülék beállításainak módosítása számítógépről          | 179 |
| A készülék beállításainak módosítása a Web alapú kezeléssel | 180 |
| Függelék                                                    | 185 |
| Műszaki adatok                                              | 186 |
| Kellékanyagok                                               | 192 |
| Környezetvédelmi és megfelelőségi információk               | 194 |
| A festékkazetta élettartamára vonatkozó fontos információk  | 195 |
| Információk az újrahasznosított papírról                    | 196 |
| Pótalkatrészek elérhetősége                                 | 197 |
| Vegyi anyagok (EU REACH)                                    | 198 |
| Tartozékok                                                  | 199 |
| A Postafiók-egység                                          |     |
| Brother Súgó és ügyfélszolgálat                             |     |

Kezdőlap > A készülék használata előtt

- A jelzések áttekintése
- Védjegyek
- Nyílt forráskódú licencek
- Szerzői jog és licenc
- Fontos megjegyzések

Kezdőlap > A készülék használata előtt > A jelzések áttekintése

# A jelzések áttekintése

Ez a használati útmutató a következő szimbólumokat és egyezményes jeleket használja:

|             | A FIGYELEM jelzés esetlegesen fellépő veszélyes helyzetre hívja fel a figyelmet, amelyet ha nem kerülnek el, akár halálhoz vagy súlyos sérüléshez is vezethet. |
|-------------|----------------------------------------------------------------------------------------------------|
|             | A VIGYÁZAT veszélyes helyzetet jelez, amely bekövetkezte esetén kisebb sérülést okozhat.                                                                       |
| FONTOS      | A FONTOS veszélyes helyzetet jelez, amely bekövetkezte esetén a tulajdon megrongálásához vagy a termék alkalmasságának elvesztéséhez vezethet.                 |
| MEGJEGYZÉS  | MEGJEGYZÉS a működési környezetet, a telepítési feltételeket és a használat speciális feltételeit határozza meg.                                               |
|             | A tippikonok hasznos ötleteket és kiegészítő információkat kínálnak.                                                                                           |
| Â           | Az Áramütés-veszély ikon áramütés lehetőségére figyelmeztet.                                                                                                   |
|             | A tűzveszély ikonja tűz lehetőségére figyelmeztet.                                                                                                    |
|             | A Forró felület ikonja arra figyelmeztet, hogy ne érintse meg a készülék forró részeit.                                                                        |
| $\otimes$   | A tiltó ikonok olyan műveleteket jeleznek, amelyeket tilos elvégezni.                                                                                          |
| Félkövér    | Félkövér betűkkel a készülék kezelőpanelén található vagy a számítógép képernyőjén megjelenő gombokat jelöltük.                                                |
| Dőlt        | A dőlt betűstílus egy fontos pont kiemelésére szolgál, vagy kapcsolódó témákhoz irányít.                                                                       |
| Courier New | Courier New betűtípusban jelennek meg a készülék LCD-kijelzőjén látható üzenetek.                                                                              |

## Kapcsolódó tájékoztatás

Kezdőlap > A készülék használata előtt > Védjegyek

# Védjegyek

Az Apple, az App Store, a Mac, a Safari, az AirPrint, az AirPrint logó, az iPad, az iPhone és az iPod touch, a macOS és az iPadOS az Apple Inc. bejegyzett védjegye az Egyesült Államokban és más országokban.

Az Adobe, a PostScript és a PostScript 3 az Adobe Systems Incorporated bejegyzett védjegye vagy védjegye az Egyesült Államokban és/vagy más országokban.

A Wi-Fi, a Wi-Fi Alliance és a Wi-Fi Direct a Wi-Fi Alliance<sup>®</sup> bejegyzett védjegye.

A WPA, WPA2, Wi-Fi CERTIFIED, Wi-Fi Protected Setup és a Wi-Fi Protected Setup embléma a Wi-Fi Alliance<sup>®</sup> védjegye.

Az Android, a Google Drive, a Google Chrome és a Google Play a Google LLC védjegyei. A védjegyek használatához a Google engedélyére van szükség.

A Mopria<sup>®</sup> és a Mopria<sup>®</sup> logó a Mopria Alliance, Inc. bejegyzett védjegye és/vagy védjegye, illetve szolgáltatásneve az Egyesült Államokban és más országokban. Engedély nélküli felhasználásuk szigorúan tilos.

Az Evernote az Evernote Corporation védjegye, felhasználása licencmegállapodás alapján történt.

A Bluetooth<sup>®</sup> szóvédjegy a Bluetooth SIG Inc. bejegyzett védjegye, és az ilyen védjegyek használatára a Brother Industries, Ltd. licencszerződéssel rendelkezik. Az itt használt többi védjegy és terméknév a vonatkozó tulajdonosoké.

Mindazon cégek, amelyek szoftvereinek nevei szerepelnek a kézikönyvben, rendelkeznek a tulajdonukban levő programhoz tartozó Szoftverlicenc-szerződéssel.

#### Szoftvervédjegyek

A FlashFX<sup>®</sup> a Datalight, Inc. bejegyzett védjegye.

A FlashFX<sup>®</sup> Pro<sup>™</sup> a Datalight, Inc. védjegye.

A FlashFX<sup>®</sup> Tera<sup>™</sup> a Datalight, Inc. védjegye.

A Reliance<sup>™</sup> a Datalight, Inc. védjegye.

A Reliance Nitro<sup>™</sup> a Datalight, Inc. védjegye.

A Datalight<sup>®</sup> a Datalight, Inc. bejegyzett védjegye.

A Brother-termékeken, kapcsolódó dokumentumokon és egyéb anyagokon feltüntetett minden vállalati márkanév és terméknév a megfelelő vállalat védjegye vagy bejegyzett védjegye.

#### 🧧 Kapcsolódó tájékoztatás

▲ Kezdőlap > A készülék használata előtt > Nyílt forráskódú licencek

# Nyílt forráskódú licencek

A termék nyílt forráskódú szoftvert tartalmaz.

Az adott modellre vonatkozó nyílt forráskódú licencekkel kapcsolatos megjegyzések és a szerzői jogokra vonatkozó információk a modell **Kézikönyvek** oldalán, <u>support.brother.com</u>.

## Kapcsolódó tájékoztatás

▲ Kezdőlap > A készülék használata előtt > Szerzői jog és licenc

# Szerzői jog és licenc

©2021 Brother Industries, Ltd. Minden jog fenntartva.

Ez a termék a következő eladók által kifejlesztett szoftvereket tartalmazza:

Ez a termék a ZUKEN ELMIC, Inc. által kifejlesztett "KASAGO TCP/IP" szoftvert tartalmazza.

Copyright 1989-2020 Datalight, Inc. Minden jog fenntartva.

FlashFX<sup>®</sup> Copyright 1998-2020 Datalight, Inc.

U.S.Patent Office 5,860,082/6,260,156

## Kapcsolódó tájékoztatás

Kezdőlap > A készülék használata előtt > Fontos megjegyzések

# Fontos megjegyzések

- Ellenőrzés support.brother.com Brother meghajtó- és szoftverfrissítések keresése.
- A készülék teljesítményének karbantartásához lásd a <u>support.brother.com</u> elérhetőségeket a legújabb firmware frissítésért. Ellenkező esetben előfordulhat, hogy a készülék néhány funkciója nem lesz elérhető.
- Ne használja a terméket a vásárlás országától eltérő országban, mert megsértheti az adott ország vezeték nélküli távközlési és rádiófrekvenciákra vonatkozó előírásait.
- Nem minden típus kapható az összes országban.
- A készülék cseréjekor vagy ártalmatlanításakor a Brother minden személyes adat eltávolítása érdekében javasolja a gyári beállítások visszaállítását.
- A Windows 10 ebben a dokumentumban a Windows 10 Home, Windows 10 Pro, Windows 10 Education és a Windows 10 Enterprise verziókat jelenti.
- Ebben a dokumentumban a Windows Server 2008 a Windows Server 2008 és Windows Server 2008 R2 kiadásokat jelenti.
- A Használati útmutató képernyőképei és képei csak illusztrációk, és eltérhetnek az aktuális használat során tapasztalható valós képernyőképektől.
- Ha nincs erre vonatkozó külön jelzés, a jelen kézikönyvben szereplő képernyők a Windows 10 rendszerből származnak. A számítógépén megjelenő képernyők a használt operációs rendszertől függően ezektől eltérhetnek.
- Jelen dokumentum tartalma és a termékek specifikációi előzetes bejelentés nélkül is változhatnak.
- Ebben a dokumentumban az XXX-XXXX az Ön készülékére vonatkozó modell nevet jelenti.
- Nem minden funkció érhető el az exportkorlátozás alá eső országokban.

#### Kapcsolódó tájékoztatás

• A készülék használata előtt

#### Kapcsolódó témák:

Visszaállítási funkciók

Kezdőlap > Az Ön készülékének bemutatása

- A készülék használata előtt
- Elölnézet és hátulnézet
- A vezérlőpanel áttekintése
- Navigálás az LCD érintőképernyőn
- Szöveg bevitele a készüléken
- Belépés a Brother Utilities funkcióba (Windows)
- Bemeneti/kimeneti portok helyei a készüléken

Kezdőlap > Az Ön készülékének bemutatása > A készülék használata előtt

# A készülék használata előtt

Mielőtt bármilyen nyomtatási műveletet végrehajtana, ellenőrizze a következőket:

- · Győződjön meg róla, hogy telepítette a nyomtató illesztőprogramját.
- USB- vagy hálózati kábel használata esetén: ellenőrizze, hogy az interfész kábel biztosan csatlakozik-e.

## Tűzfal (Windows)

Ha a számítógépet tűzfal védi, és nem tud a hálózaton keresztül nyomtatni, előfordulhat, hogy konfigurálnia kell a tűzfal beállításait. Ha Windows tűzfalat használ, és a Brother szoftvert és az illesztőprogramot a CD-ről telepítette, akkor a szükséges tűzfalbeállítások már megtörténtek. Ha más személyes tűzfalprogramot használ, olvassa el annak Használati útmutatóját, vagy forduljon a szoftver gyártójához.

## Kapcsolódó tájékoztatás

▲ Kezdőlap > Az Ön készülékének bemutatása > Elölnézet és hátulnézet

## Elölnézet és hátulnézet

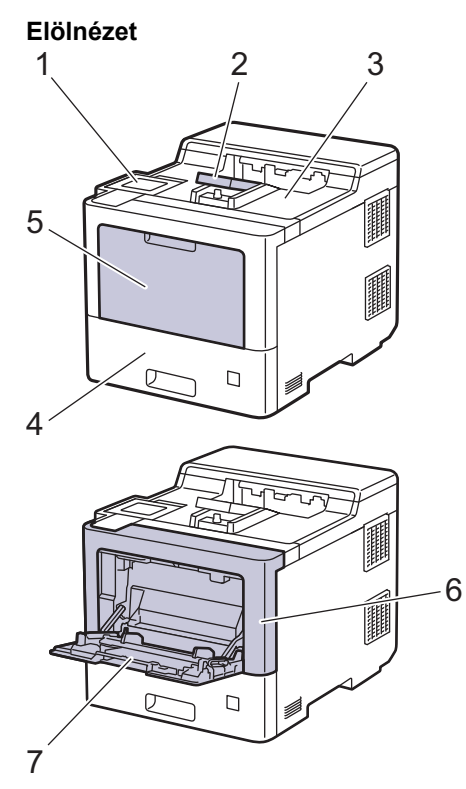

#### Hátulnézet

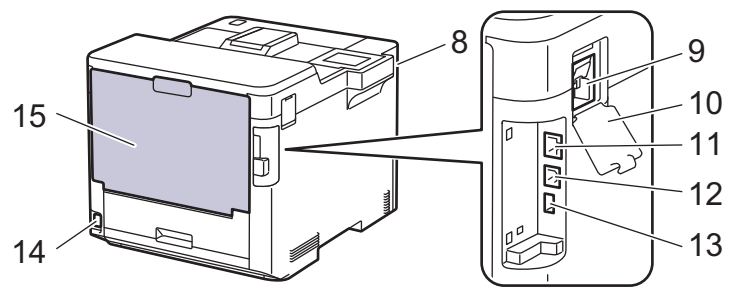

- 1. Érintőpanel dönthető LCD-érintőképernyővel
- 2. Nyomtatott oldallal lefelé fordított nyomatok kimeneti tálcájának füle
- 3. Lefelé néző nyomatok kimeneti tálcája
- 4. Papírtálca
- 5. Többcélú tálca (TC tálca) borítója
- 6. Előlap
- 7. Többcélú tálca (TC tálca)
- 8. USB-tartozékok csatlakozója (Elöl)
- 9. Vezeték nélküli modul csatlakozója
- 10. Vezeték nélküli modul teteje
- 11. 10BASE-T / 100BASE-TX / 1000BASE-T port
- 12. USB-csatlakozó
- 13. USB-tartozékok csatlakozója (Hátul)
- 14. Tápkábel csatlakozója/tápkábel
- 15. Hátsó fedél (Felfelé néző nyomatok kimeneti tálcája)

# Kapcsolódó tájékoztatás

Kezdőlap > Az Ön készülékének bemutatása > A vezérlőpanel áttekintése

## A vezérlőpanel áttekintése

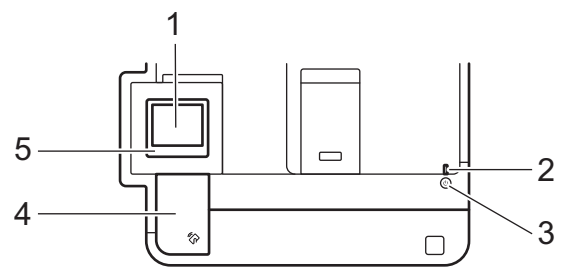

#### 1. Érintőképernyős folyadékkristályos kijelző (LCD)

A menük és lehetőségek eléréséhez csak meg kell nyomnia azokat az érintőképernyőn.

A kezdőképernyőről elérhető a WiFi-beállítás <sup>1</sup>, a Festékszint, a Beállítások, a Funkciók és Biztonsági nyomtatás képernyő.

Amikor a készülék tétlen, a Kezdőképernyő a készülék állapotát jeleníti meg. Amikor ez a képernyő látható, a készülék készen áll a következő parancsra.

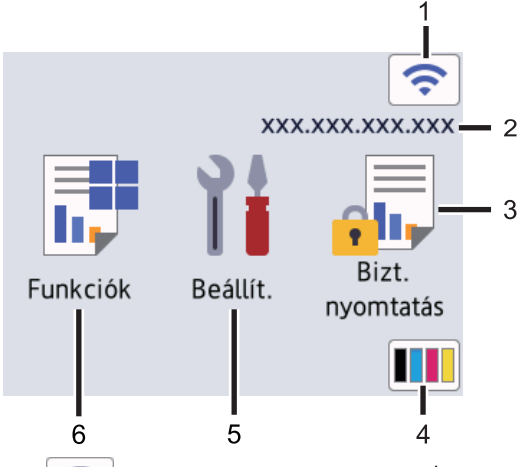

1. 📀 (Vezeték nélküli állapot) <sup>1</sup>

Nyomja meg a vezeték nélküli beállítások konfigurációjához.

Bizonyos modellek esetében, ha az opcionális vezeték nélküli modul telepítve van, a kezdőképernyő megjeleníti a vezeték nélküli állapotot.

Ha vezeték nélküli kapcsolatot használ, akkor minden kezdőképernyőn egy négyfokozatú skála jelzi a vezeték nélküli jel aktuális erősségét.

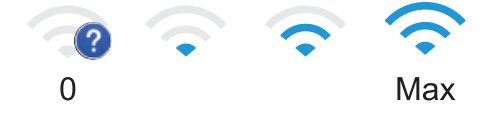

Ha a vezeték nélküli kapcsolat állapotaként jelenik meg, nyomja meg a vezeték nélküli kapcsolat módjának kiválasztásához vagy egy meglévő vezeték nélküli kapcsolat szerkesztéséhez.

2. IP-cím

Ha a képernyő-beállítások menü IP-cím beállítása be van kapcsolva, a gép IP-címe megjelenik a kezdőképernyőn.

3. [Biztonságos nyomtatás]

Nyomja meg a Biztonságos nyomtatás lehetőséget.

<sup>1</sup> Bizonyos modellek esetében a vezeték nélküli hálózati kapcsolat csak akkor használható, ha az opcionális vezeték nélküli modul telepítve van.

## 4. (Festék)

Megjeleníti a festékkazetta maradék élettartamát. Nyomja meg a [Toner] menübe történő belépéshez.

5. 🁔 [Beállít.]

Nyomja meg a [Beállítások] menübe történő belépéshez.

A Beállítások menüvel érheti el a készülék beállításait.

Ha a Beállítási zár be van kapcsolva, akkor egy lakatikon 🛖 jelenik meg az LCD-n. A beállítások módosításához fel kell oldani a készülék zárolását.

### 6. 📑 [Funkciók]

Nyomja meg a Funkciók képernyő megnyitásához.

(Web]

Nyomja meg a készülék internetes szolgáltatáshoz történő csatlakoztatásához.

[Közvetlen nyomtatás]

Nyomja meg a Közvetlen nyomtatás menü eléréséhez.

| Funkciók |                        |  |
|----------|------------------------|--|
|          | Web                    |  |
|          | Közvetlen<br>nyomtatás |  |

#### Figyelmeztető ikon

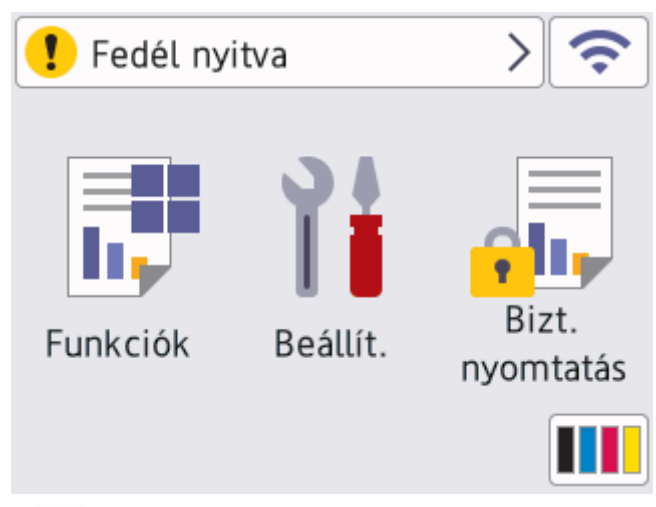

A **!** figyelmeztető ikon minden hiba- vagy karbantartási üzenet esetén megjelenik; nyomja meg a **!** ikont a megtekintéséhez, majd a **jx** gombot a készenléti üzemmódba való visszatéréshez.

#### 2. LED tápellátás visszajelző

A LED a készülék tápellátásának állapotától függően világít.

## 3. (b) Be-/kikapcsoló

- Kapcsolja be a készüléket a  $(\bigcirc)$  gombbal.
- Kapcsolja ki a készüléket a 🕐 gomb lenyomva tartásával.

## 4. Rövid hatótávú kommunikáció (NFC)

Használhat kártyahitelesítést, ha az IC kártyát hozzáérinti az NFC-olvasóhoz a vezérlőpulton.

### 5. Érintőpanel

# 🔶 (Vissza)

Nyomja meg az előző menüre való visszatéréshez.

# (Kezdőképernyő)

Nyomja meg a Kezdőképernyőre való visszatéréshez.

## (Mégse)

Nyomja meg egy művelet megszakításához. Nyomja meg egy programozott nyomtatási feladat visszavonásához, valamint a készülék memóriájából való törléséhez.

## Kapcsolódó tájékoztatás

▲ Kezdőlap > Az Ön készülékének bemutatása > Navigálás az LCD érintőképernyőn

## Navigálás az LCD érintőképernyőn

A működtetéshez nyomja az ujját az LCD-kijelzőre. Az összes lehetőség megjelenítéséhez és eléréséhez nyomja meg a(z) ▲ vagy ▼ gombot az LCD-kijelzőn a végiggörgetésükhöz.

## FONTOS

NE érjen az LCD-kijelzőhöz hegyes tárggyal, pl. tollal vagy tűvel. Ezek károsíthatják a készüléket.

# MEGJEGYZÉS

NE érintse meg az LCD-kijelzőt közvetlenül a hálózati kábel csatlakoztatása vagy a készülék bekapcsolása után. Ez hibát okozhat.

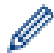

Ez a termék az ARPHIC TECHNOLOGY CO., LTD. betűkészletét használja.

#### Kapcsolódó tájékoztatás

## Szöveg bevitele a készüléken

- Amikor szöveget kell bevinnie a készüléken, egy billentyűzet jelenik meg az LCD-kijelzőn.
- Az elérhető karakterek az országtól függően változhatnak.
- A billentyűzet kiosztása a végrehajtott funkciótól függően eltérhet.

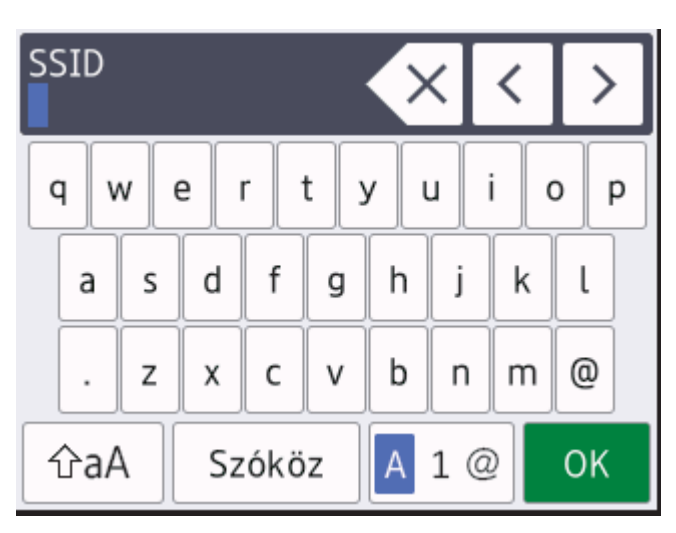

- A betűk, számok és speciális karakterek közötti váltáshoz nyomja meg a 🗛 1 @ gombot.
- A kis- és nagybetű között a 🏤 gomb megnyomásával válthat.

#### Szóköz beillesztése

• Szóköz beírásához nyomja meg a [Szóköz] gombot.

#### Javítás

- Ha egy karaktert helytelenül adott meg, és azt módosítani akarja, nyomja meg a(z) < vagy ▶ gombot a kurzornak a helytelen karakterhez történő áthelyezésére, és nyomja meg a(z) gombot. Adja meg a megfelelő karaktert.
- Egy karakter beírásához nyomja meg a ◀ vagy ► gombot a kurzor megfelelő helyre való mozgatásához, majd
  írja be a karaktert.
- Nyomja meg a x gombot minden törölni kívánt karakterhez, vagy tartsa lenyomva a gombot az összes karakter törléséhez.

## 📕 Kapcsolódó tájékoztatás

Kezdőlap > Az Ön készülékének bemutatása > Belépés a Brother Utilities funkcióba (Windows)

## Belépés a Brother Utilities funkcióba (Windows)

**Brother Utilities** egy alkalmazásindító, amely kényelmes hozzáférést biztosít a számítógépre telepített összes Brother alkalmazáshoz.

- 1. Tegye az alábbiak valamelyikét:
  - (Windows 10, Windows Server 2016 és Windows Server 2019)

Kattintson a(z) 🕂 > Brother > Brother Utilities elemre.

• (Windows 8.1 és Windows Server 2012 R2)

Vigye a mutatót a **Start** képernyő bal alsó sarkába, és kattintson a velemre (ha érintőképernyős eszközt használ, pöccintsen felfelé a **Start** képernyő aljától kiindulva az **Alkalmazások** képernyő megjelenítéséhez).

Amikor megjelenik az **Alkalmazások** képernyő, kattintson vagy koppintson a **Risk** (**Brother Utilities**) elemre.

• (Windows 7, Windows Server 2008 és Windows Server 2008 R2)

Kattintson a (Start) > Minden program > Brother > Brother Utilities elemre.

• (Windows Server 2012)

Érintse meg vagy kattintson a 🚉 🕻 (Brother Utilities) ikonra a Start képernyőn vagy az asztalon.

2. Válassza ki a készüléket (ahol az XXXX a modell nevét jelöli).

| В                              | rother Utilities    | x                         |
|--------------------------------|---------------------|---------------------------|
| XXX-XXXX series ×              |                     |                           |
| iPrint&Scan                    |                     |                           |
| További lehetőségek            | Brother Web Connect | Brother Creative Center   |
| Eszközök                       |                     | <u> </u>                  |
| Kellékanyagok vásárlása online | Szoftverletöltés    | Mobilalkalmazás letöltése |
| Támogatás                      |                     |                           |
|                                |                     |                           |
|                                |                     |                           |
|                                |                     |                           |
|                                |                     |                           |
| brother                        |                     | i Kilépés                 |

3. Válassza ki a használni kívánt műveletet.

# Kapcsolódó tájékoztatás

- Az Ön készülékének bemutatása
  - A szoftver és illesztőprogramok eltávolítása (Windows)

Kezdőlap > Az Ön készülékének bemutatása > Belépés a Brother Utilities funkcióba (Windows) > A szoftver és illesztőprogramok eltávolítása (Windows)

# A szoftver és illesztőprogramok eltávolítása (Windows)

- 1. Válassza ki a modellt a legördülő listából (ha még nincs kiválasztva).
- 2. Kattintson a bal oldali navigációs sáv Eszközök gombjára.
  - Ha a Szoftverfrissítési értesítés ikon látható, válassza ki, majd kattintson a Ellenőrzés most > Ellenőrizze a szoftver frissítéseit > Frissítés lehetőségre. Kövesse a képernyőn megjelenő utasításokat.
  - Ha a Szoftverfrissítési értesítés ikon nem látható, lépjen a következő lépésre.
- 3. Kattintson az Eltávolítás lehetőségre a Eszközök Brother Utilities szakaszában.

A szoftver és az illesztőprogramok eltávolításához kövesse a párbeszédpanelen megjelenő utasításokat.

#### 🧧 Kapcsolódó tájékoztatás

Belépés a Brother Utilities funkcióba (Windows)

▲ Kezdőlap > Az Ön készülékének bemutatása > Bemeneti/kimeneti portok helyei a készüléken

## Bemeneti/kimeneti portok helyei a készüléken

A Bemeneti/Kimeneti portok a készülék hátulján és elején találhatók.

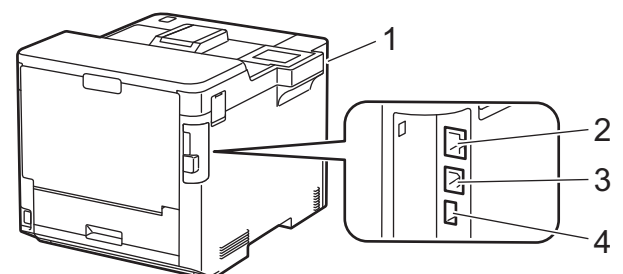

- 1. Kiegészítő USB-port (elöl)
- 2. LAN port (hálózati modellek esetén)
- 3. USB csatlakozó
- 4. Kiegészítő USB-port (hátul)

Az USB vagy Ethernet kábel csatlakoztatása esetén kövesse a szoftver/meghajtó telepítőjének utasításait.

A készülék működtetéséhez szükséges illesztőprogramok és szoftverek telepítéséhez lépjen a **Letöltések** oldalra az alábbi honlapon: <u>support.brother.com</u>.

### Kapcsolódó tájékoztatás

#### Kezdőlap > Papírkezelés

## Papírkezelés

- Papír betöltése
- Papírbeállítások
- A tálcaméret módosítása a 2 oldalas nyomtatáshoz
- Nem nyomtatható terület
- Ajánlott nyomathordozó
- Speciális papírok használata

▲ Kezdőlap > Papírkezelés > Papír betöltése

# Papír betöltése

- Betöltés és nyomtatás a papírtálca használatával
- Betöltés és nyomtatás a többcélú tálca (TC tálca) használatával
- Papírelakadás megszüntetése

▲ Kezdőlap > Papírkezelés > Papír betöltése > Betöltés és nyomtatás a papírtálca használatával

# Betöltés és nyomtatás a papírtálca használatával

- Tegyen papírt a papírtálcába
- Nyomtatási problémák

▲ Kezdőlap > Papírkezelés > Papír betöltése > Betöltés és nyomtatás a papírtálca használatával > Tegyen papírt a papírtálcába

# Tegyen papírt a papírtálcába

- Ha a Papír ellenőrzése beállítás be van kapcsolva, és a papírtálcát kihúzza a készülékből, az LCD-kijelzőn megjelenik egy üzenet, amely megkérdezi, hogy kívánja-e módosítani a papírtípust és a papírméretet. Szükség esetén az LCD-n megjelenő utasításokat követve módosítsa a papírméret és a papírtípus beállításokat.
- Amikor eltérő méretű és típusú papírt tölt a tálcába, akkor módosítania kell a Papírméret és Papírtípus beállítást is a készüléken vagy a számítógépen.
- 1. A papírtálcát húzza ki teljesen a készülékből.

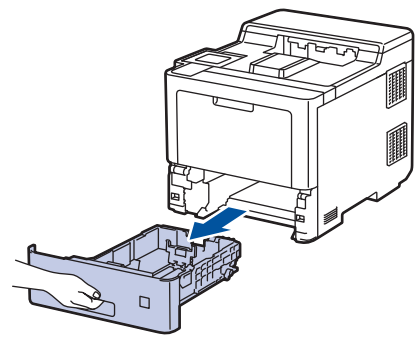

2. Nyomja meg a zöld karokat, hogy a papírvezetőket a papírhoz igazítsa.

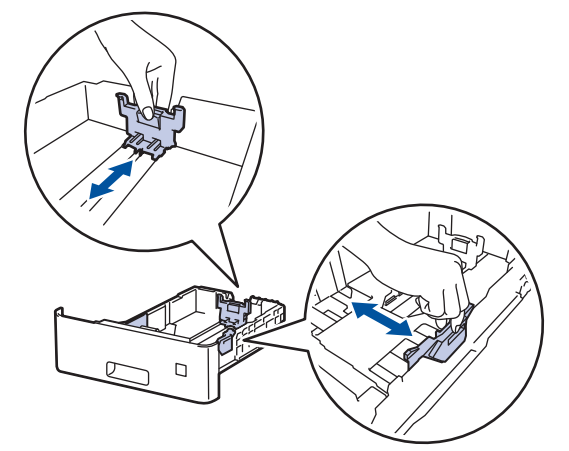

3. Legyezze át alaposan a papírköteget.

Ø

4. Töltsön papírt a papírtálcába, nyomtatandó oldalukkal lefelé.

Amikor fejléces vagy előnyomtatott papírt használ, akkor a megfelelő oldaltájolással töltse be a papírt.>> Kapcsolódó tájékoztatás: Ha a papírtálca használatával fejléces vagy előnyomtatott papírra szeretne nyomtatni, módosítsa a készülékbeállításokat

 Ügyeljen rá, hogy a papír mennyisége a maximum jel alatt legyen (▼ ▼ ▼). A papírtálca túltöltése papírelakadást okozhat.

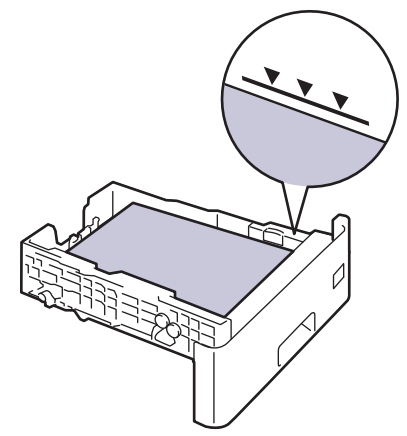

- 6. Lassú mozdulattal tolja ütközésig a papírtálcát a készülékbe.
- 7. A kinyitáshoz nyomja meg a papírtartó fülét, hogy a papír ne tudjon kicsúszni a lefelé fordított kimeneti papírtálcából.

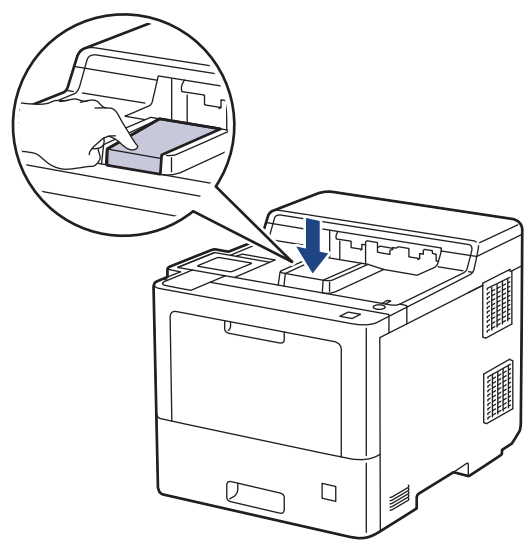

## Kapcsolódó tájékoztatás

- Betöltés és nyomtatás a papírtálca használatával
  - Ha a papírtálca használatával fejléces vagy előnyomtatott papírra szeretne nyomtatni, módosítsa a készülékbeállításokat

▲ Kezdőlap > Papírkezelés > Papír betöltése > Betöltés és nyomtatás a papírtálca használatával > Tegyen papírt a papírtálcába > Ha a papírtálca használatával fejléces vagy előnyomtatott papírra szeretne nyomtatni, módosítsa a készülékbeállításokat

# Ha a papírtálca használatával fejléces vagy előnyomtatott papírra szeretne nyomtatni, módosítsa a készülékbeállításokat

Amikor fejléces vagy előnyomtatott papírt használ a 2 oldalas nyomtatáshoz, akkor módosítsa a készülék beállításait.

- NE tegyen különböző típusú papírokat egyszerre a tálcába. A különböző típusú papírok papírelakadást vagy hibás adagolást okozhatnak.
  - Ha a nyomtatási pozíció nem illeszkedik a fejléces papírhoz vagy az előre nyomtatott elemekhez, a nyomtatási pozíció a papírtálca nyomtatási pozíciójának beállításával módosítható.

## Tájolás

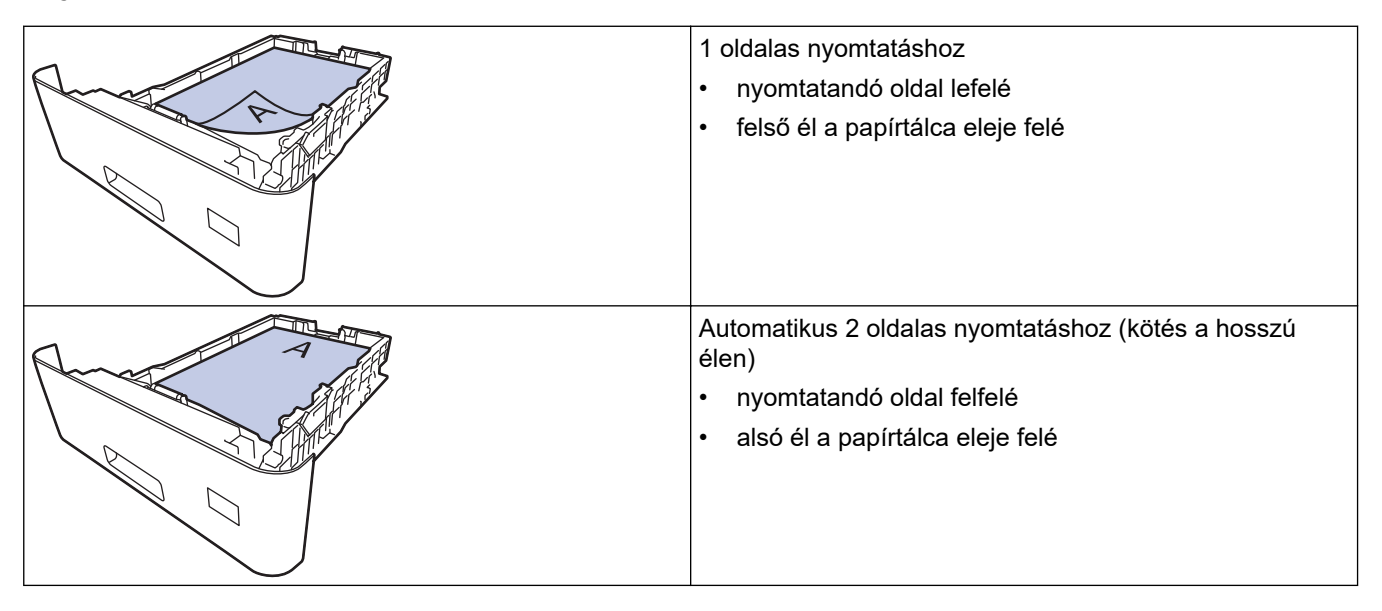

- Nyomja meg a [Beállítások] > [Minden beállítás] > [Nyomtató] > [Kétoldalas] > [Egy kép] > [2 old. adagolás] gombot.
- 2. Nyomja meg a 🚺 gombot.

#### Kapcsolódó tájékoztatás

Tegyen papírt a papírtálcába

Kezdőlap > Papírkezelés > Papír betöltése > Betöltés és nyomtatás a többcélú tálca (TC tálca) használatával

# Betöltés és nyomtatás a többcélú tálca (TC tálca) használatával

Vékony papírt, vastag papírt, újrahasznosított papírt, finom írópapírt, fényes papírt, fejléces, színes papírt, címkéket, legfeljebb 100 ív normál papírt vagy legfeljebb 15 borítékot tölthet be a TC tálcába.

- Papír betöltése a többcélú tálcába (TC tálca)
- Címkék betöltése és nyomtatása a TC tálca használatával
- Borítékok betöltése és nyomtatása a TC tálca használatával
- Nyomtatási problémák

Kezdőlap > Papírkezelés > Papír betöltése > Betöltés és nyomtatás a többcélú tálca (TC tálca) használatával > Papír betöltése a többcélú tálcába (TC tálca)

## Papír betöltése a többcélú tálcába (TC tálca)

Amikor eltérő méretű és típusú papírt tölt a tálcába, akkor módosítania kell a Papírméret és Papírtípus beállítást is a készüléken vagy a számítógépen.

- Normál papír
- Vékony papír
- Vastag papír
- Újrahasznosított papír
- Finom írópapír
- Fényes papír
- Fejléces papír
- Színes papír
- 1. A kinyitáshoz nyomja meg a papírtartó fülét, hogy a papír ne tudjon kicsúszni a lefelé fordított kimeneti papírtálcából.

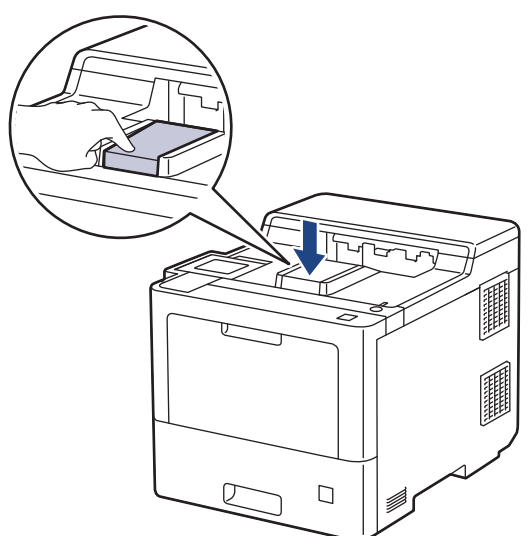

2. Nyissa ki a TC tálcát, és óvatosan engedje le.

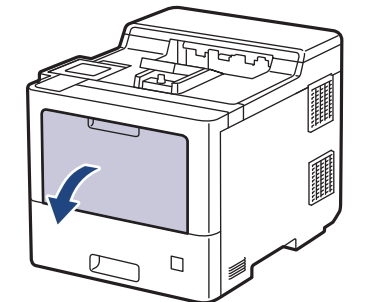

3. Húzza ki a TC tálca papírtartóját (1), majd hajtsa ki a fület (2).

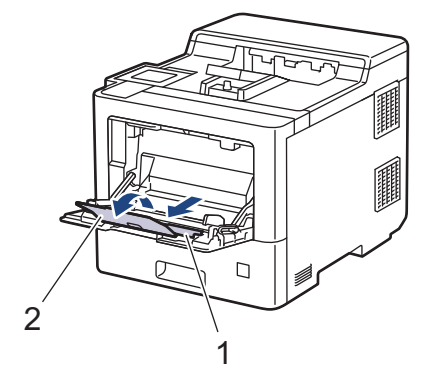

4. Csúsztassa a TC tálca papírvezetőit a használni kívánt papír szélességéhez igazítva.

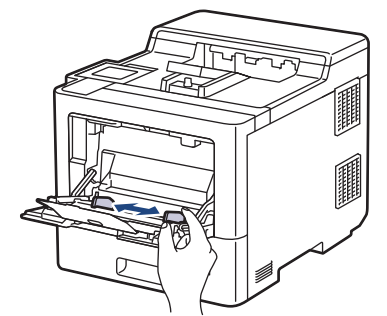

5. Töltse be a papírt a TC tálcába a nyomtatási felülettel felfelé.

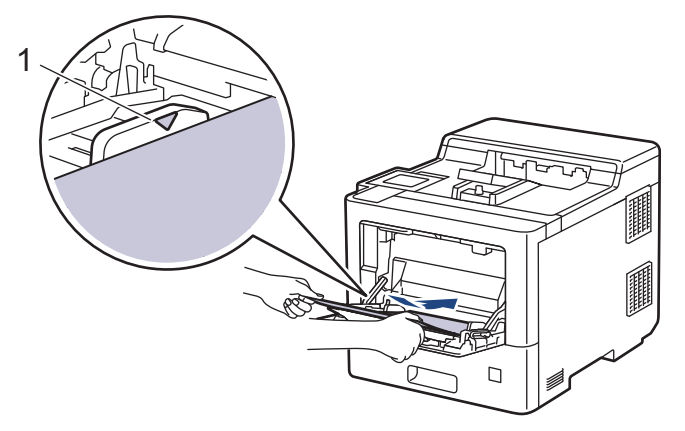

- Figyeljen rá, hogy a papír mennyisége a maximum jelzés alatt legyen (1).
- Fényes papír használata esetén egyszerre csak egy lapot töltsön a TC tálcába, nehogy a papír elakadjon.
- Amikor fejléces vagy előnyomtatott papírt használ, akkor a megfelelő oldaltájolással töltse be a
  papírt.>> Kapcsolódó tájékoztatás: Ha a TC tálca használatával fejléces vagy előnyomtatott papírra
  szeretne nyomtatni, módosítsa a készülékbeállításokat

#### Kapcsolódó tájékoztatás

- Betöltés és nyomtatás a többcélú tálca (TC tálca) használatával
  - Ha a TC tálca használatával fejléces vagy előnyomtatott papírra szeretne nyomtatni, módosítsa a készülékbeállításokat

▲ Kezdőlap > Papírkezelés > Papír betöltése > Betöltés és nyomtatás a többcélú tálca (TC tálca) használatával > Papír betöltése a többcélú tálcába (TC tálca) > Ha a TC tálca használatával fejléces vagy előnyomtatott papírra szeretne nyomtatni, módosítsa a készülékbeállításokat

# Ha a TC tálca használatával fejléces vagy előnyomtatott papírra szeretne nyomtatni, módosítsa a készülékbeállításokat

Amikor fejléces vagy előnyomtatott papírt használ a 2 oldalas nyomtatáshoz, akkor módosítsa a készülék beállításait.

- NE tegyen különböző típusú papírokat egyszerre a tálcába. A különböző típusú papírok papírelakadást vagy hibás adagolást okozhatnak.
  - Ha a nyomtatási pozíció nem illeszkedik a fejléces papírhoz vagy az előre nyomtatott elemekhez, a nyomtatási pozíció a TC tálca nyomtatási pozíciójának beállításával módosítható.

## Tájolás

| <ol> <li>1 oldalas nyomtatáshoz</li> <li>nyomtatandó oldal felfelé</li> <li>felső éllel előre</li> </ol>                                 |
|----------------------------------------------------------------------------------------------------|
| <ul> <li>Automatikus 2 oldalas nyomtatáshoz (kötés a hosszú élen)</li> <li>nyomtatandó oldal lefelé</li> <li>alsó éllel előre</li> </ul> |

- Nyomja meg a [Beállítások] > [Minden beállítás] > [Nyomtató] > [Kétoldalas] > [Egy kép] > [2 old. adagolás] gombot.
- 2. Nyomja meg a **\_\_\_** gombot.

## Kapcsolódó tájékoztatás

• Papír betöltése a többcélú tálcába (TC tálca)

▲ Kezdőlap > Papírkezelés > Papír betöltése > Betöltés és nyomtatás a többcélú tálca (TC tálca) használatával > Címkék betöltése és nyomtatása a TC tálca használatával

## Címkék betöltése és nyomtatása a TC tálca használatával

Amikor a hátsó fedél (a felfelé néző nyomatok kimeneti tálcája) le van húzva, akkor a készülék papírútja egyenes a TC tálcától a készülék hátsó részéig. Használja ezt a papíradagolót és kimeneti módszert, ha címkékre nyomtat.

Amikor eltérő méretű és típusú papírt tölt a tálcába, akkor módosítania kell a Papírméret és Papírtípus beállítást is a készüléken vagy a számítógépen.

1. Nyissa fel a készülék hátsó fedelét (a felfelé néző nyomatok kimeneti tálcáját).

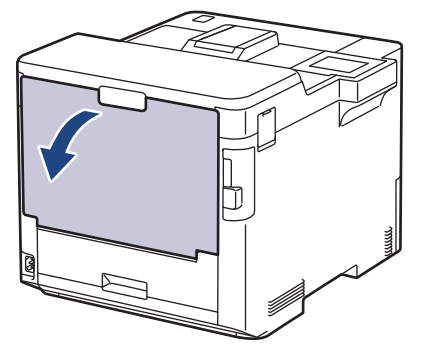

2. A készülék elején nyissa ki a TC tálcát, és óvatosan engedje le.

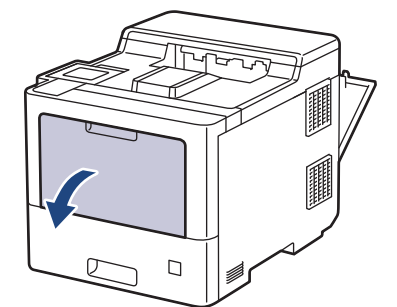

3. Húzza ki a TC tálca papírtartóját (1), majd hajtsa ki a fület (2).

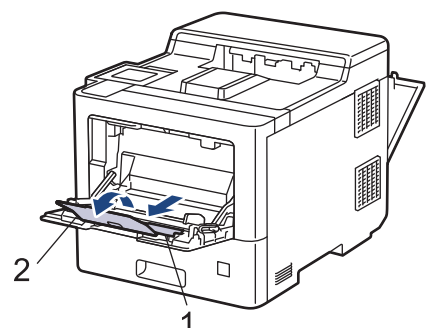

4. Csúsztassa a TC tálca papírvezetőit a használni kívánt címke szélességéhez.

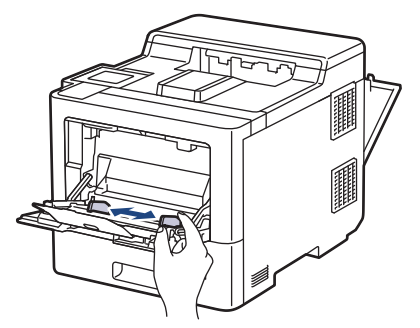

5. Töltse be a címkéket a TC tálcába a nyomtatási felülettel felfelé.

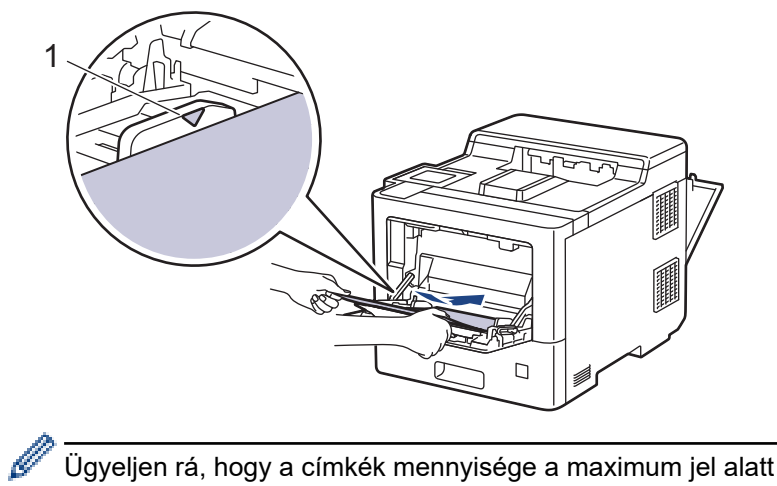

Ügyeljen rá, hogy a címkék mennyisége a maximum jel alatt legyen (1).

- 6. Módosítsa a nyomtatási beállításokat a Nyomtatás képernyőn.
- 7. Küldje a nyomtatási feladatot a készülékre.
- 8. Ha a készülék befejezte a nyomtatást, zárja be a hátsó fedelet (felfelé néző kimeneti tálcát), amíg az a zárt helyzetben nem rögzül.

#### Kapcsolódó tájékoztatás

• Betöltés és nyomtatás a többcélú tálca (TC tálca) használatával

▲ Kezdőlap > Papírkezelés > Papír betöltése > Betöltés és nyomtatás a többcélú tálca (TC tálca) használatával > Borítékok betöltése és nyomtatása a TC tálca használatával

# Borítékok betöltése és nyomtatása a TC tálca használatával

Legfeljebb 15 borítékot tölthet be a TC tálcába.

Adagolás előtt nyomja le a borítékok oldalát és sarkait, hogy azok a lehető legjobban kisimuljanak.

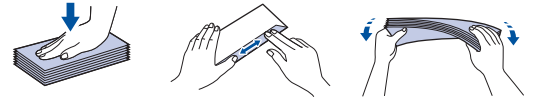

Amikor eltérő méretű és típusú papírt tölt a tálcába, akkor módosítania kell a Papírméret és Papírtípus beállítást is a készüléken vagy a számítógépen.

1. Nyissa fel a készülék hátsó fedelét (a felfelé néző nyomatok kimeneti tálcáját).

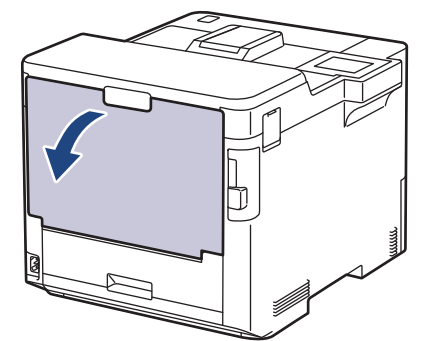

2. A készülék elején nyissa ki a TC tálcát, és óvatosan engedje le.

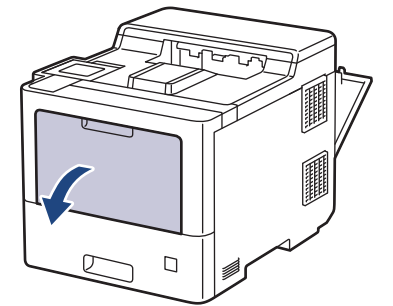

3. Húzza ki a TC tálca papírtartóját (1), majd hajtsa ki a fület (2).

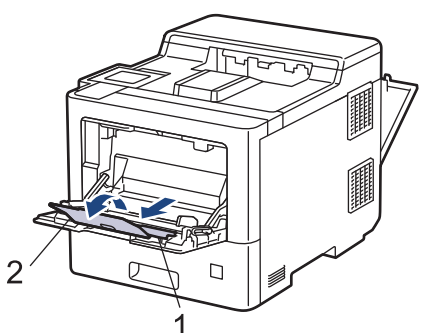

4. Csúsztassa a TC tálca papírvezetőit a használni kívánt boríték szélességéhez.

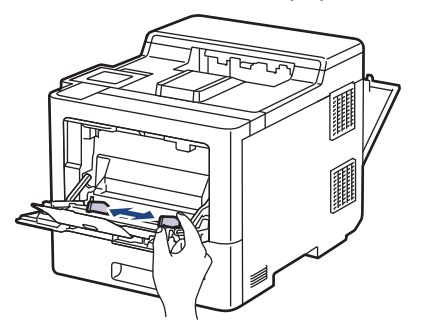
5. Töltse be a borítékokat a TC tálcába a nyomtatási felülettel felfelé.

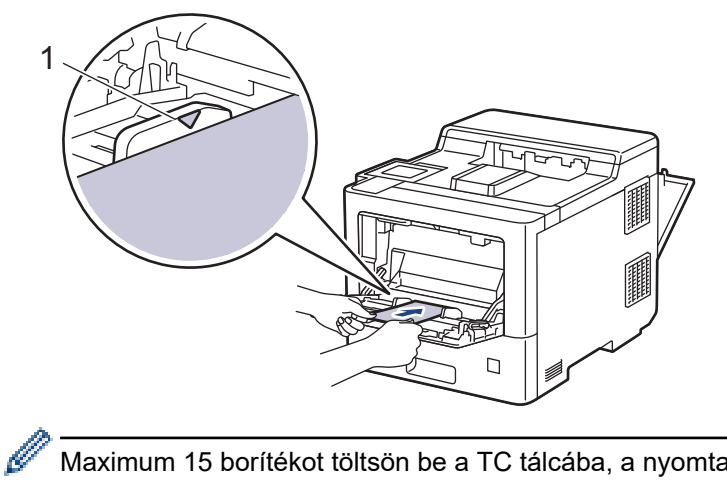

Maximum 15 borítékot töltsön be a TC tálcába, a nyomtatandó oldalukkal felfelé. Ügyeljen rá, hogy a boríték mennyisége a maximum jel alatt legyen (1). 15-nél több boríték betöltése papírelakadást okozhat.

6. Módosítsa a nyomtatási beállításokat a Nyomtatás párbeszédablakban.

| Beállítások | Borítékok beállításai |  |
|-------------|-----------------------|--|
| Papírméret  | Com-10                |  |
|             | DL                    |  |
|             | C5                    |  |
|             | Monarch               |  |
| Médiatípus  | Borítékok             |  |
|             | Vastag Borítékok      |  |
|             | Vékony Borítékok      |  |
|             |                       |  |

- 7. Küldje a nyomtatási feladatot a készülékre.
- 8. Ha a készülék befejezte a nyomtatást, zárja be a hátsó fedelet (felfelé néző kimeneti tálcát), amíg az a zárt helyzetben nem rögzül.

### 🦉 Kapcsolódó tájékoztatás

• Betöltés és nyomtatás a többcélú tálca (TC tálca) használatával

Kezdőlap > Papírkezelés > Papírbeállítások

# Papírbeállítások

- A papírméret és papírtípus módosítása
- A Papír ellenőrzése beállítás módosítása
- Papírelakadás megszüntetése

Kezdőlap > Papírkezelés > Papírbeállítások > A papírméret és papírtípus módosítása

# A papírméret és papírtípus módosítása

Amikor eltérő méretű papírt tölt a tálcába, akkor egyúttal módosítani kell a papírméret-beállításokat az LCD-n is.

- Nyomja meg a [Beállítások] > [Minden beállítás] > [Ált. beáll.] > [Tálcabeállítás]
   > [Papír típus] gombot.
- Nyomja meg a(z) ▲ vagy a(z) ▼ gombot a papírtálca-lehetőségek megjelenítéséhez, majd nyomja meg a kívánt lehetőséget.
- Nyomja meg a(z) ▲ vagy a(z) ▼ gombot a papírtípus-opciók megjelenítéséhez, majd nyomja meg a beállítani kívánt opciót.
- 4. Nyomja meg a 🥌 gombot.
- A ▲ vagy ▼ gombbal jelenítse meg a(z) [Papírméret] lehetőséget, majd nyomja meg az [Papírméret] gombot.
- Nyomja meg a(z) ▲ vagy a(z) ▼ gombot a papírtálca-lehetőségek megjelenítéséhez, majd nyomja meg a kívánt lehetőséget.
- Nyomja meg a(z) ▲ vagy a(z) ▼ gombot a papírméret-opciók megjelenítéséhez, majd nyomja meg a beállítani kívánt opciót.
- 8. Nyomja meg a 🚮 gombot.

### Kapcsolódó tájékoztatás

· Papírbeállítások

Kezdőlap > Papírkezelés > Papírbeállítások > A Papír ellenőrzése beállítás módosítása

# A Papír ellenőrzése beállítás módosítása

Amikor bekapcsolja a készülék Papír ellenőrzése beállítását, a készülék a papírtálca eltávolításakor vagy a papír TC tálcába való betöltésekor üzenetet jelenít meg, hogy módosította-e a papírméretet és papírtípust.

Az alapértelmezett beállítás a bekapcsolt állapot.

- Nyomja meg a [Beállítások] > [Minden beállítás] > [Ált. beáll.] > [Tálcabeállítás]
   > [Ell. a papírt] gombot.
- 2. Nyomja meg a [Be] vagy a [Ki] gombot.
- 3. Nyomja meg a **\_\_\_** gombot.

### 🍊 Kapcsolódó tájékoztatás

· Papírbeállítások

▲ Kezdőlap > Papírkezelés > A tálcaméret módosítása a 2 oldalas nyomtatáshoz

# A tálcaméret módosítása a 2 oldalas nyomtatáshoz

Amikor a papír mindkét oldalára nyomtat, akkor be kell állítania a 2 oldalas tálcát a papír méretére. Ha nem állítja be a 2 oldalas tálcát a papír méretére, a papíradagolás nem lesz megfelelő, ami ferde nyomtatást vagy papírelakadást eredményezhet.

Egyes országokban ez a funkció nem elérhető.

1. Csúsztassa a 2 oldalas tálca karját a megfelelő papírméret beállításához.

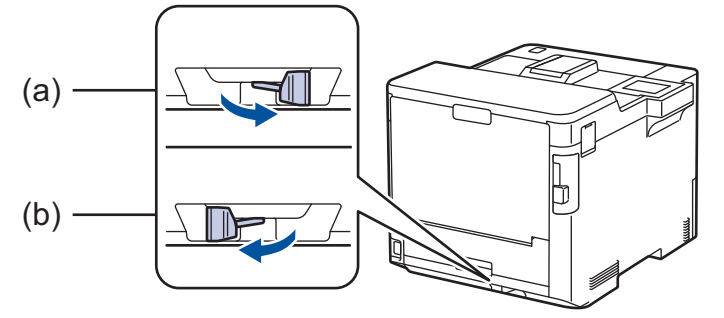

- a. A4 (A4-hez)
- b. Letter (Letterhez, Legalhoz, mexikói Legalhoz, indiai Legalhoz és Folióhoz)

### Kapcsolódó tájékoztatás

Papírkezelés

▲ Kezdőlap > Papírkezelés > Nem nyomtatható terület

# Nem nyomtatható terület

Az alábbi táblázat ábrái a leggyakoribb papírméretek szélektől számított maximális nem nyomtatható területeit mutatják be. A méretek a papírmérettől és a használt alkalmazás beállításaitól függően változóak lehetnek.

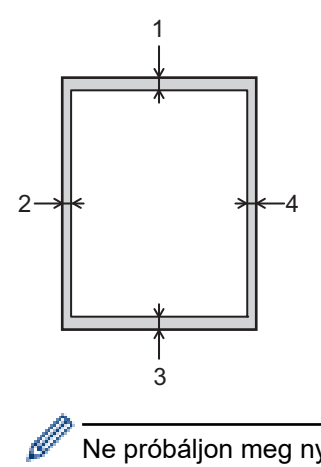

Ne próbáljon meg nyomtatni ezekre a területekre; a nyomatok ezen részein semmi nem lesz látható.

| Használat | Dokumentumméret | Fent (1)<br>Lent (3) | Bal oldalt (2)<br>Jobb oldalt (4) |
|-----------|-----------------|----------------------|-----------------------------------|
| Nyomtatás | Letter          | 4,2 mm               | 4,2 mm                            |
|           | A4              | 4,2 mm               | 4,2 mm                            |
|           | Legal           | 4,2 mm               | 4,2 mm                            |

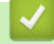

# Kapcsolódó tájékoztatás

· Papírkezelés

Kezdőlap > Papírkezelés > Ajánlott nyomathordozó

# Ajánlott nyomathordozó

A legjobb minőség érdekében a táblázatban meghatározott papír használatát javasoljuk.

| Papírtipus             | Márka                                                     |  |
|------------------------|-----------------------------------------------------------|--|
| Normál papír           | Xerox Premier TCF 80 g/m <sup>2</sup>                     |  |
|                        | Xerox Business 80 g/m <sup>2</sup>                        |  |
| Újrahasznosított papír | Steinbeis Evolution White 80 g/m <sup>2</sup>             |  |
| Címkék                 | Avery L7163 címke lézernyomtatóhoz                        |  |
| Borítékok              | Antalis River sorozat (DL)                                |  |
| Fényes papír           | Mondi Színes nyomtatás Bevont Fényes 135 g/m <sup>2</sup> |  |

### $\checkmark$

# Kapcsolódó tájékoztatás

### Papírkezelés

### Kapcsolódó témák:

Papírelakadás megszüntetése

Kezdőlap > Papírkezelés > Speciális papírok használata

# Speciális papírok használata

Vásárlás előtt mindig tesztelje a papírmintákat, hogy megbizonyosodjon a megfelelő teljesítményről.

- NE használjon tintasugaras papírt, mert papírelakadást okozhat, vagy károsíthatja a készüléket.
- Ha bankpostapapírt, durva felületű papírt vagy gyűrődött vagy ráncos papírt használ, a papír leromlott teljesítményt mutathat.

A papírt tárolja eredeti csomagolásában, lezárt állapotban. A papírt tartsa sík felületen, valamint nedvességtől, közvetlen napsütéstől és hőforrástól távol.

### FONTOS

Bizonyos papírtípusok nem teljesítenek elég jól, vagy akár a készülék károsodását is okozhatják. NE használjon olyan papírt:

- amely erősen mintázott
- amely nagyon sima vagy fényes
- amely hullámos vagy felgyűrődött
- · amely bevonatos vagy vegyileg felületkezelt
- · amely sérült, gyűrött vagy behajtott
- amely túllépi az ebben az útmutatóban ajánlott súlyspecifikációt
- amelyen hajtókák, és kapcsok vannak
- amely alacsony hőmérsékleten fixált festéket tartalmazó vagy hőnyomtatással készült fejlécekkel rendelkezik
- · amely többrétegű vagy indigó nélküli (szénmentes) többmásolatos papír
- · amely tintasugaras nyomtatáshoz készült

Ha a fenti listában felsorolt papírokat használja, károsodhat a készüléke. Az ilyen károsodást semmilyen Brother-jótállás vagy szervizszerződés nem fedezi.

### Kapcsolódó tájékoztatás

Papírkezelés

#### Kapcsolódó témák:

• Papírelakadás megszüntetése

### Kezdőlap > Nyomtatás

# Nyomtatás

- Nyomtatás a számítógépről (Windows)
- Nyomtatás a számítógépről (Mac)
- Biztonsági nyomtatás USB flash meghajtó használatával
- Adatok nyomtatása közvetlenül USB flash meghajtóról
- Duplikált példányok nyomtatása
- Nyomtatási feladat megszakítása
- Tesztoldal nyomtatása

Kezdőlap > Nyomtatás > Nyomtatás a számítógépről (Windows)

# Nyomtatás a számítógépről (Windows)

- Dokumentum nyomtatása (Windows)
- Nyomtatási beállítások (Windows)
- Biztonságos nyomtatás (Windows)
- Nyomtató alapértelmezett beállításainak módosítása (Windows)
- Dokumentum nyomtatása a BR-Script3 nyomtató illesztőprogrammal (PostScript<sup>®</sup> 3<sup>™</sup> nyelvi emuláció) (Windows)
- A készülék állapotának megfigyelése a számítógépről (Windows)

Kezdőlap > Nyomtatás > Nyomtatás a számítógépről (Windows) > Dokumentum nyomtatása (Windows)

## Dokumentum nyomtatása (Windows)

- 1. Kattintson a Nyomtatás parancsra az alkalmazásban.
- 2. Válassza a **Brother XXX-XXXX** lehetőséget (ahol az XXXX a modell nevét jelöli), majd kattintson a nyomtatás tulajdonságai vagy a beállítások gombra.

Megjelenik a nyomtató-illesztőprogram ablaka.

| Nyomtatási beállítások                                                        |                                  | ? ×                                       |  |  |
|-------------------------------------------------------------------------------|----------------------------------|-------------------------------------------|--|--|
| brother XXX-XXXX series                                                       |                                  |                                           |  |  |
|                                                                               | Alapvető Haladó Nyomtatási p     | profilok                                  |  |  |
| A                                                                             | Pap írméret<br>Oldalbeáll ítás   | Levél ∨<br>✓ Álló ○ Fekvő                 |  |  |
|                                                                               | Másolatok(W)                     | 1 - Leválogatás                           |  |  |
|                                                                               | Mediatipus<br>Nyomtatási Minőség | Sima Pap ir V<br>Finom (2400 dpi class) V |  |  |
| Papíméret : Levél                                                             | Színes / Fekete-fehér            | 🛄 Automatikus 🗸 🗸                         |  |  |
| 215.9 X 279.4 mm<br>(8 1/2 x 11 in)<br>Mádistínun : Sima Banír                | Dokumentumtípus                  | Dokumentum (Vegyes) ~                     |  |  |
| Mediacipus : Jinia Fapir<br>Másolatok : 1<br>Nuomtatáci Minőcéa : Finom (2400 | Örersetett Oldal                 | Nomál                                     |  |  |
| Kétoldalas / Brosúra : Kétoldalas                                             | Oldal sorrend                    | Jobbra, majd le                           |  |  |
| Vízjel : Kikaposol<br>Biztonsági Nuomtatás : Kikaposol                        | Határvonal                       | Vítaldalaa                                |  |  |
| biztoniougi Hyonitatas , Nikaposon                                            | Retoidalas / Brosura             | Kétoldalas beállítások                    |  |  |
|                                                                               | Pap írforrás(C)                  |                                           |  |  |
|                                                                               | Első Oldal                       | Automatikus Válogatás V                   |  |  |
| Defil herzándász(V)                                                           |                                  |                                           |  |  |
| Támogatáe                                                                     |                                  | Alapertelmezett                           |  |  |
| i amogatas                                                                    | OK                               | Mégse Segítség                            |  |  |

- 3. Ellenőrizze, hogy a megfelelő méretű papírt helyezte-e a papírtálcába.
- 4. Kattintson a Papírméret legördülő listára, és válassza ki a papírméretet.
- 5. A(z) **Oldalbeállítás** mezőben válasza ki a(z) **Álló** vagy **Fekvő** lehetőséget a nyomatok tájolásának megadásához.

Ha az alkalmazás tartalmaz hasonló beállítást, akkor azt javasoljuk, hogy állítsa be a tájolást az alkalmazással.

- 6. Adja meg a Másolatok mezőben, hogy hány másolatot kíván készíteni (1-999).
- 7. Kattintson a Médiatípus legördülő listára, és válassza ki a használt papírtípust.
- 8. Ha több oldalt szeretne nyomtatni egyetlen papírlapra vagy a dokumentum egy oldalát szeretné több papírlapra nyomtatni, kattintson a **Összetett Oldal** legördülő listára, és adja meg a lehetőségeket.
- 9. Szükség esetén módosítsa az egyéb nyomtatóbeállításokat is.
- 10. Kattintson az **OK** gombra.

### 11. Fejezze be a nyomtatást.

# Kapcsolódó tájékoztatás

• Nyomtatás a számítógépről (Windows)

### Kapcsolódó témák:

- Papírelakadás megszüntetése
- Nyomtatási beállítások (Windows)

Kezdőlap > Nyomtatás > Nyomtatás a számítógépről (Windows) > Nyomtatási beállítások (Windows)

## Nyomtatási beállítások (Windows)

# >> Alapvető fül

>> Haladó fül

### Alapvető fül

| Nyomtatási beállítások                                                |                         | ?                      | ×      |
|-----------------------------------------------------------------------|-------------------------|------------------------|--------|
| brother XXX-XXXX s                                                    | eries                   |                        |        |
|                                                                       | Alapvető Haladó Nyomtat | tási profilok          |        |
|                                                                       | Pap írméret             | Levél                  | $\sim$ |
|                                                                       | Oldalbeáll ítás         | í Alló ⊂ Fekvő         |        |
|                                                                       | Másolatok (W)           | 1 🚔 🗌 Leválogatás      |        |
|                                                                       | Médiat ípus             | Sima Papír             | $\sim$ |
|                                                                       | Nyomtatási Minőség      | Finom (2400 dpi class) | $\sim$ |
| Pap írméret : Levél                                                   | Színes / Fekete-fehér   | 🛄 Automatikus          | $\sim$ |
| 215.9 x 279.4 mm<br>(8 1/2 x 11 in)                                   | Dokumentumt ípus        | Dokumentum (Vegyes)    | $\sim$ |
| Médiatípus : Sima Papír                                               |                         | Beállítások            |        |
| Másolatok : 1                                                         |                         |                        |        |
| Nyomtatási Minőség : Finom (2400<br>Kétoldalas / Brosúra : Kétoldalas | Osszetett Oldal         | Normal                 | ~      |
| Léptékbeállítás : Kikapcsol                                           | Oldal sorrend           | Jobbra, majd le        | $\sim$ |
| Vízjel : Kikapcsol                                                    | Határvonal              |                        | _ ~    |
| Biztonsági Nyomtatás : Kikapcsol                                      | Kétoldalas / Brosúra    | Kétoldalas             | ~      |
|                                                                       |                         | Kétoldalas beállításo  | ok     |
|                                                                       | Pap irforrás(C)         |                        |        |
|                                                                       | Első Oldal              | Automatikus Válogatás  | $\sim$ |
|                                                                       | Más Oldalak             | Mint az Első Oldal     | $\sim$ |
| Profil hozzáadása(X)                                                  |                         | Alapértelm             | ezett  |
| Támogatás                                                             | 0                       | K Mégse Seg            | gítség |

#### 1. Papírméret

Válassza ki a használni kívánt papír méretét. Szabványos méretek közül választhat, de egyedi méretet is létrehozhat.

#### 2. Oldalbeállítás

Válassza ki a nyomat tájolását (álló vagy fekvő).

Ha az alkalmazás tartalmaz hasonló beállítást, akkor azt javasoljuk, hogy állítsa be a tájolást az alkalmazással.

#### 3. Másolatok

A mezőbe írja be a kinyomtatni kívánt példányszámot (1-999).

#### Leválogatás

Ezt a lehetőséget akkor válassza, ha több oldalas dokumentumcsomagokat az eredeti dokumentum oldalainak sorrendjében kíván kinyomtatni. Ha ez a lehetőség van kiválasztva, a dokumentum egy teljes

példányát nyomtatja ki, majd a kiválasztott példányszámtól függően újranyomtatja. Ha ez a lehetőség nincs kiválasztva, a dokumentumot oldalanként csoportosítva nyomtatja ki a megadott példányszámban.

#### 4. Médiatípus

Válassza ki a használni kívánt média típusát. A legjobb nyomtatási eredmények érdekében a készülék automatikusan, a kijelölt nyomathordozó típusának megfelelően módosítja a nyomtatási beállításait.

#### 5. Nyomtatási Minőség

Válassza ki a kívánt nyomtatási minőséget. Mivel a nyomtatási minőség és sebesség összefügg egymással, ezért minél jobb a minőség, annál hosszabb ideig tart a dokumentum kinyomtatása.

#### 6. Színes / Fekete-fehér

Válassza ki a használni kívánt Színes/Fekete-fehér beállításokat.

# **MEGJEGYZÉS**

- A készülék színérzékelője nagyon érzékeny, ezért a megfakult fekete szöveget vagy a fehértől eltérő hátteret színesnek érzékelheti. Ha tudja, hogy a dokumentum fekete-fehér, és szeretne takarékoskodni a színes festékkel, válassza a(z) Fekete-fehér üzemmódot.
- Ha a cián, magenta vagy sárga festék kifogy egy színes dokumentum nyomtatása során, a nyomtatási feladat nem fejezhető be. Törölje a nyomtatási feladatot, majd indítsa el újra Fekete-fehér üzemmódban, feltéve hogy a fekete festék még nem fogyott ki.

#### 7. Dokumentumtípus

Válassza ki a kinyomtatni kívánt dokumentum típusát.

#### Beállítások gomb

Adja meg a speciális beállításokat, például a színmódot.

#### Szín Változat

Válassza ki a beállításainak megfelelő szín módot.

#### Import

Egy adott kép nyomtatási konfigurációjának módosításához kattintson a **Beállítások** lehetőségre. Amikor befejezte a kép paramétereinek, például a fényerőnek és a kontrasztnak a beállítását, nyomtatási konfigurációs fájlként importálhatja ezeket a beállításokat. Az **Export** funkció segítségével létrehozhat egy konfigurációs fájlt az aktuális beállításokból.

#### Export

Egy adott kép nyomtatási konfigurációjának módosításához kattintson a **Beállítások** lehetőségre. Amikor befejezte a kép paramétereinek, például a fényerőnek és a kontrasztnak a beállítását, nyomtatási konfigurációs fájlként exportálhatja ezeket a beállításokat. Az **Import** funkció segítségével korábban exportált konfigurációs fájlokat tölthet be.

#### Tökéletes Szürke Szín

Ezt a lehetőséget kiválasztva javíthat az árnyékolt részek képminőségén.

#### Fekete nyomtatás erősítése

Akkor válassza ezt a beállítást, ha egy fekete-fehér kép nem nyomtatható ki megfelelően.

#### Javított mintanyomtatás

Ezt a lehetőséget kiválasztva hatékonyabbá teheti a minták nyomtatását, ha a kinyomtatott kitöltések és minták eltérnek attól, ami a számítógép képernyőjén megjelenik.

#### 8. Összetett Oldal

Ezt a lehetőséget kiválasztva több oldalt nyomtathat ki egy papírlapra, illetve a dokumentum egy oldalát több papírlapra is kinyomtathatja.

#### **Oldal sorrend**

Ha több oldalt egyetlen papírlapra nyomtat, meg kell adnia az oldalak sorrendjét.

#### Határvonal

Ha több oldalt egyetlen papírlapra nyomtat, ki kell választania a használni kívánt szegély típusát.

#### 9. Kétoldalas / Brosúra (csak bizonyos modellekhez érhető el)

Ezt a lehetőséget kiválasztva a papírlap mindkét oldalára nyomtathat, illetve füzet formátumban, 2 oldalas nyomtatással nyomtathat ki dokumentumokat.

#### Kétoldalas beállítások gomb

Erre a gombra kattintva választhatja ki a 2 oldalas fűzés típusát. Az egyes tájolásokhoz négyféle 2 oldalas fűzéstípus közül lehet választani.

#### 10. Papírforrás

A nyomtatás feltételeinek vagy céljának megfelelő papírforrás-beállítást válasszon.

#### Első Oldal

Válassza ki az első oldal nyomtatásához használni kívánt papírforrást.

#### Egyéb oldalak

Válassza ki a második és a többi oldal nyomtatásához használni kívánt papírforrást.

### Haladó fül

| Nyomtatási beállítások                                                                                            |                                    |                                                                                 |                                                                                                    |                                                                  | ?                 | ×  |
|----------------------------------------------------------------------------------------------------|------------------------------------|---------------------------------------------------------------------------------|----------------------------------------------------------------------------------------------------|------------------------------------------------------------------|-------------------|----|
| brother XXX-XXXX ser                                                                                              | ies                                |                                                                                 |                                                                                                    |                                                                  |                   |    |
| <image/> <text><text><text><text><text><text><text><text></text></text></text></text></text></text></text></text> | Alapvető Haladó<br>Léptékbeállítás | Nyomtatási profilo<br>(<br>(<br>(<br>atás<br>:a<br>omtatás<br>id<br>ás<br>itése | <ul> <li>kikapcsol</li> <li>Pap írmérethu</li> <li>Levél</li> <li>Szabad [ 25</li> <li>100 ♀</li> </ul> | ez Illesztés<br>- 400 % ]<br>Beáll ítá<br>Beáll ítá<br>Beáll ítá | sok<br>sok<br>sok |    |
| Profil hozzáadása(X)<br>Támogatás                                                                                 |                                    | 01/                                                                             |                                                                                                    | Ala                                                              | pértelmeze        | tt |

#### 1. Léptékbeállítás

Ezeket a lehetőségeket kiválasztva csökkentheti vagy növelheti a dokumentum oldalainak méretét.

#### Papírmérethez Illesztés

Ezt a lehetőséget kiválasztva csökkentheti vagy növelheti a dokumentum oldalait, hogy ráférjenek egy adott papírméretre. Ha ezt a lehetőséget választja, ki kell választania a kívánt papírméretet a legördülő listából.

#### Szabad [ 25 - 400 % ]

Ezt a lehetőséget kiválasztva kézzel csökkentheti vagy növelheti a dokumentum oldalait. Ha ezt a lehetőséget választja, be kell írnia egy értéket a mezőbe.

#### 2. Fordított Nyomtatás

Ezt a lehetőséget kiválasztva a kinyomtatott kép 180 fokkal elforgatható.

#### 3. Vízjel Használata

Ezt a lehetőséget kiválasztva a dokumentumon lévő logót vagy szöveget vízjelként nyomtathatja ki. Választhat az előre beállított vízjelek közül, hozzáadhat új vízjelet adhat hozzá, vagy saját készítésű képfájlt is használhat.

#### 4. Fejléc-lábléc nyomtatás

Ezt a lehetőséget kiválasztva rányomtathatja a dátumot, az időt vagy a felhasználó nevét a dokumentumra.

#### 5. Tonerkímélő Mód

Ezt a funkciót kiválasztva takarékoskodhat a festékkel, mivel kevesebb festéket használ a dokumentumok nyomtatásához. A kész nyomat világosabb, de jól olvasható lesz.

#### 6. Biztonsági Nyomtatás

A funkció biztosítja, hogy a rendszer ne nyomtassa ki a bizalmas vagy kényes dokumentumokat, amíg be nem írja a jelszót a készülék kezelőpaneljén.

#### 7. Adminisztrátor

A funkció használatával módosíthatja a rendszergazdai jelszót, és többféle nyomtatási feladatot is korlátozhat.

#### 8. Felhasználó hitelesítése

A funkcióval felhasználónként hagyhatja jóvá a korlátozásokat.

#### 9. Kimeneti tálca (csak bizonyos modellekhez érhető el)

Válassza ki a kinyomtatott oldalakhoz tartozó kimeneti tálcát.

#### 10. Egyéb nyomtatóopciók gomb

#### Pihentető Idő

Akkor válassza ki ezt az opciót, ha szeretné beállítani, hogy a készülék a nyomtatás után azonnal alvó üzemmódba lépjen.

#### Makró/adatfolyam

Ezt a funkciót kiválasztva kinyomtathatja a készülék memóriájában tárolt elektronikus űrlapot (makrót/ adatfolyamot) a nyomtatási feladat átfedéseként.

#### Javított nyomtatás

Ezt a lehetőséget kiválasztva csökkentheti a papírok hullámosodását, és javíthatja a festékkazetta beállítását.

#### Üres oldal átugrása

Ezt a lehetőséget kiválasztva engedélyezheti a nyomtató illesztőprogramja számára, hogy automatikusan észlelje az üres oldalakat, és kihagyja őket a nyomtatásból.

#### TrueType Változat

#### Változat

Válassza ki, hogyan legyenek feldolgozva a betűtípusok a nyomtatáshoz.

#### Nyomtató TrueType Betűi használata(csak bizonyos modellekhez érhető el)

Válassza ki, hogy a beépített betűtípusokat akarja-e használni a betűtípus-feldolgozáshoz.

#### Eco beállítások

Ezt a lehetőséget kiválasztva csökkentheti a nyomtatás hangerejét.

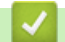

# Kapcsolódó tájékoztatás

• Nyomtatás a számítógépről (Windows)

### Kapcsolódó témák:

- A Postafiók-egység
- Dokumentum nyomtatása (Windows)

Kezdőlap > Nyomtatás > Nyomtatás a számítógépről (Windows) > Biztonságos nyomtatás (Windows)

# Biztonságos nyomtatás (Windows)

A Biztonságos nyomtatás használatával biztosíthatja, hogy a rendszer ne nyomtassa ki a bizalmas vagy kényes dokumentumokat, amíg be nem írja a jelszót a készülék kezelőpanelén.

Amikor kikapcsolja a készüléket, törli a titkosított adatokat a készülékről.

- 1. Kattintson a Nyomtatás parancsra az alkalmazásban.
- Válassza a Brother XXX-XXXX lehetőséget (ahol az XXXX a modell nevét jelöli), majd kattintson a nyomtatás tulajdonságai vagy a beállítások gombra.

Megjelenik a nyomtató-illesztőprogram ablaka.

- 3. Kattintson a Haladó fülre.
- 4. Kattintson a Beállítások gombra a Biztonsági Nyomtatás mezőben.
- 5. Jelölje be a Biztonsági Nyomtatás jelölőnégyzetet.
- 6. Írja be négyjegyű jelszavát a Jelszó mezőbe.

Minden dokumentumhoz külön jelszót kell megadnia.

- 7. Szükség esetén adja meg az alábbi adatokat a szövegmezőben: Felhasználó Név és Munka Név.
- 8. Kattintson az OK gombra a Biztonsági Nyomtatás beállítások ablak bezárásához.
- 9. Kattintson az **OK** gombra.

Ø

- 10. Fejezze be a nyomtatást.
- 11. Nyomja meg a [Bizt. nyomtatás] gombot a készülék kezelőpanelén.
- 12. Nyomja meg a ▲ vagy ▼ gombot a felhasználónevek megjelenítéséhez, majd válassza ki a kívánt felhasználónevet.
- 13. Adja meg négy számjegyű jelszavát, majd nyomja meg az [OK] gombot.
- 14. A ▲ vagy ▼ gombbal jelenítse meg a nyomtatási feladatot, majd nyomja meg a feladatot.
- 15. Adja meg, hogy hány másolatot kíván készíteni.
- 16. Nyomja meg a [Indítás] gombot.

A titkosított adatok kinyomtatása után a rendszer törli azokat a készülék memóriájából.

#### Kapcsolódó tájékoztatás

Nyomtatás a számítógépről (Windows)

Kezdőlap > Nyomtatás > Nyomtatás a számítógépről (Windows) > Nyomtató alapértelmezett beállításainak módosítása (Windows)

# Nyomtató alapértelmezett beállításainak módosítása (Windows)

Ha módosítja egy alkalmazás nyomtatási beállításait, akkor csak az adott alkalmazással nyomtatott dokumentumokra fog hatást gyakorolni. Ha minden Windows alkalmazásra végre kívánja hajtani a nyomtatási beállítások módosítását, akkor a nyomtató-illesztőprogramot kell konfigurálnia.

1. Tegye az alábbiak valamelyikét:

• Windows 10, Windows Server 2016, és Windows Server 2019 esetén

Kattintson a(z) **Windows Rendszer > Vezérlőpult** elemre. A **Hardver és hang** csoportban kattintson a **Eszközök és nyomtatók megtekintése** elemre.

• Windows 8.1 esetén

Vigye az egeret az asztal jobb alsó sarkába. Amikor megjelenik a menüsor, kattintson a **Beállítások** lehetőségre, majd kattintson a **Vezérlőpult** gombra. A **Hardver és hang** csoportban kattintson a **Eszközök és nyomtatók megtekintése** elemre.

• Windows Server 2012 R2 esetén

Kattintson a Vezérlőpult elemre a Start képernyőn. A Hardver csoportban kattintson a Eszközök és nyomtatók megtekintése elemre.

Windows Server 2012 esetén

Vigye az egeret az asztal jobb alsó sarkába. Amikor megjelenik a menüsor, kattintson a **Beállítások** lehetőségre, majd kattintson a **Vezérlőpult** gombra. A **Hardver** csoportban kattintson a **Eszközök és nyomtatók megtekintése** elemre.

• Windows 7 és Windows Server 2008 R2 esetén

Kattintson a(z) 🚯 (Start) > Eszközök és nyomtatók elemre.

• Windows Server 2008 esetén

Kattintson a (Start) > Vezérlőpult > Hardver és hang > Nyomtatók elemre.

 Kattintson a jobb gombbal a Brother XXX-XXXX ikonra (ahol az XXX-XXXX az Ön modelljének neve), majd válassza ki a Nyomtató tulajdonságai opciót. Ha megjelennek a nyomtató-illesztőprogram lehetőségei, válassza ki a használt nyomtató-illesztőprogramot.

Megjelenik a nyomtató tulajdonságainak párbeszédpanele.

3. Kattintson a Általános fülre, majd kattintson a Nyomtatási beállítások vagy Beállítások... gombra.

Megjelenik a nyomtató illesztőprogramjának párbeszédpanele.

 A tálca beállításainak megadásához kattintson a(z) Eszközbeállítások fülre(csak bizonyos modellekhez érhető el).

- A nyomtatóport módosításához kattintson a Portok fülre.
- 4. Válassza ki az összes Windows programhoz alapértelmezettként használni kívánt nyomtatási beállításokat.
- 5. Kattintson az **OK** gombra.

Ø

6. Zárja be a nyomtató tulajdonságai párbeszédpanelt.

# 🥚 Kapcsolódó tájékoztatás

- Nyomtatás a számítógépről (Windows)
  - Az opcionális tálca beállításainak konfigurálása (Windows)

Kezdőlap > Nyomtatás > Nyomtatás a számítógépről (Windows) > Nyomtató alapértelmezett beállításainak módosítása (Windows) > Az opcionális tálca beállításainak konfigurálása (Windows)

# Az opcionális tálca beállításainak konfigurálása (Windows)

Nyissa meg a készülék tulajdonságait a készülék opcionális tálcájának és sorozatszámának automatikus észleléséhez.

A nyomtató-illesztőprogram automatikusan észleli az opcionális tálcát az illesztőprogram telepítésekor. Ha az opcionális tálcát az illesztőprogram telepítése után adta hozzá, akkor kövesse az alábbi lépéseket:

- 1. Tegye az alábbiak valamelyikét:
  - · Windows 10, Windows Server 2016, és Windows Server 2019 esetén

Kattintson a(z) **Windows Rendszer > Vezérlőpult** elemre. A **Hardver és hang** csoportban kattintson a **Eszközök és nyomtatók megtekintése** elemre.

• Windows 8.1 esetén

Vigye az egeret az asztal jobb alsó sarkába. Amikor megjelenik a menüsor, kattintson a **Beállítások** lehetőségre, majd kattintson a **Vezérlőpult** gombra. A **Hardver és hang** csoportban kattintson a **Eszközök és nyomtatók megtekintése** elemre.

• Windows Server 2012 R2 esetén

Kattintson a **Vezérlőpult** elemre a **Start** képernyőn. A **Hardver** csoportban kattintson a **Eszközök és nyomtatók megtekintése** elemre.

Windows Server 2012 esetén

Helyezze az egeret az asztal jobb alsó sarkába. Amikor megjelenik a menüsor, kattintson a **Beállítások** lehetőségre, majd kattintson a **Vezérlőpult** gombra. A **Hardver** csoportban kattintson az **Eszközök és nyomtatók megtekintése** elemre.

Windows 7 és Windows Server 2008 R2 esetén

Kattintson a(z) 🚱 (Start) > Eszközök és nyomtatók elemre.

• Windows Server 2008 esetén

Kattintson a (Start) > Vezérlőpult > Hardver és hang > Nyomtatók elemre.

 Kattintson a jobb gombbal a Brother XXX-XXXX ikonra (ahol az XXX-XXXX az Ön modelljének neve), majd válassza ki a Nyomtató tulajdonságai opciót. Ha megjelennek a nyomtató-illesztőprogram lehetőségei, válassza ki a használt nyomtató-illesztőprogramot.

Megjelenik a nyomtató tulajdonságainak párbeszédpanele.

- 3. Kattintson a Eszközbeállítások fülre.
- 4. Kattintson az Automatikus Felismerés gombra.

Az illesztőprogram automatikusan észleli az opcionális tálcát és a készülék sorozatszámát.

- 5. Kattintson az Alkalmaz gombra.
- 6. Zárja be a nyomtató tulajdonságai párbeszédpanelt.

Az Automatikus Felismerés funkció nem érhető el a készülék következő eseteiben:

- · Ha a készülék főkapcsolója kikapcsolt helyzetben van.
- Ha a készülék meg van osztva hálózaton keresztül.
- Ha a készülék és a számítógépe nincs csatlakoztatva egymáshoz.

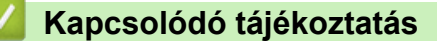

Nyomtató alapértelmezett beállításainak módosítása (Windows)

▲ Kezdőlap > Nyomtatás > Nyomtatás a számítógépről (Windows) > Dokumentum nyomtatása a BR-Script3 nyomtató illesztőprogrammal (PostScript<sup>®</sup> 3<sup>™</sup> nyelvi emuláció) (Windows)

# Dokumentum nyomtatása a BR-Script3 nyomtató illesztőprogrammal (PostScript<sup>®</sup> 3<sup>™</sup> nyelvi emuláció) (Windows)

A BR-Script3 nyomtató-illesztőprogrammal tisztábban nyomtathat PostScript<sup>®</sup> adatokat.

Lépjen az Ön által használt modell **Letöltések** oldalára az alábbi honlapon: <u>support.brother.com</u> a PSillesztőprogram (BR-Script3 nyomtató-illesztőprogram) telepítéséhez.

- 1. Kattintson a Nyomtatás parancsra az alkalmazásban.
- 2. Válassza a **Brother XXX-XXXX BR-Script3** lehetőséget (ahol az XXXX a modell nevét jelöli), majd kattintson a nyomtatás tulajdonságai vagy a beállítások gombra.

Megjelenik a nyomtató-illesztőprogram ablaka.

| 🖶 Nyomtatási beállítások                       | $\times$ |
|------------------------------------------------|----------|
| Elrendezés Oldalbeállítás Biztonsági Nyomtatás |          |
| Tájolás:                                       |          |
| 🔺 Álló 🗸 🗸                                     |          |
| Kétoldalas nyomtatás:                          |          |
| Nincs ~                                        |          |
| Oldalsorrend:                                  |          |
| Fedő - hát                                     |          |
| Oldalformátum                                  |          |
| Oldal/lap     1 ~                              |          |
| ○ Füzet                                        |          |
| Szegélyek rajzolása                            |          |
|                                                |          |
|                                                |          |
|                                                | _        |
| Speciális.                                     |          |
| OK Mégse Si                                    | ígó      |

3. Kattintson a(z) Elrendezés, Oldalbeállítás vagy Biztonsági Nyomtatás fülre az alapvető nyomtatási beállítások módosításához. (csak bizonyos modellekhez érhető el)

Kattintson a **Elrendezés** vagy **Oldalbeállítás** fülre, majd kattintson a(z) **Speciális...** gombra a speciális nyomtatási beállítások módosításához. Kattintson a **OK** gombra.

- 4. Kattintson az **OK** gombra.
- 5. Fejezze be a nyomtatást.

### Kapcsolódó tájékoztatás

Nyomtatás a számítógépről (Windows)

Kezdőlap > Nyomtatás > Nyomtatás a számítógépről (Windows) > A készülék állapotának megfigyelése a számítógépről (Windows)

# A készülék állapotának megfigyelése a számítógépről (Windows)

A Status Monitor egy konfigurálható szoftverfejlesztő-eszköz, amely egy vagy több készülék állapotát felügyeli, lehetővé téve a hibákról történő azonnali értesítést.

Tegye az alábbiak valamelyikét:

- (Windows 10, Windows Server 2016 és Windows Server 2019)

Kattintson a(z) 🕂 > Brother > Brother Utilities elemre.

Kattintson a legördülő listára, és válassza ki a modell nevét (ha még nincs kiválasztva). Kattintson a bal oldali navigációs sáv **Eszközök** gombjára, majd kattintson a **Status Monitor** gombra.

- (Windows 8.1 és Windows Server 2012 R2)

Vigye a mutatót a(z) **Start** képernyő bal alsó sarkába, és kattintson a(z) gombra (ha érintőképernyős eszközt használ, pöccintsen felfelé a(z) **Start** képernyő aljából a(z) **Alkalmazások** képernyő

megjelenítéséhez). Amikor a Alkalmazások képernyő megjelenik, koppintson vagy kattintson a

(**Brother Utilities**) elemre, majd kattintson a legördülő listára, és válassza ki a modell nevét (ha még nincs kiválasztva). Kattintson a bal oldali navigációs sáv **Eszközök** gombjára, majd kattintson a **Status Monitor** gombra.

(Windows 8,1 és Windows Server 2012)

Kattintson a **R** (Brother Utilities) elemre, majd kattintson a legördülő listára, és válassza ki a modell nevét (ha még nincs kiválasztva). Kattintson a bal oldali navigációs sáv **Eszközök** gombjára, majd kattintson a **Status Monitor** gombra.

- (Windows 7, Windows Server 2008 és Windows Server 2008 R2)

Kattintson a(z) (Start) > Minden program > Brother > Brother Utilities elemre.

Kattintson a legördülő listára, és válassza ki a modell nevét (ha még nincs kiválasztva). Kattintson a bal oldali navigációs sáv **Eszközök** gombjára, majd kattintson a **Status Monitor** gombra.

#### Hibaelhárítás

Kattintson a Hibaelhárítás gombra a hibaelhárítási webhely eléréséhez.

#### Látogassa meg az Eredeti kellékanyag weboldalt

Kattintson a Látogassa meg az Eredeti kellékanyag weboldalt gombra az eredeti Brother kellékanyagokkal kapcsolatos információk megtekintéséhez.

### 📕 Kapcsolódó tájékoztatás

Nyomtatás a számítógépről (Windows)

#### Kapcsolódó témák:

Nyomtatási problémák

▲ Kezdőlap > Nyomtatás > Nyomtatás a számítógépről (Mac)

# Nyomtatás a számítógépről (Mac)

• Nyomtatás az AirPrint használatával

▲ Kezdőlap > Nyomtatás > Nyomtatás a számítógépről (Mac) > Nyomtatás az AirPrint használatával

# Nyomtatás az AirPrint használatával

• Papírelakadás megszüntetése

Kezdőlap > Nyomtatás > Biztonsági nyomtatás USB flash meghajtó használatával

# Biztonsági nyomtatás USB flash meghajtó használatával

Az USB Storage Print lehetővé teszi a biztonsági nyomtatási adatok USB flash meghajtóra való mentését és későbbi nyomtatását egy jelszó megadásával a készülék vezérlőpanelén.

# **MEGJEGYZÉS**

USB flash memóriameghajtó követelmények:

- Tárolási méret: 8 GB vagy több
- Formátum: FAT32/exFAT

A nyomtatóillesztő-program beállításaival kapcsolatos további információkért >> Kapcsolódó tájékoztatás

1. Csatlakoztassa az USB flash meghajtót az USB-porthoz (hátul).

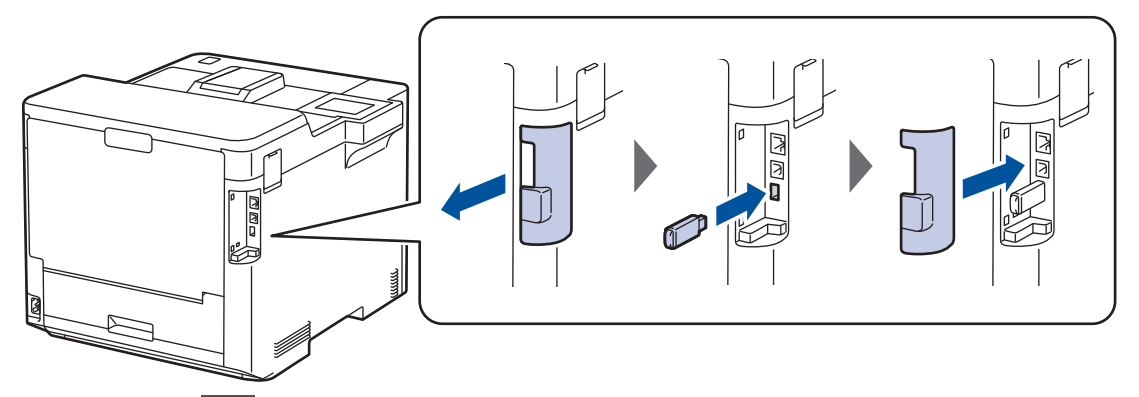

- 2. Nyomja meg a 🚺 gombot.
- 3. Nyomja meg a 👔 [Beállítások] > [Minden beállítás] > [Nyomtató] > [Munka mentési helye] gombot a készülék kezelőpanelén.
- Nyomja meg a(z) [USB-meghajtó (hátsó port)] gombot.
   Az LCD kijelzőn megjelenik az USB flash meghajtó inicializálására vonatkozó üzenet.
- 5. Nyomja meg a 🚺 gombot.
- Nyomja meg és tartsa lenyomva a [OK] gombot az inicializáláshoz két másodpercig. A készülék újraindul, és aktiválja az USB Storage Print funkciót.

# **MEGJEGYZÉS**

- Amikor a készülék újraindul az USB Storage Print funkció aktiválásához, az összes tárolt feladat, makró/adatfolyam és betűtípusadat törlődik a készülék memóriájából.
- Amikor a készülék újraindul az USB Storage Print funkció aktiválásához, az összes makró/adatfolyam és betűtípusadat törlődik az USB flash meghajtóról.
- 7. A nyomtatóillesztő-programban végezze el a Biztonsági nyomtatás beállításait, és hajtsa végre a nyomtatási parancsot az alkalmazásban.
- 8. Nyomja meg a [Bizt. nyomtatás] gombot a készülék kezelőpanelén.
- Nyomja meg a ▲ vagy ▼ gombot a felhasználónevek megjelenítéséhez, majd válassza ki a kívánt felhasználónevet.
- 10. Adja meg négy számjegyű jelszavát, majd nyomja meg az [OK] gombot.
- 11. A ▲ vagy V gombbal jelenítse meg a nyomtatási feladatot, majd nyomja meg a feladatot.
- 12. Adja meg, hogy hány másolatot kíván készíteni.
- 13. Nyomja meg a [Indítás] gombot.

A készülék kinyomtatja az adatokat, és törli a nyomtatási feladatot az USB flash meghajtóról.

### FONTOS

NE távolítsa el az USB flash meghajtót a (hátsó) USB-portról, amíg a nyomtatás be nem fejeződött.

### Kapcsolódó tájékoztatás

- Nyomtatás
- Kapcsolódó témák:
- Hiba és karbantartási üzenetek kijelzése

▲ Kezdőlap > Nyomtatás > Adatok nyomtatása közvetlenül USB flash meghajtóról

# Adatok nyomtatása közvetlenül USB flash meghajtóról

Fényképeket közvetlenül digitális fényképezőgépről vagy USB flash meghajtóról is kinyomtathat. A támogatott fájltípusok a PDF, JPEG, TIFF, XPS, és PRN.

- Kompatibilis USB Flash meghajtók
- Adatok nyomtatása közvetlenül USB flash meghajtóról vagy háttértárat támogató digitális fényképezőgépről
- PRN fájl létrehozása közvetlen nyomtatáshoz (Windows)

▲ Kezdőlap > Nyomtatás > Adatok nyomtatása közvetlenül USB flash meghajtóról > Kompatibilis USB Flash meghajtók

# Kompatibilis USB Flash meghajtók

### FONTOS

A közvetlen USB interfész csak USB flash memóriákat és olyan digitális fényképezőgépeket támogat, melyek a szabványos USB háttértárat használják. A többi USB-eszköz a nem támogatott kategóriába esik.

| Kompatibilis USB Flash meghajtók |                                          |  |
|----------------------------------|------------------------------------------|--|
| USB-osztály                      | USB-háttértár osztály                    |  |
| USB-háttértár alosztály          | SCSI vagy SFF-8070i                      |  |
| Átviteli protokoll               | Csak tömeges átvitel                     |  |
| Format (Formátum) <sup>1</sup>   | FAT12/FAT16/FAT32/exFAT                  |  |
| Szektorméret                     | Maximum 4096 bájt                        |  |
| Titkosítás                       | A titkosított eszközök nem támogatottak. |  |

1 Az NTFS formátum nem támogatott.

# 🦉 Kapcsolódó tájékoztatás

Adatok nyomtatása közvetlenül USB flash meghajtóról

▲ Kezdőlap > Nyomtatás > Adatok nyomtatása közvetlenül USB flash meghajtóról > Adatok nyomtatása közvetlenül USB flash meghajtóról vagy háttértárat támogató digitális fényképezőgépről

# Adatok nyomtatása közvetlenül USB flash meghajtóról vagy háttértárat támogató digitális fényképezőgépről

- Ellenőrizze, hogy be van-e kapcsolva a digitális fényképezőgép.
- A digitális fényképezőgépet a PictBridge módról háttértár üzemmódra kell állítani.

### FONTOS

A készülék károsodásának elkerülése érdekében NE csatlakoztasson digitális fényképezőgépen és USB flash meghajtón kívül más eszközt a közvetlen USB-interfészhez.

#### USB port helye (Elölnézet)

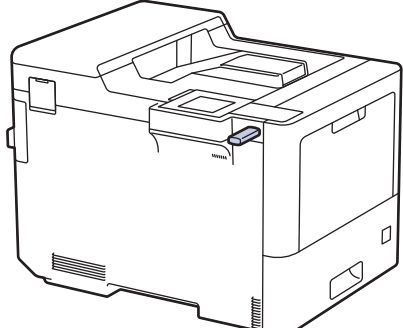

USB port helye (hátulnézet)

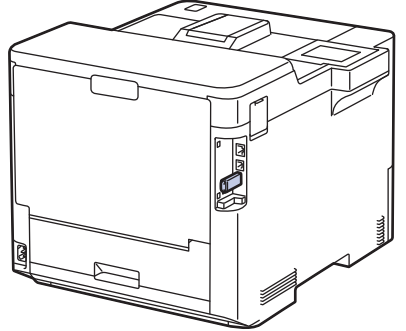

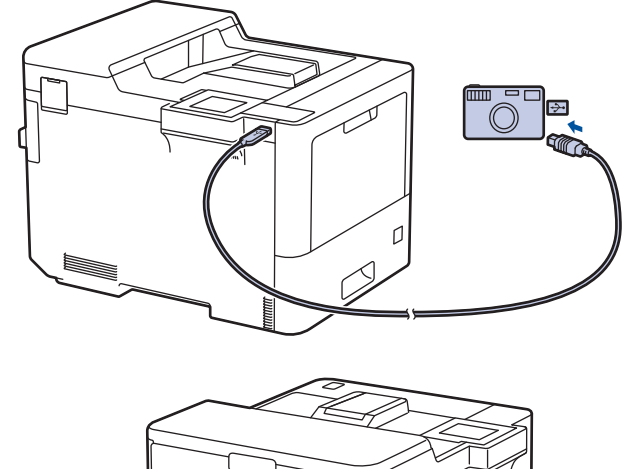

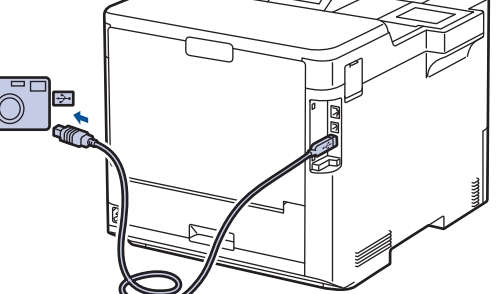

- 1. Csatlakoztassa USB flash meghajtóját vagy digitális fényképezőgépét a közvetlen USB-interfészhez. Az LCD kijelzőn megjelenik a(z) [Képellenőrzés] üzenet.
  - Ha hiba történik, az USB menü nem jelenik meg az LCD képernyőn.
  - Amikor a készülék mély alvó üzemmódban van, az LCD képernyő nem jelenít meg információt akkor sem, ha csatlakoztatja az USB flash memóriameghajtót a közvetlen USB-interfészhez. A készülék felébresztéséhez nyomja meg bármelyik gombot a kezelőpanelen.
  - Ha a készüléken a Secure Function Lock be van kapcsolva, előfordulhat, hogy nem tud USB flash meghajtóról vagy digitális fényképezőgépről nyomtatni.
  - Ha a készülék megjeleníti az USB port kiválasztását kérő üzenetet, akkor válassza ki a kívánt portot az érintőképernyőn.
- 2. Nyomja meg a(z) ▲ vagy ▼ gombot a kívánt fájl kiválasztásához, majd nyomja meg azt.

Az USB flash meghajtón vagy digitális fényképezőgépen tárolt fájlok indexének kinyomtatásához nyomja meg a(z) [Indexnyomtatás] gombot az érintőképernyőn. Nyomja meg a [Mono indítás] vagy [Színes indítás] lehetőséget az adatok kinyomtatásához.

3. Tegye az alábbiak valamelyikét:

- A beállítások módosításához nyomja meg a [Nyomt.beáll-ok] lehetőséget. Lépjen a következő lépésre.
- Amennyiben az alapértelmezett beállításokat kívánja használni, adja meg a másolatok számát, majd nyomja meg a [Mono indítás] vagy [Színes indítás] lehetőséget.
- 4. Válassza ki a módosítani kívánt nyomtatási beállításokat:
  - [Nyomt. minőség]
  - [Tálcahaszn.]
  - [Papír típus]
  - [Papírméret]
  - [Több oldal]
  - [Elrendezés]
  - [Kétoldalas]
  - [Leválogatás]
  - [PDF nyomtatási opciók]
  - [PDF oldalhoz igazítása]

A fájl típusától függően előfordulhat, hogy a beállítások nem jelennek meg.

- 5. Nyomja meg a [OK] gombot.
- 6. Adja meg a másolatok számát.
- 7. Nyomja meg a [Mono indítás] vagy [Színes indítás] lehetőséget az adatok kinyomtatásához.
- 8. Nyomja meg a 🚺 gombot.

### FONTOS

Ø

NE távolítsa el az USB flash meghajtót vagy a digitális fényképezőgépet a közvetlen USB-interfészből, amíg a készülék be nem fejezte a nyomtatást.

### Kapcsolódó tájékoztatás

Adatok nyomtatása közvetlenül USB flash meghajtóról

▲ Kezdőlap > Nyomtatás > Adatok nyomtatása közvetlenül USB flash meghajtóról > PRN fájl létrehozása közvetlen nyomtatáshoz (Windows)

# PRN fájl létrehozása közvetlen nyomtatáshoz (Windows)

Ezek az utasítások különbözhetnek a nyomtatóalkalmazás és az operációs rendszer függvényében.

- 1. Kattintson a Nyomtatás parancsra az alkalmazásban.
- 2. Válassza ki a modellt, majd válassza ki a nyomtatás fájlba opciót.
- 3. Fejezze be a nyomtatást.

Ø

4. A fájl mentéséhez adja meg a szükséges információt.

Amennyiben a számítógép csak egy fájlnév megadására szólítja fel, akkor is megadhatja a mappát, ahova el kívánja menteni a fájlt a mappanév megadásával (például: C:\Temp\FájlNév.prn). Ha a számítógéphez USB flash meghajtó van csatlakoztatva, közvetlenül arra is mentheti a fájlt.

#### Kapcsolódó tájékoztatás

· Adatok nyomtatása közvetlenül USB flash meghajtóról

Kezdőlap > Nyomtatás > Duplikált példányok nyomtatása

# Duplikált példányok nyomtatása

Az Önmásoló funkcióval ugyanannak a nyomtatási adatnak több másolatát hozhatja létre, mint egy fénymásolóval. Küldje el az adatokat az eltérő típusú vagy színű papírokkal feltöltött tálcákba.

Például beállíthatja a készüléket, hogy a nyomtatási adatokat csak az 1. tálcába küldje el, amelybe Ön kék színű papírt töltött, majd ismét kinyomtathatja az adatokat egy másik helyen egy olyan oldalra a TC tálcában, amelybe sárga színű, már szöveget tartalmazó papírt töltött.

Ha kék papírt töltött az 1. tálcába és sárga papírt a TC tálcába, akkor a nyomtató automatikusan az 1. tálcából fogja adagolni az 1. lapot, a TC tálcából pedig a 2. lapot.

Ha engedélyezi az Önmásoló funkciót, akkor a készülék automatikusan másolatot fog készíteni.

| A. |            |   |
|----|------------|---|
|    | (Mindowo)  | Ī |
| 10 | (vvinuows) | ł |

Az önmásolási funkció lehetővé teszi, hogy minden oldalhoz más nyomtatási makrót/folyamatot válasszon.

- Nyomja meg a [Beállít.] > [Minden beáll.] > [Nyomtató] > [Másodpéld. menü] > [Másodpéldány] > [Be] gombot.
- Nyomja meg a ▲ vagy ▼ gombot a [Példányszám] lehetőség megjelenítéséhez, majd nyomja meg az [Példányszám] gombot.
- 3. Adja meg, hogy hány másolatot kíván készíteni, majd nyomja meg az [OK] gombot.
- Nyomja meg a ▲ vagy ▼ gombot a [1.példány, tálca] lehetőség megjelenítéséhez, majd nyomja meg az [1.példány, tálca] gombot.
- 5. Nyomja meg a ▲ vagy ▼ gombot a [1.példány, tálca] lehetőségként konfigurálni kívánt papírtálca megjelenítéséhez, majd a kiválasztáshoz nyomja meg a papírtálcát.

#### (Windows)

Ø

- a. Nyomja meg a ▲ vagy ▼ gombot a [1 példány adatfolyam] lehetőség megjelenítéséhez, majd nyomja meg az [1 példány adatfolyam] gombot.
- b. Nyomja meg a ▲ vagy ▼ gombot a használni kívánt makró azonosítószámának megjelenítéséhez, majd nyomja meg.
- 6. Ismételje meg ezeket a lépéseket, amíg ki nem választotta a tálcabeállításokat a másolatokhoz.
- 7. Nyomja meg a gombot.
- 8. Küldje a nyomtatási feladatot a készülékre.

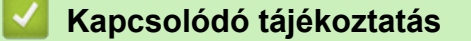

Nyomtatás

Kezdőlap > Nyomtatás > Nyomtatási feladat megszakítása

# Nyomtatási feladat megszakítása

1. Nyomja meg a 🔀 gombot.

Több nyomtatási feladat törléséhez nyomja meg és négy másodpercig tartsa lenyomva a

Kapcsolódó tájékoztatás

Nyomtatás

Ø

#### Kapcsolódó témák:

Nyomtatási problémák

🗙 gombot.

Kezdőlap > Nyomtatás > Tesztoldal nyomtatása

# Tesztoldal nyomtatása

Ha problémái vannak a nyomtatási minőséggel, kövesse az alábbi utasításokat próbanyomtatás végrehajtásához:

- Nyomja meg a [Beállít.] > [Minden beáll.] > [Nyomtató] > [Nyomtatási opciók] > [Tesztnyomtatás] gombot.
- 2. Nyomja meg az [Igen] gombot.
- 3. Nyomja meg a 🚮 gombot.

### 🧧 Kapcsolódó tájékoztatás

Nyomtatás

#### Kapcsolódó témák:

• A nyomtatási minőség javítása

#### Kezdőlap > Hibakeresés

## Hibakeresés

Ez a fejezet mutatja be a készülék használata során előforduló tipikus problémák megoldását. A legtöbb problémát önállóan is meg tudja oldani.

### FONTOS

Műszaki segítségért hívja a Brother ügyfélszolgálatát vagy a helyi Brother kereskedőt.

A nem Brother kellékanyagok veszélyeztetik a nyomtatási minőséget, a hardver teljesítményét, valamint a készülék megbízhatóságát.

#### Ha további segítségre van szüksége, akkor látogassa meg az alábbi honlapot: support.brother.com.

Először ellenőrizze az alábbiakat:

- A készülék hálózati tápkábele megfelelően van csatlakoztatva, és a készülék be van kapcsolva. >> Gyors telepítési útmutató
- Valamennyi védőanyag el van távolítva. >> Gyors telepítési útmutató
- A papír a megfelelő papírtálcába van töltve.
- Az interfészkábelek megfelelően vannak csatlakoztatva a készülékhez és a számítógéphez, vagy a vezeték nélküli kapcsolat a készüléken és a számítógépen egyaránt üzemel.
- Hiba- és karbantartási üzenetek

Ha az ellenőrzésekkel nem oldotta meg a problémát, akkor azonosítsa a problémát, majd >> Kapcsolódó tájékoztatás

### 📕 Kapcsolódó tájékoztatás

- Hiba és karbantartási üzenetek kijelzése
- A Brother Web Connect funkció használatakor megjelenő hibaüzenetek
- · Papírelakadások
- Nyomtatási problémák
- A nyomtatási minőség javítása
- Hálózati problémák
- AirPrint problémák
- · Egyéb problémák
- A készülék állapotának ellenőrzése
- Visszaállítási funkciók

▲ Kezdőlap > Hibakeresés > Hiba és karbantartási üzenetek kijelzése

# Hiba és karbantartási üzenetek kijelzése

| Hibaüzenet                                                                       | Ok                                                                                                    | Művelet                                                                                                    |
|----------------------------------------------------------------------------------|----------------------------------------------------------------------------------------------------|----------------------------------------------------------------------------------------------------|
| 2. tálca hiba<br>Hiba: 3. tálca                                                  | Az opcionális alsó tálca nincs<br>megfelelően behelyezve.                                                  | Helyezze be újra az alsó tálcát.                                                                                                    |
| Az MP tálcában nincs<br>papír                                                    | Kifogyott a TC tálcából a papír,<br>vagy a papír nem megfelelően lett<br>a TC tálcába töltve.              | <ul> <li>Tegye az alábbiak egyikét:</li> <li>Helyezzen ismét papírt a TC tálcába.<br/>Ellenőrizze, hogy a papírvezetők a<br/>megfelelő mérethez vannak-e beállítva.</li> <li>Ha papír van a TC tálcában, távolítsa el,<br/>majd töltse be ismét. Ellenőrizze, hogy a<br/>papírvezetők a megfelelő mérethez<br/>vannak-e beállítva.</li> </ul> |
| Csere: toner                                                                     | A festékkazetta élettartama a<br>végéhez közeledik. A készülék<br>minden nyomtatási műveletet<br>abbahagy. | Cserélje ki az LCD kijelzőn jelzett színhez<br>tartozó festékkazettát.                                                                                                    |
| Cserélje a WT tart.                                                              | ldeje lecserélni a hulladékfesték-<br>kazettát.                                                            | Cserélje ki a hulladékfesték-kazettát egy újra.                                                                                                    |
| Dob hiba                                                                         | A dobegység helytelenül van<br>behelyezve.                                                                 | Vegye ki a dobegységet a készülékből, és<br>helyezze vissza a dobegységet a készükbe.                                                                                                    |
| Dob leállítása                                                                   | ldőszerű a dobegység cseréje.                                                                              | Cserélje ki a dobegységet.<br>>> Kapcsolódó tájékoztatás: A dobegység<br>cseréje.                                                                                                    |
| Dobegység !                                                                      | Meg kell tisztítani a dobegység<br>koronaszálait.                                                          | Tisztítsa meg a dobegység koronavezetékeit.                                                                                                    |
|                                                                                  | A dobegység vagy a festékkazetta<br>és a dobegység szerelvénye<br>nincsen megfelelően behelyezve.          | Vegye ki a dobegységet, vegye ki a<br>festékkazettákat a dobegységből, majd<br>helyezze vissza azokat a dobegységbe.<br>Helyezze vissza a dobegységet a készülékbe.                                                                                                    |
| Elakadás 1. tálca<br>Elakadás 2. tálca<br>Elakadás 3. tálca<br>Elakadás 4. tálca | Papírelakadás a jelzett<br>papírtálcában.                                                                  | Húzza ki a papírtálcát, és távolítsa el az<br>összes elakadt papírt az LCD-n látható<br>animációnak megfelelően.                                                                                                    |
| Elakadás belül                                                                   | A papír elakadt a készülék<br>belsejében.                                                                  | Nyissa fel az előlapot, távolítsa el az<br>összeállított festékkazettát és a dobegységet,<br>majd húzza ki az összes elakadt papírt.<br>Helyezze vissza az összeállított festékkazettát<br>és dobegységet a készülékbe. Zárja vissza az<br>előlapot.                                                                                          |
| Hibaüzenet                                                                                                    | Ok                                                                         | Művelet                                                                                                    |
|----------------------------------------------------------------------------------------------------|----------------------------------------------------------------------------|----------------------------------------------------------------------------------------------------|
| Elakadás hátul                                                                                                    | A papír elakadt a készülék hátsó<br>részében.                              | Nyissa ki a hátsó fedelet, a beégető fedelét és<br>a 2. fedelet (ha van). Távolítsa el a beragadt<br>papírt. Zárja le a fedeleket. Nyomja meg a<br>Újragombot. |
| Elakadt kétold.                                                                                                    | Papírelakadás a papírtálcában<br>vagy a 2 oldalas papírtálcában.           | Távolítsa el a papírtálcát és a 2 oldalas tálcát az elakadt papír eltávolításához.                                                                             |
| Festékkazetta hiba                                                                                                    | Egy vagy több festékkazetta nincs<br>vagy nincs megfelelően<br>behelyezve. | Húzza ki a dobegységet. Vegye ki az összes<br>festékkazettát, majd helyezze vissza azokat a<br>dobegységbe.                                                    |
| Fogyóeszközök                                                                                                    | ldőszerű a dobegység cseréje.                                              | Cserélje ki a dobegységet egy újra.                                                                                                    |
| Cserélje a dobegységet                                                                                                    |                                                                            |                                                                                                    |
| Fogyóeszközök                                                                                                    | Ideje kicserélni a szíjegységet.                                           | Cserélje ki a szíjegységet egy újra.                                                                                                    |
| Cserélje ki a szíj<br>egységet                                                                                                    |                                                                            |                                                                                                    |
| Fogyóeszközök                                                                                                    | A dobegység élettartama                                                    | Rendeljen új dobegységet, még mielőtt az                                                                                                    |
| Dob élettartama a<br>végéhez közelít                                                                                                    | hamarosan lejár.                                                           | <b>LCD megjelenítené a(z)</b> Cserélje a<br>dobegységet <b>üzenetet</b> .                                                                                      |
| Fogyóeszközök                                                                                                    | A hulladékfesték-kazetta                                                   | Rendeljen új hulladékfesték-kazettát, még                                                                                                    |
| H.festt. vége                                                                                                    | hamarosan megtelik.                                                        | <b>mielőtt az LCD megjelenítené a(z)</b> Cserélje<br>a WT tart. üzenetet.                                                                                      |
| Fogyóeszközök                                                                                                    | A hulladékfesték-kazetta                                                   | Cserélje ki a hulladékfesték-kazettát.                                                                                                    |
| Hulladéktoner-tartály                                                                                                    | élettartama végéhez ért.                                                   | >> Kapcsolódó tájékoztatás: Cserélje ki a                                                                                                    |
| vege                                                                                                    |                                                                            |                                                                                                    |
| Fogyoeszközök                                                                                                    | l Ha az LCD megjeleníti az<br>üzenetet, még egy ideig                      | Rendeljen uj festekkazettat, meg mielott az                                                                                                    |
| Keves Iestek: A                                                                                                    | nyomtathat. A festékkazetta                                                | üzenetet.                                                                                                    |
| vagy dobegységnek a színét<br>jelzi, amelyik az élettartama a<br>végéhez közelít. BK = Fekete, C<br>= Cián, M = Magenta, Y =<br>Sárga.) | élettartama a végéhez közeledik.                                           |                                                                                                    |
| Fogyóeszközök                                                                                                    | A szíjegység élettartama                                                   | Rendeljen új szíjegységet, még mielőtt az LCD                                                                                                    |
| Papírtovábbító hamarosan<br>elhasználódik                                                                                               | hamarosan lejár.                                                           | <b>megjelenítené a(z)</b> Cserélje ki a szíj<br>egységet <b>üzenetet</b> .                                                                                     |
| Helytelen dob                                                                                                    | A dobegység nem megfelelő az<br>Ön készülékéhez.                           | Távolítsa el a dobegységet, és helyezzen be<br>egy, a megfelelő modellnévvel ellátott<br>szíjegységet.                                                         |
| Helytelen papírtovábbító<br>egység                                                                                                    | A szíjegység nem megfelelő az<br>Ön készülékéhez.                          | Távolítsa el a szíjegységet, és helyezzen be<br>egy, a megfelelő modellnévvel ellátott<br>szíjegységet.                                                        |
| Kalibrálás                                                                                                    | A kalibráció nem sikerült.                                                 | Tartsa lenyomva a(z) (0) gombot a                                                                                                    |
|                                                                                                    |                                                                            | készülék kikapcsolásához. Várjon néhány<br>másodpercet, majd kapcsolja be újra.<br>Ismételje meg a szín korrekcióját az LCD<br>segítségével.                   |
|                                                                                                    |                                                                            | <ul> <li>Helyezzen be egy új szíjegységet.</li> </ul>                                                                                                    |
|                                                                                                    |                                                                            | <ul> <li>Ha a probléma továbbra is fennáll, kérjen<br/>segítséget a(z) Brother ügyfélszolgálattól<br/>vagy a helyi Brother kereskedőtől.</li> </ul>            |

| Hibaüzenet                                                                 | Ok                                                                                              | Művelet                                                                                                    |
|----------------------------------------------------------------------------|-------------------------------------------------------------------------------------------------|----------------------------------------------------------------------------------------------------|
| Kazetta hiba                                                               | A festékkazetta rosszul lett<br>behelyezve.                                                     | Húzza ki a dobegységet, vegye ki az LCD-n<br>megadott színű festékkazettát, majd helyezze<br>azt vissza a dobegységbe. Helyezze vissza a<br>dobegységet a készülékbe.                         |
|                                                                            |                                                                                                 | Ha a probléma továbbra is fennáll, kérjen<br>segítséget a(z) Brother ügyfélszolgálattól vagy<br>a helyi Brother kereskedőtől.                                                                 |
| Kép inic. sikert.                                                          | Az inicializálás befejezése előtt<br>megnyomta az érintőképernyőt.                              | Győződjön meg arról, hogy semmi nem ér az<br>érintőképernyőhöz.                                                                                                    |
|                                                                            | Előfordulhat, hogy szennyeződés<br>található az érintőképernyő alsó<br>része és a keret között. | Helyezzen egy kemény papírlapot az<br>érintőképernyő alsó része és annak kerete<br>közé, majd csúsztassa azt előre és hátra a<br>szennyeződés kitolásához.                                    |
| Kimeneti tálca tele                                                        | A kimeneti papírtálca megtelt.                                                                  | Távolítsa el a kinyomtatott papírt az LCD-n<br>megjelenített kimeneti tálcából.                                                                                                    |
| Nem detektálható                                                           | A készülék nem tudja érzékelni az<br>LCD kijelzőn jelzett színhez<br>tartozó festékkazettát.    | Vegye ki az LCD-n jelzett színű festékkazettát<br>a dobegységből, majd helyezze vissza a<br>festékkazettát a dobegységbe.                                                                     |
|                                                                            | A készülék nem érzékeli a szíjegységet.                                                         | Vegye ki a szíjegységet a készülékből, és<br>helyezze vissza a szíjegységet a készükbe.                                                                                                    |
|                                                                            | A készülék nem érzékeli a<br>dobegységet.                                                       | Vegye ki a dobegységet a készülékből, és<br>helyezze vissza a dobegységet a készükbe.                                                                                                    |
| Nincs adagolt papír,T1<br>Nincs adagolt papír,T2<br>Nincs adagolt papír,T3 | A készülék nem tud papírt<br>betölteni a megjelölt papírtálcából.                               | Húzza ki az LCD-n jelölt papírtálcát, és<br>óvatosan távolítsa el az összes elakadt papírt.                                                                                                   |
| Nincs adagolt papír, T4                                                    |                                                                                                 |                                                                                                    |
| Nincs dob                                                                  | A dobegység helytelenül van<br>behelyezve.                                                      | Helyezze vissza az összeállított festékkazettát<br>és dobegységet.                                                                                                    |
| Nincs dobegység                                                            | A dobegység helytelenül van<br>behelyezve.                                                      | Helyezze vissza az összeállított festékkazettát<br>és dobegységet.                                                                                                    |
| Nincs festék                                                               | Az LCD-n jelzett színű<br>festékkazetta nincs vagy nincs<br>megfelelően behelyezve.             | Vegye ki az LCD-n jelzett színű festékkazettát<br>a dobegységből, majd helyezze vissza a<br>festékkazettát a dobegységbe. Ha a probléma<br>továbbra is fennáll, cserélje ki a festékkazettát. |
| Nincs haszn. toner                                                         | A hulladékfesték-kazetta nincs<br>vagy nincs megfelelően<br>behelyezve.                         | Helyezze be újra a hulladékfesték-kazettát.                                                                                                    |
| Nincs papír                                                                | Kifogyott a készülékből a papír,<br>vagy a papír nem megfelelően lett<br>a papírtálcába töltve. | <ul> <li>Helyezzen ismét papírt a papírtálcába.</li> <li>Ellenőrizze, hogy a papírvezetők a<br/>megfelelő mérethez vannak-e beállítva.</li> </ul>                                             |
|                                                                            |                                                                                                 | <ul> <li>Ha papír van a papírtálcában, távolítsa el,<br/>majd töltse be ismét. Ellenőrizze, hogy a<br/>papírvezetők a megfelelő mérethez<br/>vannak-e beállítva.</li> </ul>                   |
|                                                                            |                                                                                                 | Ne töltse túl a papírtálcát.                                                                                                    |

| Hibaüzenet                                                                                   | Ok                                                                                                    | Művelet                                                                                                    |
|----------------------------------------------------------------------------------------------|----------------------------------------------------------------------------------------------------|----------------------------------------------------------------------------------------------------|
| Nincs papír,1. tálca<br>Nincs papír,2. tálca<br>Nincs papír,3. tálca<br>Nincs papír,4. tálca | A készülék nem tud papírt<br>betölteni a megjelölt papírtálcából.                                                                                        | <ul> <li>Tegye az alábbiak egyikét:</li> <li>Helyezzen ismét papírt az LCD-n megjelölt<br/>papírtálcába. Ellenőrizze, hogy a<br/>papírvezetők a megfelelő mérethez<br/>vannak-e beállítva.</li> <li>Ha papír van a papírtálcában, távolítsa el,<br/>majd töltse be ismét. Ellenőrizze, hogy a<br/>papírvezetők a megfelelő mérethez<br/>vannak-e beállítva.</li> <li>Ne töltse túl a papírtálcát.</li> </ul> |
| Nincs papírtovábbító.                                                                        | A szíjegység nincs vagy nincs megfelelően behelyezve.                                                                                                    | Helyezze be újra a szíjegységet.                                                                                                    |
| Papírtovábbító hiba                                                                          | A szíjegység nincs megfelelően<br>behelyezve.                                                                                                    | Vegye ki a szíjegységet a készülékből, és<br>helyezze vissza a szíjegységet a készükbe.                                                                                                    |
| Páralecsapódás                                                                               | A szobahőmérséklet<br>megváltozása után pára csapódott<br>le a készülék belsejében.                                                                      | Hagyja bekapcsolva a készüléket. Nyissa ki az<br>előlapot, és várjon 30 percet. Majd kapcsolja ki<br>a készüléket, és zárja be az előlapot.<br>Kapcsolja be újra a készüléket.                                                                                                    |
| Postafiók-elakadás                                                                           | Papírelakadás a Postafiók-<br>egységben (opcionális).                                                                                                    | Távolítsa el az összes elakadt papírt a<br>Postafiók-egységből (opcionális) az LCD-n<br>megjelenített módon.                                                                                                    |
| Regisztráció                                                                                 | A regisztráció meghiúsult.                                                                                                    | <ul> <li>Tartsa lenyomva a(z) b gombot a készülék kikapcsolásához. Várjon néhány másodpercet, majd kapcsolja be újra. Ismételje meg a szín korrekcióját az LCD segítségével.</li> <li>Helyezzen be egy új szíjegységet.</li> <li>Ha a probléma továbbra is fennáll, kérjen segítséget a(z) Brother ügyfélszolgálattól vagy a helyi Brother kereskedőtől.</li> </ul>                                          |
| Rossz tonerkazetta                                                                           | Az LCD kijelzőn feltüntetett<br>színhez tartozó festékkazetta nem<br>megfelelő a készülékhez.                                                            | Vegye ki az LCD-n jelzett színű festékkazettát<br>a dobegységből, majd helyezze vissza a<br>megfelelő modellnévvel ellátott festékkazettát.                                                                                                    |
| Rövid papír                                                                                  | A tálcában lévő papír túl rövid<br>ahhoz, hogy a készülék a<br>nyomtatott oldalukkal lefelé<br>fordított nyomatok kimeneti<br>tálcájára juttassa el azt. | Nyissa fel a hátsó fedelet (a lapokat a<br>nyomtatott oldalukkal felfelé tároló kimeneti<br>tálcát), hogy a nyomtatott lap a nyomtatott<br>oldalukkal felfelé fordított nyomatok kimeneti<br>tálcáján át távozhasson. Vegye ki a nyomtatott<br>lapokat, majd nyomja meg a(z) Újra gombot.                                                                                                    |
| TC tálca elakadás                                                                            | Papírelakadás a TC tálcában.                                                                                                    | Távolítson el minden beszorult papírt a TC<br>tálcából és a környékéről. Nyomja meg az<br>újra gombot.                                                                                                    |

### Kapcsolódó tájékoztatás

- Hibakeresés
- Kapcsolódó témák:
- A koronaszálak tisztítása
- A festékkazetta cseréje
- A dobegység cseréje
- Cserélje ki a szíjegységet
- Cserélje ki a hulladékfesték-kazettát
- Biztonsági nyomtatás USB flash meghajtó használatával

▲ Kezdőlap > Hibakeresés > A Brother Web Connect funkció használatakor megjelenő hibaüzenetek

# A Brother Web Connect funkció használatakor megjelenő hibaüzenetek

Hiba esetén a készülék hibaüzenetet jelenít meg. A leggyakrabban előforduló hibaüzeneteket az alábbi táblázatban olvashatja.

A legtöbb problémát saját maga is elháríthatja. Ha a táblázat átnézése után további segítségre van szükségre, olvassa át a hibakeresési tanácsokat: <u>support.brother.com</u>.

### Csatlakozási hiba

| Hibaüzenetek                                                                  | Ok                                          | Intézkedés                                                                                                    |
|-------------------------------------------------------------------------------|---------------------------------------------|----------------------------------------------------------------------------------------------------|
| Kapcsolódási hiba 02<br>Kapcsolódás a hálózathoz<br>sikertelen, Ellenőrizze a | A készülék nem csatlakozik a<br>hálózathoz. | <ul> <li>Győződjön meg róla, hogy a<br/>megfelelő IP-cím van<br/>hozzárendelve a készülékéhez.</li> </ul>                                                                                          |
| hálózati kapcsolatot.                                                         |                                             | <ul> <li>Győződjön meg róla, hogy a<br/>hozzáférési pont/router aktív, és<br/>az internetkapcsolat létrejött.</li> </ul>                                                                           |
|                                                                               |                                             | <ul> <li>Gondoskodjon arról, hogy a<br/>vezeték nélküli router/hozzáférési<br/>pont be legyen kapcsolva.</li> </ul>                                                                                |
|                                                                               |                                             | <ul> <li>Ha a Web gombot közvetlenül a<br/>készülék bekapcsolása után<br/>nyomták meg, akkor lehet, hogy a<br/>hálózati kapcsolat még nem jött<br/>létre. Várjon, és próbálja meg újra.</li> </ul> |
| Kapcsolódási hiba 03                                                          | A hálózat vagy a kiszolgáló                 | • Ellenőrizze, hogy megfelelőek-e a                                                                                                    |
| Kapcsolódás a kiszolgálóhoz                                                   | beállításai nem megfelelőek.                | hálózati beállítások, vagy várjon,<br>és próbálja meg újra.                                                                                                    |
| hálózati beállításokat.                                                       | kiszolgálóval.                              | <ul> <li>Ha a Web gombot közvetlenül a<br/>készülék bekapcsolása után<br/>nyomták meg, akkor lehet, hogy a<br/>hálózati kapcsolat még nem jött<br/>létre. Várjon, és próbálja meg újra.</li> </ul> |
| Csatlak. hiba 07                                                              | A dátum és az idő beállítása nem            | Állítsa be a helyes dátumot és időt.                                                                                                    |
| Kapcsolódás a szer- verhez<br>sikertelen. Hibás dátum és<br>idő.              | helyes.                                     | Vegye figyelembe, hogy ha a<br>készülék hálózati tápkábele nincs<br>csatlakoztatva, a dátum- és<br>időbeállítás visszaállhat a gyári<br>alapbeállításra.                                           |

#### Hitelesítési hiba.

| Hibaüzenetek                                                                                                    | Ok                                                                                                    | Intézkedés                                                                                                    |
|----------------------------------------------------------------------------------------------------|----------------------------------------------------------------------------------------------------|----------------------------------------------------------------------------------------------------|
| Hitelesítési hiba 01<br>Nem megfelelő PIN kód.<br>Megfelelően gépelje be a PIN<br>kódot.                                                                                                    | A fiók eléréséhez megadott PIN-kód<br>helytelen. A PIN-kód az a négyjegyű<br>szám, amelyet a készüléken adott<br>meg, amikor a fiókot regisztrálta rajta. | Írja be a helyes PIN-kódot.                                                                                                    |
| Hitelesítési hiba 02<br>Hibás vagy lejárt azonosító.                                                                                                    | A megadott ideiglenes azonosító nem megfelelő.                                                                                                    | Írja be a helyes ideiglenes azonosítót.                                                                                                    |
| Vagy ez az ideiglenes<br>azonosító már használatban<br>van. Írja be helyesen vagy<br>kérjen újra ideiglenes<br>azonosítót. Az ideiglenes<br>azonosító a kibocsátást<br>követően 24 óráig érvényes. | A megadott ideiglenes azonosító<br>lejárt. Egy ideiglenes azonosító 24<br>óráig érvényes.                                                                 | Igényeljen újra Brother Web Connect<br>(webes csatlakozás) hozzáférést és<br>szerezzen egy ideiglenes azonosítót,<br>majd az új ideiglenes azonosítóval<br>regisztrálja a fiókot a készüléken. |

| Hibaüzenetek                                                                                          | Ok                                                                                              | Intézkedés                 |
|----------------------------------------------------------------------------------------------------|-------------------------------------------------------------------------------------------------|----------------------------|
| Hitelesítési hiba 03<br>A kijelző neve már<br>regisztrálva van. Adjon meg<br>egy másik kijelző nevet. | A kijelzőhöz megadott név már<br>regisztrálva van a szolgáltatás egy<br>másik felhasználójához. | Adjon meg egy másik nevet. |

# Kiszolgáló hiba

| Hibaüzenetek                                                                                                    | Ok                                                                                                    | Intézkedés                                                                                                    |
|----------------------------------------------------------------------------------------------------|----------------------------------------------------------------------------------------------------|----------------------------------------------------------------------------------------------------|
| Szerver hiba 01<br>Hitelesítés sikertelen.<br>Tegye az alábbiakat: 1. Az<br>új ideiglenes azonosítóért<br>látogasson el ide: http://<br>bwc.brother.com. 2. Nyomja<br>meg az OK gombot, és a<br>következő képernyőn adja meg<br>az új ideiglenes<br>azonosítóját. | A készüléknek a szolgáltatás<br>eléréséhez szükséges hitelesítési<br>információja lejárt vagy érvénytelen. | Igényeljen újra Brother Web Connect<br>(webes csatlakozás) hozzáférést egy<br>ideiglenes azonosító szerzéséhez,<br>majd az új ideiglenes azonosítóval<br>regisztrálja a fiókot a készüléken. |
| Szerver hiba 13<br>A szolgáltatás ideiglenesen<br>nem érhető el. Próbálja meg<br>később.                                                                                                    | Probléma lépett fel a szolgáltatással<br>és jelenleg nem lehet használni.                                  | Várjon, és próbálja meg újra. Ha újra<br>ezt az üzenetet kapja, próbálja meg<br>elérni a szolgáltatást egy<br>számítógépről, hogy ellenőrizze<br>annak elérhetőségét.                        |

# Kapcsolódó tájékoztatás

• Hibakeresés

Kezdőlap > Hibakeresés > Papírelakadások

# Papírelakadások

Új papír hozzáadásakor mindig vegye ki az összes maradék lapot a papírtálcából, és igazítsa meg a köteget. Ez segít megelőzni, hogy a készülék egyszerre több papírlapot adagoljon, és megakadályozza a papírelakadást.

- Papírelakadás megszüntetése
- Papírelakadás a TC tálcában.
- A papír a papírtálcában akadt el
- A papír a készülék hátsó részében akadt el
- A papír a készülék belsejében akadt el
- A papír a 2 oldalas tálcában akadt el
- Papírelakadás a Postafiók egységben.

▲ Kezdőlap > Hibakeresés > Papírelakadások > Papírelakadás megszüntetése

# Papírelakadás megszüntetése

Ha a papír elakad, vagy a nyomtató gyakran több papírlapot ad ki egyszerre, tegye a következőket:

- Tisztítsa meg a papírfelszedő görgőket és a papírtálcák szétválasztó párnáját.
  - >> Kapcsolódó tájékoztatás: Tisztítsa meg a papírfelszedő görgőket
- Helyezze a papírt megfelelően a tálcába.
  - >> Kapcsolódó tájékoztatás: Papír betöltése
- Állítsa be a megfelelő papírméretet és -típust a készüléken.
  - >> Kapcsolódó tájékoztatás: Papírbeállítások
- Állítsa be a megfelelő papírméretet és -típust a számítógépen.
  - >> Kapcsolódó tájékoztatás: Dokumentum nyomtatása (Windows)
  - >> Kapcsolódó tájékoztatás: Nyomtatás az AirPrint használatával
- Az ajánlott papírtípust használja.
  - >> Kapcsolódó tájékoztatás: Speciális papírok használata
  - >> Kapcsolódó tájékoztatás: Ajánlott nyomathordozó

### Kapcsolódó tájékoztatás

• Papírelakadások

#### Kapcsolódó témák:

- Tisztítsa meg a papírfelszedő görgőket
- Papír betöltése
- Papírbeállítások
- Dokumentum nyomtatása (Windows)
- Nyomtatás az AirPrint használatával
- Speciális papírok használata
- Ajánlott nyomathordozó

Kezdőlap > Hibakeresés > Papírelakadások > Papírelakadás a TC tálcában.

# Papírelakadás a TC tálcában.

Ha a készülék vezérlőpanelje vagy a Status Monitor szerint elakadás történik a készülék TC tálcájával, tegye az alábbiakat:

- 1. Vegye ki a papírt a TC tálcából.
- 2. Óvatosan távolítson el minden beszorult papírt a TC tálcából és a környékéről.

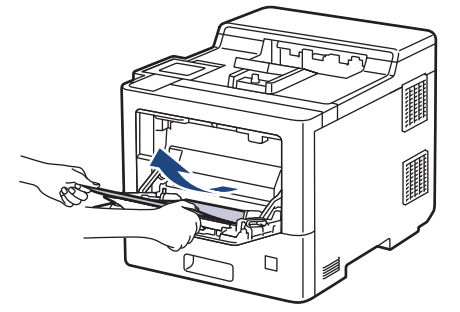

- 3. Pörgesse át a papírköteget, majd tegye vissza a TC tálcába.
- 4. Töltsön ismét papírt a TC tálcába, győződjön meg arról, hogy a papír mindig a tálca két oldalán található maximális papírmagasság vezetők 1 alatt marad-e.

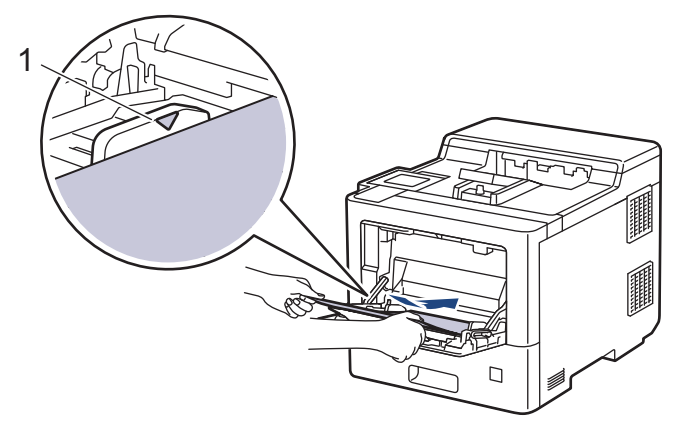

5. Kövesse a készülék LCD-kijelzőjén látható utasításokat.

#### Kapcsolódó tájékoztatás

· Papírelakadások

▲ Kezdőlap > Hibakeresés > Papírelakadások > A papír a papírtálcában akadt el

# A papír a papírtálcában akadt el

Ha a készülék vezérlőpanelje vagy a Status Monitor szerint elakadás történik a papírtálcában, tegye az alábbiakat:

1. A papírtálcát húzza ki teljesen a készülékből.

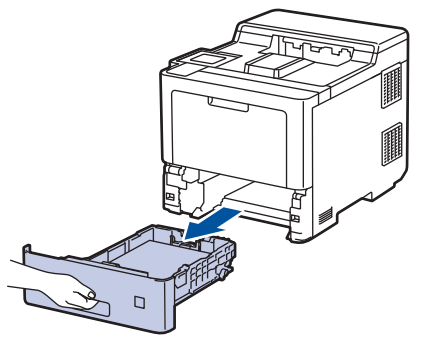

2. Húzza ki lassan az elakadt papírt.

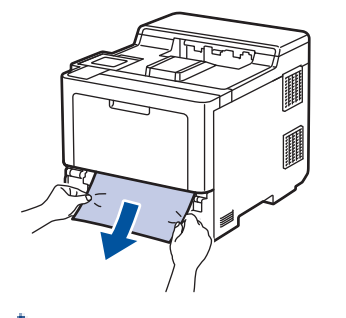

Ha két kézzel lefelé húzza, könnyebben eltávolíthatja az elakadt papírt.

3. A további papírelakadás elkerülése érdekében pörgesse át a papírköteget, és igazítsa a papírvezetőket a papír méretéhez. Tegyen papírt a papírtálcába.

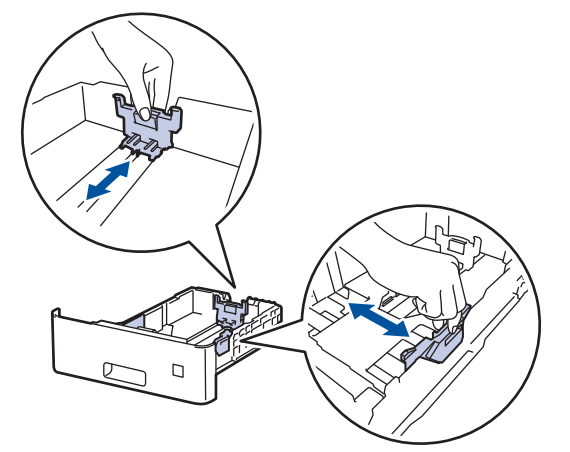

4. Ügyeljen rá, hogy a papír mennyisége a maximum jel alatt legyen (▼ ▼ ).

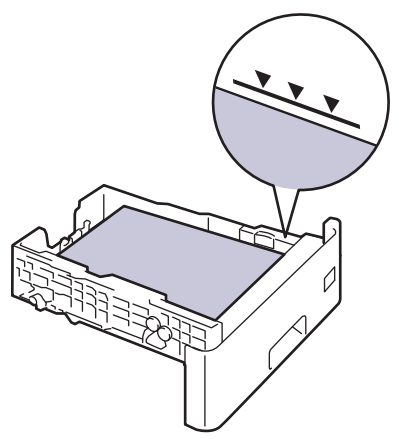

5. Határozott mozdulattal helyezze vissza a tálcát a készülékbe.

# Kapcsolódó tájékoztatás

Papírelakadások

Kezdőlap > Hibakeresés > Papírelakadások > A papír a készülék hátsó részében akadt el

# A papír a készülék hátsó részében akadt el

Amikor a készülék vezérlőpanelje vagy a Status Monitor azt jelzi, hogy elakadás történt a készülék hátuljában, végezze el a következő lépéseket:

Ez az eljárás szándékosan magában foglalja a gép hátuljában lévő papírelakadással kapcsolatos összes kapcsolódó alkatrész nyitási és zárási eljárását. A papírelakadás típusától függően a készülék az LCD kijelzőn tájékoztatja Önt arról, hogy mely részeket kell kinyitni a papírelakadás megszüntetéséhez.

A papírelakadás megszüntetéséhez kövesse az LCD kijelzőn megjelenő utasításokat.

- 1. Hagyja bekapcsolva a készüléket 10 percig, hogy a belső ventilátor lehűtse a készülék nagyon forró alkatrészeit.
- 2. Nyissa ki a hátlapot.

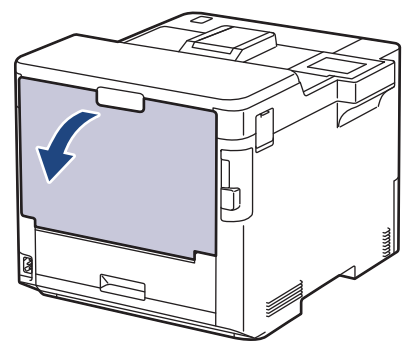

3. A bal és jobb oldalon lévő, 1-essel jelölt füleket maga felé húzva oldja ki a beégető fedelét.

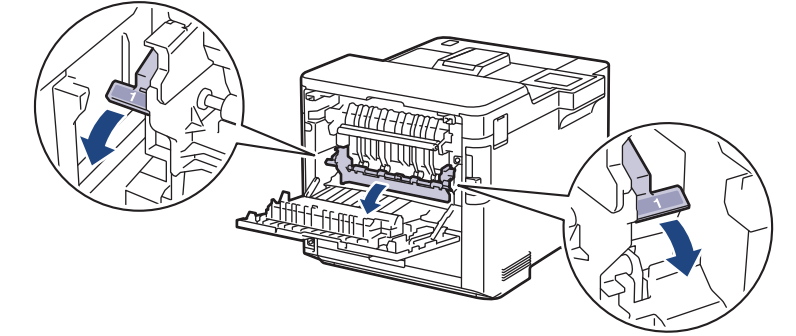

# **FIGYELEM**

#### FORRÓ FELÜLET

A készülék belső alkatrészei nagyon forrók. Várja meg, amíg a készülék lehűl, mielőtt megérintené ezeket.

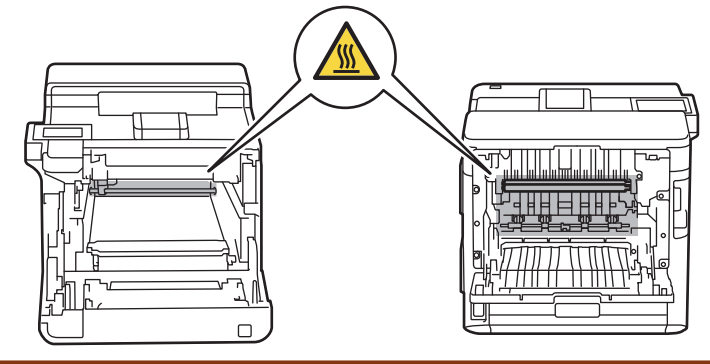

4. Mindkét kézzel óvatosan húzza ki az elakadt papírt a készülékből.

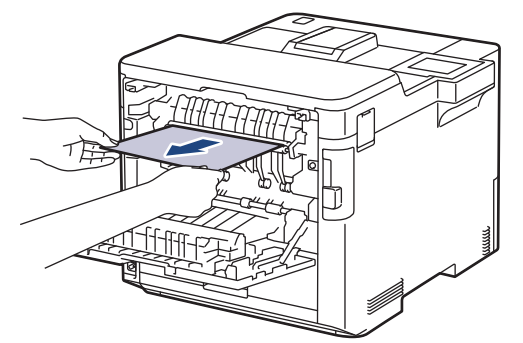

5. A bal és jobb oldalon lévő, 2-essel jelölt füleket maga felé húzva oldja ki a kettes számú hátulsó fedelet (csak egyes modelleknél elérhető).

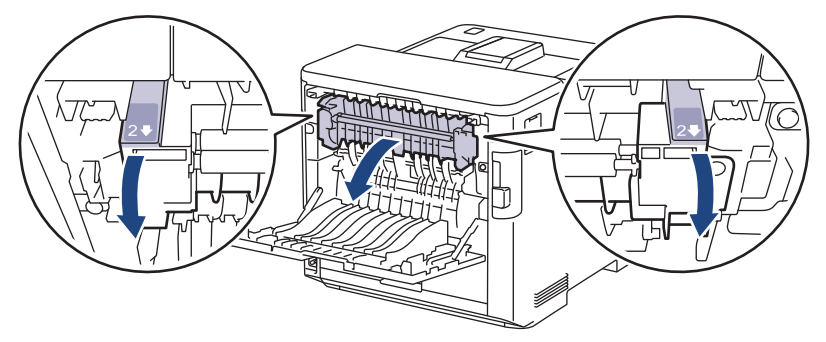

# 

### FORRÓ FELÜLET

A készülék belső alkatrészei nagyon forrók. Várja meg, amíg a készülék lehűl, mielőtt megérintené ezeket.

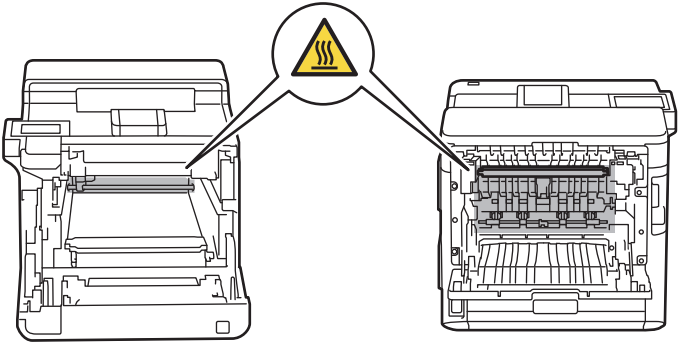

6. Mindkét kézzel óvatosan húzza ki az elakadt papírt a készülékből. (csak bizonyos modellek esetén)

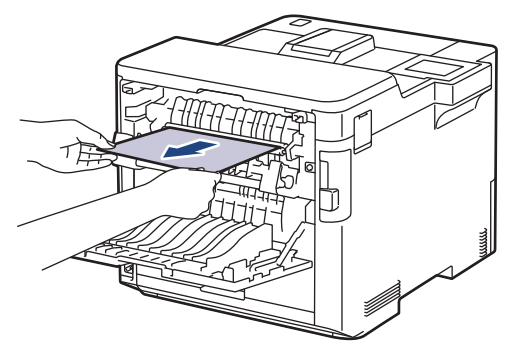

7. Zárja le a kettes számú fedelet. Győződjön meg róla, hogy a bal és jobb oldali, 2-essel jelölt fülek a helyükön rögzülnek (csak bizonyos modelleknél elérhető).

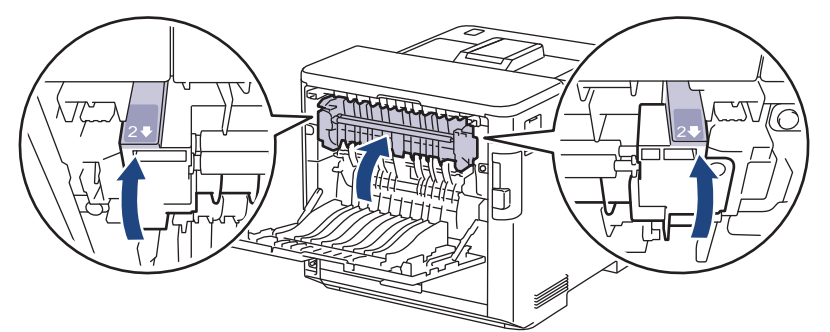

8. Zárja vissza a beégető fedelét. Győződjön meg arról, hogy a bal és jobb oldalon lévő, 1-essel jelölt fülek a helyükön rögzültek.

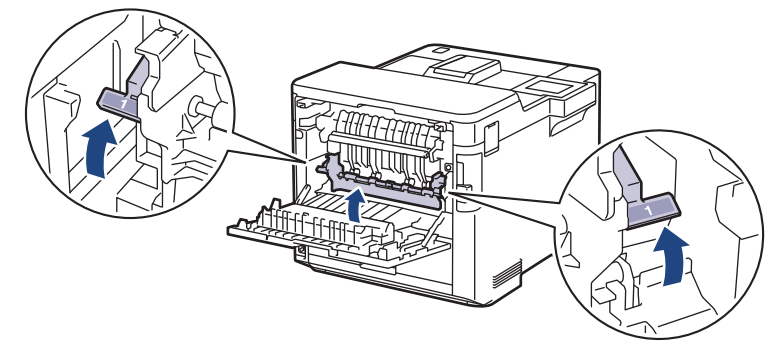

9. Zárja be a hátlapot, hogy az a zárt helyzetben rögzüljön.

### 🎽 Kapcsolódó tájékoztatás

Papírelakadások

▲ Kezdőlap > Hibakeresés > Papírelakadások > A papír a készülék belsejében akadt el

## A papír a készülék belsejében akadt el

Ha a készülék vezérlőpanelje vagy a Status Monitor szerint elakadás történik a készülékben, tegye az alábbiakat:

1. Nyomja meg az előlap nyitógombját, és nyissa ki az előlapot.

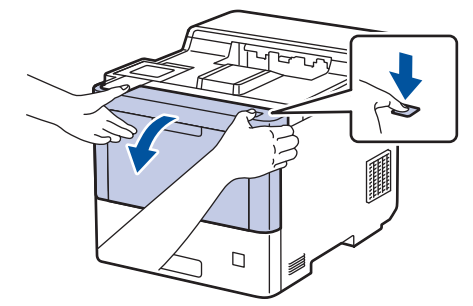

2. Fogja meg a dobegység zöld színű fogantyúját. A készülékből húzza ki a dobegységet ütközésig.

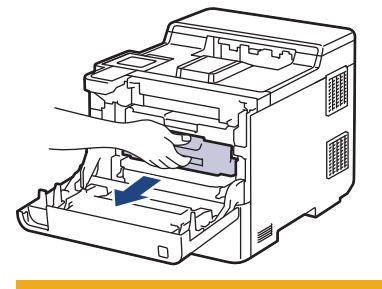

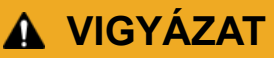

Javasoljuk hogy az összeállított festékkazettákat és a dobegységet tiszta, sima felületre tegye, és alá eldobható papírt helyezzen arra az esetre, ha a festék véletlenül kiborulna vagy kiszóródna.

3. A dobegység zölddel jelzett fogantyúit tartva emelje fel a dobegység elejét, és vegye ki a készülékből.

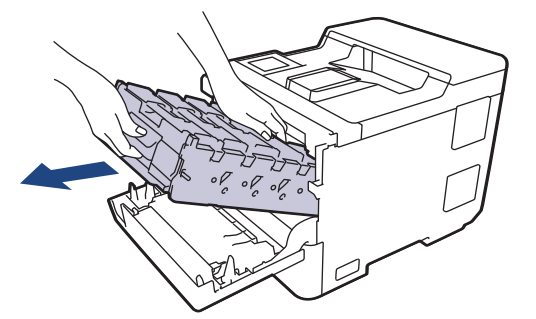

### FONTOS

A dobegységet mindig a fogantyúkat használva szállítsa. NE a dobegység oldalát fogja meg.

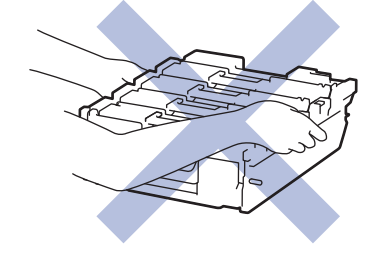

4. Óvatosan távolítsa el az elakadt papírt.

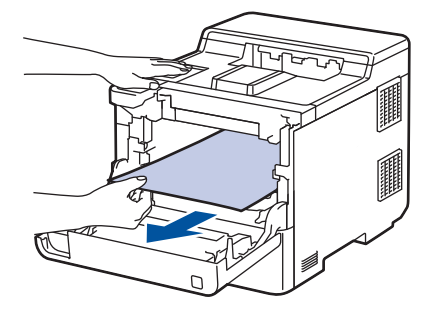

# **MEGJEGYZÉS**

A nyomtatási problémák elkerülése érdekében NE érintse meg az alábbi illusztrációkon sötéttel ábrázolt részeket.

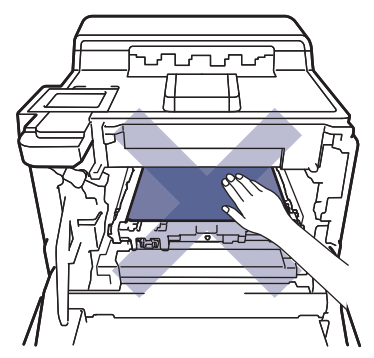

5. A dobegységet óvatosan, ütközésig csúsztassa a készülékbe.

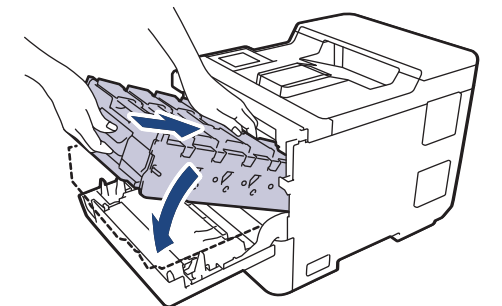

6. A zölddel jelzett fogantyú segítségével tolja vissza a dobegységet a készülékbe, amíg az helyére nem kattan.

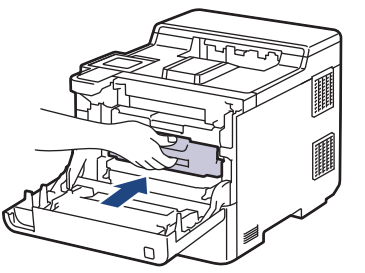

7. Zárja le a készülék előlapját.

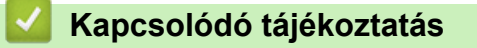

· Papírelakadások

▲ Kezdőlap > Hibakeresés > Papírelakadások > A papír a 2 oldalas tálcában akadt el

# A papír a 2 oldalas tálcában akadt el

Ha a készülék vezérlőpanelje vagy a Status Monitor szerint elakadás történik a 2 oldalas papírtálcában, tegye az alábbiakat:

- 1. Hagyja bekapcsolva a készüléket 10 percig, hogy a belső ventilátor lehűtse a készülék nagyon forró alkatrészeit.
- 2. A papírtálcát húzza ki teljesen a készülékből.

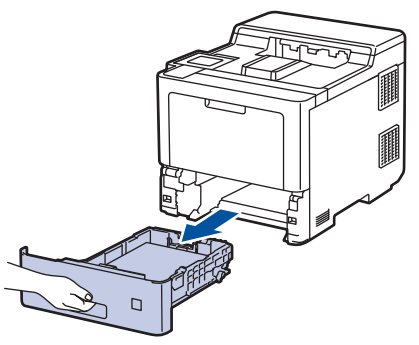

3. A készülék hátulján húzza ki teljesen a 2-oldalú papírtálcát a készülékből.

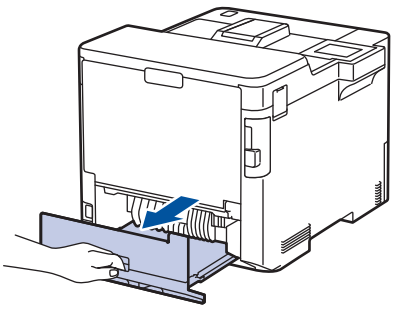

4. Óvatosan távolítsa el az elakadt papírt a készülékből, a 2-oldalú papírtálcából vagy a papírtálcából.

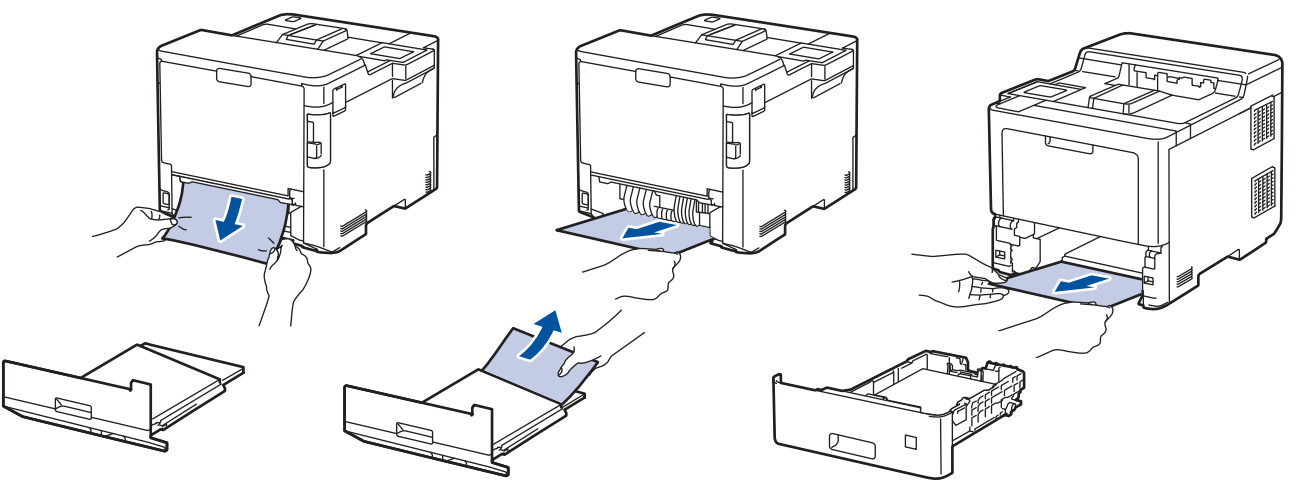

- 5. Helyezze vissza stabilan a kétoldalas papírtálcát a készülék hátuljába.
- 6. Helyezze vissza stabilan a papírtálcát a készülék elejébe.

#### 🎽 Kapcsolódó tájékoztatás

· Papírelakadások

▲ Kezdőlap > Hibakeresés > Papírelakadások > Papírelakadás a Postafiók egységben.

### Papírelakadás a Postafiók egységben.

Ha a készülék vezérlőpanelje vagy a Status Monitor szerint elakadás történik a Postafiók egységben, tegye az alábbiakat:

1. Óvatosan távolítsa el az elakadt papírt az LCD-n mutatott Postafiók tárolóból.

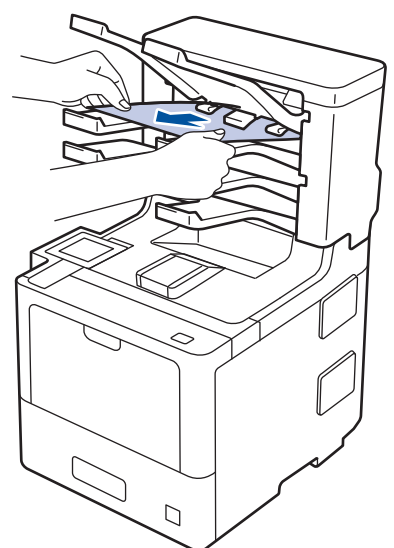

2. Ha a hiba folytatódik, nyissa ki a Postafiók hátsó fedelét.

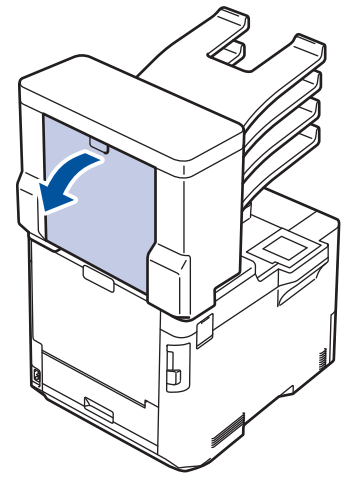

3. Óvatosan távolítsa el az elakadt papírt a Postafiók-egységből.

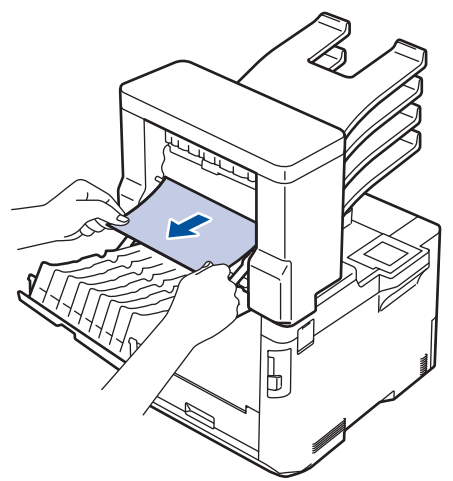

4. Zárja be a Postafiók hátlapját, hogy az a zárt helyzetben rögzüljön.

# Kapcsolódó tájékoztatás

Papírelakadások

# Nyomtatási problémák

Ha a táblázat átnézése után további segítségre van szükségre, olvassa át a hibakeresési tanácsokat: <u>support.brother.com</u>.

| Problémák               | Javaslatok                                                                                                    |
|-------------------------|----------------------------------------------------------------------------------------------------|
| A készülék nem nyomtat. | Ellenőrizze, hogy a készülék nincs-e Kikapcsolás<br>üzemmódban.                                                                                                    |
|                         | Ha a készülék ki van kapcsolva, nyomja meg a 🕛<br>gombot, majd küldje el újra a nyomtatási feladatot.                                                                                                    |
|                         | Ellenőrizze, hogy a megfelelő nyomtató-illesztőprogram van-e telepítve és kiválasztva.                                                                                                    |
|                         | Nézze meg, hogy a Status Monitor vagy készülék<br>vezérlőpanelje nem jelez-e hibaállapotot.                                                                                                    |
|                         | <ul> <li>Ellenőrizze, hogy a készülék online állapotban van-e:</li> <li>Windows 10, Windows Server 2016, és Windows<br/>Server 2019</li> </ul>                                                                                                    |
|                         | Kattintson a(z) 😛 > Windows Rendszer >                                                                                                    |
|                         | Vezérlőpult elemre. A Hardver és hang csoportban<br>kattintson a(z) Eszközök és nyomtatók<br>megtekintése elemre. Kattintson jobb gombbal a<br>Brother XXX-XXXX lehetőségre. Kattintson a(z)<br>Aktuális nyomtatási feladatok megtekintése<br>gombra. Ha megjelennek a nyomtató-illesztőprogram<br>lehetőségei, válassza ki a használt nyomtató-<br>illesztőprogramot. Kattintson a(z) Nyomtató ikonra a<br>menüsoron, és győződjön meg arról, hogy a(z)<br>Kapcsolat nélküli használat jelölőnégyzet nincs<br>bejelölve.                                                                                                    |
|                         | Windows Server 2012 R2                                                                                                    |
|                         | Kattintson a <b>Vezérlőpult</b> elemre a <b>Start</b> képernyőn. A<br><b>Hardver</b> csoportban kattintson a(z) <b>Eszközök és</b><br><b>nyomtatók megtekintése</b> elemre. Kattintson jobb<br>gombbal a <b>Brother XXX-XXXX</b> lehetőségre.<br>Kattintson a(z) <b>Aktuális nyomtatási feladatok</b><br><b>megtekintése</b> gombra. Ha megjelennek a nyomtató-<br>illesztőprogram lehetőségei, válassza ki a használt<br>nyomtató-illesztőprogramot. Kattintson a(z) <b>Nyomtató</b><br>ikonra a menüsoron, és győződjön meg arról, hogy<br>a(z) <b>Kapcsolat nélküli használat</b> jelölőnégyzet nincs<br>bejelölve.                                              |
|                         | Windows 8,1 és Windows Server 2012                                                                                                    |
|                         | Vigye az egeret az asztal jobb alsó sarkába. Amikor<br>megjelenik a menüsor, kattintson a <b>Beállítások</b> ><br><b>Vezérlőpult &gt; Hardver és hang &gt; Eszközök és</b><br><b>nyomtatók megtekintése</b> lehetőségre. Kattintson<br>jobb gombbal a <b>Brother XXX-XXXX</b> lehetőségre.<br>Kattintson a(z) <b>Aktuális nyomtatási feladatok</b><br><b>megtekintése</b> gombra. Ha megjelennek a nyomtató-<br>illesztőprogram lehetőségei, válassza ki a használt<br>nyomtató-illesztőprogramot. Kattintson a(z) <b>Nyomtató</b><br>ikonra a menüsoron, és győződjön meg arról, hogy<br>a(z) <b>Kapcsolat nélküli használat</b> jelölőnégyzet nincs<br>bejelölve. |
|                         | Windows 7 és Windows Server 2008 R2                                                                                                    |

| Problémák                                                                                                    | Javaslatok                                                                                                    |
|----------------------------------------------------------------------------------------------------|----------------------------------------------------------------------------------------------------|
|                                                                                                    | Kattintson a(z) 📀 (Start) >Eszközök és nyomtatók                                                                                                    |
|                                                                                                    | <ul> <li>XXXX elemre, majd kattintson a(z) Aktuális</li> <li>nyomtatási feladatok megtekintése lehetőségre. A</li> <li>menüsoron kattintson a Nyomtató lehetőségre.</li> <li>Győződjön meg arról, hogy a Kapcsolat nélküli</li> <li>használat elem nincs kiválasztva.</li> </ul>                                                          |
|                                                                                                    | Windows Server 2008                                                                                                    |
|                                                                                                    | Kattintson a(z) 🚱 (Start) >Vezérlőpult > Hardver                                                                                                    |
|                                                                                                    | <ul> <li>és hang &gt; Nyomtatók elemre. Kattintson jobb</li> <li>gombbal a Brother XXX-XXXX lehetőségre.</li> <li>Győződjön meg arról, hogy a Offline nyomtatás elem</li> <li>nem szerepel a listában. Ha szerepel a listában,</li> <li>kattintson erre az opcióra a készülék online állapotra</li> <li>történő beállításához.</li> </ul> |
|                                                                                                    | Мас                                                                                                    |
|                                                                                                    | Kattintson a(z) <b>System Preferences</b><br>(Rendszerbeállítások) menüre, és válassza a(z)<br>Printers & Scanners (Nyomtatók és szkennerek)                                                                                                    |
|                                                                                                    | elemet. A készülék offline állapotában törölje 🗕                                                                                                    |
|                                                                                                    | gombbal, majd adja hozzá a 🛨 gombbal.                                                                                                    |
| A készülék nem nyomtat, vagy abbahagyta a nyomtatást.                                                                                                    | Szakítsa meg a nyomtatási feladatot, majd törölje azt a<br>készülék memóriájából. A nyomtatás hiányos. Küldje újra<br>a nyomtatási adatokat.                                                                                                    |
| A fejlécek vagy láblécek látszanak ha a dokumentumot a képernyőn jeleníti meg, de nem látszanak a kinyomtatott oldalon.                                                  | Az oldal felső vagy alsó részén nem nyomtatható terület<br>van. Állítsa be a felső és az alsó margót a<br>dokumentumában úgy, hogy lehetővé tegye a felső és<br>alsó terület nyomtatását is.                                                                                                    |
| A készülék váratlanul nyomtatni kezd, vagy<br>összefüggéstelen karakterhalmazt nyomtat.                                                                                  | Szakítsa meg a nyomtatási feladatot, majd törölje azt a<br>készülék memóriájából. A nyomtatás hiányos. Küldje újra<br>a nyomtatási adatokat.                                                                                                    |
|                                                                                                    | Ellenőrizze a szoftveralkalmazás beállításait, hogy azok a készülékhez megfelelően vannak-e beállítva.                                                                                                    |
|                                                                                                    | Ellenőrizze, hogy a Brother nyomtató-illesztőprogram van kiválasztva az alkalmazás Nyomtatás ablakában.                                                                                                    |
| A készülék az első néhány oldalt helyesen nyomtatja,<br>majd néhány oldalról hiányoznak szövegrészek.                                                                    | Ellenőrizze a szoftveralkalmazás beállításait, hogy azok a készülékhez megfelelően vannak-e beállítva.                                                                                                    |
|                                                                                                    | Készülékéhez nem jut el minden adat, melyet<br>számítógépe továbbít. Győződjön meg róla, hogy<br>helyesen csatlakoztatta az interfészkábelt.                                                                                                    |
| A készülék nem nyomtat a papír mindkét oldalára még<br>akkor sem, ha a nyomtató-illesztőprogram beállítása 2<br>oldalas, és a készülék támogatja a 2 oldalas nyomtatást. | Ellenőrizze a papírméret beállítását a nyomtató-<br>illesztőprogramban. A4-es, Letter, Legal, Folio, Mexico<br>Legal, India Legal papírt és A4 rövid (270 mm-es papír)<br>papírt választhat. A támogatott papírsúly 60 - 230 g/m <sup>2</sup>                                                                                             |
| A nyomtatás túl lassú.                                                                                                    | Próbálja meg megváltoztatni a nyomtató-illesztőprogram<br>beállításait. A legnagyobb felbontás hosszabb<br>adatfeldolgozási, küldési és nyomtatási időt igényel.                                                                                                    |
|                                                                                                    | Ha engedélyezte a Csendes üzemmódot, tiltsa azt le a<br>nyomtató-illesztőprogramban vagy a készülék<br>menüjében.                                                                                                    |
| A készülék nem adagol papírt.                                                                                                    | Ha van papír a papírtálcában, akkor ellenőrizze, hogy a<br>lapok egyenesen állnak-e. Ha a papír meggyűrődött,<br>simítsa ki. Sokszor hasznos lehet, ha kiveszi a papírt,<br>megfordítja a köteget, és úgy teszi vissza a papírtálcába.                                                                                                    |

| Problémák                                                                                      | Javaslatok                                                                                                    |
|------------------------------------------------------------------------------------------------|----------------------------------------------------------------------------------------------------|
|                                                                                                | Pörgesse át alaposan a papírköteget, és helyezze vissza a papírtálcába.                                                                                                    |
|                                                                                                | Tegyen kevesebb lapot a papírtálcára, majd próbálja meg<br>újra a műveletet.                                                                                                    |
|                                                                                                | (TC tálcával rendelkező modelleknél)Ellenőrizze, hogy<br>a(z) <b>MP Tálca</b> ne legyen kiválasztva a nyomtató-<br>illesztőprogram <b>Papírforrás</b> területén.                                                                           |
|                                                                                                | Tisztítsa meg a papírfelszedő görgőket.                                                                                                    |
| A készülék a TC tálcából nem adagolja a lapokat.<br>(TC tálcával rendelkező modelleknél)       | Alaposan pörgesse át a lapokat, majd határozott<br>mozdulattal helyezze vissza azokat a TC tálcába.                                                                                                    |
|                                                                                                | Győződjön meg arról, hogy a <b>Papírforrás</b> értéke <b>MP</b><br><b>Tálca</b> a nyomtató-illesztőprogramban.                                                                                                    |
| A készülék nem adagol borítékokat.                                                             | (TC tálcával rendelkező modelleknél)Helyezzen<br>borítékokat a TC tálcába. Az alkalmazást a használt<br>borítékméretre kell beállítani. Ezt általában az alkalmazás<br>Oldalbeállítás vagy Dokumentum beállításai menüjében<br>teheti meg. |
| A nyomtatási pozíció nincs összhangban a fejléces papírral vagy az előre nyomtatott elemekkel. | Állítsa be a nyomtatási pozíciót az egyes papírtálcák nyomtatási pozíciójának beállításával.                                                                                                    |

# Kapcsolódó tájékoztatás

• Hibakeresés

#### Kapcsolódó témák:

- A készülék állapotának megfigyelése a számítógépről (Windows)
- Nyomtatási feladat megszakítása
- Betöltés és nyomtatás a papírtálca használatával
- Tisztítsa meg a papírfelszedő görgőket
- Betöltés és nyomtatás a többcélú tálca (TC tálca) használatával

Kezdőlap > Hibakeresés > A nyomtatási minőség javítása

# A nyomtatási minőség javítása

A nyomtatási minőséggel kapcsolatos problémák esetén először nyomtasson tesztoldalt. Ha a kinyomtatott tesztoldal rendben van, akkor a hiba valószínűleg nem a készülékben van. Ellenőrizze az interfészkábel csatlakozásait, és nyomtasson ki egy eltérő dokumentumot. Ha a készülékkel nyomtatott nyomat vagy tesztoldal minőségi problémákat mutat, ellenőrizze a gyenge nyomtatási minőség példáit, majd kövesse a javaslatokat a táblázatban.

### FONTOS

A nem Brother kellékanyagok használata veszélyezteti a nyomtatási minőséget, a hardver teljesítményét, valamint a készülék megbízhatóságát.

- 1. Hogy a legjobb minőségű nyomtatást érje el, a javasolt nyomathordozók használatát ajánljuk. Ellenőrizze, hogy a használt papír megfelel-e előírásainknak.
- 2. Győződjön meg róla, hogy a dobegység és a festékkazetták megfelelően vannak-e beszerelve.

| Példák gyenge nyomtatási minőségre                                                                                                    | Javaslat                                                                                                    |
|----------------------------------------------------------------------------------------------------|----------------------------------------------------------------------------------------------------|
| BCDEFGH<br>bcdefghijk<br>\BCD<br>Ibcde<br>11721<br>A nyomtatott sorok egymásba érnek, vízszintes vonalak<br>jelennek meg, vagy a felső, alsó, jobb vagy bal oldali<br>lapszélhez közeli karakterek nem kerülnek kinyomtatásra | Módosítsa a nyomtatási lapszéleket a dokumentum<br>alkalmazásában, és nyomtassa ki újra a dokumentumot.                                                                                                    |
| színek az egész oldalon halványak vagy világosak                                                                                                    | <ul> <li>A kalibrálás végrehajtásához használja a készülék<br/>LCD-kijelzőjét.</li> <li><i>Kapcsolódó tájékoztatás:Korrigálja a Színes</i><br/><i>nyomtatást</i></li> <li>Győződjön meg róla, hogy a Toner Save<br/>(festéktakarékos) mód ki van kapcsolva az LCD<br/>kijelzőn vagy a nyomtató-illesztőprogramban.</li> <li><i>Kapcsolódó tájékoztatás:Festékfogyasztás</i><br/><i>csökkentése</i></li> <li>Ellenőrizze, hogy a nyomtató-illesztőprogramban<br/>beállított médiatípus megfelel-e a használt<br/>papírtípusnak.</li> <li>Óvatosan rázza meg mind a négy festékkazettákat.</li> <li>Törölje meg a lézeres szkennerablakokat egy száraz,<br/>puha, szálmentes kendővel.</li> <li><i>Kapcsolódó tájékoztatás: A lézeres</i><br/><i>szkennerablakokat tisztítsa meg</i></li> </ul> |

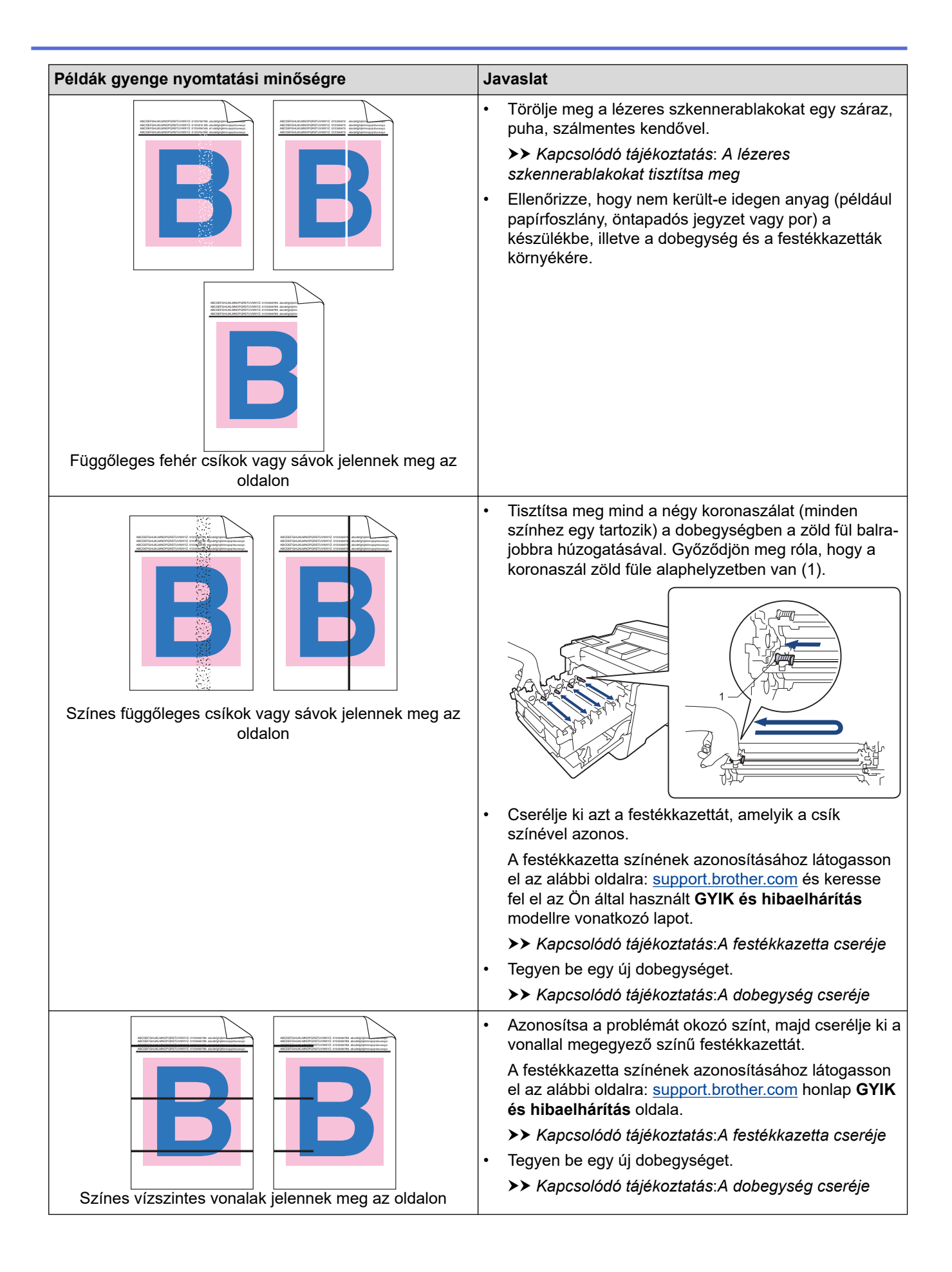

| Példák gyenge nyomtatási minőségre                                                          | Javaslat                                                                                                    |  |
|---------------------------------------------------------------------------------------------|----------------------------------------------------------------------------------------------------|--|
| Fehér foltok                                                                                | <ul> <li>Ellenőrizze, hogy a nyomtató-illesztőprogramban<br/>beállított médiatípus megfelel-e a használt<br/>papírtípusnak.</li> <li>Ellenőrizze a készülék környezeti körülményeit. A<br/>magas páratartalom vagy hőmérséklet például ilyen<br/>jellegű nyomtatási hibát okozhat.</li> <li>Ha a probléma nem szűnik meg néhány oldal<br/>nyomtatása után, idegen anyag (például<br/>ragasztóanyag egy címkéről) kerülhetett a dob<br/>felületére. Tisztítsa meg a dobegységet.</li> <li>Kapcsolódó tájékoztatás: A dobegység tisztítása</li> </ul>                                                                                                    |  |
|                                                                                             | <ul> <li>Tegyen be egy uj dobegyseget.</li> <li>Kapcsolódó tájékoztatás: A dobegység cseréje</li> </ul>                                                                                                    |  |
| B<br>B<br>B<br>B<br>B<br>B<br>B<br>B<br>B<br>B<br>B<br>B<br>B<br>B<br>B<br>B<br>B<br>B<br>B | <ul> <li>Azonosítsa a problémát okozó színt, és helyezzen be egy új festékkazettát.</li> <li>A festékkazetta színének azonosításához látogasson el az alábbi oldalra: <u>support.brother.com</u> honlap GYIK és hibaelhárítás oldala.</li> <li><i>Kapcsolódó tájékoztatás:A festékkazetta cseréje</i></li> <li>Tegyen be egy új dobegységet.</li> <li><i>Kapcsolódó tájékoztatás:A dobegység cseréje</i></li> <li>Ha a probléma nem szűnik meg néhány oldal nyomtatása után, idegen anyag (például ragasztóanyag egy címkéről) kerülhetett a dob felületére. Tisztítsa meg a dobegységet.</li> <li><i>Kapcsolódó tájékoztatás:A dobegység tisztítása</i></li> <li>Tegyen be egy új dobegységet.</li> </ul> |  |
| Színes foltok 94 mm távolságra egymástól                                                    |                                                                                                    |  |
| 29 mm<br>29 mm<br>29 mm                                                                     | <ul> <li>Azonosítsa a problémát okozó színt, és helyezzen be egy<br/>új festékkazettát.</li> <li>A festékkazetta színének azonosításához látogasson el<br/>az alábbi oldalra: <u>support.brother.com</u> honlap GYIK és<br/>hibaelhárítás oldala.</li> <li>&gt; Kapcsolódó tájékoztatás: A festékkazetta cseréje</li> </ul>                                                                                                    |  |
| Színes foltok 29 mm távolságra egymástól                                                    |                                                                                                    |  |
| Festékszórás vagy festékfolt                                                                | <ul> <li>Ellenőrizze a készülék környezeti körülményeit. A magas páratartalom vagy hőmérséklet például ilyen jellegű nyomtatási hibát okozhat.</li> <li>Azonosítsa a problémát okozó színt, és cserélje ki a festékkazettát.</li> <li>A festékkazetta színének azonosításához látogasson el az alábbi oldalra: <u>support.brother.com</u> honlap GYIK és hibaelhárítás oldala.</li> <li>➤ Kapcsolódó tájékoztatás:A festékkazetta cseréje</li> <li>Tegyen be egy új dobegységet.&gt;&gt; Kapcsolódó tájékoztatás:A dobegység cseréje</li> </ul>                                                                                                    |  |
| A nyomtatott oldalak színe nem olyan, mint amilyet várt                                     | <ul> <li>A színek denzitásának javítása érdekében korrigálja a<br/>színeket az LCD-kijelző segítségével.</li> </ul>                                                                                                    |  |

| Példák gyenge nyomtatási minőségre           | Javaslat                                                                                                    |  |
|----------------------------------------------|----------------------------------------------------------------------------------------------------|--|
|                                              | <ul> <li>A színek nyomtatási pozíciója módosítható az élesebb<br/>kép érdekében. Ehhez hajtson végre színkorrekciót az<br/>LCD-kijelző segítségével.</li> </ul>                                 |  |
|                                              | <ul> <li>Győződjön meg róla, hogy a Toner Save<br/>(festéktakarékos) mód ki van kapcsolva az LCD<br/>kijelzőn vagy a nyomtató-illesztőprogramban.</li> </ul>                                    |  |
|                                              | <ul> <li>Ha a fekete részek nyomtatási minősége nem olyan,<br/>mint amilyet várt, jelölje be a(z) Fekete nyomtatás<br/>erősítése jelölőnégyzetet a nyomtató-<br/>illesztőprogramban.</li> </ul> |  |
|                                              | <ul> <li>Törölje a(z) Tökéletes Szürke Szín jelölőnégyzet<br/>jelölését a nyomtató-illesztőprogramban.</li> </ul>                                                                               |  |
|                                              | <ul> <li>Azonosítsa a problémát okozó színt, és cserélje ki a<br/>festékkazettát.</li> </ul>                                                                                                    |  |
|                                              | A festékkazetta színének azonosításához látogasson<br>el az alábbi oldalra: <u>support.brother.com</u> honlap <b>GYIK</b><br><b>és hibaelhárítás</b> oldala.                                    |  |
|                                              | >> Kapcsolódó tájékoztatás:A festékkazetta cseréje                                                                                                    |  |
|                                              | <ul> <li>Tegyen be egy új dobegységet.</li> </ul>                                                                                                    |  |
|                                              | Kapcsolódó tájékoztatás: A dobegység cseréje                                                                                                    |  |
|                                              | Helyezze a készüléket stabil, vízszintes felületre.                                                                                                    |  |
|                                              | <ul> <li>Végezze el a színkorrekciót az LCD-kijelző<br/>segítségével.</li> </ul>                                                                                                    |  |
|                                              | Tegyen be egy új dobegységet.                                                                                                    |  |
|                                              | >> Kapcsolódó tájékoztatás:A dobegység cseréje                                                                                                    |  |
|                                              | Helyezzen be egy új szíjegységet.                                                                                                    |  |
| Színes ofszet                                | Kapcsolódó tájékoztatás:Cserélje ki a<br>szíjegységet                                                                                                    |  |
|                                              | <ul> <li>Végezze el a színkorrekciót az LCD-kijelző<br/>segítségével.</li> </ul>                                                                                                    |  |
|                                              | <ul> <li>Törölje a(z) Tökéletes Szürke Szín jelölőnégyzet<br/>jelölését a nyomtató-illesztőprogramban.</li> </ul>                                                                               |  |
|                                              | <ul> <li>Azonosítsa a problémát okozó színt, és cserélje ki a<br/>festékkazettát.</li> </ul>                                                                                                    |  |
| Egyenetlen eloszlású színdenzitás az oldalon | A festékkazetta színének azonosításához látogasson<br>el az alábbi oldalra: <u>support.brother.com</u> honlap <b>GYIK</b><br><b>és hibaelhárítás</b> oldala.                                    |  |
|                                              | >> Kapcsolódó tájékoztatás:A festékkazetta cseréje                                                                                                    |  |
|                                              | <ul> <li>Tegyen be egy új dobegységet.</li> </ul>                                                                                                    |  |
|                                              | >> Kapcsolódó tájékoztatás:A dobegység cseréje                                                                                                    |  |
|                                              | <ul> <li>Győződjön meg róla, hogy a Toner Save<br/>(festéktakarékos) mód ki van kapcsolva az LCD<br/>kijelzőn vagy a nyomtató-illesztőprogramban.</li> </ul>                                    |  |
|                                              | <ul> <li>Módosítsa a nyomtatási felbontást.</li> </ul>                                                                                                    |  |
|                                              | <ul> <li>Ha Windows nyomtató-illesztőprogramot használ,<br/>válassza a(z) Javított mintanyomtatás lehetőséget<br/>a(z) Alapvető Alapvető fül Nyomtatási beállítás<br/>területén.</li> </ul>     |  |
| Hiányzó vékony vonalak a képekben            |                                                                                                    |  |

| Példák gyenge nyomtatási minőségre                                                                                                    | Javaslat                                                                                                    |  |  |
|----------------------------------------------------------------------------------------------------|----------------------------------------------------------------------------------------------------|--|--|
| <b>B</b><br>Gyűrött nyomat                                                                                                    | <ul> <li>Ellenőrizze a papír típusát és minőségét.</li> <li>Győződjön meg arról, hogy a hátsó fedél megfelelően zárva van.</li> <li>Ellenőrizze, hogy a nyomtató-illesztőprogramban beállított médiatípus megfelel-e a használt papírtípusnak.</li> </ul>                                                                                                    |  |  |
| B<br>B<br>B<br>B<br>Szellemképek                                                                                                    | <ul> <li>Ellenőrizze a környezeti körülményeket. Az alacsony páratartalom, alacsony hőmérséklet és hasonló környezeti feltételek ilyen nyomtatási hibát okozhatnak.</li> <li>Ellenőrizze, hogy a nyomtató-illesztőprogramban beállított médiatípus megfelel-e a használt papírtípusnak.</li> <li>Tegyen be egy új dobegységet.</li> <li>&gt; Kapcsolódó tájékoztatás: A dobegység cseréje</li> </ul>                                                                                                    |  |  |
| Enyhén elkenődött festék                                                                                                    | <ul> <li>Ellenőrizze, hogy a nyomtató-illesztőprogramban<br/>beállított médiatípus megfelel-e a használt<br/>papírtípusnak.</li> <li>Válassza a(z) Javított festék rögzítés módot a<br/>nyomtató-illesztőprogramban.</li> <li>Ha ez a beállítás nem javítja kellően a nyomtatás<br/>minőségét, állítsa át a nyomtató-illesztőprogram<br/>Médiatípus beállítását egy vastag beállításra. Boríték<br/>nyomtatásakor a médiatípus beállításánál válassza<br/>a(z) Vastag Borítékok lehetőséget.</li> </ul>                                                                                                    |  |  |
| B       B         B       B         B       B       B         B       B       B       B | <ul> <li>Válassza a(z) Csökkentett papírgyűrődés módot a nyomtató-illesztőprogramban.<br/>Ha nem oldódik meg a probléma, a médiatípus beállításánál válassza a(z) Sima Papír lehetőséget.</li> <li>Boríték nyomtatásakor a médiatípus beállításánál válassza a nyomtató-illesztőprogram Vékony Borítékok lehetőségét.</li> <li>Ha ritkán használja a készüléket, akkor előfordulhat, hogy a papír túl hosszú ideje van a papírtálcában.<br/>Fordítsa meg a papírköteget a papírtálcában. Próbálja meg átpörgetni, majd 180°-al elfordítva visszahelyezni a papírtálcában lévő papírköteget.</li> <li>A papírt olyan helyen tárolja, ahol nincs kitéve magas hőmérsékletnek vagy erős páratartalomnak.</li> <li>Nyissa ki a hátlapot (a lapokat nyomtatott oldalukkal felfelé tároló kimeneti tálcát), hogy a nyomtatott papír a nyomtatott oldallal felfelé fordított nyomatok kimeneti tálcájára juthasson.</li> </ul> |  |  |

# Kapcsolódó tájékoztatás

#### • Hibakeresés

### Kapcsolódó témák:

- Korrigálja a Színes nyomtatást
- Tesztoldal nyomtatása
- A festékkazetta cseréje
- Festékfogyasztás csökkentése

- A dobegység cseréje
- Cserélje ki a szíjegységet
- A dobegység tisztítása
- A lézeres szkennerablakokat tisztítsa meg

▲ Kezdőlap > Hibakeresés > Hálózati problémák

# Hálózati problémák

- Hibaüzenetek
- A hálózati kapcsolatjavító eszköz használata (Windows)
- Ellenőrizze a készülék hálózati beállításait
- Ha problémát tapasztal a készülék hálózatával

▲ Kezdőlap > Hibakeresés > Hálózati problémák > Hibaüzenetek

# Hibaüzenetek

A leggyakrabban előforduló hibaüzeneteket az alábbi táblázatban olvashatja.

| Hibaüzenetek                                                                                                    | Ok                                                                                                    | Intézkedés                                                                                                    |  |
|----------------------------------------------------------------------------------------------------|----------------------------------------------------------------------------------------------------|----------------------------------------------------------------------------------------------------|--|
| A Wi-Fi Direct<br>segítségével<br>csatlakoztatható<br>eszközök száma<br>elérte a maximumot.<br>Nyomja meg az [OK]<br>gombot. | Két mobileszköz már<br>csatlakozott a Wi-Fi Direct<br>hálózathoz, miközben a<br>Brother készülék a Csoport<br>tulajdonos.                                                                                                    | Miután megszűnik a meglévő kapcsolat a Brother<br>készülék és a másik mobileszköz között, próbálja meg<br>újrakonfigurálni a Wi-Fi Direct beállításait. A<br>kapcsolódási állapotot a Hálózati konfiguráció jelentés<br>kinyomtatásával is ellenőrizheti.                                                                                                    |  |
| Hitelesítési hiba,<br>lépjen kapcsolatba a<br>rendszergazdával.                                                              | A Nyomtatási napló tárolása<br>a hálózaton funkció<br>hitelesítési beállításai<br>helytelenek.                                                                                                    | <ul> <li>Győződjön meg arról, hogy az Username<br/>(Felhasználónév) számára megadott Password<br/>(Jelszó) és Authentication Setting (Hitelesítési<br/>beállítás) helyes. Ha a felhasználónév egy tartomány<br/>része, a következő stílusok valamelyike szerint adja<br/>meg a felhasználónevet: felhasználónév@tartomány<br/>vagy tartomány\felhasználónév.</li> <li>Győződjön meg arról, hogy az SNTP időkiszolgáló<br/>beállításai helyesek, és az idő egyezik a Kerberos<br/>vagy az NTLMv2 által hitelesítésre használt idővel.</li> </ul> |  |
| Ellenőrizze a<br>felhasználói<br>azonosítót és<br>jelszót.                                                                   | A Kerberos-hitelesítés hibát<br>észlelt.                                                                                                    | Győződjön meg arról, hogy helyes felhasználónevet és<br>jelszót adott meg a Kerberos-kiszolgálóhoz. A Kerberos-<br>kiszolgáló beállításaival kapcsolatos további<br>információkért lépjen kapcsolatba a hálózati<br>rendszergazdával.                                                                                                    |  |
|                                                                                                    | A DNS-kiszolgáló<br>konfigurációja helytelen.                                                                                                    | Lépjen kapcsolatba a hálózati rendszergazdával a DNS-<br>kiszolgáló beállításaival kapcsolatos információkért.                                                                                                    |  |
|                                                                                                    | A Brother készülék nem tud<br>csatlakozni a Kerberos-<br>kiszolgálóhoz.                                                                                                    | Lépjen kapcsolatba a hálózati rendszergazdával a<br>Kerberos-kiszolgáló beállításaival kapcsolatos<br>információkért.                                                                                                    |  |
| Csatlak. hiba                                                                                                    | Más eszközök is csatlakozni<br>próbálnak egyidejűleg a Wi-<br>Fi Direct hálózathoz.                                                                                                    | Győződjön meg arról, hogy nincsenek más, a Wi-Fi<br>Direct hálózathoz csatlakozni próbáló eszközök, majd<br>próbálja meg újrakonfigurálni a Wi-Fi Direct beállításokat.                                                                                                    |  |
| Csatlakozási hiba                                                                                                    | A Brother készülék és a<br>mobileszköz nem képes<br>kommunikálni a Wi-Fi Direct<br>hálózat konfigurációja során.                                                                                                    | <ul> <li>Vigye közelebb a mobileszközt a Brother<br/>készülékhez.</li> <li>Vigye a Brother készüléket és a mobileszközt egy<br/>akadálymentes helyre.</li> </ul>                                                                                                    |  |
| Fájlhozzáférési<br>hiba, lépjen<br>kapcsolatba a<br>rendszergazdával.                                                        | A Brother készülék nem fér<br>hozzá a Nyomtatási napló<br>tárolása a hálózaton funkció<br>célmappájához.                                                                                                    | <ul> <li>Győződjön meg arról, hogy a tárolómappa neve<br/>helyes.</li> <li>Győződjön meg arról, hogy a tárolómappa írható.</li> <li>Győződjön meg arról, hogy a fájl nincs zárolva.</li> </ul>                                                                                                    |  |
| Hozzáférési hiba<br>naplózása                                                                                                | A Web alapú kezelésben<br>a(z) Cancel Print<br>(Nyomtatás megszakítása)<br>opciót választotta a(z) Error<br>Detection Setting<br>(Hibaészlelési beállítás)<br>területen a(z) Store Print<br>Log to Network<br>(Nyomtatási napló tárolása<br>a hálózaton) funkcióban. | Várjon körülbelül 60 másodpercig, amíg az üzenet<br>eltűnik az LCD kijelzőről.                                                                                                    |  |
| Nincs eszköz                                                                                                    | A Wi-Fi Direct hálózat<br>konfigurálásakor a Brother                                                                                                    | <ul> <li>Ellenőrizze, hogy a készülék és a mobileszköz is Wi-<br/>Fi Direct üzemmódban van-e.</li> </ul>                                                                                                    |  |

| Hibaüzenetek                                                             | Ok                                                                                | Intézkedés                                                                                                    |  |
|--------------------------------------------------------------------------|-----------------------------------------------------------------------------------|----------------------------------------------------------------------------------------------------|--|
|                                                                          | készülék nem találja a<br>mobileszközt.                                           | <ul> <li>Vigye közelebb a mobileszközt a Brother<br/>készülékhez.</li> </ul>                                                                                                    |  |
|                                                                          |                                                                                   | <ul> <li>Vigye a Brother készüléket és a mobileszközt egy<br/>akadálymentes helyre.</li> </ul>                                                                                                    |  |
|                                                                          |                                                                                   | <ul> <li>Ha kézzel konfigurálja a Wi-Fi Direct hálózatot,<br/>győződjön meg róla, hogy a helyes jelszót írta be.</li> </ul>                                                                             |  |
|                                                                          |                                                                                   | <ul> <li>Ha a mobileszköz rendelkezik az IP-cím<br/>beszerzésének módját konfiguráló oldallal,<br/>ellenőrizze, hogy a mobileszköze IP-címe DHCP<br/>protokollon keresztül lett-e beállítva.</li> </ul> |  |
| Kiszolgáló<br>időtúllépése, lépjen<br>kapcsolatba a<br>rendszergazdával. | A Brother készülék nem tud<br>csatlakozni a Nyomtatási                            | <ul> <li>Győződjön meg arról, hogy helyesen adta meg a<br/>kiszolgáló címét.</li> </ul>                                                                                                    |  |
|                                                                          | napló tárolása a hálózaton<br>funkcióhoz beállított<br>kiszolgálóhoz.             | <ul> <li>Győződjön meg arról, hogy kiszolgálója csatlakozik a<br/>hálózathoz.</li> </ul>                                                                                                    |  |
|                                                                          |                                                                                   | <ul> <li>Győződjön meg arról, hogy készüléke csatlakozik a<br/>hálózathoz.</li> </ul>                                                                                                    |  |
| Kiszolgáló<br>időtúllépése                                               | A Brother készülék nem tud<br>csatlakozni az LDAP-                                | <ul> <li>Győződjön meg arról, hogy helyesen adta meg a<br/>kiszolgáló címét.</li> </ul>                                                                                                    |  |
|                                                                          | kiszolgálóhoz.                                                                    | <ul> <li>Győződjön meg arról, hogy kiszolgálója csatlakozik a<br/>hálózathoz.</li> </ul>                                                                                                    |  |
|                                                                          |                                                                                   | <ul> <li>Győződjön meg arról, hogy készüléke csatlakozik a<br/>hálózathoz.</li> </ul>                                                                                                    |  |
|                                                                          | A Brother készülék nem tud<br>csatlakozni az Active                               | <ul> <li>Győződjön meg arról, hogy helyesen adta meg a<br/>kiszolgáló címét.</li> </ul>                                                                                                    |  |
|                                                                          | Directory-kiszolgálóhoz.                                                          | <ul> <li>Győződjön meg arról, hogy kiszolgálója csatlakozik a<br/>hálózathoz.</li> </ul>                                                                                                    |  |
|                                                                          |                                                                                   | <ul> <li>Győződjön meg arról, hogy készüléke csatlakozik a<br/>hálózathoz.</li> </ul>                                                                                                    |  |
| Hibás dátum/idő,<br>forduljon a<br>rendszergazdához.                     | A Brother készülék nem<br>kapja meg az időbeállítást az<br>SNTP-időkiszolgálótól. | Győződjön meg arról, hogy az SNTP-időkiszolgáló<br>elérésére szolgáló beállítások helyesek a webalapú<br>felügyeletben.                                                                                 |  |
| Belső hiba                                                               | A Brother készülék LDAP-<br>protokollja le van tiltva.                            | Ellenőrizze a hitelesítési módszert, majd engedélyezze a<br>szükséges protokollbeállításokat a Web alapú<br>kezelőben.                                                                                  |  |
|                                                                          | A Brother készülék CIFS protokollja le van tiltva.                                |                                                                                                    |  |

# Kapcsolódó tájékoztatás

Hálózati problémák

 $\checkmark$ 

Kezdőlap > Hibakeresés > Hálózati problémák > A hálózati kapcsolatjavító eszköz használata (Windows)

# A hálózati kapcsolatjavító eszköz használata (Windows)

Használja a hálózati csatlakozás javítása eszközt a Brother készülék hálózati beállításainak javításához. A megfelelő IP-címet és Alhálózati maszkot fogja kiosztani.

Ellenőrizze, hogy a készülék be van-e kapcsolva, és hogy ugyanazon hálózathoz van-e csatlakoztatva, mint a számítógép.

- Indítsa el a 
   (Brother Utilities) elemet, majd kattintson a legördülő listára, és válassza ki a modell nevét (ha még nincs kiválasztva).
- 2. Kattintson a bal oldali navigációs sáv **Eszközök** gombjára, majd kattintson a **Hálózati kapcsolat javító** eszköz gombra.
- 3. Kövesse a képernyőn megjelenő utasításokat.
- 4. Ellenőrizze a diagnózist a hálózati beállítások jelentésének vagy a nyomtatóbeállítási oldal kinyomtatásával.

<sup>6</sup> Ha a Status Monitor A Hálózati kapcsolat javító eszköz engedélyezése opcióját bejelöli, akkor automatikusan elindul a hálózati csatlakozás javítása eszköz. Kattintson a jobb gombbal a Status Monitor képernyőjén, majd kattintson az Egyéb beállítások > A Hálózati kapcsolat javító eszköz engedélyezése lehetőségre. Ez nem ajánlott, ha a hálózati rendszergazda statikus IP-címet állított be, mivel automatikusan módosítja az IP-címet.

Ha a készülék a hálózati csatlakozás javítása eszköz futtatása után sem kap megfelelő IP-címet és alhálózati maszkot, akkor kérjen információt a hálózati rendszergazdától.

### Kapcsolódó tájékoztatás

Hálózati problémák

#### Kapcsolódó témák:

- A készülék nem tud a hálózaton keresztül nyomtatni.
- Szeretném ellenőrizni, hogy a hálózati eszközeim megfelelően működnek-e

▲ Kezdőlap > Hibakeresés > Hálózati problémák > Ellenőrizze a készülék hálózati beállításait

### Ellenőrizze a készülék hálózati beállításait

• A készülék beállításainak módosítása számítógépről

▲ Kezdőlap > Hibakeresés > Hálózati problémák > Ha problémát tapasztal a készülék hálózatával

## Ha problémát tapasztal a készülék hálózatával

Ha az a benyomása, hogy probléma van a készülék hálózati környezetével, akkor nézze át a következő pontokat. A legtöbb problémát önállóan is meg tudja oldani.

Ha további segítségre van szüksége, keresse fel az alábbi weboldalt: <u>support.brother.com</u>, és kattintson a(z) **GYIK és hibaelhárítás** oldalra.

- · Nem tudom befejezni a vezeték nélküli hálózat beállítását
- A készülék nem tud a hálózaton keresztül nyomtatni.
- Szeretném ellenőrizni, hogy a hálózati eszközeim megfelelően működnek-e

▲ Kezdőlap > Hibakeresés > Hálózati problémák > Ha problémát tapasztal a készülék hálózatával > Nem tudom befejezni a vezeték nélküli hálózat beállítását

# Nem tudom befejezni a vezeték nélküli hálózat beállítását

# **MEGJEGYZÉS**

Bizonyos modellek esetében a vezeték nélküli hálózati kapcsolat csak akkor használható, ha az opcionális vezeték nélküli modul telepítve van.

Kapcsolja ki, majd ismét be a vezeték nélküli routert. Ezután próbálja újra a vezeték nélküli beállítások konfigurálását. Ha nem tudja megoldani a problémát, kövesse a lenti utasításokat:

| Ok                                                                                                    | Művelet                                                                                                    | Interfész       |
|----------------------------------------------------------------------------------------------------|----------------------------------------------------------------------------------------------------|-----------------|
| A biztonsági beállítások<br>(SSID/Hálózati kulcs) nem<br>megfelelőek.                                                                                                    | A <b>Vezeték nélküli beállítás Súgó</b> (Windows) segítségével erősítse<br>meg a biztonsági beállításokat. További információkért és a<br>segédprogram letöltéséhez keresse fel az Ön modelljéhez<br><b>Letöltések</b> tartozó oldalt a <u>support.brother.com</u> címen.                                                                                                    | Vezeték nélküli |
|                                                                                                    | Válassza ki és erősítse meg, hogy a megfelelő biztonsági<br>beállításokat használja.                                                                                                    |                 |
|                                                                                                    | <ul> <li>Azzal kapcsolatban, hogy hogyan lehet megtalálni a biztonsági<br/>beállításokat, lásd a vezeték nélküli LAN hozzáférési ponthoz/<br/>routerhez mellékelt utasításokat.</li> </ul>                                                                                                    |                 |
|                                                                                                    | <ul> <li>Előfordulhat, hogy a vezeték nélküli LAN hozzáférési pont/router<br/>gyártójának neve vagy a modellszám van használatban a<br/>biztonsági beállítások alapértelmezett értékeként.</li> </ul>                                                                                                    |                 |
|                                                                                                    | <ul> <li>Forduljon internetszolgáltatójához, hálózati rendszergazdájához,<br/>vagy a hozzáférési pont/router gyártójához.</li> </ul>                                                                                                    |                 |
| A Brother készülék MAC-                                                                                                    | Ellenőrizze, hogy a szűrő engedélyezi a Brother készülék MAC-                                                                                                    | Vezeték nélküli |
| cime nem engedelyezett.                                                                                                    | A készülék MAC-címe a Brother készülék vezérlőpaneljén tekinthető meg.                                                                                                    |                 |
| A vezeték nélküli LAN                                                                                                    | Írja be manuálisan a megfelelő SSID-t vagy hálózati kulcsot.                                                                                                    | Vezeték nélküli |
| hozzateresi pont/router<br>lopakodó módban működik<br>(nem sugározza az SSID<br>értékét).                                                                                     | <ul> <li>Ellenőrizze az SSID-t vagy hálózati kulcsot a vezeték nélküli LAN<br/>hozzáférési ponthoz/routerhez mellékelt használati utasításban,<br/>és konfigurálja újra a vezeték nélküli hálózat beállítását.</li> </ul>                                                                                                    |                 |
| A készüléke megpróbál<br>csatlakozni egy 5 Ghz-s Wi-<br>Fi hálózathoz. A vezeték<br>nélküli LAN hozzáférési<br>pont/router jelenleg beállított<br>csatornája nincs támogatva. | Módosítsa a vezeték nélküli LAN hozzáférési pont/router csatornáját<br>a készülék által támogatott csatornák egyikére.                                                                                                    | Vezeték nélküli |
|                                                                                                    | <ol> <li>Győződjön meg arról, hogy a csatornákat támogatja a készüléke.<br/>Lépjen a <u>support.brother.com/manuals</u> oldalra, válassza ki a<br/>modelljét, görgessen a Függelék szakaszig, és válassza ki a<br/><i>Channels Supported by Brother Machines for 5 GHz Wi-Fi</i><br/><i>Networks</i> opciót.</li> </ol>                                                       |                 |
|                                                                                                    | 2. Ellenőrizze a vezeték nélküli LAN hozzáférési pont/router csatornabeállításait. Ellenőrizze, hogy a beállított csatorna a készülék által támogatott csatornák egyike legyen, és ne az "Auto" vagy "Automatikus" lehetőség. A csatornabeállítás módosításával kapcsolatos további információkért lásd a vezeték nélküli LAN hozzáférési ponthoz/routerhez kapott útmutatót. |                 |
|                                                                                                    | 3. Próbálja meg készülékét ismét csatlakoztatni a Wi-Fi hálózathoz.                                                                                                    |                 |
| A biztonsági beállítások<br>(SSID/ielszó) nem                                                                                                    | Erősítse meg az SSID-t és a jelszót.                                                                                                    | Wi-Fi Direct    |
| megfelelők.                                                                                                    | A naiozat kezi konfiguralasakor az SSID és a jelsző megjelenik a<br>Brother készüléken. Ha a mobileszköze támogatja a kézi<br>konfigurálást, az SSID és a jelszó megjelenik a mobileszköze<br>kijelzőjén.                                                                                                    |                 |

A WLAN-jelentés segítségével vizsgálja meg a problémát.

| Ok                                                                                                    | Művelet                                                                                                    | Interfész    |
|----------------------------------------------------------------------------------------------------|----------------------------------------------------------------------------------------------------|--------------|
| Android <sup>™</sup> 4.0 szoftvert<br>használ.                                                                                                    | Amikor mobileszköze (a Wi-Fi Direct használata után körülbelül hat<br>perccel) lekapcsolódik, próbálkozzon a WPS egy gombos<br>konfiguráció használatával (javasolt), és állítsa be a Brother<br>készüléket csoport tulajdonosként.                                                                                                    | Wi-Fi Direct |
| A Brother készülék túl<br>messze van a<br>mobileszköztől.                                                                                                    | A Wi-Fi Direct hálózat beállítása alkalmával vigye a Brother készüléket a mobileszköztől körülbelül 1 méteren belülre.                                                                                                    | Wi-Fi Direct |
| Akadály (például fal vagy<br>bútor) van a készülék és a<br>mobileszköz között.                                                                                                    | Helyezze a Brother készüléket akadálymentes helyre.                                                                                                    | Wi-Fi Direct |
| Vezeték nélküli számítógép,<br>Bluetooth <sup>®</sup> -eszköz,<br>mikrohullámú sütő vagy<br>digitális vezeték nélküli<br>telefon található a Brother<br>készülék vagy a<br>mobileszköz közelében. | Távolítsa el az egyéb eszközöket a Brother készülék vagy a<br>mobileszköz közeléből.                                                                                                    | Wi-Fi Direct |
| Ha a fenti műveleteket mind<br>ellenőrizte és kipróbálta, de<br>a Brother készüléke még<br>mindig nem tudja befejezni a<br>Wi-Fi Direct konfigurációját.                                          | <ul> <li>Kapcsolja ki, majd be a Brother készülékét. Ezután próbálkozzon<br/>a Wi-Fi Direct-beállítások újbóli konfigurálásával.</li> <li>Ha a Brother készüléket ügyfélként használja, ellenőrizze, hány<br/>eszköz engedélyezett a jelenlegi Wi-Fi Direct hálózatban, majd<br/>ellenőrizze, hány eszköz van csatlakoztatva.</li> </ul> | Wi-Fi Direct |

#### Windows esetén

Ha vezeték nélküli kapcsolata megszakadt és az összes fenti lehetőséget ellenőrizte, akkor a Hálózati kapcsolatjavító eszköz használatát javasoljuk.

### Kapcsolódó tájékoztatás

• Ha problémát tapasztal a készülék hálózatával

Kezdőlap > Hibakeresés > Hálózati problémák > Ha problémát tapasztal a készülék hálózatával > A készülék nem tud a hálózaton keresztül nyomtatni.

# A készülék nem tud a hálózaton keresztül nyomtatni.

# **MEGJEGYZÉS**

Bizonyos modellek esetében a vezeték nélküli hálózati kapcsolat csak akkor használható, ha az opcionális vezeték nélküli modul telepítve van.

| Ok                                                                     | Művelet                                                                                                    | Interfész                     |
|------------------------------------------------------------------------|----------------------------------------------------------------------------------------------------|-------------------------------|
| A biztonsági szoftvere<br>nem engedi a készüléknek<br>a csatlakozást a | Egyes biztonsági szoftverek biztonsági riasztási párbeszédablak<br>megjelenítése nélkül blokkolják a hozzáférést, még sikeres telepítés<br>után is.                                                                                                    | Vezetékes/<br>Vezeték nélküli |
| halozathoz.                                                            | A hozzáférés engedélyezéséhez tekintse meg a biztonsági szoftver használati utasításait, vagy kérdezze meg a szoftver gyártóját.                                                                                                    |                               |
| Brother készüléke nem                                                  | Ellenőrizze az IP-cím és az alhálózati maszk helyességét.                                                                                                    | Vezetékes/                    |
| kapott elérhető IP-címet.                                              | Ellenőrizze, hogy számítógépe és a Brother készülék IP-címe és<br>alhálózati maszkja helyesen van beállítva, és ugyanazon a<br>hálózaton található.                                                                                                    | Vezetek nelküli               |
|                                                                        | Az IP-cím és az alhálózati maszk ellenőrzésével kapcsolatos<br>további információkért forduljon a hálózati rendszergazdához.                                                                                                    |                               |
|                                                                        | • Windows                                                                                                    |                               |
|                                                                        | Az IP-cím és az alhálózati maszk megerősítése a Hálózati<br>kapcsolatjavító eszköz segítségével.                                                                                                    |                               |
| A sikertelen nyomtatási<br>feladat még mindig a                        | <ul> <li>Ha a sikertelen nyomtatási feladat még mindig a számítógép<br/>nyomtatási sorában van, törölje.</li> </ul>                                                                                                    | Vezetékes/<br>Vezeték nélküli |
| számítógép nyomtatási<br>sorában van.                                  | <ul> <li>Ha nem, akkor kattintson duplán a következő mappában lévő<br/>nyomtatóikonra, majd törölje az összes dokumentumot:</li> </ul>                                                                                                    |                               |
|                                                                        | - Windows 10, Windows Server 2016, és Windows Server 2019                                                                                                    |                               |
|                                                                        | Kattintson a(z) 🕂 > Windows Rendszer > Vezérlőpult                                                                                                    |                               |
|                                                                        | elemre. A <b>Hardver és hang</b> csoportban kattintson a(z)<br><b>Eszközök és nyomtatók megtekintése</b> elemre.                                                                                                    |                               |
|                                                                        | - Windows 8.1                                                                                                    |                               |
|                                                                        | Vigye az egeret az asztal jobb alsó sarkába. Amikor megjelenik<br>a menüsor, kattintson a <b>Beállítások &gt; Vezérlőpult</b> lehetőségre.<br>A <b>Hardver és hang</b> csoportban kattintson a(z) <b>Eszközök és</b><br>nyomtatók megtekintése elemre.              |                               |
|                                                                        | - Windows Server 2012 R2                                                                                                    |                               |
|                                                                        | Kattintson a <b>Vezérlőpult</b> lehetőségre a <b>Start</b> képernyőn. A<br><b>Hardver</b> csoportban kattintson az <b>Eszközök és nyomtatók</b><br><b>megtekintése</b> elemre.                                                                                      |                               |
|                                                                        | - Windows Server 2012                                                                                                    |                               |
|                                                                        | Vigye az egeret az asztal jobb alsó sarkába. Amikor megjelenik<br>a menüsor, kattintson a <b>Beállítások &gt; Vezérlőpult</b> lehetőségre.<br>A <b>Hardver</b> csoportban kattintson a(z) <b>Eszközök és nyomtatók</b><br><b>megtekintése &gt; Nyomtató</b> elemre. |                               |
|                                                                        | - Windows 7                                                                                                    |                               |
|                                                                        | Kattintson a(z) 🚯 (Start) > Eszközök és nyomtatók elemre.                                                                                                    |                               |
|                                                                        | - Windows Server 2008                                                                                                    |                               |
|                                                                        | Kattintson a <b>Start &gt; Vezérlőpult &gt; Nyomtatók</b> gombra.                                                                                                    |                               |
|                                                                        | - Mac                                                                                                    |                               |
|                                                                        | Kattintson a(z) <b>System Preferences (Rendszerbeállítások)</b> > <b>Printers &amp; Scanners (Nyomtatók és szkennerek)</b> gombra.                                                                                                    |                               |
| Ok                                                            | Művelet                                                                            | Interfész       |
|---------------------------------------------------------------|------------------------------------------------------------------------------------|-----------------|
| A készüléke nem<br>csatlakozik vezeték nélküli<br>hálózathoz. | Nyomtassa ki a WLAN jelentést, és ellenőrizze a hibakódot a nyomtatott jelentésen. | Vezeték nélküli |

Ha az összes fenti lehetőséget ellenőrizte és kipróbálta, de a készüléke továbbra sem nyomtat, akkor távolítsa el az illesztőprogramot (Windows) és telepítse újra.

#### Kapcsolódó tájékoztatás

• Ha problémát tapasztal a készülék hálózatával

#### Kapcsolódó témák:

- A hálózati kapcsolatjavító eszköz használata (Windows)
- Szeretném ellenőrizni, hogy a hálózati eszközeim megfelelően működnek-e

Kezdőlap > Hibakeresés > Hálózati problémák > Ha problémát tapasztal a készülék hálózatával > Szeretném ellenőrizni, hogy a hálózati eszközeim megfelelően működnek-e

# Szeretném ellenőrizni, hogy a hálózati eszközeim megfelelően működnek-e

# **MEGJEGYZÉS**

Bizonyos modellek esetében a vezeték nélküli hálózati kapcsolat csak akkor használható, ha az opcionális vezeték nélküli modul telepítve van.

| Ellenőrzés                                                                                                    | Művelet                                                                                                    | Interfész                     |
|----------------------------------------------------------------------------------------------------|----------------------------------------------------------------------------------------------------|-------------------------------|
| Ellenőrizze, hogy be<br>van-e kapcsolva a<br>Brother készülék, a<br>hozzáférési pont/router<br>vagy a hálózati hub.                           | <ul> <li>Ellenőrizze a következőket:</li> <li>A hálózati tápkábel megfelelően csatlakoztatva van, és a Brother készülék be van kapcsolva.</li> <li>A hozzáférési pont, router vagy hub be van kapcsolva, és a csatlakozás (link) LED jelzőfénye villog.</li> <li>Az összes védőcsomagolás el van távolítva a készülékről.</li> <li>A festékkazetta és a dobegység megfelelően van beszerelve.</li> <li>A készülék fedele teljesen be van zárva.</li> <li>A papír megfelelően van behelyezve a papírtálcába.</li> <li>(Vezetékes hálózat esetében) A hálózati kábel megfelelően csatlakoztatva van a Brother készülékhez és a routerhez vagy hubhoz.</li> </ul>                                                                                | Vezetékes/<br>Vezeték nélküli |
| Ellenőrizze a <b>Link</b><br><b>Status</b> lehetőséget a<br>Hálózati konfiguráció<br>jelentésében vagy a<br>Nyomtatóbeállításokat<br>oldalon. | Nyomtassa ki a Hálózati konfiguráció jelentést, és ellenőrizze, hogy az<br><b>Ethernet Link Status</b> vagy <b>Wireless Link Status</b> elem <b>Link OK</b><br>értékű-e.                                                                                                    | Vezetékes/<br>Vezeték nélküli |
| Ellenőrizze, hogy tudja-<br>e "pingelni" a Brother<br>készüléket a<br>számítógépről.                                                          | <ul> <li>Pingelje meg a Brother készüléket a számítógépről az IP-címet vagy a csomópontnevet használva a Windows parancssorából vagy a Mac Terminal alkalmazásból:</li> <li>ping <ipaddress> vagy <nodename>.</nodename></ipaddress></li> <li>Sikeres: Az Ön Brother készüléke megfelelően működik és a számítógéppel megegyező hálózaton van.</li> <li>Sikertelen: Az Ön Brother készüléke nem a számítógéppel megegyező hálózaton van.</li> <li>Windows:</li> <li>Kérdezze meg rendszergazdájától az IP-cím és az alhálózati maszk értékét, majd használja a Hálózati csatlakozás helyreállító segédprogramot.</li> <li>Mac:</li> <li>Ellenőrizze, hogy az IP-cím és az alhálózati maszk a megfelelő értékre vannak-e beállítva.</li> </ul> | Vezetékes/<br>Vezeték nélküli |
| Ellenőrizze, hogy a<br>Brother készülék<br>csatlakoztatva van-e a<br>vezeték nélküli<br>hálózathoz.                                           | Nyomtassa ki a WLAN jelentést, és ellenőrizze a hibakódot a nyomtatott jelentésen.                                                                                                    | Vezeték nélküli               |

Ha az összes fenti lehetőséget ellenőrizte és kipróbálta, de a probléma továbbra is fennáll, akkor ellenőrizze az SSID nevet (hálózat neve) és a hálózati kulcsot (jelszó) a vezeték nélküli hozzáférési ponthoz/routerhez mellékelt használati utasításban, és végezze el megfelelő beállításukat.

# Kapcsolódó tájékoztatás

• Ha problémát tapasztal a készülék hálózatával

### Kapcsolódó témák:

- A hálózati kapcsolatjavító eszköz használata (Windows)
- A készülék nem tud a hálózaton keresztül nyomtatni.

# AirPrint problémák

# **MEGJEGYZÉS**

Bizonyos modellek esetében a vezeték nélküli hálózati kapcsolat csak akkor használható, ha az opcionális vezeték nélküli modul telepítve van.

| Probléma                                                                                                  | Javaslatok                                                                                                    |
|----------------------------------------------------------------------------------------------------|----------------------------------------------------------------------------------------------------|
| A készülékem nem jelenik meg a nyomtatók listájában.                                                      | Ellenőrizze, hogy a készülék be van-e kapcsolva.                                                                    |
|                                                                                                    | Győződjön meg róla, hogy a készülék és mobileszköze<br>vagy Mac számítógépe ugyanahhoz a hálózathoz<br>csatlakozik. |
|                                                                                                    | Helyezze a mobileszközt közelebb a vezeték nélküli<br>hozzáférési ponthoz / routerhez vagy a készülékéhez.          |
| Nem tudok nyomtatni.                                                                                      | Ellenőrizze, hogy a készülék be van-e kapcsolva.                                                                    |
|                                                                                                    | Győződjön meg róla, hogy a készülék és mobileszköze<br>vagy Mac számítógépe ugyanahhoz a hálózathoz<br>csatlakozik. |
| Többoldalas dokumentumot próbálok nyomtatni egy iOS eszközről, de CSAK az első oldal kerül kinyomtatásra. | Ellenőrizze, hogy az operációs rendszer legújabb verzióját használja-e.                                             |

# Kapcsolódó tájékoztatás

• Hibakeresés

# Egyéb problémák

| Problémák                                        | Javaslatok                                                                                                    |
|--------------------------------------------------|----------------------------------------------------------------------------------------------------|
| A készülék nem kapcsol be.                       | Az áramellátásban bekövetkező nem kívánatos<br>események (pl. villámlás vagy áramingadozás)<br>beindíthatták a készülék belső védelmi mechanizmusait.<br>Húzza ki a tápkábelt. Várjon tíz percet, majd dugja be a                                                                                                    |
|                                                  | hálózati tápkábelt és a 🕛 gomb megnyomásával                                                                                                    |
|                                                  | kapcsolja be a készüléket.                                                                                                    |
|                                                  | Ha a probléma továbbra is fennáll, és árammegszakítót<br>használ, válassza le azt, ellenőrizve ezzel, hogy nem az<br>okozza-e a problémát. Dugja be a készülék hálózati<br>tápkábelét közvetlenül egy másik, tudottan működő<br>elektromos csatlakozóaljzatba. Ha a készülék még mindig<br>nem kap tápellátást, próbáljon ki egy másik tápkábelt. |
| A készülék nem tudja kinyomtatni a bináris kódot | (Windows)                                                                                                    |
| tartalmazó EPS-adatokat a BR-Script3 nyomtató-   | Az EPS-adatok nyomtatásához tegye a következőt:                                                                                                    |
| lilesztoprogrammal.                              | <ol> <li>Windows 10, Windows Server 2016, és Windows<br/>Server 2019 esetén:</li> </ol>                                                                                                    |
|                                                  | Kattintson a(z) 🕂 > Windows Rendszer >                                                                                                    |
|                                                  | Vezérlőpult elemre. A Hardver és hang csoportban kattintson a Eszközök és nyomtatók megtekintése elemre.                                                                                                    |
|                                                  | Windows 8,1 és Windows Server 2012 esetén:                                                                                                    |
|                                                  | Vigye az egeret az asztal jobb alsó sarkába. Amikor<br>megjelenik a menüsor, kattintson a <b>Beállítások</b> >                                                                                                    |
|                                                  | Vezérlőpult lehetőségre. A Hardver és hang lapon <sup>1</sup><br>csoportban kattintson a(z) Eszközök és nyomtatók<br>megtekintése elemre.                                                                                                    |
|                                                  | Windows Server 2012 R2 esetén:                                                                                                    |
|                                                  | Kattintson a <b>Vezérlőpult</b> elemre a <b>Start</b> képernyőn. A <b>Hardver</b> csoportban kattintson a <b>Eszközök és nyomtatók megtekintése</b> elemre.                                                                                                    |
|                                                  | Windows 7 és Windows Server 2008 R2 esetén:                                                                                                    |
|                                                  | Kattintson a(z) 👧 Start gombra > Eszközök és                                                                                                    |
|                                                  | Windows Server 2008 esetén:                                                                                                    |
|                                                  | Kattintson a(z) 👧 ((Start)) gombra. > Vezérlőpult >                                                                                                    |
|                                                  | Hardver és hang > Nyomtatók.                                                                                                    |
|                                                  | 2. Kattintson a jobb gombbal a <b>Brother XXX-XXXX BR-</b>                                                                                                    |
|                                                  | Script3 ikonra, és válassza a Nyomtató<br>tulajdonságai elemet.                                                                                                    |
|                                                  | <ol> <li>Az Eszközbeállítások lapon válassza a TBCP<br/>(Tagged binary communication protocol – Címkézett<br/>bináris kommunikációs protokoll) lehetőséget a<br/>Kimeneti protokoll területen.</li> </ol>                                                                                                    |
| A Brother szoftvert nem lehet telepíteni.        | (Windows)                                                                                                    |
|                                                  | Ha a biztonsági szoftver figyelmeztetése jelenik meg a<br>számítógép képernyőjén a telepítés közben, módosítja a<br>biztonsági szoftver beállításait úgy, hogy az engedélyezze<br>a Brother telepítő és más programok futtatását.                                                                                                    |
|                                                  | (Mac)                                                                                                    |
|                                                  | Amennyiben kémprogramelhárító vagy vírusirtó<br>biztonsági szoftver tűzfal funkcióját használja, azt                                                                                                    |

| Problémák | Javaslatok                                                     |
|-----------|----------------------------------------------------------------|
|           | ideiglenesen kapcsolja ki, majd telepítse a Brother szoftvert. |

<sup>1</sup> Windows Server 2012 esetén: A Hardver és hang

| 🗹 Kapcsolódó tájékoztatás |  |
|---------------------------|--|
|---------------------------|--|

Hibakeresés

Kezdőlap > Hibakeresés > A készülék állapotának ellenőrzése

### A készülék állapotának ellenőrzése

Kövesse ezeket az utasításokat a készülék sorozatszámának és firmware-verziójának megtekintéséhez.

- 1. Nyomja meg a 👔 [Beállítások] > [Minden beállítás] > [Készülékinformációk] gombot.
- 2. Nyomja meg a következő lehetőségek egyikét:

| Beállítás               | Leírás                                                                        |
|-------------------------|-------------------------------------------------------------------------------|
| Gyári szám              | Ellenőrizze a készülék sorozatszámát.                                         |
| Firmware verzió         | Ellenőrizze a készülék firmware verzióját.                                    |
| Firmware frissítése     | Frissítse a készüléket a legújabb firmware-re.                                |
| Firmware auto. ellen.   | Firmware információt tekinthet meg a kezdőképernyőn.                          |
| Lapszám                 | Ellenőrizze a készülék által kinyomtatott oldalak teljes számát.              |
| Alkatrészek élettartama | Ellenőrizheti a kellékanyagok fennmaradó élettartamát, százalékban kifejezve. |

3. Nyomja meg a 🚔 gombot.

# Kapcsolódó tájékoztatás

• Hibakeresés

▲ Kezdőlap > Hibakeresés > Visszaállítási funkciók

# Visszaállítási funkciók

- Készülék alaphelyzetbe állítása
- Hálózati beállítás visszaállítása
- Gyári alaphelyzet

Kezdőlap > Hibakeresés > Visszaállítási funkciók > Készülék alaphelyzetbe állítása

### Készülék alaphelyzetbe állítása

A Készülék alaphelyzetbe állítása funkcióval a készülék beállításait visszaállíthatja a gyári értékekre.

A Készülék alaphelyzetbe állítása funkció a hálózat beállításait és a biztonsági beállításokat nem állítja vissza.

- Nyomja meg a [Beállítások] > [Minden beállítás] > [Alapbeáll.] > [Újraindít] > [Készülék visszaállítása] gombot.
- 2. A rendszer felszólítja a készülék újraindítására. Nyomja meg a táblázatban található opciót a készülék újraindításához vagy a folyamatból való kilépéshez.

| Lehetőség                                          | Leírás                                                           |
|----------------------------------------------------|------------------------------------------------------------------|
| Tartsa lenyomva 2 másodpercig a(z) Igen<br>gombot. | Indítsa újra a készüléket. A készülék elkezdi az újraindítást.   |
| Nem                                                | A készülék újraindítás nélkül kilép.                             |
| ~                                                  |                                                                  |
| Ha nem indítia úira a készüléket, a visszaáll      | lítási folyamat nem feieződik be, és a beállítások változatlanok |

Ha nem indítja újra a készüléket, a visszaállítási folyamat nem fejeződik be, és a beállítások változatlanok maradnak.

### 🖉 Kapcsolódó tájékoztatás

Visszaállítási funkciók

Kezdőlap > Hibakeresés > Visszaállítási funkciók > Hálózati beállítás visszaállítása

### Hálózati beállítás visszaállítása

A Hálózat alaphelyzetbe állítása funkcióval a gép hálózati beállításait, például a jelszót és az IP-címet visszaállíthatja a gyári beállításokra.

A hálózati beállítások alaphelyzetbe állítása előtt húzza ki az összes interfészkábelt.

- Nyomja meg a [Beállítások] > [Minden beállítás] > [Alapbeáll.] > [Újraindít] > [Hálózat törlés] gombot.
- 2. A rendszer felszólítja a készülék újraindítására. Nyomja meg a táblázatban található opciót a készülék újraindításához vagy a folyamatból való kilépéshez.

| Beállítás                                          | Leírás                                                         |
|----------------------------------------------------|----------------------------------------------------------------|
| Tartsa lenyomva 2 másodpercig a(z) Igen<br>gombot. | Indítsa újra a készüléket. A készülék elkezdi az újraindítást. |
| Nem                                                | A készülék újraindítás nélkül kilép.                           |

Ha nem indítja újra a készüléket, a visszaállítási folyamat nem fejeződik be, és a beállítások változatlanok maradnak.

### 🖉 Kapcsolódó tájékoztatás

Visszaállítási funkciók

Ø

▲ Kezdőlap > Hibakeresés > Visszaállítási funkciók > Gyári alaphelyzet

# Gyári alaphelyzet

A Gyári alaphelyzet funkcióval a készülék egyes beállításait visszaállíthatja az eredeti gyári értékekre.

A beállítások alaphelyzetbe állítása előtt húzza ki az összes interfészkábelt.

- Nyomja meg a [Beállítások] > [Minden beállítás] > [Alapbeáll.] > [Újraindít] > [Gyári beállítások visszaállítása] gombot.
- 2. A rendszer felszólítja a készülék újraindítására. Nyomja meg a táblázatban található opciót a készülék újraindításához vagy a folyamatból való kilépéshez.

| Indítsa újra a készüléket. A készülék elkezdi az újraindítást. |
|----------------------------------------------------------------|
| A készülék újraindítás nélkül kilép.                           |
|                                                                |

### 🦉 Kapcsolódó tájékoztatás

Visszaállítási funkciók

Kezdőlap > Szokásos karbantartás

### Szokásos karbantartás

- Tartozékok cseréje
- Készülék tisztítása
- Korrigálja a Színes nyomtatást
- A készülék alkatrészei élettartamának ellenőrzése
- Készülék becsomagolása és szállítása
- Az időszakos karbantartás által érintett elemek cseréje

Kezdőlap > Szokásos karbantartás > Tartozékok cseréje

### Tartozékok cseréje

Ha a készülék azt jelzi, hogy valamelyik kellékanyag életideje lejárt, azt ki kell cserélnie.

Nem Brother gyártmányú kellékanyagok használata befolyásolhatja a nyomtatás minőségét, a hardver teljesítményét és a készülék megbízhatóságát, továbbá érvénytelenítheti a készülék jótállását. festékkazetta és a dobegység két különálló kellékanyag. Ellenőrizze, hogy összeállítva vannak-e telepítve. A kellékanyagok modellneve az adott országtól függően eltérő lehet.

### FONTOS

A nyomtatási problémák elkerülése érdekében NE érintse meg az alábbi illusztrációkon sötéttel ábrázolt részeket.

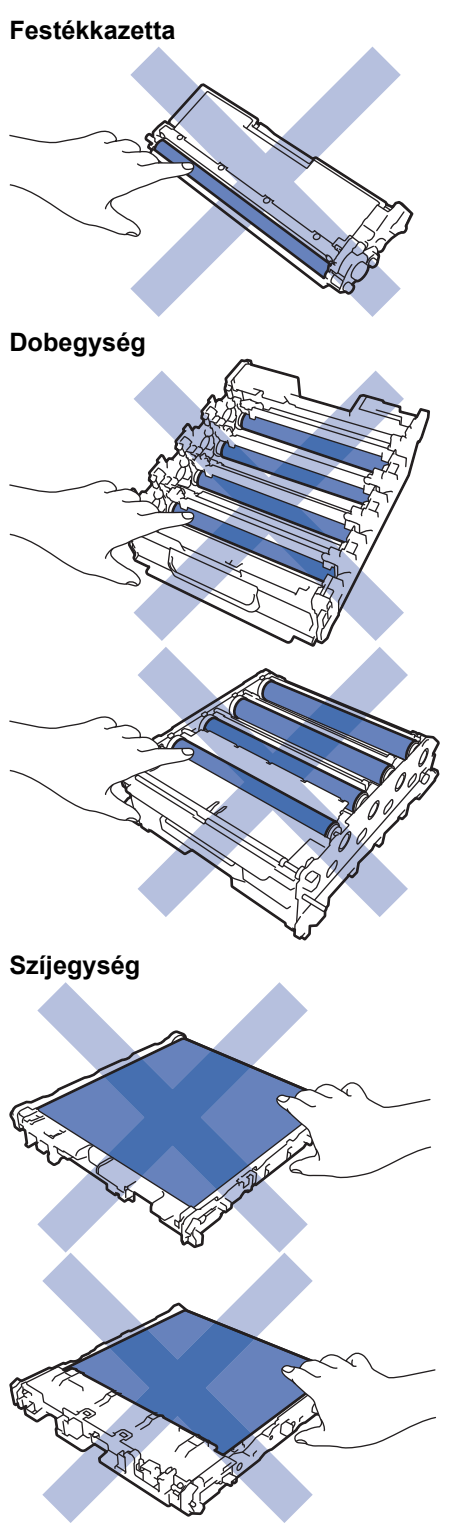

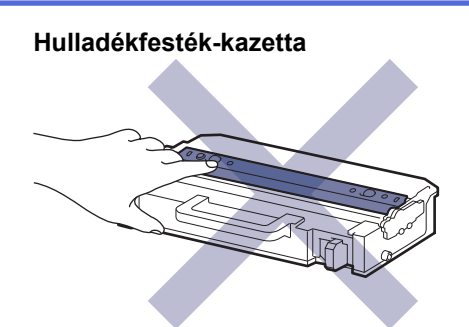

# **MEGJEGYZÉS**

- Gondosan zárja el a használt kellékanyagokat egy zacskóban, hogy a kazettából ne szóródjon ki a festékpor.
- A <u>www.brother.com/original</u> weboldalon találhat tájékoztatást arról, hogyan küldheti vissza elhasznált kellékeit a Brother begyűjtési és újrahasznosítási program keretében. Ha a helyi Brother iroda nem indított még begyűjtési programot, vagy Ön úgy dönt, hogy nem viszi vissza a használt fogyóeszközöket, akkor kérjük, hogy a helyi előírásoknak megfelelően, a háztartási hulladéktól elkülönítve kezelje azokat. Ha bármilyen kérdése van, lépjen kapcsolatba a helyi hulladékkezeléssel foglalkozó hivatallal.
- Javasoljuk, hogy a használt és új kellékanyagokat egyaránt helyezze papírra arra az esetre, ha a bennük levő anyag véletlenül kifolyna vagy kiszóródna.
- Ha nem az ajánlottal azonos nyomathordozót használ, a készülék és a kellékanyagok élettartama csökkenhet.
- A festékkazetták jelzett élettartama az ISO/IEC 19798 szabványon alapul. A csere gyakorisága a nyomtatási mennyiségtől, a fedési százaléktól, a használt nyomathordozó típusától és a készülék be- és kikapcsolásaitól függ.
- A festékkazetták kivételével a kellékanyagok cseréjének gyakorisága változik a nyomtatási mennyiségtől, a használt média típusaitól és a készülék ki- és bekapcsolásától függően.
- Óvatosan bánjon a festékkazettával. Ha a keze vagy a ruhája festékporral szennyeződik, azonnal törölje le vagy mossa le hideg vízzel.

NE érjen a festékkazetta IC-chipjének felületéhez és a szíjegységhez. A szennyeződés és a sérülés nehezítheti mindkét egység érzékelését.

### Kapcsolódó tájékoztatás

- Szokásos karbantartás
  - A festékkazetta cseréje
  - A dobegység cseréje
  - Cserélje ki a szíjegységet
  - Cserélje ki a hulladékfesték-kazettát

▲ Kezdőlap > Szokásos karbantartás > Tartozékok cseréje > A festékkazetta cseréje

# A festékkazetta cseréje

A helyettesítési eljárás megkezdése előtt >> Kapcsolódó tájékoztatás: Tartozékok cseréje

- 1. Győződjön meg arról, hogy a készülék be van kapcsolva.
- 2. Nyomja meg az előlap nyitógombját, és nyissa ki az előlapot.

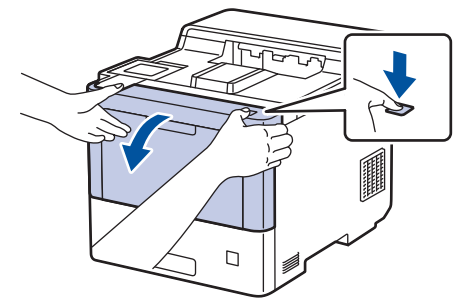

3. Fogja meg a dobegység zöld színű fogantyúját. A készülékből húzza ki a dobegységet ütközésig.

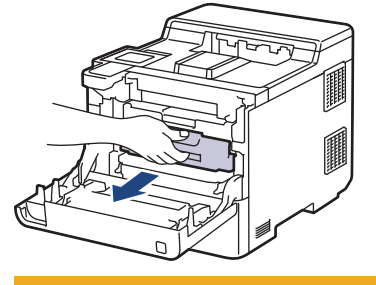

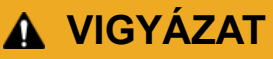

Javasoljuk hogy az összeállított festékkazettákat és a dobegységet tiszta, sima felületre tegye, és alá eldobható papírt helyezzen arra az esetre, ha a festék véletlenül kiborulna vagy kiszóródna.

4. Fogja meg a festékkazetta fogantyúját, és húzza ki a festékkazettát a dobegységből. Ismételje meg az eljárást minden festékkazetta esetében.

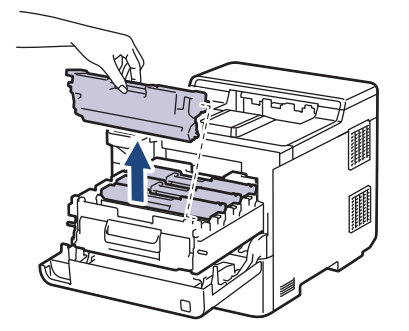

5. Tisztítsa meg a koronaszálat a dobegységben úgy, hogy a zöld fület néhányszor finoman balról jobbra, majd jobbról balra csúsztatja. Ismételje meg az eljárást minden koronaszál esetében.

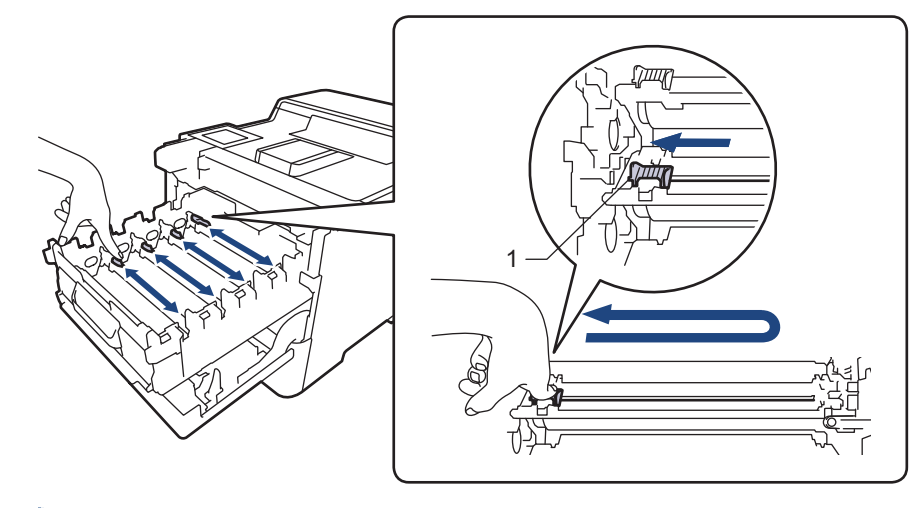

A gyenge minőségű nyomtatás elkerülése érdekében bizonyosodjon meg, hogy a zöld színű fül a kezdőpozícióban van rögzítve (1), balra hajtva, a dob bal oldala mentén.

- 6. Csomagolja ki az új festékkazettát.
- 7. Távolítsa el a védőanyagokat.

Ø

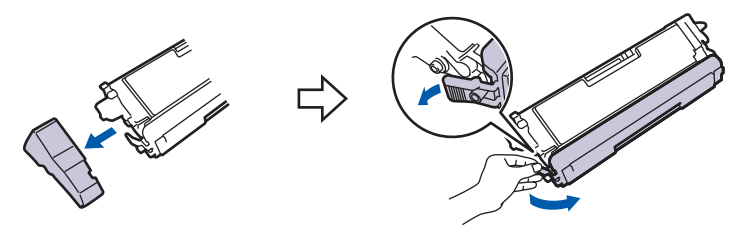

8. Helyezze a festékkazettát a dobegységbe. Figyeljen rá, hogy a festékkazetta színe megegyezzen a dobegységen lévő címke színével. Ismételje meg az eljárást minden festékkazetta esetében.

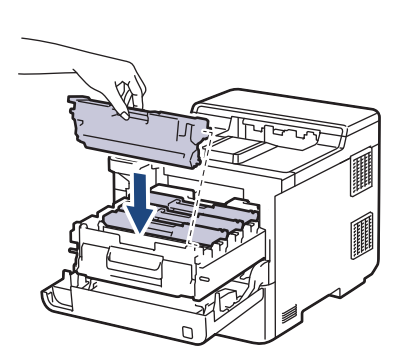

- K: Fekete
- C: Cián
- M: Magenta
- Y: Sárga

Ellenőrizze, hogy megfelelően helyezte-e be a festékkazettát, ellenkező esetben az elválhat a dobegységtől.

9. A zölddel jelzett fogantyú segítségével tolja vissza a dobegységet a készülékbe, amíg az helyére nem kattan.

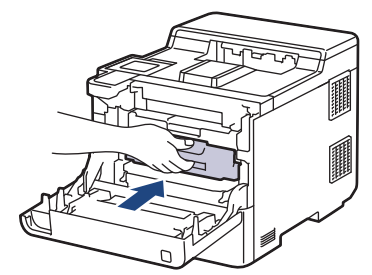

10. Zárja le a készülék előlapját.

- A festékkazetta cseréje után NE kapcsolja ki a készüléket, és NE nyissa ki az előlapját, amíg a készülék kijelzője vissza nem áll Üzemkész módba.
- A Brother készülékhez mellékelt festékkazetta tartozék festékkazetta.
- A "Kevés festék" figyelmeztető üzenete kiírásakor javasolt, hogy egy új festékkazetta legyen használatra készen.
- A magas minőségű nyomtatás érdekében azt javasoljuk, hogy kizárólagBrother Original festékkazettát használjon. Ha festékkazettát kíván vásárolni, forduljon a Brother ügyfélszolgálathoz vagy a helyi Brother kereskedőhöz.
- NE csomagolja ki az új festékkazettát, amíg nem áll készen a készülékbe való behelyezésére.
- Ha sokáig hagyja kibontva a festékkazettát, akkor csökken a festék élettartama.
- Nyomatékosan javasoljuk, hogy a készülékhez kapott festékkazettákon NE végezzen utántöltést. Azt is nyomatékosan javasoljuk, hogy csak eredeti Brother csere-festékkazettákat használjon. A Brother készülékben kárt okozhat, és/vagy nem kielégítő lesz a nyomtatás minősége, ha más gyártó festékét és/vagy festékkazettáját használja vagy próbálja használni. A korlátozott jótállás nem terjed ki olyan problémákra, amelyeket harmadik féltől származó festék és/vagy festékkazetták használata okozott. Befektetésének védelme és a készülékének kiváló teljesítménye érdekében nyomatékosan javasoljuk az eredeti Brother kellékanyagok használatát.

#### 📕 Kapcsolódó tájékoztatás

Tartozékok cseréje

#### Kapcsolódó témák:

- A nyomtatási minőség javítása
- Hiba és karbantartási üzenetek kijelzése

▲ Kezdőlap > Szokásos karbantartás > Tartozékok cseréje > A dobegység cseréje

# A dobegység cseréje

A helyettesítési eljárás megkezdése előtt >> Kapcsolódó tájékoztatás: Tartozékok cseréje

- 1. Győződjön meg arról, hogy a készülék be van kapcsolva.
- 2. Nyomja meg az előlap nyitógombját, és nyissa ki az előlapot.

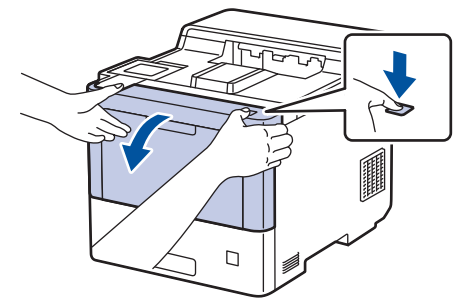

3. Fogja meg a dobegység zöld színű fogantyúját. A készülékből húzza ki a dobegységet ütközésig.

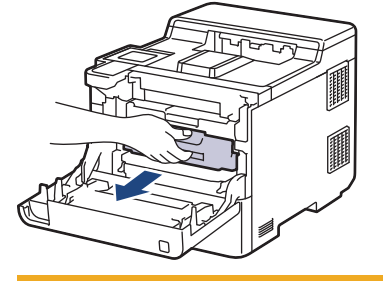

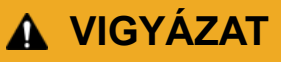

Javasoljuk hogy az összeállított festékkazettákat és a dobegységet tiszta, sima felületre tegye, és alá eldobható papírt helyezzen arra az esetre, ha a festék véletlenül kiborulna vagy kiszóródna.

4. A dobegység zölddel jelzett fogantyúit tartva emelje fel a dobegység elejét, és vegye ki a készülékből.

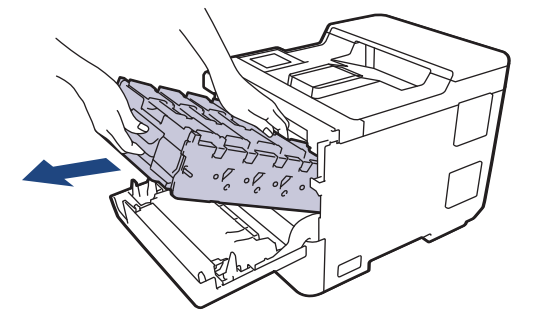

### FONTOS

A dobegységet mindig a fogantyúkat használva szállítsa. NE a dobegység oldalát fogja meg.

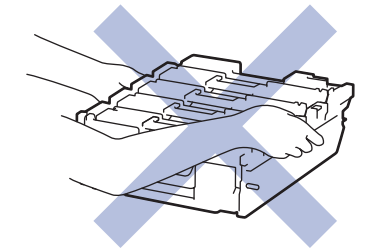

5. Csomagolja ki az új dobegységet.

6. Távolítsa el a védőfedelet.

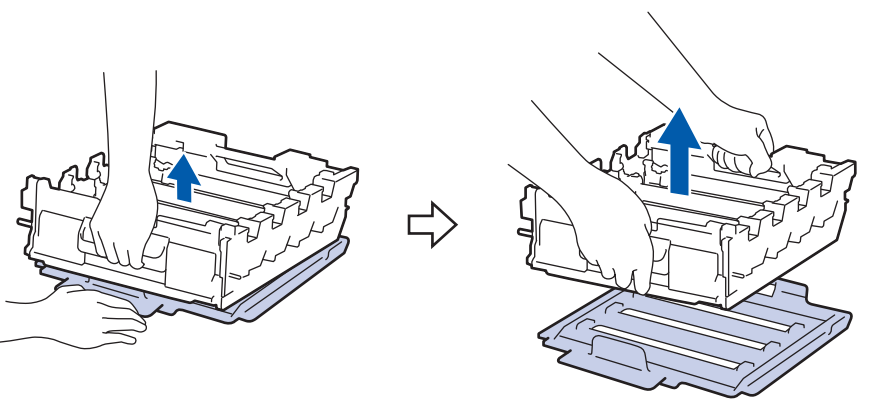

7. Fogja meg a festékkazetta fogantyúját, és húzza ki a festékkazettát a dobegységből. Ismételje meg az eljárást minden festékkazetta esetében.

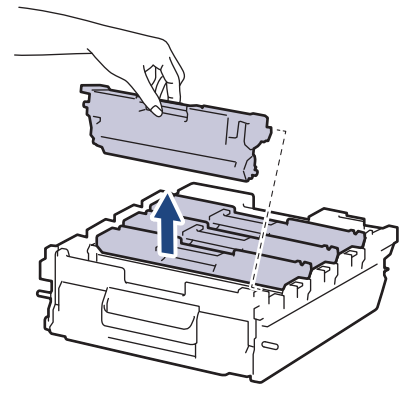

8. Helyezze vissza a festékkazettát az új dobegységbe. Figyeljen rá, hogy a festékkazetta színe megegyezzen a dobegységen lévő címke színével. Ismételje meg az eljárást minden festékkazetta esetében.

к с м

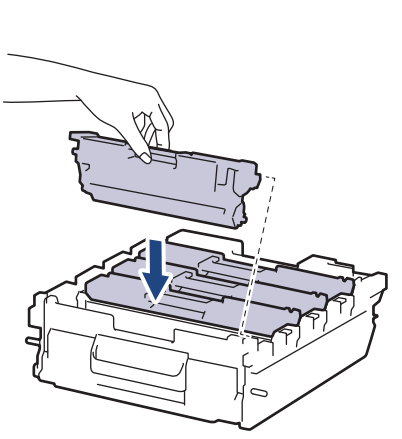

- K: Fekete
- C: Cián
- M: Magenta
- Y: Sárga

Ellenőrizze, hogy megfelelően helyezte-e be a festékkazettát, ellenkező esetben az elválhat a dobegységtől.

9. A dobegységet óvatosan, ütközésig csúsztassa a készülékbe.

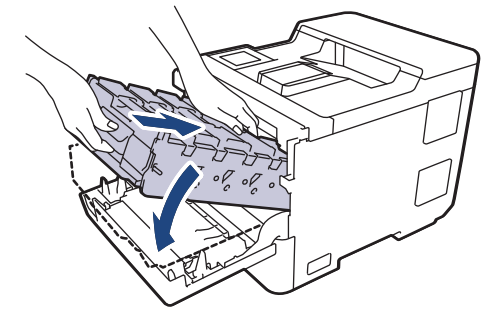

10. A zölddel jelzett fogantyú segítségével tolja vissza a dobegységet a készülékbe, amíg az helyére nem kattan.

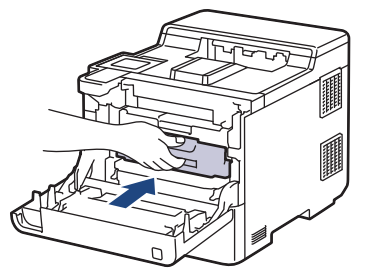

11. Zárja le a készülék előlapját.

# MEGJEGYZÉS

- A dob elhasználódása az általános használat, a dob forgása és a dob papírral, festékkel és a papírútba kerülő egyéb anyagokkal történő kölcsönhatása miatt következik be. A termék tervezésekor a Brother úgy döntött, hogy a dob által végzett forgások darabszámát használja a dob élettartamának megbecsüléséhez. Amikor egy dobegység eléri a nyomtatható oldalak számának megfelelő, a gyárban meghatározott forgásszám-maximumot, akkor a termék LCD-kijelzőjén a dob cseréjére figyelmeztető üzenet jelenik meg. A termék ezek után még továbbra is működőképes, de a nyomtatási minőséggel kapcsolatban már problémák merülhetnek fel.
- Ha a kicsomagolt dobegység közvetlen napfénynek (vagy hosszabb ideig mesterséges fénynek) van kitéve, az egység károsodhat.
- Számos tényező befolyásolja a dob tényleges élettartamát, például a hőmérséklet, a páratartalom, a
  papír típusa, a festék típusa stb. Ideális körülmények között a dob átlagos várható élettartama
  hozzávetőleg 100 000 oldal, feladatonként 3 oldallal számolva (A4 vagy Letter méretű egyoldalas
  nyomatok esetében). Az oldalak számára több tényező is hatással lehet, beleértve, de nem korlátozva a
  nyomathordozó típusára és méretére.

Mivel nem áll módunkban ellenőrizni a dob tényleges élettartamát befolyásoló tényezőket, ezért nem tudjuk garantálni azt a minimális oldalszámot, amely a dobbal nyomtatható.

- A legjobb teljesítmény érdekében kizárólag Brother Original festékkazettát használjon.
- A készüléket tiszta, pormentes, megfelelően szellőző környezetben használja.

A nem Brother dobegységgel történő nyomtatás ronthatja nem csak a nyomtatási minőséget, de magát a készülék minőségét és élettartamát is. A jótállás nem terjed ki az olyan problémákra, amelyek a nem Brother dobegységek használatából fakadnak.

#### Kapcsolódó tájékoztatás

· Tartozékok cseréje

#### Kapcsolódó témák:

- A nyomtatási minőség javítása
- Hiba és karbantartási üzenetek kijelzése

Kezdőlap > Szokásos karbantartás > Tartozékok cseréje > Cserélje ki a szíjegységet

# Cserélje ki a szíjegységet

A helyettesítési eljárás megkezdése előtt >> Kapcsolódó tájékoztatás: Tartozékok cseréje

- 1. Győződjön meg arról, hogy a készülék be van kapcsolva.
- 2. Nyomja meg az előlap nyitógombját, és nyissa ki az előlapot.

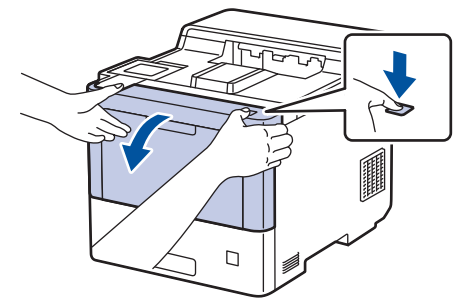

3. Fogja meg a dobegység zöld színű fogantyúját. A készülékből húzza ki a dobegységet ütközésig.

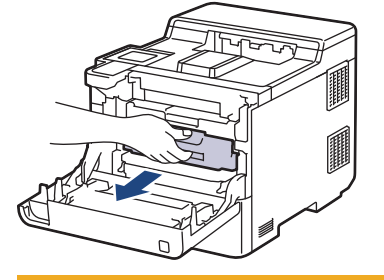

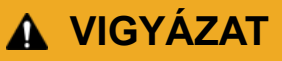

Javasoljuk hogy az összeállított festékkazettákat és a dobegységet tiszta, sima felületre tegye, és alá eldobható papírt helyezzen arra az esetre, ha a festék véletlenül kiborulna vagy kiszóródna.

4. A dobegység zölddel jelzett fogantyúit tartva emelje fel a dobegység elejét, és vegye ki a készülékből.

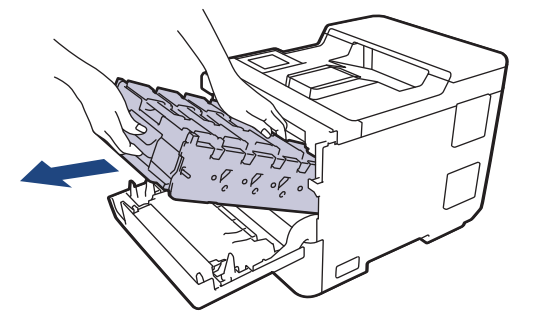

### FONTOS

A dobegységet mindig a fogantyúkat használva szállítsa. NE a dobegység oldalát fogja meg.

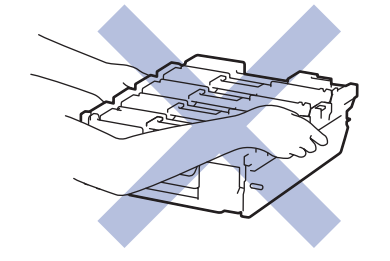

5. A szíjegység felemeléséhez nyomja le a szíjegység kioldókarját.

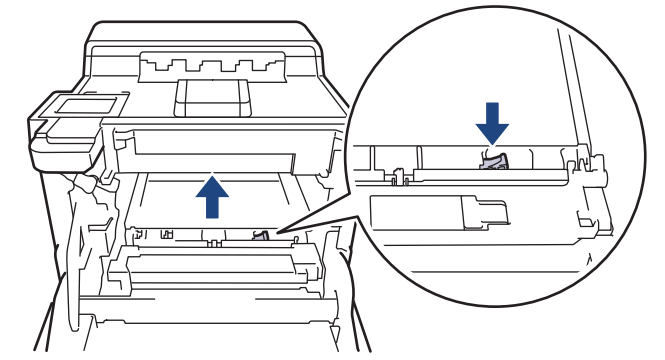

6. Mindkét kézzel fogja meg a szíjegység fogantyúját, emelje fel a szíjegységet, majd húzza ki.

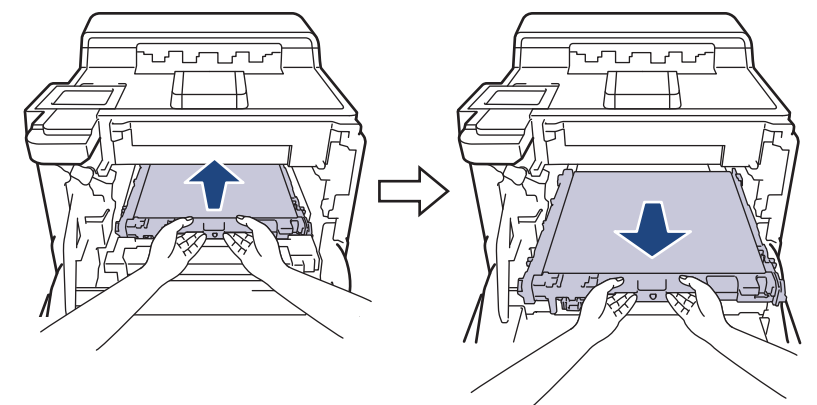

7. Csomagolja ki az új szíjegységet, és helyezze be a készülékbe.

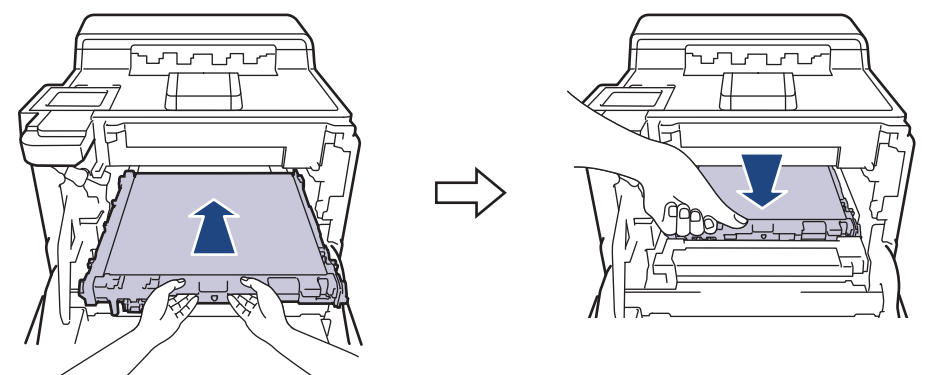

8. A dobegységet óvatosan, ütközésig csúsztassa a készülékbe.

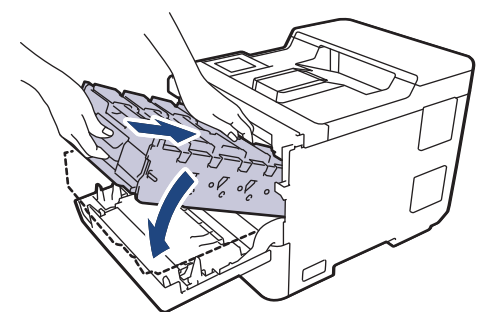

9. A zölddel jelzett fogantyú segítségével tolja vissza a dobegységet a készülékbe, amíg az helyére nem kattan.

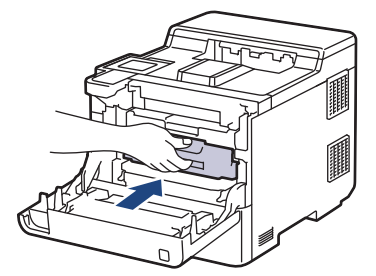

10. Zárja le a készülék előlapját.

# Kapcsolódó tájékoztatás

• Tartozékok cseréje

Kapcsolódó témák:

- A nyomtatási minőség javítása
- Hiba és karbantartási üzenetek kijelzése

▲ Kezdőlap > Szokásos karbantartás > Tartozékok cseréje > Cserélje ki a hulladékfesték-kazettát

# Cserélje ki a hulladékfesték-kazettát

A helyettesítési eljárás megkezdése előtt >> Kapcsolódó tájékoztatás: Tartozékok cseréje

- 1. Győződjön meg arról, hogy a készülék be van kapcsolva.
- 2. Nyomja meg az előlap nyitógombját, és nyissa ki az előlapot.

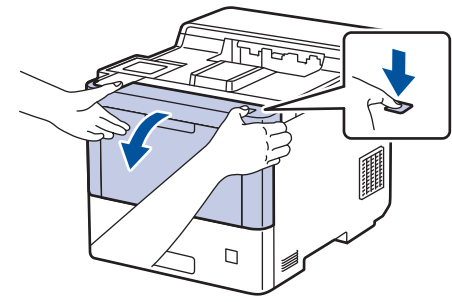

3. Fogja meg a dobegység zöld színű fogantyúját. A készülékből húzza ki a dobegységet ütközésig.

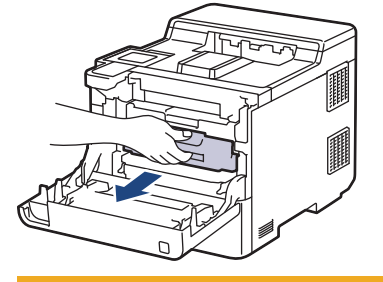

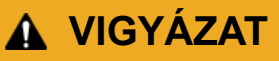

Javasoljuk hogy az összeállított festékkazettákat és a dobegységet tiszta, sima felületre tegye, és alá eldobható papírt helyezzen arra az esetre, ha a festék véletlenül kiborulna vagy kiszóródna.

4. A dobegység zölddel jelzett fogantyúit tartva emelje fel a dobegység elejét, és vegye ki a készülékből.

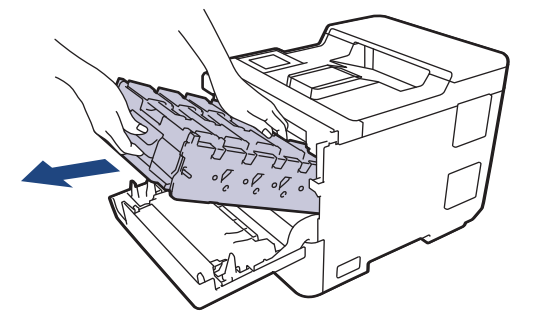

### FONTOS

A dobegységet mindig a fogantyúkat használva szállítsa. NE a dobegység oldalát fogja meg.

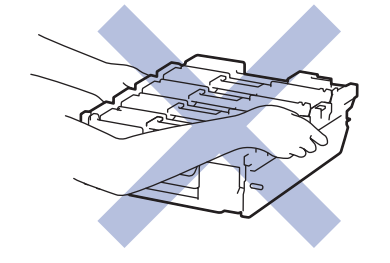

5. A szíjegység felemeléséhez nyomja le a szíjegység kioldókarját.

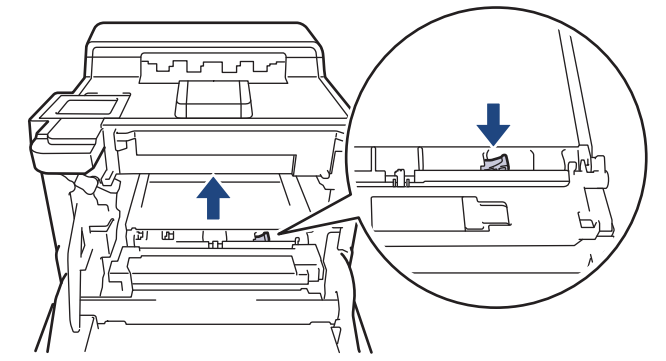

6. Mindkét kézzel fogja meg a szíjegység fogantyúját, emelje fel a szíjegységet, majd húzza ki.

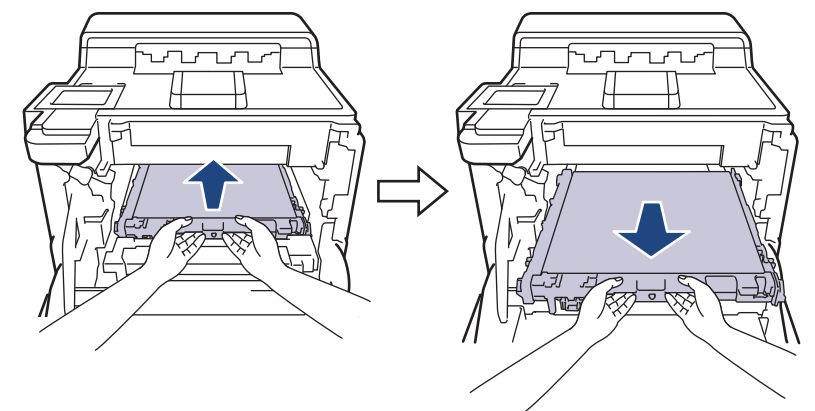

7. Távolítsa el a két narancssárga csomagolóanyagot, és dobja ki.

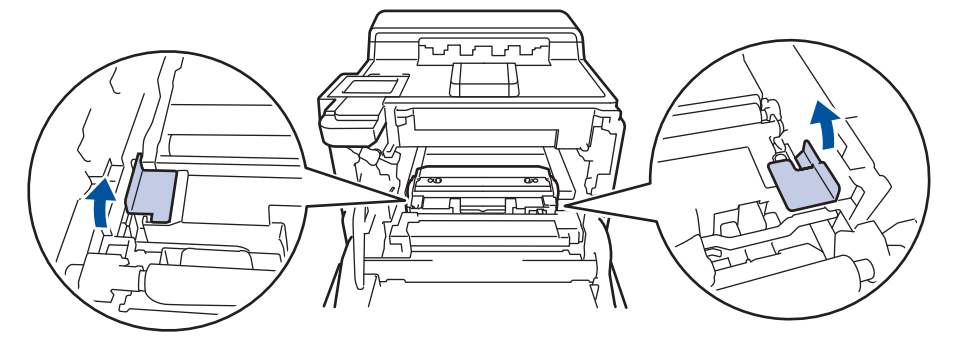

Ø

Ez a lépés csak akkor szükséges, amikor először cseréli a hulladékfesték-kazettát, de nem szükséges a csere hulladékfesték-kazetta kicserélése esetében. A narancssárga csomagolóanyag a gyárban kerül a csomagba, hogy védje a készüléket a szállítás alatt.

8. Fogja meg a hulladékfesték-kazetta zöld fogantyúját, és távolítsa el a kazettát a készülékből.

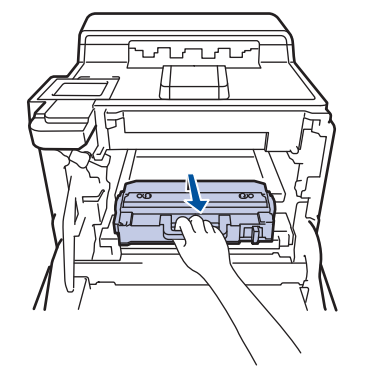

NE használja többször a hulladékfesték-kazettát.

9. Csomagolja ki az új hulladékfesték-kazettát, és a zöld fogantyú használatával helyezze be azt a készülékbe. Figyeljen rá, hogy a hulladékfesték-kazetta vízszintes legyen, és stabilan illeszkedjen a helyére.

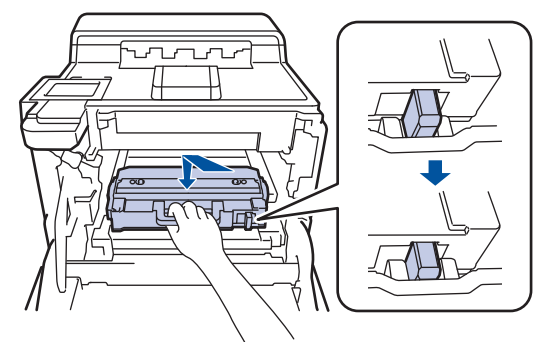

10. Csúsztassa vissza a szíjegységet a készülékbe. Győződjön meg róla, hogy a szíjegység vízszintes, szilárdan illeszkedik a helyére, és a szíjegység kioldókarja rögzült.

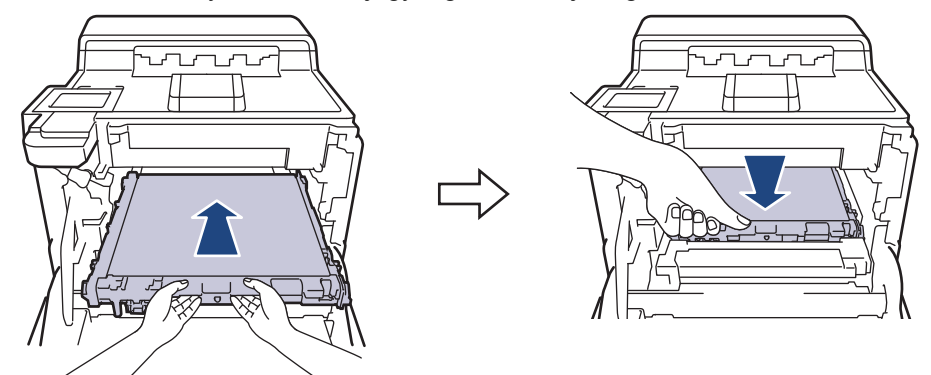

11. A dobegységet óvatosan, ütközésig csúsztassa a készülékbe.

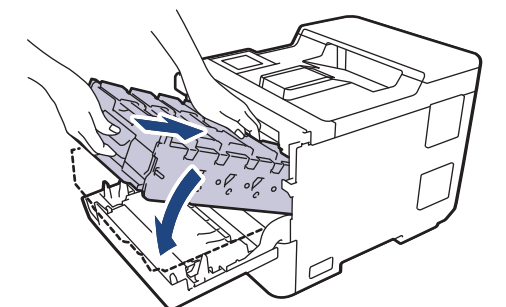

12. A zölddel jelzett fogantyú segítségével tolja vissza a dobegységet a készülékbe, amíg az helyére nem kattan.

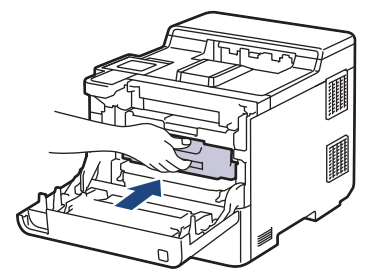

13. Zárja le a készülék előlapját.

🍊 Kapcsolódó tájékoztatás

• Tartozékok cseréje

#### Kapcsolódó témák:

• Hiba és karbantartási üzenetek kijelzése

Kezdőlap > Szokásos karbantartás > Készülék tisztítása

### Készülék tisztítása

A készülék külső és belső felületeit rendszeresen tisztítsa meg száraz, nem bolyhosodó ruhával.

Ha kicseréli a festékkazettát vagy a dobegységet, mindig tisztítsa meg a készülék belsejét. Ha a nyomtatott oldalakat a festék összekoszolja, tisztítsa meg a készülék belsejét egy száraz, szálmentes kendővel.

# **FIGYELEM**

NE használjon semmilyen gyúlékony anyagot, aeroszolt, illetve alkoholt vagy ammóniát tartalmazó szerves oldószert/folyadékot a termék belsejének vagy külső részének tisztításához. Ha így tesz, az tüzet okozhat. Helyette kizárólag száraz, szálmentes kendőt használjon.

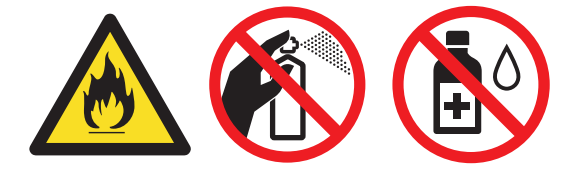

### FONTOS

- · A vezérlőpanel tisztításához NE használjon izopropil-alkoholt. Megrepesztheti a panelt.
- A nyomtatási problémák elkerülése érdekében NE érintse meg az alábbi illusztrációkon sötéttel ábrázolt részeket.

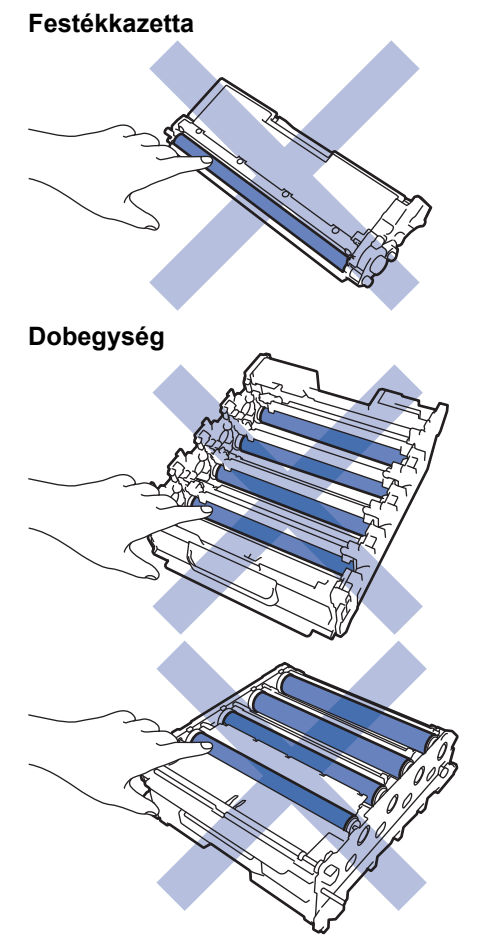

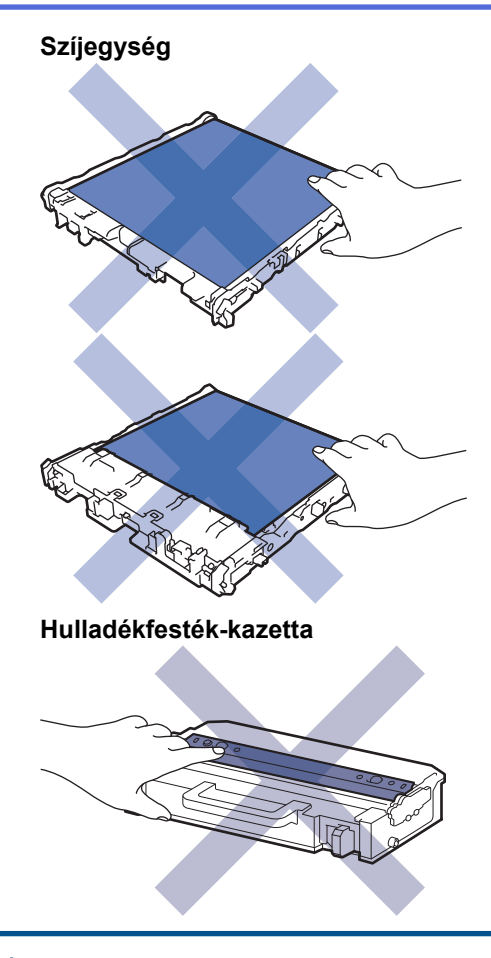

Ø

• NE fordítsa fejjel lefelé a hulladékfesték-kazettát, különben a festék kifolyhat.

 NE érjen a festékkazetta IC-chipjének felületéhez és a szíjegységhez. A szennyeződés és a sérülés nehezítheti mindkét egység érzékelését.

### Kapcsolódó tájékoztatás

- Szokásos karbantartás
  - A lézeres szkennerablakokat tisztítsa meg
  - Az LCD érintőképernyő tisztítása
  - A koronaszálak tisztítása
  - A dobegység tisztítása
  - Tisztítsa meg a papírfelszedő görgőket

Kezdőlap > Szokásos karbantartás > Készülék tisztítása > A lézeres szkennerablakokat tisztítsa meg

# A lézeres szkennerablakokat tisztítsa meg

A tisztítási eljárás megkezdése előtt >> Kapcsolódó tájékoztatás: Készülék tisztítása

- 1. Nyomja le és tartsa lenyomva a(z) ( $\bigcirc$ ) gombot a készülék kikapcsolásához.
- 2. Nyomja meg az előlap nyitógombját, és nyissa ki az előlapot.

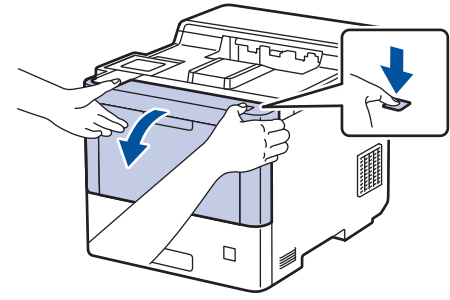

3. Fogja meg a dobegység zöld színű fogantyúját. A készülékből húzza ki a dobegységet ütközésig.

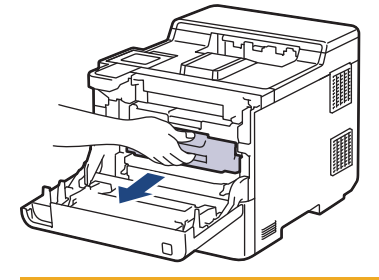

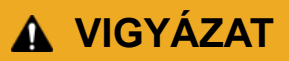

Javasoljuk hogy az összeállított festékkazettákat és a dobegységet tiszta, sima felületre tegye, és alá eldobható papírt helyezzen arra az esetre, ha a festék véletlenül kiborulna vagy kiszóródna.

4. A dobegység zölddel jelzett fogantyúit tartva emelje fel a dobegység elejét, és vegye ki a készülékből.

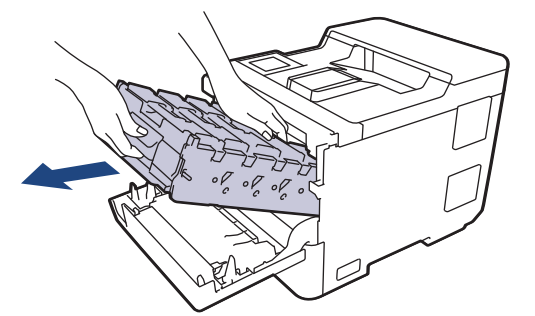

### FONTOS

A dobegységet mindig a fogantyúkat használva szállítsa. NE a dobegység oldalát fogja meg.

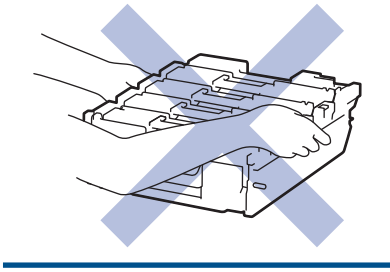

5. Törölje le a négy lézeres szkennerablakot (1) egy száraz, puha, szálmentes kendővel.

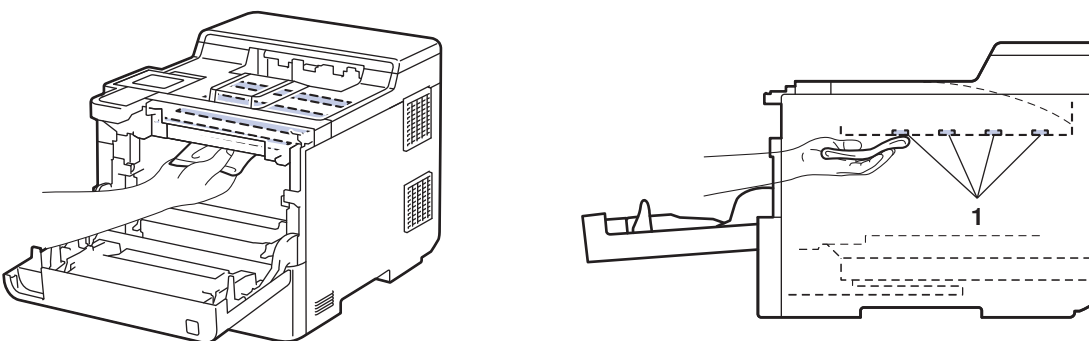

6. A dobegységet óvatosan, ütközésig csúsztassa a készülékbe.

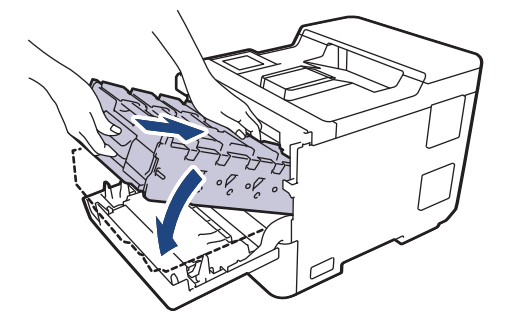

7. A zölddel jelzett fogantyú segítségével tolja vissza a dobegységet a készülékbe, amíg az helyére nem kattan.

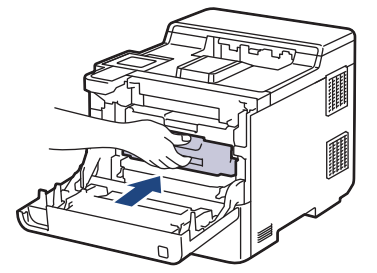

- 8. Zárja le a készülék előlapját.
- 9. Nyomja meg a  $(\bigcirc)$  gombot a készülék bekapcsolásához.

### Kapcsolódó tájékoztatás

Készülék tisztítása

#### Kapcsolódó témák:

• A nyomtatási minőség javítása

Kezdőlap > Szokásos karbantartás > Készülék tisztítása > Az LCD érintőképernyő tisztítása

# Az LCD érintőképernyő tisztítása

A tisztítási eljárás megkezdése előtt >> Kapcsolódó tájékoztatás: Készülék tisztítása

### FONTOS

NE használjon folyadék állagú tisztítót (ideértve az etanolt is).

- 1. Nyomja le és tartsa lenyomva a  $(\bigcirc)$  gombot a készülék kikapcsolásához.
- 2. Tisztítsa meg az érintőképernyőt egy száraz, szálmentes törlőronggyal.

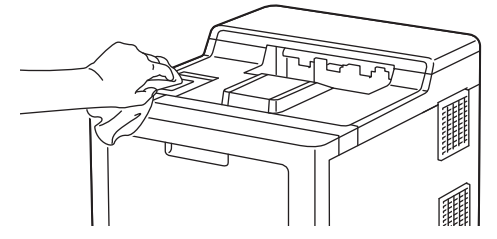

3. Nyomja meg a (()) gombot a készülék bekapcsolásához.

### 🇹 Kapcsolódó tájékoztatás

Készülék tisztítása

▲ Kezdőlap > Szokásos karbantartás > Készülék tisztítása > A koronaszálak tisztítása

# A koronaszálak tisztítása

A tisztítási eljárás megkezdése előtt >> Kapcsolódó tájékoztatás: Készülék tisztítása

1. Nyomja meg az előlap nyitógombját, és nyissa ki az előlapot.

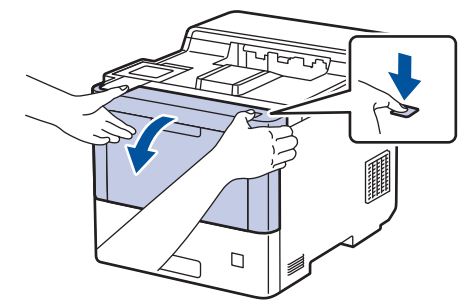

2. Fogja meg a dobegység zöld színű fogantyúját. A készülékből húzza ki a dobegységet ütközésig.

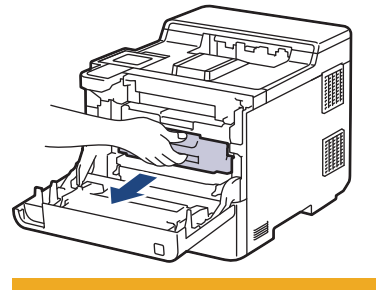

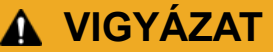

Javasoljuk hogy az összeállított festékkazettákat és a dobegységet tiszta, sima felületre tegye, és alá eldobható papírt helyezzen arra az esetre, ha a festék véletlenül kiborulna vagy kiszóródna.

3. Fogja meg a festékkazetta fogantyúját, és húzza ki a festékkazettát a dobegységből. Ismételje meg az eljárást minden festékkazetta esetében.

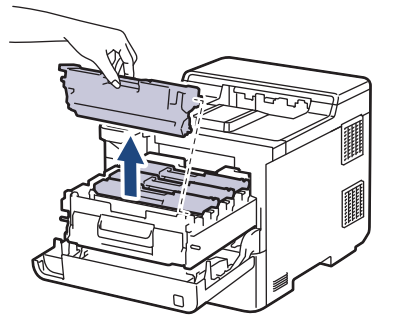

4. Tisztítsa meg a koronaszálat a dobegységben úgy, hogy a zöld fület néhányszor finoman balról jobbra, majd jobbról balra csúsztatja. Ismételje meg az eljárást minden koronaszál esetében.

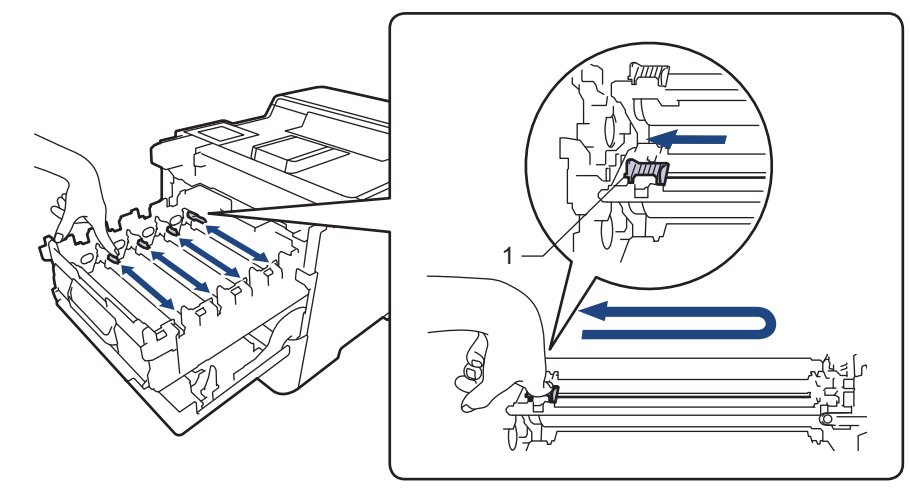

A gyenge minőségű nyomtatás elkerülése érdekében bizonyosodjon meg, hogy a zöld színű fül a kezdőpozícióban van rögzítve (1), balra hajtva, a dob bal oldala mentén.

5. Helyezze a festékkazettát a dobegységbe. Figyeljen rá, hogy a festékkazetta színe megegyezzen a dobegységen lévő címke színével. Ismételje meg az eljárást minden festékkazetta esetében.

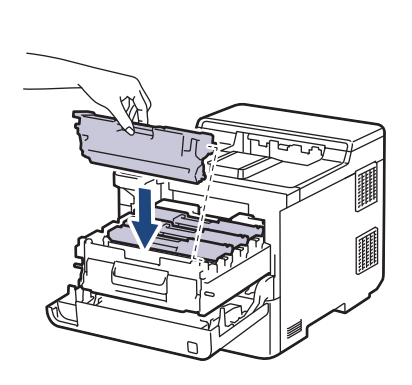

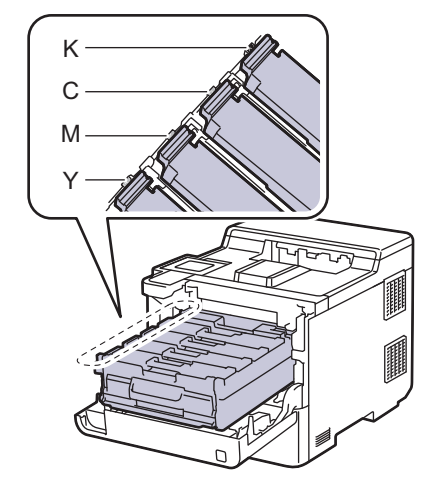

- K: Fekete
- C: Cián
- M: Magenta
- Y: Sárga

Ø

Ellenőrizze, hogy megfelelően helyezte-e be a festékkazettát, ellenkező esetben az elválhat a dobegységtől.

6. A zölddel jelzett fogantyú segítségével tolja vissza a dobegységet a készülékbe, amíg az helyére nem kattan.

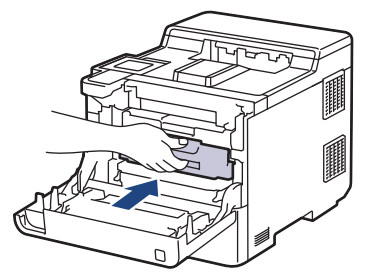

7. Zárja le a készülék előlapját.

#### Kapcsolódó tájékoztatás

- Készülék tisztítása
- Kapcsolódó témák:
- Hiba és karbantartási üzenetek kijelzése

Kezdőlap > Szokásos karbantartás > Készülék tisztítása > A dobegység tisztítása

# A dobegység tisztítása

- Ha a nyomaton fekete vagy fehér pontok vagy más ismétlődő jelek vannak egymástól 94 mm távolságban, akkor idegen anyag (például ragasztóanyag egy címkéről) kerülhetett a dob felszínére.
- A tisztítási eljárás megkezdése előtt >> Kapcsolódó tájékoztatás: Készülék tisztítása
- 1. Győződjön meg róla, hogy készüléke Üzemkész módban van.
- Nyomja meg a [Beállítások] > [Minden beállítás] > [Jelent.nyomt.] > [Dob pontnyomtatás] gombot.
- 3. Nyomja meg az [Igen] gombot.

A készülék kinyomtatja a Dobpont ellenőrző lapot.

- 4. Nyomja meg a 📑 gombot.
- 5. Nyomja le és tartsa lenyomva a  $(\bigcirc)$  gombot a készülék kikapcsolásához.
- 6. Nyomja meg az előlap nyitógombját, és nyissa ki az előlapot.

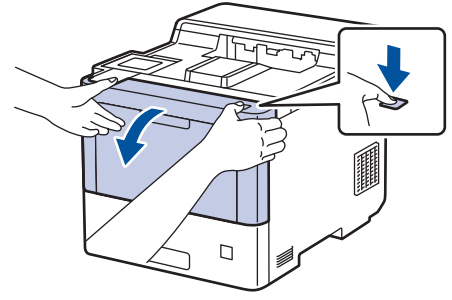

7. Fogja meg a dobegység zöld színű fogantyúját. A készülékből húzza ki a dobegységet ütközésig.

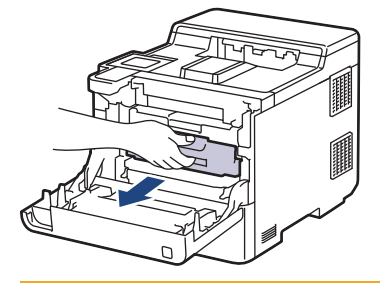

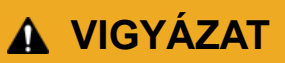

Javasoljuk hogy az összeállított festékkazettákat és a dobegységet tiszta, sima felületre tegye, és alá eldobható papírt helyezzen arra az esetre, ha a festék véletlenül kiborulna vagy kiszóródna.

8. A dobegység zölddel jelzett fogantyúit tartva emelje fel a dobegység elejét, és vegye ki a készülékből.

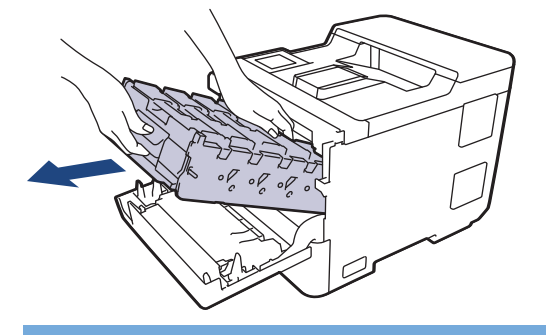

#### FONTOS

A dobegységet mindig a fogantyúkat használva szállítsa. NE a dobegység oldalát fogja meg.

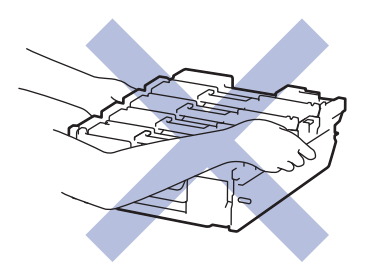

9. Fogja meg a festékkazetta fogantyúját, és húzza ki a festékkazettát a dobegységből. Ismételje meg az eljárást minden festékkazetta esetében.

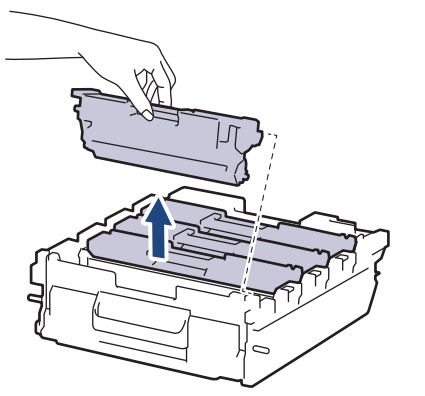

10. Fordítsa meg a dobegységet a zölddel jelzett fogantyúknál fogva. Figyeljen rá, hogy a dobegység fogaskerekei (1) a jobb oldalon legyenek.

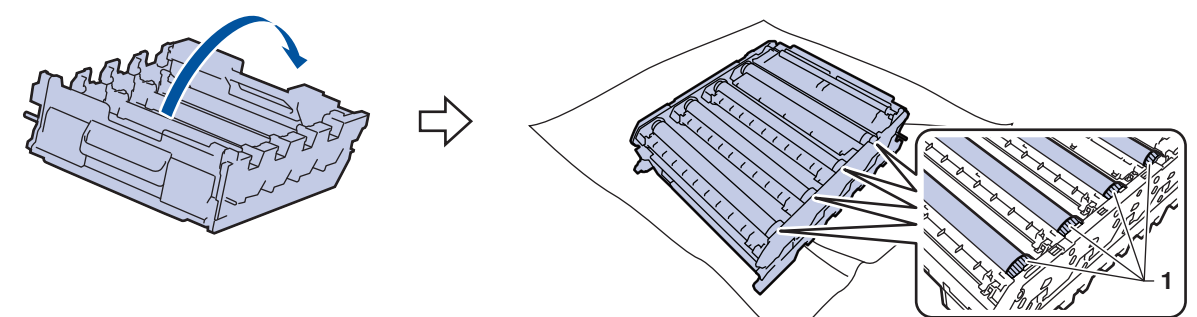

11. A jelölő megkereséséhez használja a dobgörgő melletti oszlopszámokat. Az ellenőrzőlap 2. oszlopában lévő cián színű pont például azt jelenti, hogy folt van a cián színű dob "2" jelölésű területén.

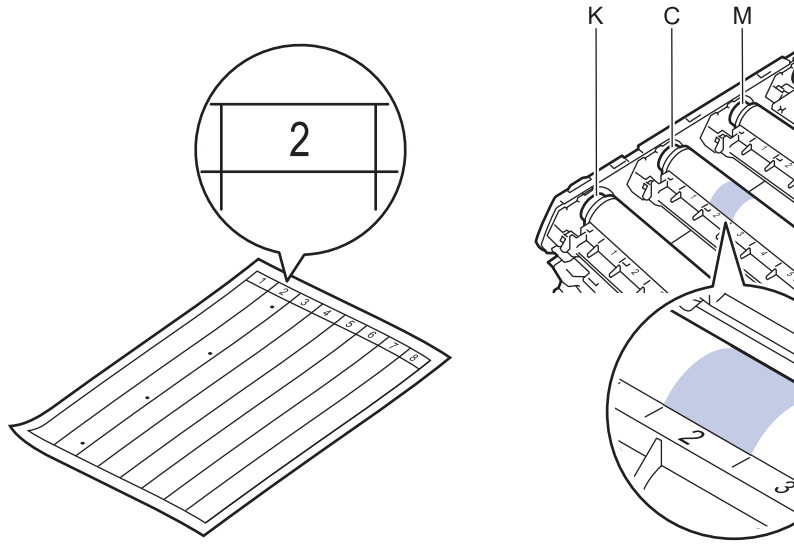

- K: Fekete
- C: Cián
- M: Magenta
- Y: Sárga

12. Mindkét kézzel fogja meg a dobegység tartókeretét, helyezze hüvelykujját a dobegység fogaskerekére, majd kezével görgesse a dobot maga felé, miközben a gyanúsnak vélt területrészt figyeli.

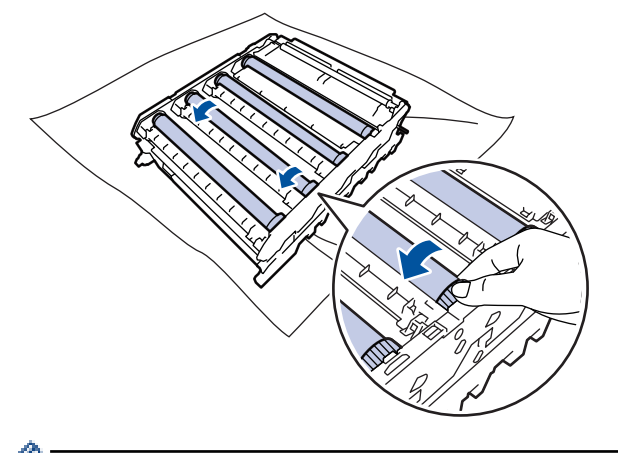

- A nyomtatásminőségi problémák elkerülése érdekében NE érintse meg a dobgörgő felületét, mindig csak a dobegység szerelvényét fogja meg.
- 13. Óvatosan törölje le a dob felületét egy száraz vattapamaccsal, amíg a szennyeződés le nem jön.

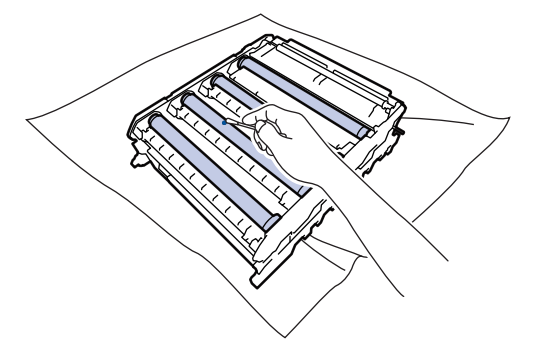

## **MEGJEGYZÉS**

NE használjon éles tárgyat vagy folyadékot a fényérzékeny dob felszínének tisztítására.

- 14. Fordítsa meg a dobegységet a zölddel jelzett fogantyúknál fogva.
- 15. Helyezze vissza a festékkazettát az új dobegységbe. Figyeljen rá, hogy a festékkazetta színe megegyezzen a dobegységen lévő címke színével. Ismételje meg az eljárást minden festékkazetta esetében.

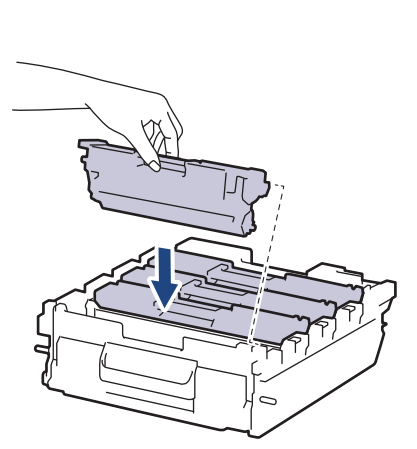

- K: Fekete
- C: Cián
- M: Magenta
- Y: Sárga

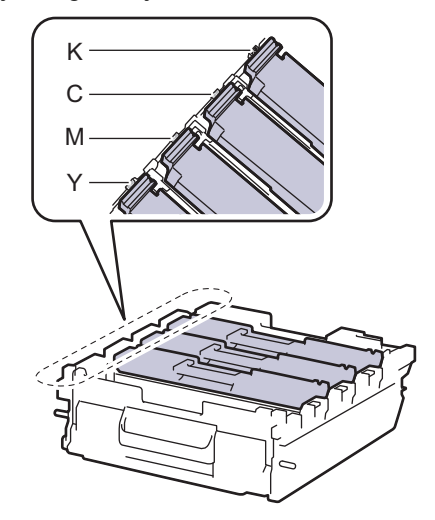
Ellenőrizze, hogy megfelelően helyezte-e be a festékkazettát, ellenkező esetben az elválhat a dobegységtől.

16. A dobegységet óvatosan, ütközésig csúsztassa a készülékbe.

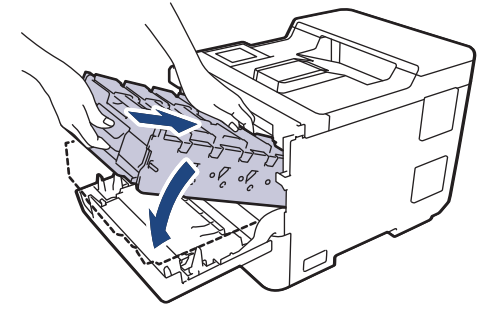

17. A zölddel jelzett fogantyú segítségével tolja vissza a dobegységet a készülékbe, amíg az helyére nem kattan.

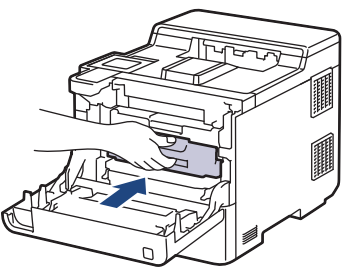

- 18. Zárja le a készülék előlapját.
- 19. Nyomja meg a  $(\bigcirc)$  gombot a készülék bekapcsolásához.

### 🎴 Kapcsolódó tájékoztatás

Készülék tisztítása

#### Kapcsolódó témák:

• A nyomtatási minőség javítása

Kezdőlap > Szokásos karbantartás > Készülék tisztítása > Tisztítsa meg a papírfelszedő görgőket

## Tisztítsa meg a papírfelszedő görgőket

A papírfelszedő görgők rendszeres tisztításával megelőzheti a papírelakadásokat a papír helyes adagolásának biztosításával.

A tisztítási eljárás megkezdése előtt >> Kapcsolódó tájékoztatás: Készülék tisztítása

Ha probléma lép fel a papírtovábbítással kapcsolatban, akkor tisztítsa meg a behúzó görgőket az alábbiak szerint:

- 1. Nyomja le és tartsa lenyomva a  $(\bigcirc)$  gombot a készülék kikapcsolásához.
- 2. A papírtálcát húzza ki teljesen a készülékből.

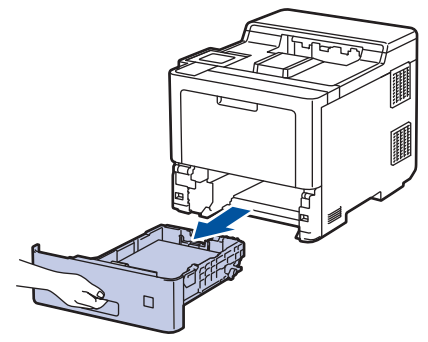

- 3. Ha papír vagy valami elakadt a papírtálcában, vegye ki.
- 4. Egy jól kicsavart, langyos vízzel nedvesített, szálmentes kendővel törölje le a papírtálcában lévő szétválasztó párnát a por eltávolítása érdekében.

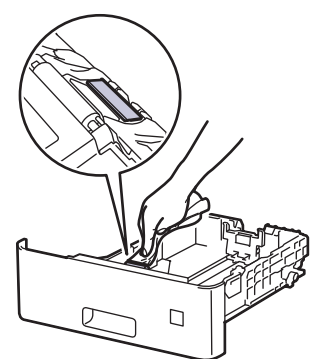

5. Törölje le a két papírfelszedő hengert a készülékben a por eltávolítása érdekében.

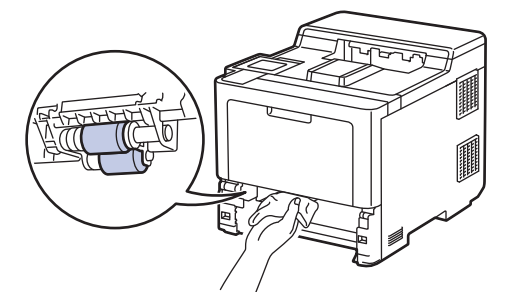

- 6. Töltse fel papírral, helyezze vissza, és határozottan tegye vissza a papírtálcát készülékbe.
- 7. Nyomja meg a  $(\bigcirc)$  gombot a készülék bekapcsolásához.

### Kapcsolódó tájékoztatás

Készülék tisztítása

#### Kapcsolódó témák:

Nyomtatási problémák

• Papírelakadás megszüntetése

Kezdőlap > Szokásos karbantartás > Korrigálja a Színes nyomtatást

## Korrigálja a Színes nyomtatást

Ha a színes nyomtatás minősége gyenge, kalibrálja az egyes színek kimeneti sűrűségét, majd végezze el a színigazítást.

Ha az egyes színek kimeneti sűrűségének és színigazításának kalibrációját egymás után szeretné elvégezni, állítsa az Automatikus korrekció funkciót bekapcsolt állapotba.

- 1. Nyomja meg a(z) [Toner] > [Színkorrekció] > [Hibajavítás indítása]. gombot.
- 2. Nyomja meg az [Igen] gombot.

A színkorrekció automatikusan elindul, és néhány perc alatt végbemegy.

3. Nyomja meg a **\_\_\_** gombot.

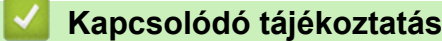

þ

- Szokásos karbantartás
  - Automatikus korrekció funkció beállítása
  - A készülék színkorrekciós beállításainak alaphelyzetbe állítása

#### Kapcsolódó témák:

A nyomtatási minőség javítása

Kezdőlap > Szokásos karbantartás > Korrigálja a Színes nyomtatást > Automatikus korrekció funkció beállítása

## Automatikus korrekció funkció beállítása

Ha azt szeretné, hogy a készülék a színek kalibrációja után mindig elvégezze a színigazítást, aktiválja az Automatikus korrekció funkciót.

- Nyomja meg a [Beállítások] > [Minden beállítás] > [Nyomtató] > [Színkorrekció] > [Auto. javítás] > [Be] gombot.
- 2. Nyomja meg a 📑 gombot.

### Kapcsolódó tájékoztatás

Korrigálja a Színes nyomtatást

Kezdőlap > Szokásos karbantartás > Korrigálja a Színes nyomtatást > A készülék színkorrekciós beállításainak alaphelyzetbe állítása

## A készülék színkorrekciós beállításainak alaphelyzetbe állítása

Ha a kimeneti szín eltér attól, amit a képernyőn lát, próbálja alaphelyzetbe állítani készüléke színkorrekciós paramétereit.

- 1. Nyomja meg a(z) [Toner] > [Színkorrekció] > [Újraindít].
- 2. Nyomja meg az [Igen] gombot.
- 3. Nyomja meg a 🚺 gombot.

### Kapcsolódó tájékoztatás

Korrigálja a Színes nyomtatást

▲ Kezdőlap > Szokásos karbantartás > A készülék alkatrészei élettartamának ellenőrzése

## A készülék alkatrészei élettartamának ellenőrzése

- Nyomja meg a [Beállítások] > [Minden beállítás] > [Készülékinformációk] > [Alkatrészek élettartama] gombot.
- Nyomja meg a ▲ vagy ▼ opciót a készülék alkatrészeinek a megtekintéséhez, majd nyomja meg az illető készülékalkatrészt, amit ellenőrizni kíván.

Az LCD-kijelzőn megjelenik az alkatrész hozzávetőleges hátralévő élettartama.

3. Nyomja meg a **\_\_\_** gombot.

Ø

A festékkazetta hátralevő élettartamának megjelenítéséhez nyomja meg a(z) [Toner] > [Toner] > [Toner] > [toner] > [t

### Kapcsolódó tájékoztatás

Szokásos karbantartás

Kezdőlap > Szokásos karbantartás > Készülék becsomagolása és szállítása

## Készülék becsomagolása és szállítása

# **FIGYELEM**

- Ez a készülék nehéz, tömege meghaladja a(z) 28,7 kg. Az esetleges sérülések megelőzése érdekében legalább két személynek kell megemelnie a terméket elöl és hátul megragadva azt.
- Amikor a készüléket mozgatja, akkor az illusztráción látható módon vigye a készüléket.

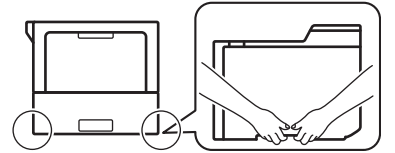

- Amennyiben a készüléken megtalálható felszerelve egy vagy több opcionális tálca, a készülék mozgatása ELŐTT távolítsa el ezeket. Amennyiben az egy vagy több opcionális tálca eltávolítása nélkül kísérli meg a készülék mozgatását, ezzel személyi sérülést vagy készülékkárosodást okozhat.
- Az egy vagy több opcionális tálcát csomagolja be külön az eredeti dobozba az eredeti csomagolóanyagok használatával.
- Ha valamilyen okból szállítani kell a készüléket, a szállítás során előforduló károsodások megelőzésére gondosan csomagolja be az eredeti csomagolásba. A készüléket a szállítócégnél megfelelően biztosítani kell.
  - A csomagolásban található alkatrészek az egyes országokban eltérőek lehetnek.
- 1. Nyomja le és tartsa lenyomva a () gombot a készülék kikapcsolásához. Hagyja a készüléket legalább 10 percig kikapcsolva, hogy lehűljön.
- 2. Húzza ki az összes kábelt, majd húzza ki a hálózati kábelt a(z) elektromos csatlakozóaljzatból.
- 3. Tegye be a készüléket a dobozba, amelyben eredetileg vásárolta.

4. Csomagolja be a készüléket, a nyomtatási anyagokat és a hálózati kábelt (ha van ilyen) az eredeti dobozba az eredeti csomagolóanyagok használatával az illusztrációnak megfelelően. (Az eredeti csomagolóanyag országonként eltérő lehet.)

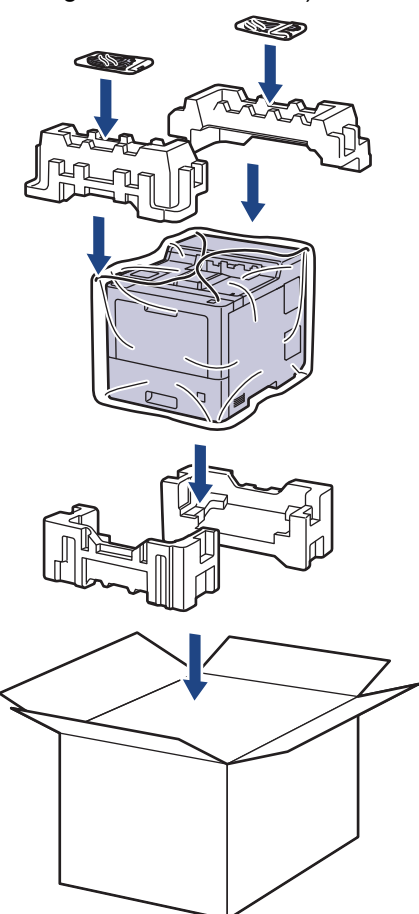

- 5. Zárja le a dobozt, és ragasztószalaggal ragassza le.
- 6. Amennyiben alsó tálcával rendelkezik, csomagolja ezt be az illusztrációnak megfelelően.

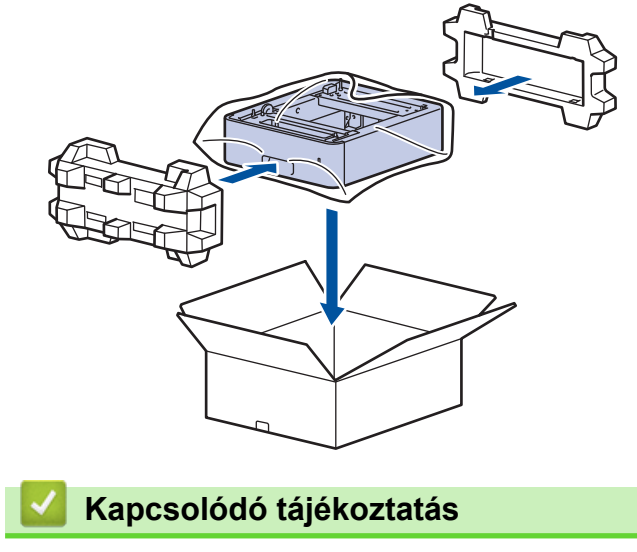

Szokásos karbantartás

Kezdőlap > Szokásos karbantartás > Az időszakos karbantartás által érintett elemek cseréje

## Az időszakos karbantartás által érintett elemek cseréje

A nyomtatási minőség szinten tartása érdekében rendszeresen cserélje le az alábbi elemeket. Az alább felsorolt alkatrészek hozzávetőleg 50 000 oldal nyomtatása után cserére szorulnak <sup>1</sup> a TC tálca papíradagoló készleteinek esetében ez hozzávetőleg 100 000 oldal <sup>1</sup> az opcionális tálca papíradagoló készleteinek esetében ez hozzávetőleg 200 000 oldal <sup>1</sup> a normál papírtálca papíradagoló készletei, a beégetőmű és a lézeres egység esetében.

Forduljon a Brother ügyfélszolgálatához vagy helyi Brother kereskedőjéhez, ha az alábbi üzenetek jelennek meg az LCD-kijelzőn:

| LCD üzenet                  | Leírás                                                             |
|-----------------------------|--------------------------------------------------------------------|
| Karbantartás                | Cserélje ki a beégetőművet.                                        |
| Csere: beégető <sup>2</sup> |                                                                    |
|                             |                                                                    |
| Karbantartás                | Cserélje ki a lézeres egységet.                                    |
| Csere: lézer <sup>2</sup>   |                                                                    |
| Karbantartás                | Cserélje ki a normál papírtálcához tartozó papíradagoló készletet. |
| Cserélje ki a PF            |                                                                    |
| készlet1-et <sup>23</sup>   |                                                                    |
|                             |                                                                    |
| Karbantartás                | Cserélje ki az opcionális tálcához tartozó papíradagoló készletet. |
| Cserélje ki a PF            |                                                                    |
| készlet2-et <sup>234</sup>  |                                                                    |
|                             |                                                                    |
| Karbantartás                | Cserélje ki a többcélú tálcához tartozó papíradagoló készletet.    |
| Cserélje ki a PF készlet    |                                                                    |
| TC-t <sup>23</sup>          |                                                                    |

### 📕 Kapcsolódó tájékoztatás

Szokásos karbantartás

<sup>&</sup>lt;sup>1</sup> Letter vagy A4-es méretű, 1 oldalas nyomatok.

<sup>&</sup>lt;sup>2</sup> A csere gyakorisága a nyomtatott oldalak bonyolultságától, a mintalefedettség százalékos arányától és a használt média típusától függ.

<sup>&</sup>lt;sup>3</sup> A készlet tartalmazza a papírtálcához vagy a TC tálcához tartozó görgőtartó egységet, szétválasztó párnát és a szétválasztó párna rugóját.

<sup>&</sup>lt;sup>4</sup> Ha készülékét az opcionális tálcával (tálcákkal) használja, ez az üzenet jelenik meg az LCD-kijelzőn. Ha a készülékhez több opcionális tálca tartozik, akkor a készülék az egyes opcionális tálcáknak megfelelő számozással jeleníti meg az üzeneteket.

Kezdőlap > Készülék beállításai

## Készülék beállításai

Beállítások és funkciók Testreszabása a készülék hatékonyabb munkaeszközzé tétele érdekében.

- A készülék beállításainak módosítása a kezelőpanelről
- A készülék beállításainak módosítása számítógépről

▲ Kezdőlap > Készülék beállításai > A készülék beállításainak módosítása a kezelőpanelről

# A készülék beállításainak módosítása a kezelőpanelről

- Általános beállítások
- Beállítási és funkciótáblázatok

Kezdőlap > Készülék beállításai > A készülék beállításainak módosítása a kezelőpanelről > Általános beállítások

- Alvó üzemmód visszaszámlálásának beállítása
- További információk Mély alvó üzemmódról
- Az Automatikus kikapcsolás üzemmód beállítása
- Az LCD-háttérvilágítás fényerejének beállítása
- Az LCD-háttérvilágítás időtartamának módosítása
- Festékfogyasztás csökkentése
- Nyomtatási zaj csökkentése
- Az LCD nyelvének módosítása

Kezdőlap > Készülék beállításai > A készülék beállításainak módosítása a kezelőpanelről > Általános beállítások > Alvó üzemmód visszaszámlálásának beállítása

### Alvó üzemmód visszaszámlálásának beállítása

Az Alvó üzemmód (vagy Energiatakarékos mód) beállítással csökkenthető az energiafogyasztás. Kiválaszthatja, hogy a készülék mennyi ideig tartó tétlenség után lépjen Alvó üzemmódba. Amikor a készülék nyomtatási feladatot kap, az Alvó üzemmód időzítése alaphelyzetbe áll.

Amikor a készülék Alvó üzemmódban (Energiatakarékos üzemmódban) van, olyan, mintha ki lenne kapcsolva. Ha a készülék nyomtatási feladatot kap, felébred, és megkezdi a nyomtatást. Ennek az útmutatásnak az alapján állíthatja be a késleltetést (visszaszámlálást), amely nyomán a készülék Alvó üzemmódba vált.

Az Alvó üzemmód beállítása környezeti megfontolások miatt nem kapcsolható ki.

- Nyomja meg a [Beállít.] > [Minden beállítás] > [Ált. beáll.] > [Ökológia] > [Készenléti idő] gombot.
- 2. Adja meg, hogy a készülék mennyi tétlenségi idő elteltével lépjen alvó üzemmódba (legfeljebb 50 perc), majd nyomja meg az [OK] gombot.
- 3. Nyomja meg a gombot.

Ø

### Kapcsolódó tájékoztatás

Kezdőlap > Készülék beállításai > A készülék beállításainak módosítása a kezelőpanelről > Általános beállítások > További információk Mély alvó üzemmódról

## További információk Mély alvó üzemmódról

Amikor a készülék Alvó üzemmódban van, és bizonyos ideig nem fogad feladatot, a készülék automatikusan Mély alvás üzemmódba lép. Az idő mértéke az adott modelltől és beállítástól függően változik.

A Mély alvás üzemmód kevesebb energiát fogyaszt, mint az Alvó üzemmód.

A Mély alvó üzemmód beállítása környezeti megfontolások miatt nem kapcsolható ki.

| Érintett modellek       | A készülék vezérlőpultja Mély alvás<br>üzemmódban                                | Körülmények, amelyek felébresztik a<br>készüléket                                                            |
|-------------------------|----------------------------------------------------------------------------------|----------------------------------------------------------------------------------------------------|
| HL-L9430CDN/HL-L9470CDN | A LCD-háttérvilágítás kikapcsol, és az<br>Áram LED kivilágosodik és elhalványul. | <ul> <li>A készülék feladatot kap.</li> <li>Valaki megnyomja a , , , , , , , , , , , , , , , , , ,</li></ul> |

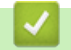

Ø

Kapcsolódó tájékoztatás

Kezdőlap > Készülék beállításai > A készülék beállításainak módosítása a kezelőpanelről > Általános beállítások > Az Automatikus kikapcsolás üzemmód beállítása

## Az Automatikus kikapcsolás üzemmód beállítása

Ha a készülék egy adott ideig mély alvási módban van, akkor a modelltől és a beállításoktól függően a készülék automatikusan kikapcsol. A készülék nem kapcsol ki, ha hálózathoz vagy ha biztonsági nyomtatási adatok vannak a memóriában(csak bizonyos modellekhez érhető el).

| A nyomtatás megkezdéséhez nyomja meg a 🕚 | ) gombot a vezérlőpanelen, | majd küldje el a nyomtatási |
|------------------------------------------|----------------------------|-----------------------------|
| feladatot.                               |                            |                             |

- Nyomja meg a [Beállít.] > [Minden beállítás] > [Ált. beáll.] > [Ökológia] > [Auto. kikapcs.] gombot.
- 2. A(z) ▲ vagy ▼ gombok használatával állítsa be, mennyi ideig legyen a készülék Tétlen üzemmódban, mielőtt az Automatikus kikapcsolás üzemmódba lépne, majd nyomja meg a kívánt opciót.
- 3. Nyomja meg a 🚺 gombot.

### 🍊 Kapcsolódó tájékoztatás

Kezdőlap > Készülék beállításai > A készülék beállításainak módosítása a kezelőpanelről > Általános beállítások > Az LCD-háttérvilágítás fényerejének beállítása

## Az LCD-háttérvilágítás fényerejének beállítása

Ha az LCD nehezen olvasható, a fényerőbeállítás módosítása segíthet.

- Nyomja meg a [Beállítások] > [Minden beállítás] > [Ált. beáll.] > [LCD beállítások] > [Hátsóvilágítás] gombot.
- 2. Nyomja meg a kívánt lehetőséget:
  - [Világos]
  - [Közép]
  - [Sötét]
- 3. Nyomja meg a gombot.

# Kapcsolódó tájékoztatás

Kezdőlap > Készülék beállításai > A készülék beállításainak módosítása a kezelőpanelről > Általános beállítások > Az LCD-háttérvilágítás időtartamának módosítása

## Az LCD-háttérvilágítás időtartamának módosítása

Állítsa be az LCD háttérvilágítás működésének az idejét.

- Nyomja meg a [Beállítások] > [Minden beállítás] > [Ált. beáll.] > [LCD beállítások]
   > [Dim Időzítő] gombot.
- 2. Nyomja meg a kívánt lehetőséget:
  - [10 mp]
  - [20 mp]
  - [30 mp]
- 3. Nyomja meg a 😭 gombot.

### 🚪 Kapcsolódó tájékoztatás

Kezdőlap > Készülék beállításai > A készülék beállításainak módosítása a kezelőpanelről > Általános beállítások > Festékfogyasztás csökkentése

## Festékfogyasztás csökkentése

A festéktakarékos funkció használata csökkentheti a festékfelhasználást. Amikor a festéktakarékos funkció be van kapcsolva, a nyomtatás világosabban jelenik meg.

Fotók vagy szürkeárnyalatos képek nyomtatásához NEM javasoljuk a festéktakarékos funkció használatát.

- Nyomja meg a [Beállítások] > [Minden beállítás] > [Ált. beáll.] > [Ökológia] > [Tonertakarékos] gombot.
- 2. Nyomja meg a [Be] vagy a [Ki] gombot.
- 3. Nyomja meg a **\_\_\_** gombot.

#### 🧧 Kapcsolódó tájékoztatás

• Általános beállítások

#### Kapcsolódó témák:

A nyomtatási minőség javítása

Kezdőlap > Készülék beállításai > A készülék beállításainak módosítása a kezelőpanelről > Általános beállítások > Nyomtatási zaj csökkentése

## Nyomtatási zaj csökkentése

A csendes mód beállítással csökkenthető a nyomtatási zaj. Ha bekapcsolja a Csendes módot, a nyomtatás lassabbá válik. A gyári alapbeállítás a kikapcsolt állapot.

- Nyomja meg a [Beállítások] > [Minden beállítás] > [Ált. beáll.] > [Ökológia] > [Csendes mód] gombot.
- 2. Nyomja meg a [Be] vagy a [Ki] gombot.
- 3. Nyomja meg a 📑 gombot.

### Kapcsolódó tájékoztatás

Kezdőlap > Készülék beállításai > A készülék beállításainak módosítása a kezelőpanelről > Általános beállítások > Az LCD nyelvének módosítása

## Az LCD nyelvének módosítása

Szükség esetén módosítsa az LCD nyelvét.

Egyes országokban ez a funkció nem elérhető.

- Nyomja meg a [Beállítások] > [Minden beállítás] > [Alapbeáll.] > [Helyi nyelv] gombot.
- 2. Nyomja meg a használni kívánt nyelvet.
- 3. Nyomja meg a **\_\_\_** gombot.

### 🎴 Kapcsolódó tájékoztatás

Kezdőlap > Készülék beállításai > A készülék beállításainak módosítása a kezelőpanelről > Beállítási és funkciótáblázatok

## Beállítási és funkciótáblázatok

A beállítási táblák segítenek megérteni a készülék programjaiban található menüválasztásokat és opciókat.

- Táblázatok elrendezése
- Funkciótáblázatok

Kezdőlap > Készülék beállításai > A készülék beállításainak módosítása a kezelőpanelről > Beállítási és funkciótáblázatok > Táblázatok elrendezése

### Táblázatok elrendezése

| >> | [Beállítások]         |
|----|-----------------------|
| >> | [Ált. beáll.]         |
| >> | [Nyomtató]            |
| >> | [Hálózat]             |
| >> | [Jelent.nyomt.]       |
| >> | [Készülékinformációk] |
| >> | [Alapbeáll.]          |

#### [Beállítások]

## [Beállítások]

| 2. szint         | 3. szint                 | 4. szint                | Leírások                                                                                                    |
|------------------|--------------------------|-------------------------|----------------------------------------------------------------------------------------------------|
| Toner            | Toner élettartama        | -                       | Megtekintheti, hogy az adott festékkazetta<br>élettartamából hozzávetőlegesen mennyi van<br>még hátra.                                                                        |
|                  | Tesztnyomtatás           | -                       | Tesztoldal nyomtatása.                                                                                                    |
|                  | Színkorrekció            | Hibajavítás<br>indítása | Végezze el a szín kalibrációját a<br>színekellenőrzéséhez és korrigálásához, majd<br>végezze el a regisztrációt az egyes színek<br>nyomtatási pozíciójának összehangolásához. |
|                  |                          | Újraindít               | A kalibrálási paramétereket visszaállítja az<br>alapértelmezett beállításokra.                                                                                                |
| Hálózat          | Vezetékes LAN            | -                       | Megnyitja a Vezetékes LAN beállítások menüket.                                                                                                    |
|                  | WLAN(Wi-Fi) <sup>1</sup> | -                       | Megnyitja a WLAN beállítására szolgáló menüket.                                                                                                    |
| Tálcabeállítás   | -                        | -                       | Hozzáférhet a tálcabeállítási menükhöz.                                                                                                    |
| Wi-Fi Direct     | -                        | -                       | Hozzáférés a Wi-Fi Direct beállítások menüihez.                                                                                                    |
| Gazdaságos mód   | -                        | -                       | A következő készülékbeállítások bekapcsolása egy időben.                                                                                                    |
|                  |                          |                         | • 2 old. nyomtatás:Hosszú él <sup>2</sup>                                                                                                    |
|                  |                          |                         | • Készenléti idő: <b>0</b> Min                                                                                                    |
|                  |                          |                         | • Dim Időzítő:10 mp                                                                                                    |
|                  |                          |                         | • Csendes mód:Be <sup>2</sup>                                                                                                    |
|                  |                          |                         | • Tonertakarékos:Be <sup>2</sup>                                                                                                    |
| Minden beállítás | -                        | -                       | Adja meg a részletes beállításokat.                                                                                                    |

Bizonyos modellek esetében a vezeték nélküli hálózati kapcsolat csak akkor használható, ha az opcionális vezeték nélküli modul telepítve van.

<sup>2</sup> Ennek a beállításnak a megváltoztatása a készülék bizonyos beállításainak web alapú kezeléssel történő módosítása után lehetséges.

#### [Ált. beáll.]

#### [Minden beállítás] > [Ált. beáll.]

| 3. szint       | 4. szint    | 5. szint | 6. szint | Leírások                                                                       |
|----------------|-------------|----------|----------|--------------------------------------------------------------------------------|
| Tálcabeállítás | Papír típus | TC tálca | -        | Kiválaszthatja a TC tálcában lévő papírhoz<br>leginkább megfelelő papírtípust. |

| 3. szint       | 4. szint         | 5. szint              | 6. szint     | Leírások                                                                                                    |
|----------------|------------------|-----------------------|--------------|----------------------------------------------------------------------------------------------------|
| Tálcabeállítás | Papír típus      | 1. tálca              | -            | A normál tálcában lévő papírhoz leginkább<br>megfelelő papírtípust kiválasztása.                                                                                                    |
|                |                  | 2. tálca <sup>1</sup> | -            | Az opcionális tálcában (2. tálca) lévő<br>papírhoz leginkább megfelelő papírtípust<br>kiválasztása.                                                                                              |
|                |                  | 3. tálca <sup>1</sup> | -            | Az opcionális tálcában (3. tálca) lévő<br>papírhoz leginkább megfelelő papírtípust<br>kiválasztása.                                                                                              |
|                |                  | 4. tálca <sup>1</sup> | -            | Az opcionális tálcában (4. tálca) lévő<br>papírhoz leginkább megfelelő papírtípust<br>kiválasztása.                                                                                              |
|                |                  | 5. tálca <sup>2</sup> | -            | Az opcionális tálcában (5. tálca) lévő<br>papírhoz leginkább megfelelő papírtípust<br>kiválasztása.                                                                                              |
|                | Papírméret       | TC tálca              | -            | Válassza ki a TC tálcába töltött papír<br>méretét.                                                                                                    |
|                |                  | 1. tálca              | -            | Adja meg a szabvány papírtálcába<br>helyezett papír méretét.                                                                                                    |
|                |                  | 2. tálca <sup>1</sup> | -            | Az opcionális tálcába (2. tálca) töltött papír<br>méretének kiválasztása.                                                                                                    |
|                |                  | 3. tálca <sup>1</sup> | -            | Az opcionális tálcába (3. tálca) töltött papír<br>méretének kiválasztása.                                                                                                    |
|                |                  | 4. tálca <sup>1</sup> | -            | Az opcionális tálcába (4. tálca) töltött papír<br>méretének kiválasztása.                                                                                                    |
|                |                  | 5. tálca <sup>2</sup> | -            | Az opcionális tálcába (5. tálca) töltött papír<br>méretének kiválasztása.                                                                                                    |
|                | Tálcahaszn.      | -                     | -            | Válassza ki a használni kívánt tálcát.                                                                                                    |
|                | Prioritás        | -                     | -            | Ha az Auto lehetőség van kiválasztva a<br>Tálcahaszn. menüben, a készülék<br>határozza meg, hogy milyen sorrendben<br>használja az azonos méretű papírt<br>tartalmazó tálcákat.                  |
|                | Nyomt. pozíció T | TC tálca              | X<br>eltolás | A TC tálcába betöltött papír nyomtatási<br>kezdőpozíciójának eltolása (az oldal bal<br>felső sarkában) vízszintesen -500 (balra) és<br>+500 (jobbra) értékek között 300 dpi<br>felbontásnál.     |
|                |                  |                       | Y<br>eltolás | A TC tálcába betöltött papír nyomtatási<br>kezdőpozíciójának eltolása (az oldal bal<br>felső sarkában) függőlegesen -500 (fel) és<br>+500 (le) értékek között 300 dpi<br>felbontásnál.           |
|                |                  | 1. tálca              | X<br>eltolás | A normál tálcába betöltött papír nyomtatási<br>kezdőpozíciójának eltolása (az oldal bal<br>felső sarkában) vízszintesen -500 (balra) és<br>+500 (jobbra) értékek között 300 dpi<br>felbontásnál. |
|                |                  |                       | Y<br>eltolás | A normál tálcába betöltött papír nyomtatási<br>kezdőpozíciójának eltolása (az oldal bal<br>felső sarkában) függőlegesen -500 (fel) és<br>+500 (le) értékek között 300 dpi<br>felbontásnál.       |
|                |                  | 2. tálca <sup>1</sup> | X<br>eltolás | Az opcionális tálcába (2. tálca) betöltött<br>papír nyomtatási kezdőpozíciójának<br>eltolása (az oldal bal felső sarkában)                                                                       |

| 3. szint       | 4. szint                    | 5. szint              | 6. szint     | Leírások                                                                                                    |
|----------------|-----------------------------|-----------------------|--------------|----------------------------------------------------------------------------------------------------|
| Tálcabeállítás | Nyomt. pozíció              | 2. tálca <sup>1</sup> |              | vízszintesen -500 (balra) és +500 (jobbra)<br>értékek között 300 dpi felbontásnál.                                                                                                    |
|                |                             |                       | Y<br>eltolás | Az opcionális tálcába (2. tálca) betöltött<br>papír nyomtatási kezdőpozíciójának<br>eltolása (az oldal bal felső sarkában)<br>függőlegesen -500 (fel) és +500 (le) értékek<br>között 300 dpi felbontásnál.       |
|                |                             | 3. tálca <sup>1</sup> | X<br>eltolás | Az opcionális tálcába (3. tálca) betöltött<br>papír nyomtatási kezdőpozíciójának<br>eltolása (az oldal bal felső sarkában)<br>vízszintesen -500 (balra) és +500 (jobbra)<br>értékek között 300 dpi felbontásnál. |
|                |                             |                       | Y<br>eltolás | Az opcionális tálcába (3. tálca) betöltött<br>papír nyomtatási kezdőpozíciójának<br>eltolása (az oldal bal felső sarkában)<br>függőlegesen -500 (fel) és +500 (le) értékek<br>között 300 dpi felbontásnál.       |
|                |                             | 4. tálca <sup>1</sup> | X<br>eltolás | Az opcionális tálcába (4. tálca) betöltött<br>papír nyomtatási kezdőpozíciójának<br>eltolása (az oldal bal felső sarkában)<br>vízszintesen -500 (balra) és +500 (jobbra)<br>értékek között 300 dpi felbontásnál. |
|                |                             |                       | Y<br>eltolás | Az opcionális tálcába (4. tálca) betöltött<br>papír nyomtatási kezdőpozíciójának<br>eltolása (az oldal bal felső sarkában)<br>függőlegesen -500 (fel) és +500 (le) értékek<br>között 300 dpi felbontásnál.       |
|                |                             | 5. tálca <sup>2</sup> | X<br>eltolás | Az opcionális tálcába (5. tálca) betöltött<br>papír nyomtatási kezdőpozíciójának<br>eltolása (az oldal bal felső sarkában)<br>vízszintesen -500 (balra) és +500 (jobbra)<br>értékek között 300 dpi felbontásnál. |
|                |                             |                       | Y<br>eltolás | Az opcionális tálcába (5. tálca) betöltött<br>papír nyomtatási kezdőpozíciójának<br>eltolása (az oldal bal felső sarkában)<br>függőlegesen -500 (fel) és +500 (le) értékek<br>között 300 dpi felbontásnál.       |
|                | Kimeneti tálca <sup>3</sup> | -                     | -            | Válassza ki a használni kívánt papír<br>méretét.                                                                                                    |
|                | Tűzőgép <sup>4</sup>        | -                     | -            | Válassza ki, hogy a nyomtatási feladatokat<br>össze kívánja-e tűzni, és az oldalakat a<br>tűzőgépes finisher kimeneti tálcájára kell-e<br>kiadni.                                                                |
|                | Eltolás <sup>4</sup>        | -                     | -            | Válassza ki, hogy áthelyezze -e a<br>tűzőgépes finisher kimeneti tálcájára kiadott<br>nyomtatási feladatokat a könnyebb<br>szortírozás érdekében.                                                                |
|                | SF folytatás <sup>4</sup>   | -                     | -            | Válassza ki, hogy szeretné-e folytatni a<br>nyomtatást, ha a tűzőgépes finisher nem<br>támogatja a kiválasztott papírméretet vagy<br>hordozótípust.                                                              |
|                | MX folytatás <sup>5</sup>   | -                     | -            | Válassza ezt a lehetőséget, ha azt akarja,<br>hogy a készülék folytassa a nyomtatást,<br>amint szabad hely van a Postafiókban<br>(MX).                                                                           |

| 3. szint        | 4. szint                                                                         | 5. szint            | 6. szint | Leírások                                                                                                    |
|-----------------|----------------------------------------------------------------------------------|---------------------|----------|----------------------------------------------------------------------------------------------------|
| Tálcabeállítás  | Tálca kihagyása <sup>6</sup>                                                     | -                   | -        | Az olyan tálcák kiválasztása, amelyeket<br>nem kíván használni, ha nem megfelelő<br>méretű papír van beléjük töltve.                                                                                                    |
|                 | <b>Elválasztó tálca</b><br>6                                                     | -                   | -        | Az egyes nyomtatási feladatok közé<br>beszúrt elválasztópapírt tartalmazó tálca<br>kiválasztása.                                                                                                    |
|                 | Kevés pap. figy.                                                                 | Kevés pap.<br>figy. | -        | Annak megadása, hogy üzenet jelenjen-e<br>meg, amikor a papírtálca majdnem üres.                                                                                                    |
|                 |                                                                                  | Figyelm.<br>szint   | -        | Az üzenetet kiváló minimális papírszint kiválasztása.                                                                                                    |
|                 | Ell. a papírt                                                                    | -                   | -        | Válassza ki, hogy megjelenjen-e a papír<br>típusának és méretének ellenőrzésére<br>figyelmeztető üzenet, amikor kihúzza a<br>tálcát a készülékből.                                                                                                    |
| LCD beállítások | Hátsóvilágítás                                                                   | -                   | -        | Az LCD kijelző háttérvilágításának<br>fényerejét állítja.                                                                                                    |
|                 | Dim Időzítő                                                                      | -                   | -        | Annak beállítása, hogy az LCD<br>háttérvilágítása meddig világítson az utolsó<br>gombnyomás után.                                                                                                    |
| Képernyő-beál.  | Infó megjelenít.                                                                 | IP cím              | -        | Válassza ki, hogy megjelenjen-e a készülék<br>IP-címe a kezdőképernyőn.                                                                                                    |
| Ökológia        | Gazdaságos mód                                                                   | -                   | -        | <ul> <li>A következő készülékbeállítások<br/>bekapcsolása egy időben.</li> <li>2 old. nyomtatás: Hosszú él<sup>7</sup></li> <li>Készenléti idő: O Min</li> <li>Dim Időzítő: 10 mp</li> <li>Csendes mód:Be<sup>7</sup></li> <li>Tonertakarékos:Be<sup>7</sup></li> </ul> |
|                 | Tonertakarékos                                                                   | -                   | -        | Az adott festékkazettával kinyomtatható<br>oldalak számának növelése.                                                                                                    |
|                 | Készenléti idő                                                                   | -                   | -        | Annak megadása, mennyi idő teljen el,<br>mielőtt a készülék Energiatakarékos módba<br>lép.                                                                                                    |
|                 | Csendes mód                                                                      | -                   | -        | Csökkenti a nyomtatás zaját.                                                                                                    |
|                 | Auto. kikapcs.                                                                   | -                   | -        | Beállítja, hogy a készülék hány órát töltsön<br>Mély alvó üzemmódban, mielőtt<br>kikapcsolna.                                                                                                    |
| Zár beállítása  | Jelszó megadás                                                                   | -                   | -        | Megakadályozza, hogy illetéktelen                                                                                                    |
|                 | Zár Ki⇒Be                                                                        | -                   | -        | telhasználók módosíthassák a készülék<br>beállításait.                                                                                                    |
|                 | Új jelszó<br>(Csak akkor érhető el,<br>ha első alkalommal<br>írja be a jelszót.) | -                   | -        |                                                                                                    |
| Interfész       | Kiválaszt                                                                        | -                   | -        | Válassza ki a használni kívánt interfészt.<br>Ha az Auto beállítást választja, a készülék<br>automatikusan USB- vagy hálózati<br>interfészre vált attól függően, hogy melyik<br>interfész fogad adatokat.                                                               |
|                 | Auto. IF idő                                                                     | -                   | -        | Az automatikus interfészválasztás időtúllépési idejének beállítása.                                                                                                    |

| 3. szint      | 4. szint                                                                                                    | 5. szint | 6. szint | Leírások                                                                                                    |
|---------------|----------------------------------------------------------------------------------------------------|----------|----------|----------------------------------------------------------------------------------------------------|
| Interfész     | Bemeneti puffer                                                                                                    | -        | -        | Növeli vagy csökkenti a bemeneti puffer kapacitását.                                                                                      |
| TÁrolÓ TÖrlÉs | MakrÓ ID=                                                                                                    | -        | -        | Regisztrált makróadatok törlése.                                                                                                    |
|               | Adatfolyam<br>azonosítója                                                                                                    | -        | -        | Törölje a regisztrált adatfolyam-adatokat.                                                                                                |
|               | Font ID=                                                                                                    | -        | -        | Regisztrált betűtípusadatok törlése.                                                                                                    |
|               | Összes törlése                                                                                                    | -        | -        | A készülék makró-, adatfolyam- és<br>betűtípusadatainak visszaállítása az<br>alapértelmezett beállításokra.                               |
|               | USB-meghajtó<br>inicializálása<br>(Csak akkor érhető el,<br>ha az USB flash<br>meghajtó ki van<br>választva a Munka<br>mentési helye<br>menüben.) | -        | -        | Inicializálja az USB flash meghajtót az USB<br>tároló nyomtatáshoz. Az USB flash<br>meghajtó inicializálása 40 percnél is tovább<br>tart. |

1 Akkor érhető el, ha egy vagy több opcionális tálca be van helyezve.

<sup>2</sup> Akkor érhető el, ha egy vagy több opcionális tálca be van helyezve.

<sup>3</sup> Akkor érhető el, ha a Postafiók vagy Tűzőgépes finisher telepítve van.

<sup>4</sup> Akkor érhető el, ha a Tűzőgépes finisher telepítve van.

<sup>5</sup> Akkor érhető el, ha a Postafiók telepítve van.

<sup>6</sup> Akkor érhető el, ha egy vagy több alsó tálca be van helyezve.

7 Ennek a beállításnak a megváltoztatása a készülék bizonyos beállításainak web alapú kezeléssel történő módosítása után lehetséges.

#### [Nyomtató]

#### [Minden beállítás] > [Nyomtató]

| 3. szint             | 4. szint         | 5. szint    | Leírások                                                                                                    |
|----------------------|------------------|-------------|----------------------------------------------------------------------------------------------------|
| Emuláció             | -                | -           | Az emuláció üzemmódjának kiválasztása.                                                                                                    |
| Minőség              | -                | -           | Kiválasztja a nyomtatási minőséget.                                                                                                    |
| Nyomtatási<br>opciók | Betűtípus lista  | HP LaserJet | Kinyomtatja a HP LaserJet<br>betűkészletlistáját és mintáit.                                                                                                    |
|                      |                  | BR-Script 3 | Kinyomtatja a BR-Script betűkészlet-<br>listáját és mintáit.                                                                                                    |
|                      | Tesztnyomtatás   | -           | A tesztoldal kinyomtatása.                                                                                                    |
| Kétoldalas           | 2 old. nyomtatás | -           | Válassza ki, hogy a nyomtató<br>nyomtasson-e a lap mindkét oldalára.                                                                                                    |
|                      | Egy kép          | -           | Olyan nyomtatási feladathoz, amelynek<br>utolsó oldala egy 1 oldalas kép, válassza<br>ki az 1 old. adagolás opciót a<br>nyomtatási idő csökkentéséhez.                                                                               |
|                      |                  |             | Fejléces vagy előnyomtatott papír esetén<br>válassza ki a 2 old. adagolás opciót.<br>Amennyiben az 1 old. adagolás<br>opciót választja ki fejléces vagy<br>előnyomtatott papírhoz, az utolsó oldal<br>nyomtatása a hátoldalra kerül. |
| Auto. folytatás      | -                | -           | Ennek a beállításnak a kiválasztása<br>esetén a készülék automatikusan törli a<br>papírméret és médiatípus hibákat, és<br>egyéb tálcákról adagolja a papírt.                                                                         |

| 3. szint       | 4. szint         | 5. szint        | Leírások                                                                                                    |
|----------------|------------------|-----------------|----------------------------------------------------------------------------------------------------|
| Kimeneti szín  | -                | -               | Beállítja a kimenet színét.                                                                                                    |
| Papír típus    | -                | -               | A papírtípus beállítása.                                                                                                    |
| Papírméret     | -                | -               | A papírméret beállítása.                                                                                                    |
| Példányszám    | -                | -               | A nyomtatási példányszám beállítása.                                                                                                 |
| Elrendezés     | -                | -               | Az oldalak álló vagy fekvő tájolásban<br>történő nyomtatásának beállítása.                                                           |
| Nyomt. pozíció | -                | -               | Belépés a nyomtatási pozíciók beállítási menüjébe.                                                                                   |
| Auto. FF       | -                | -               | Annak engedélyezése, hogy a készülék<br>automatikusan kinyomtassa a fennmaradó<br>adatokat.                                          |
| HP LaserJet    | Betut. szám      | Betut. szám     | Beállítja a betűkészlet számát.                                                                                                    |
|                |                  |                 | Ez a menü jelenik meg, ha egy törölhető<br>betűkészletet telepít Brother készülékére.                                                |
|                |                  | Let.betűt.száma | Beállítja a törölhető betűkészlet számát.                                                                                            |
|                |                  |                 | Ez a menü jelenik meg, ha egy törölhető<br>betűkészletet telepít Brother készülékére.                                                |
|                | Betűt. térköz    | -               | Beállítja a betűmagasságot.                                                                                                    |
|                |                  |                 | (Bizonyos betűkészletszámok esetén<br>érhető el)                                                                                     |
|                | Betűt. pont      | -               | A betűméret beállítása.                                                                                                    |
|                |                  |                 | (Bizonyos betűkészletszámok esetén<br>érhető el)                                                                                     |
|                | Szimbólumkészlet | -               | A szimbólum- vagy karakterkészlet<br>megjelenítése.                                                                                  |
|                | Táblázat nyomt.  | -               | A kódtáblázat kinyomtatása.                                                                                                    |
|                | Auto. LF         | -               | ON: CR -> CR+LF, OFF: CR -> CR                                                                                                    |
|                | Auto. CR         | -               | ON: LF -> LF+CR, FF -> FF+CR, vagy VT<br>-> VT+CR<br>OFF: LF -> LF, FF -> FF, vagy VT -> VT                                          |
|                | Auto. WRAP       | -               | Annak kiválasztása, hogy ha a készülék<br>eléri a jobb margót, történjen-e soremelés<br>és visszatérés a sor elejére.                |
|                | Auto. SKIP       | -               | Annak meghatározása, hogy ha a<br>nyomtatási pozíció eléri az alsó margót,<br>történjen-e soremelés és visszatérés a sor<br>elejére. |
|                | Bal margó        | -               | A bal margó szélességének beállítása<br>0-70 oszlop értékre 1 cpi mellett.                                                           |
|                | Jobb margó       | -               | A jobb margót 10 és 80 oszlop között<br>állítja be 1 cpi mellett.                                                                    |
|                | Felső margó      | -               | Az oldal felső szélétől mért felső margó<br>beállítása.                                                                              |
|                | Alsó margó       | -               | Beállítja az alsó margót az oldal alsó<br>szélétől mérve.                                                                            |
|                | Sorok            | -               | Beállítja a sorok számát az egyes<br>oldalakon.                                                                                      |
|                | Tálcaparancs     | -               | Válassza ezt a beállítást, ha a HP-<br>illesztőprogramok használatakor<br>tálcaprobléma jelenik meg.                                 |

| 3. szint        | 4. szint                                               | 5. szint                     | Leírások                                                                                                    |
|-----------------|--------------------------------------------------------|------------------------------|----------------------------------------------------------------------------------------------------|
| BR-Script 3     | Nyomtatási hiba                                        | -                            | Megadja, hogy a készülék kinyomtassa-e<br>a hibainformációkat, amikor hiba merül fel.                                                                                                    |
|                 | CAPT                                                   | -                            | Használja a CAPT (Colour Advanced<br>Printing Technology) technológiát nem<br>Brother PS-illesztőprogrammal létrehozott<br>PS-fájlok nyomtatásakor a legjobb<br>nyomtatási minőség érdekében. |
|                 |                                                        |                              | A színek és a fényképek tisztábban,<br>pontosabban jelennek meg. A nyomtatás<br>sebessége csökken.                                                                                            |
| PDF             | Több oldal                                             | -                            | Állítsa be az oldal elrendezését, ha több oldalt nyomtat.                                                                                                    |
|                 | PDF nyomtatási<br>opciók                               | -                            | Beállíthatja a PDF-nyomtatás funkciót úgy,<br>hogy a PDF-fájlban szereplő<br>megjegyzéseket (jelöléseket) vagy<br>bélyegzőket is kinyomtassa a szöveggel<br>együtt.                           |
|                 | PDF oldalhoz<br>igazítása                              | -                            | Válassza ki, hogy a készülék a PDF-fájl<br>oldalait a kiválasztott papírmérethez<br>méretezze vagy átméretezze.                                                                               |
| Másodpéld. menü | Másodpéldány                                           | -                            | A Önmásolás engedélyezése vagy<br>letiltása.                                                                                                    |
|                 | Példányszám                                            | -                            | Beállítja a nyomtatási példányszámot.                                                                                                    |
|                 | 1.példány, tálca                                       | -                            | A használni kívánt tálca kiválasztása az 1.<br>másolathoz.                                                                                                    |
|                 | 1 példány<br>adatfolyam                                | -                            | Az adatfolyam kiválasztása az 1.<br>másolathoz.                                                                                                    |
|                 | 2.példány, tálca<br><br>8.példány, tálca               | -                            | A használni kívánt tálca kiválasztása a<br>2-8. másolathoz.                                                                                                    |
|                 | 2 példány<br>adatfolyam<br><br>8 példány<br>adatfolyam | -                            | Az adatfolyam kiválasztása a 2-8.<br>másolathoz.                                                                                                    |
| Színkorrekció   | Hibajavítás<br>indítása                                | -                            | Végezze el a szín kalibrációját a<br>színekellenőrzéséhez és korrigálásához,<br>majd végezze el a regisztrációt az egyes<br>színek nyomtatási pozíciójának<br>összehangolásához.              |
|                 | Újraindít                                              | -                            | A kalibrálási paramétereket visszaállítja az<br>alapértelmezett beállításokra.                                                                                                    |
|                 | Auto. javítás                                          | -                            | Úgy állítja be a készüléket, hogy az<br>automatikusan végezzen színkalibrálást<br>és regisztrálást.                                                                                           |
|                 | Színbeállítások                                        | Beállítás mód                | Meghatározza, hogy a készülék vagy a<br>nyomtató-illesztőprogram színes<br>nyomtatási beállításait alkalmazza-e.                                                                              |
|                 |                                                        | Színes mód                   | Beállítja a színes üzemmódot.                                                                                                    |
|                 |                                                        | A szürke szín<br>javítása    | Be- vagy kikapcsol, hogy javítsa a sötét<br>területek képminőségét.                                                                                                    |
|                 |                                                        | Fekete nyomtatás<br>javítása | Be- vagy kikapcsol, ha egy fekete ábra nyomtatása nem megfelelő.                                                                                                    |

| 3. szint                   | 4. szint        | 5. szint   | Leírások                                                                  |
|----------------------------|-----------------|------------|---------------------------------------------------------------------------|
| Színkorrekció              | Színbeállítások | Világosság | Beállítja a világosságot.                                                 |
|                            |                 | Kontraszt  | Beállítja a kontrasztot.                                                  |
|                            |                 | Vörös      | Beállítja a piros színt.                                                  |
|                            |                 | Zöld       | Beállítja a zöld színt.                                                   |
|                            |                 | Kék        | Beállítja a kék színt.                                                    |
| Munka mentési<br>helye     | -               | -          | Válassza ki a helyet, ahová a nyomtatási<br>feladatokat menteni szeretné. |
| Nyomtató<br>visszaállítása | -               | -          | Visszaállítja a nyomtató beállításait a gyári<br>alapbeállításokra.       |

[Hálózat]

### [Minden beállítás] > [Hálózat]

| 3. szint      | 4. szint                                  | 5. szint             | 6. szint   | Leírások                                                                                 |
|---------------|-------------------------------------------|----------------------|------------|------------------------------------------------------------------------------------------|
| Vezetékes LAN | TCP/IP                                    | Bootolás módja       | -          | Kiválasztja a legmegfelelőbb<br>IP üzemmódot.                                            |
|               |                                           | IP cím               | -          | Adja meg az IP-címet.                                                                    |
|               |                                           | Alhálóz.maszk        | -          | Megadhatja az alhálózati<br>maszkot.                                                     |
|               |                                           | Átjáró               | -          | Adja meg az átjáró címét.                                                                |
|               |                                           | Csomópont név        | -          | Adja meg a csomópont nevét.                                                              |
|               |                                           | WINS<br>konfiguráció | -          | A WINS konfigurációs mód<br>kiválasztása.                                                |
|               |                                           | WINS szerver         | Elsődleges | Az elsődleges WINS-<br>kiszolgáló IP-címének<br>megadása.                                |
|               |                                           |                      | Másodlagos | A másodlagos WINS-<br>kiszolgáló IP-címének<br>megadása.                                 |
|               |                                           | DNS-kiszolgáló       | Elsődleges | Az elsődleges DNS-kiszolgáló<br>IP-címének megadása.                                     |
|               |                                           |                      | Másodlagos | A másodlagos DNS-kiszolgáló<br>IP-címének megadása.                                      |
|               |                                           | APIPA                | -          | Az IP-cím automatikus<br>kiosztása a helyi kötésű<br>címtartományból <sup>1</sup> .      |
|               |                                           | IPv6                 | -          | Az IPv6 protokoll<br>engedélyezése vagy letiltása.                                       |
|               | Ethernet                                  | -                    | -          | Az Ethernet csatlakozási mód<br>kiválasztása.                                            |
|               | Vezetékes állapot                         | -                    | -          | Az Ethernet-kapcsolat<br>állapotának megjelenítése.                                      |
|               | MAC cím                                   | -                    | -          | A készülék MAC-címének<br>megtekintése.                                                  |
|               | Alapértelmezettre<br>állítás <sup>2</sup> | -                    | -          | A készülék vezetékes hálózati<br>beállításainak visszaállítása a<br>gyári beállításokra. |
|               | Vezetékes eng. <sup>2</sup>               | -                    | -          | Kapcsolja be vagy ki a<br>vezetékes interfészt.                                          |

| 3. szint                  | 4. szint                     | 5. szint             | 6. szint   | Leírások                                                                                          |
|---------------------------|------------------------------|----------------------|------------|---------------------------------------------------------------------------------------------------|
| WLAN (Wi-Fi) <sup>2</sup> | Wi-Fi hálózat<br>keresése    | -                    | -          | A vezeték nélküli hálózat<br>beállításainak kézi<br>konfigurálása.                                |
|                           | TCP/IP                       | Bootolás módja       | -          | Kiválasztja a legmegfelelőbb<br>IP üzemmódot.                                                     |
|                           |                              | IP cím               | -          | Adja meg az IP-címet.                                                                             |
|                           |                              | Alhálóz.maszk        | -          | Megadhatja az alhálózati<br>maszkot.                                                              |
|                           |                              | Átjáró               | -          | Adja meg az átjáró címét.                                                                         |
|                           |                              | Csomópont név        | -          | Adja meg a csomópont nevét.                                                                       |
|                           |                              | WINS<br>konfiguráció | -          | A WINS konfigurációs mód<br>kiválasztása.                                                         |
|                           |                              | WINS szerver         | Elsődleges | Az elsődleges WINS-<br>kiszolgáló IP-címének<br>megadása.                                         |
|                           |                              |                      | Másodlagos | A másodlagos WINS-<br>kiszolgáló IP-címének<br>megadása.                                          |
|                           |                              | DNS-kiszolgáló       | Elsődleges | Az elsődleges DNS-kiszolgáló<br>IP-címének megadása.                                              |
|                           |                              |                      | Másodlagos | A másodlagos DNS-kiszolgáló<br>IP-címének megadása.                                               |
|                           |                              | APIPA                | -          | Az IP-cím automatikusan<br>kiosztása a helyi kötésű<br>címtartományból. <sup>1</sup>              |
|                           |                              | IPv6                 | -          | Az IPv6 protokoll<br>engedélyezése vagy letiltása.                                                |
|                           | WPS/nyomógomb                | -                    | -          | A vezeték nélküli hálózat<br>beállításainak megadása az<br>egyetlen gombnyomásos<br>módszerrel.   |
|                           | WPS/PIN-kód                  | -                    | -          | A vezeték nélküli hálózat<br>beállításainak konfigurálása<br>WPS és egy PIN-kód<br>használatával. |
|                           | WLAN Állapot                 | Állapot              | -          | A vezeték nélküli Ethernet-<br>kapcsolat állapotának<br>megjelenítése.                            |
|                           |                              | Jelzés               | -          | A jel minőségének<br>megjelenítése.                                                               |
|                           |                              | SSID                 | -          | Vezeték nélküli SSID kijelzése.                                                                   |
|                           |                              | Párbeszéd Mód        | -          | Megjeleníti az aktuális<br>Kommunikációs módot.                                                   |
|                           | MAC cím                      | -                    | -          | A készülék MAC-címének<br>megtekintése.                                                           |
|                           | Alapértelmezettre<br>állítás | -                    | -          | A készülék vezeték nélküli<br>hálózati beállításainak<br>visszaállítása a gyári<br>beállításokra. |
|                           | WLAN eng.                    | -                    | -          | A vezeték nélküli interfész be-<br>vagy kikapcsolása.                                             |

| 3. szint                  | 4. szint           | 5. szint        | 6. szint | Leírások                                                                                                    |
|---------------------------|--------------------|-----------------|----------|----------------------------------------------------------------------------------------------------|
| Wi-Fi Direct <sup>2</sup> | Kézi               | -               | -        | Konfigurálja manuálisan a Wi-<br>Fi Direct hálózat beállításait.                                                                                                    |
|                           | Csoporttulajdonos  | -               | -        | Beállíthatja készülékét<br>Csoporttulajdonosként.                                                                                                    |
|                           | Nyomógomb          | -               | -        | Az egygombos módszerrel<br>megadhatja a Wi-Fi Direct<br>hálózat beállításait.                                                                                                    |
|                           | PIN kód            | -               | -        | A WPS és egy PIN-kód<br>segítségével gyorsan<br>megadhatja a Wi-Fi Direct<br>hálózat beállításait.                                                                                                    |
|                           | Eszközinformációk  | Eszköznév       | -        | Tekintse meg a készülék<br>eszköznevét.                                                                                                    |
|                           |                    | SSID            | -        | A csoporttulajdonos SSID-<br>jének megjelenítése.                                                                                                    |
|                           |                    | IP cím          | -        | A készülék IP-címének<br>megjelenítése.                                                                                                    |
|                           | Állapotinformációk | Állapot         | -        | A Wi-Fi Direct-hálózat<br>állapotának megjelenítése.                                                                                                    |
|                           |                    | Jelzés          | -        | A jelenlegi Wi-Fi Direct-hálózat<br>jelerősségének megjelenítése.                                                                                                    |
|                           | I/F engedélyezése  | -               | -        | A Wi-Fi Direct kapcsolat<br>engedélyezése vagy letiltása.                                                                                                    |
| NFC                       | -                  | -               | -        | Be vagy ki értékre állítja az<br>NFC-funkciót.                                                                                                    |
| Webes                     | Proxybeállítások   | Proxy kapcsolat | -        | Módosítja a webkapcsolat                                                                                                    |
| kapcsolat<br>beállításai  |                    | Cím             | -        | beállításait.                                                                                                    |
|                           |                    | Port            | -        | -                                                                                                    |
|                           |                    | Felhasználónév  | -        | -                                                                                                    |
|                           |                    | Jelszó          | -        | -                                                                                                    |
| IPsec                     | -                  | -               | -        | IPsec az IP protokoll egy<br>opcionális biztonsági funkciója,<br>amely hitelesítési és titkosítási<br>szolgáltatásokat biztosít.<br>Javasoljuk, hogy a beállítás<br>módosítása előtt beszéljen a<br>hálózati rendszergazdával. |
| Hálózat törlés            | -                  | -               | -        | A készülék összes hálózati<br>beállításának visszaállítása a<br>gyári beállításokra.                                                                                                    |

1 Ha a hálózathoz való csatlakozáskor a készülék "Bootolási mód" beállítása "Automatikus", a készülék megkísérli beállítani az IP-címet és az alhálózati maszkot egy rendszerindítási kiszolgálóról, például DHCP-kiszolgálóról. Ha bootkiszolgáló nem található, egy APIPA IPcímet oszt ki a rendszer, például: 169.254.[001-254]. [000-255]. Ha a "Bootolási mód" "Statikus" értékre van állítva, manuálisan kell megadnia az IP-címet a készülék kezelőpaneljén.

2 Bizonyos modellek esetében a vezeték nélküli hálózati kapcsolat csak akkor használható, ha az opcionális vezeték nélküli modul telepítve van.

#### [Jelent.nyomt.]

#### [Minden beállítás] > [Jelent.nyomt.]

| 3. szint             | Leírások                                  |
|----------------------|-------------------------------------------|
| Nyomtató beállítások | A Nyomtatóbeállítások oldal kinyomtatása. |

| 3. szint              | Leírások                                                                |
|-----------------------|-------------------------------------------------------------------------|
| Hálózati konfiguráció | A hálózati beállítások jelentésének kinyomtatása.                       |
| Fájllista nyomtatása  | A memóriában tárolt adatok listájának nyomtatása.                       |
| Dob pontnyomtatás     | A dobpont ellenőrző listájának kinyomtatása.                            |
| WLAN jelentés         | Kinyomtatja a vezeték nélküli LAN-kapcsolat ellenőrzésének eredményeit. |

#### [Készülékinformációk]

### [Minden beállítás] > [Készülékinformációk]

| 3. szint                             | 4. szint                   | Leírások                                                        |
|--------------------------------------|----------------------------|-----------------------------------------------------------------|
| Gyári szám                           | -                          | Megjeleníti a készülék sorozatszámát.                           |
| Firmware verzió                      | Fő verzió                  | Ellenőrizze a készülék firmware verzióját.                      |
|                                      | Biztonságos verzió         |                                                                 |
| Firmware frissítése                  | -                          | Frissítse a készüléket a legújabb firmware-re.                  |
| Firmware auto. ellen.                | -                          | Firmware információt tekinthet meg a kezdőképernyőn.            |
| Lapszám                              | Összes                     | A kinyomtatott oldalak teljes számának megjelenítése.           |
|                                      | Színes                     | A kinyomtatott színes oldalak teljes számának<br>megjelenítése. |
|                                      | Fekete-fehér               | Megjeleníti a kinyomtatott egyszínű oldalak teljes számát.      |
| Alkatrészek élettartama <sup>1</sup> | Dob                        | A dobegység hátralévő élettartamának megjelenítése.             |
|                                      | Papírtovábbító             | A szíjegység hátralévő élettartamának megjelenítése.            |
|                                      | Beégetőegység              | A beégetőmű hátralévő élettartamának megjelenítése.             |
|                                      | Lézer                      | A lézeres egység hátralévő élettartamának<br>megjelenítése.     |
|                                      | PF készlet TC              | Az MP PF kit hátralévő élettartamának megjelenítése.            |
|                                      | PF készlet 1               | Az 1. PF kit hátralévő élettartamának megjelenítése.            |
|                                      | PF készlet 2 <sup>2</sup>  | A 2. PF kit hátralévő élettartamának megjelenítése.             |
|                                      | PF készlet 3 <sup>2</sup>  | A 3. PF kit hátralévő élettartamának megjelenítése.             |
|                                      | PF készlet 4 <sup>2</sup>  | A 4. PF kit hátralévő élettartamának megjelenítése.             |
|                                      | PF készlet 5 <sup>23</sup> | Az 5. PF kit hátralévő élettartamának megjelenítése.            |

<sup>1</sup> Az alkatrészek élettartama becsült érték, és a használat típusától függően változhat.

<sup>2</sup> Akkor érhető el, ha egy vagy több opcionális tálca be van helyezve.

<sup>3</sup> Csak támogatott modellek esetén.

[Alapbeáll.]

#### [Minden beállítás] > [Alapbeáll.]

| 3. szint                         | 4. szint       | Leírások                                                                          |
|----------------------------------|----------------|-----------------------------------------------------------------------------------|
| Újraindít Készülék visszaállítás |                | Visszaállítja az összes módosított készülékbeállítást, így például a papírtípust. |
|                                  | Hálózat törlés | A készülék összes hálózati beállításának visszaállítása a gyári<br>beállításokra. |

| 3. szint    | 4. szint                            | Leírások                                                                                                    |
|-------------|-------------------------------------|----------------------------------------------------------------------------------------------------|
| Újraindít   | Gyári beállítások<br>visszaállítása | Újraindítja a készüléket, és visszaállítja valamennyi<br>nyomtatóbeállítást (beleértve a parancsbeállításokat is) a gyári<br>alapbeállításokra. |
| Helyi nyelv | -                                   | Válassza ki az LCD kijelző nyelvét.                                                                                                    |

# 🔽 Kapcsolódó tájékoztatás

• Beállítási és funkciótáblázatok

Kezdőlap > Készülék beállításai > A készülék beállításainak módosítása a kezelőpanelről > Beállítási és funkciótáblázatok > Funkciótáblázatok

## Funkciótáblázatok

```
>> Festék
>> Wi-Fi beállítás
>> [Web]
>> [Közvetlen nyomtatás]
>> [Bizt.nyomt.]
```

### Festék

# Festék)

| 2. szint | 3. szint          | 4. szint                | Leírások                                                                                                    |
|----------|-------------------|-------------------------|----------------------------------------------------------------------------------------------------|
| (Festék) | Toner élettartama | -                       | Az egyes színek körülbelüli maradék<br>festékélettartamának megtekintése.                                                                                                    |
|          | Tesztnyomtatás    | -                       | A tesztoldal kinyomtatása.                                                                                                    |
|          | Színkorrekció     | Hibajavítás<br>indítása | Végezze el a szín kalibrációját a színekellenőrzéséhez<br>és korrigálásához, majd végezze el a regisztrációt az<br>egyes színek nyomtatási pozíciójának<br>összehangolásához. |
|          |                   | Újraindít               | A kalibrálási paramétereket visszaállítja az<br>alapértelmezett beállításokra.                                                                                                |

### Wi-Fi beállítás

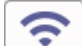

### (Wi-Fi-beállítás)

| 2. szint          | 3. szint                               | Leírások                                                                                    |
|-------------------|----------------------------------------|---------------------------------------------------------------------------------------------|
| (Wi-Fi-beállítás) | TCP/IP <sup>1</sup>                    | A TCP/IP beállítások módosítása.                                                            |
|                   | Wi-Fi hálózat keresése                 | A vezeték nélküli hálózat beállításainak kézi<br>konfigurálása.                             |
|                   | WPS/nyomógomb                          | A vezeték nélküli hálózat beállításainak megadása az egyetlen gombnyomásos módszerrel.      |
|                   | WPS/PIN-kód <sup>1</sup>               | A vezeték nélküli hálózat beállításainak konfigurálása<br>WPS és egy PIN-kód használatával. |
|                   | WLAN állapot <sup>1</sup>              | A vezeték nélküli hálózati kapcsolat állapotának<br>megjelenítése.                          |
|                   | MAC cím <sup>1</sup>                   | A készülék MAC-címének megtekintése.                                                        |
|                   | Alapértelmezettre állítás <sup>1</sup> | A készülék vezeték nélküli hálózati beállításainak visszaállítása a gyári beállításokra.    |
|                   | WLAN eng. <sup>1</sup>                 | A vezeték nélküli interfész be- vagy kikapcsolása.                                          |

<sup>1</sup> Wi-Fi<sup>®</sup> kapcsolat beállítása után érhető el.

# MEGJEGYZÉS

Bizonyos modellek esetében a vezeték nélküli hálózati kapcsolat csak akkor használható, ha az opcionális vezeték nélküli modul telepítve van.

### [Web]

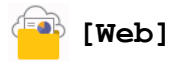

| 3. szint | Leírások                                                                                                    |
|----------|----------------------------------------------------------------------------------------------------|
| Web      | A Brother készülék csatlakoztatása egy internetszolgáltatáshoz.                                                                 |
|          | Lehet, hogy a dokumentum kiadása óta a szolgáltató hozzáadott webszolgáltatásokat, vagy módosította a<br>szolgáltatások neveit. |

### [Közvetlen nyomtatás]

# [Közvetlen nyomtatás]

| 3. szint  | 4. szint                                   | 5. szint       | 6. szint             | Leírások                                                                                                    |
|-----------|--------------------------------------------|----------------|----------------------|----------------------------------------------------------------------------------------------------|
| Közvetlen | (Válassza ki a<br>nyomtatni kívánt fájlt.) | Nyomt.beáll-ok | Nyomt.<br>minőség    | A nyomtatási minőség beállítása<br>az USB flash meghajtóról történő<br>közvetlen nyomtatáskor.                                                                                                    |
|           |                                            |                | Tálcahaszn.          | A használni kívánt papírtálca<br>kiválasztása az USB flash<br>meghajtóról történő közvetlen<br>nyomtatáskor.                                                                                                |
|           |                                            |                | Papír típus          | A nyomtatási média típusának<br>beállítása az USB flash<br>meghajtóról történő közvetlen<br>nyomtatáskor.                                                                                                   |
|           |                                            |                | Papírméret           | A papírméret beállítása az USB<br>flash meghajtóról történő<br>közvetlen nyomtatáskor.                                                                                                    |
|           |                                            |                | Tűzőgép <sup>1</sup> | Válassza ki, hogy közvetlenül<br>USB flash meghajtóról történő<br>nyomtatáskor a nyomtatási<br>feladatokat össze kell-e tűzni, és<br>az oldalakat a tűzőgépes finisher<br>kimeneti tálcájára kell-e kiadni. |
|           |                                            |                | Eltolás <sup>1</sup> | Válassza ki, hogy áthelyezi-e a<br>tűzőgépes finisher kimeneti<br>tálcájára kiadott nyomtatási<br>feladatokat, ha közvetlenül USB<br>flash meghajtóról nyomtat.                                             |
|           |                                            |                | Több oldal           | Az oldalelrendezés beállítása<br>több oldalnak közvetlenül az USB<br>flash meghajtóról történő<br>nyomtatása esetén.                                                                                        |
|           |                                            |                | Elrendezés           | Az oldaltájolás beállítása az USB<br>flash meghajtóról történő<br>közvetlen nyomtatáskor.                                                                                                    |
|           |                                            |                | Kétoldalas           | Azt választja ki, hogy a papír<br>mindkét oldalára nyomtasson-e,<br>amikor közvetlenül USB flash<br>meghajtóról nyomtat.                                                                                    |
|           |                                            |                | Leválogatás          | Az oldalszétválogatás<br>engedélyezése vagy letiltása az<br>USB flash meghajtóról történő<br>közvetlen nyomtatáskor.                                                                                        |

<sup>1</sup> Akkor érhető el, ha a Tűzőgépes finisher telepítve van.
| 3. szint               | 4. szint                                   | 5. szint                  | 6. szint                    | Leírások                                                                                                    |
|------------------------|--------------------------------------------|---------------------------|-----------------------------|----------------------------------------------------------------------------------------------------|
| Közvetlen<br>nyomtatás | (Válassza ki a<br>nyomtatni kívánt fájlt.) | Nyomt.beáll-ok            | PDF<br>nyomtatási<br>opciók | Beállíthatja a Közvetlen<br>nyomtatás USB-ről funkciót úgy,<br>hogy a PDF-fájlban szereplő<br>megjegyzéseket (jelöléseket)<br>vagy bélyegzőket is kinyomtassa<br>a szöveggel együtt. |
|                        |                                            |                           | PDF oldalhoz<br>igazítása   | Válassza ki, hogy közvetlenül az<br>USB flash meghajtóról való<br>nyomtatáskor a készülék a PDF-<br>fájl oldalait a kiválasztott<br>papírmérethez méretezze vagy<br>átméretezze.     |
|                        |                                            | Színes indítás            | -                           | Adatok nyomtatása színesben<br>közvetlenül az USB flash<br>meghajtóról.                                                                                                    |
|                        |                                            | Mono indítás              | -                           | Adatok nyomtatása fekete-<br>fehérben közvetlenül az USB<br>flash meghajtóról.                                                                                                    |
|                        | Indexnyomtatás                             | -                         | -                           | Bélyegképoldal nyomtatása.                                                                                                    |
|                        | Alapbeáll.                                 | Nyomt. minőség            | -                           | A nyomtatási minőség beállítása<br>az USB flash meghajtóról történő<br>közvetlen nyomtatáskor.                                                                                       |
|                        |                                            | Papír típus               | -                           | A nyomtatási média típusának<br>beállítása az USB flash<br>meghajtóról történő közvetlen<br>nyomtatáskor.                                                                            |
|                        |                                            | Papírméret                | -                           | A papírméret beállítása az USB<br>flash meghajtóról történő<br>közvetlen nyomtatáskor.                                                                                               |
|                        |                                            | Több oldal                | -                           | Az oldalelrendezés beállítása<br>több oldalnak közvetlenül az USB<br>flash meghajtóról történő<br>nyomtatása esetén.                                                                 |
|                        |                                            | Elrendezés                | -                           | Az oldaltájolás beállítása az USB<br>flash meghajtóról történő<br>közvetlen nyomtatáskor.                                                                                            |
|                        |                                            | Leválogatás               | -                           | Az oldalszétválogatás<br>engedélyezése vagy letiltása az<br>USB flash meghajtóról történő<br>közvetlen nyomtatáskor.                                                                 |
|                        |                                            | PDF nyomtatási<br>opciók  | -                           | Beállíthatja a Közvetlen<br>nyomtatás USB-ről funkciót úgy,<br>hogy a PDF-fájlban szereplő<br>megjegyzéseket (jelöléseket)<br>vagy bélyegzőket is kinyomtassa<br>a szöveggel együtt. |
|                        |                                            | PDF oldalhoz<br>igazítása | -                           | Válassza ki, hogy közvetlenül az<br>USB flash meghajtóról való<br>nyomtatáskor a készülék a PDF-<br>fájl oldalait a kiválasztott<br>papírmérethez méretezze vagy<br>átméretezze.     |
|                        |                                            | Indexnyomtatás            | -                           | Beállíthatja, hogy a<br>bélyegképeket tartalmazó oldal<br>egyszerű formátumban vagy<br>részletes adatokkal kerüljön<br>nyomtatásra.                                                  |

### [Bizt.nyomt.]

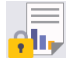

[Bizt.nyomt.]

| 2. szint    | Leírások                                                                                                    |
|-------------|----------------------------------------------------------------------------------------------------|
| Bizt.nyomt. | Ha beírja négy számjegyből álló jelszavát, kinyomtathatja a készülék memóriájába vagy az USB<br>flash meghajtóra mentett adatokat. |
|             | Csak abban az esetben aktív, amikor a készülék vagy az USB flash meghajtó biztonságos nyomtatási adatokkal rendelkezik.            |

# Kapcsolódó tájékoztatás

• Beállítási és funkciótáblázatok

▲ Kezdőlap > Készülék beállításai > A készülék beállításainak módosítása számítógépről

# A készülék beállításainak módosítása számítógépről

- A készülék beállításainak módosítása a Web alapú kezeléssel
- Ellenőrizze a készülék hálózati beállításait
- A készülék beállításainak módosítása a Web alapú kezeléssel

Kezdőlap > Készülék beállításai > A készülék beállításainak módosítása számítógépről > A készülék beállításainak módosítása a Web alapú kezeléssel

# A készülék beállításainak módosítása a Web alapú kezeléssel

A Web alapú kezelés egy olyan segédprogram, amely egy szokványos webböngészőt használ a készülék HTTP és HTTPS protokollal történő kezeléséhez.

- Mi a Web alapú kezelés?
- A Web alapú kezelés elérése
- A Web alapú kezelés bejelentkezési jelszavának beállítása vagy módosítása
- A készülék beállításainak módosítása számítógépről

Kezdőlap > Készülék beállításai > A készülék beállításainak módosítása számítógépről > A készülék beállításainak módosítása a Web alapú kezeléssel > Mi a Web alapú kezelés?

# Mi a Web alapú kezelés?

XXX-XXXX series

A Web alapú kezelés egy olyan segédprogram, amely egy szokványos webböngészőt használ a készülék HTTP és HTTPS protokollal történő kezeléséhez.

- Ø Javasolt a Microsoft Internet Explorer 11/Microsoft Edge Windows-hoz, Safari 12/13 Mac-hez, Chrome Android-hoz (4.x vagy újabb), és Chrome/Safari iOS-hez (10.x vagy újabb) programok használata. Bármelyik böngészőt is használja, mindig gondoskodjon róla, hogy a JavaScript és a cookie-k engedélyezve legyenek.
  - Győződjön meg róla, hogy a készülék be van kapcsolva, és a számítógépével azonos, TCP-IP protokollt támogató hálózathoz csatlakozik.

| <                                                                                                | Status                                                              |
|--------------------------------------------------------------------------------------------------|---------------------------------------------------------------------|
| Login                                                                                            | Device Status                                                       |
| This machine's default password is on                                                            | Készenlét                                                           |
| the back of the machine and marked<br>"Pwd".<br>We recommend changing it<br>immediately.<br>Home | Automatic Refresh<br><ul> <li>Off</li> <li>On</li> </ul>            |
|                                                                                                  | Toner Level                                                         |
| Status                                                                                           |                                                                     |
| Auto Refresh Interval                                                                            |                                                                     |
|                                                                                                  | ВК С М Ү                                                            |
|                                                                                                  |                                                                     |
| Ca                                                                                               | opyright(C) 2000-2021 Brother Industries, Ltd. All Rights Reserved. |

A tényleges képernyő eltérhet a fenti ábrától.

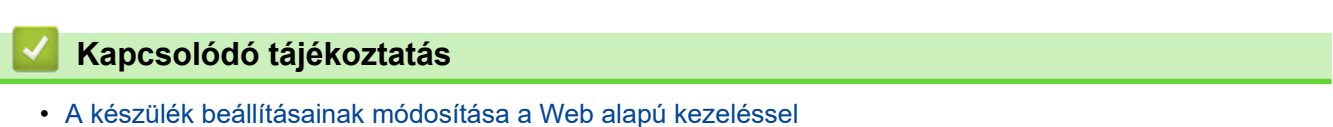

vothe

Kezdőlap > Készülék beállításai > A készülék beállításainak módosítása számítógépről > A készülék beállításainak módosítása a Web alapú kezeléssel > A Web alapú kezelés elérése

# A Web alapú kezelés elérése

- Javasolt a Microsoft Internet Explorer 11/Microsoft Edge Windows-hoz, Safari 12/13 Mac-hez, Chrome Android-hoz (4.x vagy újabb), és Chrome/Safari iOS-hez (10.x vagy újabb) programok használata. Bármelyik böngészőt is használja, mindig gondoskodjon róla, hogy a JavaScript és a cookie-k engedélyezve legyenek.
- A HTTPS biztonsági protokoll használata javasolt a beállítások webalapú felügyelettel történő konfigurálásához.
- Amikor HTTPS protokollt használ a Webalapú felügyelettel történő konfigurálásához, a böngészője egy figyelmeztetési párbeszédablakot jelenít meg. Ha el szeretné kerülni a figyelmeztető párbeszédablak megjelenítését, akkor telepíthet egy önaláírt tanúsítványt az SSL/TLS kommunikáció használatához.
- készülék beállításainak elvégzéséhez szükséges jelszó a készülék hátulján található a "Pwd" kifejezés mellett. Javasoljuk, hogy azonnal módosítsa az alapértelmezett jelszót, hogy megakadályozza a készülékhez történő illetéktelen hozzáférést. Az alapértelmezett jelszót a hálózati beállítások jelentésben is megtalálhatja.

>> Lépjen be a web alapú kezelés funkcióba a webböngészőjéből

- >> Lépjen be a web alapú kezelés funkcióba a Brother iPrint&Scan alkalmazásból (Windows/Mac)
- >> Lépjen be a web alapú kezelés funkcióba a Brother Utilities alkalmazásból (Windows)

## Lépjen be a web alapú kezelés funkcióba a webböngészőjéből

- 1. Indítsa el a webböngészőt.
- Írja be a "https://készülék IP-címe" címet a böngésző címsorába (ahol a "készülék IP-címe" a készülék IPcíme).

Például:

https://192.168.1.2

Ha tartománynévrendszert használ, vagy NetBIOS nevet engedélyez, az IP-cím helyett más nevet, pl. a "Megosztott\_nyomtato" elnevezést is beírhat.

Például:

https://SharedPrinter

Ha engedélyezi a NetBIOS-név használatát, akkor a csomópontnevet is használhatja.

Például:

https://brnxxxxxxxxxxxxxx

A NetBIOS név a Hálózati konfigurációs jelentésben található meg.

3. Szükség esetén írja be a jelszót a Login (Bejelentkezés) mezőbe, majd kattintson a Login (Bejelentkezés) lehetőségre.

készülék beállításainak elvégzéséhez szükséges jelszó a készülék hátulján található a "**Pwd**" kifejezés mellett.

Most módosíthatja a készülék beállításait.

# Lépjen be a web alapú kezelés funkcióba a Brother iPrint&Scan alkalmazásból (Windows/Mac)

- 1. Indítsa el a Brother iPrint&Scan alkalmazást.
  - Windows

Indítsa el az Reg (Brother iPrint&Scan) lehetőséget.

• Mac

A **Finder (Kereső)** menüsorban kattintson a **Go (Mehet)** > **Applications (Programok)** lehetőségre, majd kattintson duplán az iPrint&Scan ikonra.

Megjelenik a Brother iPrint&Scan képernyője.

- 2. Ha az Ön Brother készüléke nincs kiválasztva, akkor kattintson a Válassza ki a készüléket gombra, majd válassza ki a modell nevét a listából. Kattintson a **OK** gombra.
- 3. Kattintson a **1** (**Készülékbeállítások**) lehetőségre.
- 4. Kattintson a Összes beállítás gombra.

A webalapú kezelés oldala betöltődik.

5. Szükség esetén írja be a jelszót a Login (Bejelentkezés) mezőbe, majd kattintson a Login (Bejelentkezés) lehetőségre.

készülék beállításainak elvégzéséhez szükséges jelszó a készülék hátulján található a "Pwd" kifejezés mellett.

Most módosíthatja a készülék beállításait.

<sup>6</sup> A webalapú kezelés lehetőséget a mobileszközökre telepíthető Brother Mobile Connect alkalmazásból is elérheti.

# Lépjen be a web alapú kezelés funkcióba a Brother Utilities alkalmazásból (Windows)

- 1. Indítsa el a **T** (**Brother Utilities**) elemet, majd kattintson a legördülő listára, és válassza ki a modell nevét (ha még nincs kiválasztva).
- Kattintson a bal oldali navigációs sáv Eszközök gombjára, majd kattintson a Készülékbeállítások gombra. A webalapú kezelés oldala betöltődik.
- 3. Szükség esetén írja be a jelszót a Login (Bejelentkezés) mezőbe, majd kattintson a Login (Bejelentkezés) lehetőségre.

készülék beállításainak elvégzéséhez szükséges jelszó a készülék hátulján található a "Pwd" kifejezés mellett.

Most módosíthatja a készülék beállításait.

Ha módosítja a protokoll beállításait, újra kell indítania a készüléket a **Submit (Küldés)** gombra történő kattintás után, hogy aktiválja a konfigurációt.

A beállítások elvégzése után kattintson a Logout (Kijelentkezés) gombra.

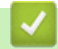

#### Kapcsolódó tájékoztatás

• A készülék beállításainak módosítása a Web alapú kezeléssel

Kezdőlap > Készülék beállításai > A készülék beállításainak módosítása számítógépről > A készülék beállításainak módosítása a Web alapú kezeléssel > A Web alapú kezelés bejelentkezési jelszavának beállítása vagy módosítása

# A Web alapú kezelés bejelentkezési jelszavának beállítása vagy módosítása

készülék beállításainak elvégzéséhez szükséges jelszó a készülék hátulján található a "**Pwd**" kifejezés mellett. Javasoljuk, hogy azonnal módosítsa az alapértelmezett jelszót, hogy megakadályozza a készülékhez történő illetéktelen hozzáférést.

- 1. Indítsa el a webböngészőt.
- Írja be a "https://készülék IP-címe" címet a böngésző címsorába (ahol a "készülék IP-címe" a készülék IPcíme).

Például:

https://192.168.1.2

Ha tartománynévrendszert használ, vagy NetBIOS nevet engedélyez, az IP-cím helyett más nevet, pl. a "Megosztott\_nyomtato" elnevezést is beírhat.

Például:

https://SharedPrinter

Ha engedélyezi a NetBIOS-név használatát, akkor a csomópontnevet is használhatja.

Például:

Ø

https://brnxxxxxxxxxxxxxx

A NetBIOS név a Hálózati konfigurációs jelentésben található meg.

- 3. Tegye az alábbiak valamelyikét:
  - Ha korábban már beállított jelszót, akkor írja be azt, majd kattintson a(z) Login (Bejelentkezés) lehetőségre.
  - Ha korábban még nem állított be jelszót, akkor írja be az alapértelmezett bejelentkezési jelszót, majd kattintson a Login (Bejelentkezés) lehetőségre.
- 4. Lépjen a navigációs menübe, majd kattintson az Administrator (Rendszergazda) > Login Password (Bejelentkezési jelszó) lehetőségre.

Kezdjen a ≡ lehetőséggel, ha a navigációs menü nem kerül megjelenítésre a képernyő bal oldalán.

- 5. Kövesse a képernyőn megjelenő Login Password (Bejelentkezési jelszó) utasításokat, majd adja meg a jelszavát az Enter New Password (Jelszó megadása) mezőben.
- 6. Írja be újra a jelszót a Confirm New Password (Új jelszó jóváhagyása) mezőbe.
- 7. Kattintson a Submit (Küldés) gombra.

A Login Password (Bejelentkezési jelszó) menüben módosíthatja a zárolási beállításokat is.

#### Kapcsolódó tájékoztatás

• A készülék beállításainak módosítása a Web alapú kezeléssel

#### Kezdőlap > Függelék

# Függelék

- Műszaki adatok
- Kellékanyagok
- Környezetvédelmi és megfelelőségi információk
- Tartozékok
- Brother Súgó és ügyfélszolgálat

# Műszaki adatok

- >> Általános specifikáció
- >> Nyomathordozók adatai
- >> A nyomtató műszaki adatai
- >> Interfész műszaki adatai
- >> Közvetlen nyomtatás funkció specifikációk
- >> Támogatott protokollok és biztonsági funkciók
- >> Számítógépre vonatkozó követelmények

## Általános specifikáció

| Nyomtató típusa            |                            | Lézer                                                                                                    |  |  |  |
|----------------------------|----------------------------|----------------------------------------------------------------------------------------------------|--|--|--|
| Nyomtatási mód             |                            | Elektrofotografikus lézernyomtató                                                                                                    |  |  |  |
| Memóriakapacitás Normál    |                            | 1 GB                                                                                                    |  |  |  |
| A készülék kijelzője       |                            | LCD, Liquid Crystal Display (folyadékkristályos kijelző) 87,6<br>mm-es TFT színes LCD, Liquid Crystal Display<br>(folyadékkristályos kijelző) érintőképernyő <sup>1</sup> |  |  |  |
|                            |                            | Érintőképernyő 72,5 x 68,7 mm                                                                                                    |  |  |  |
| Áramforrás                 |                            | 220 V-240 V AC 50/60 Hz                                                                                                    |  |  |  |
| Energiafelvétel            | Csúcs                      | Körülbelül 1 080 W                                                                                                    |  |  |  |
| (Átlagos)                  | Nyomtatás <sup>2</sup>     | Körülbelül 770 W 25 °C-on                                                                                                    |  |  |  |
|                            | Nyomtatás                  | Körülbelül 420 W 25 °C-on                                                                                                    |  |  |  |
|                            | (Csendes mód) <sup>2</sup> |                                                                                                    |  |  |  |
|                            | Kész <sup>2</sup>          | Körülbelül 85 W 25 °C-on                                                                                                    |  |  |  |
|                            | Alvó <sup>2</sup>          | Körülbelül 15,6 W                                                                                                    |  |  |  |
|                            | Mély alvás <sup>2</sup>    | Körülbelül 1 W                                                                                                    |  |  |  |
| Kikapcsolva <sup>3 4</sup> |                            | Körülbelül 0,04 W                                                                                                    |  |  |  |
| Méretek                    |                            | Egység: mm                                                                                                    |  |  |  |
| (Tipikus vázlatnézetb      | pen)                       | *:442                                                                                                    |  |  |  |
|                            |                            | ** : 403                                                                                                    |  |  |  |
|                            |                            | *** : 541                                                                                                    |  |  |  |
| <b> </b> ←───★───→         |                            |                                                                                                    |  |  |  |
| Súly (kellékanyagokkal)    |                            | • HL-L9430CDN                                                                                                    |  |  |  |
|                            |                            | 29,0 kg                                                                                                    |  |  |  |
|                            |                            | • HL-L9470CDN                                                                                                    |  |  |  |
|                            |                            | 29,4 kg                                                                                                    |  |  |  |

| Zajszint     | Hangnyomás | Nyomtatás<br>Nyomtatás<br>(Csendes mód) | <ul> <li>1 oldalas nyomtatás<br/>LpAm = 55 dB (A)</li> <li>2 oldalas nyomtatás<br/>LpAm = 56,5 dB (A)</li> <li>1 oldalas nyomtatás<br/>LpAm = 52 dB (A)</li> <li>2 oldalas nyomtatás</li> </ul>                                                          |  |  |
|--------------|------------|-----------------------------------------|----------------------------------------------------------------------------------------------------|--|--|
|              |            | Kész                                    | LpAm = 53 dB (A)<br>LpAm = 17,2 dB (A) <sup>5</sup>                                                                                                    |  |  |
|              | Hangerő    | Nyomtatás <sup>6</sup>                  | Monokróm<br>LWAd = 6,87 B (A)<br>Színes<br>LWAd = 6,88 B (A)                                                                                                    |  |  |
|              |            | Nyomtatás<br>(Csendes mód)              | <ul> <li>Monokróm</li> <li>1 oldalas nyomtatás<br/>LWAd = 6,37 B (A)</li> <li>2 oldalas nyomtatás<br/>LWAd = 6,68 B (A)</li> <li>Színes</li> <li>1 oldalas nyomtatás<br/>LWAd = 6,37 B (A)</li> <li>2 oldalas nyomtatás<br/>LWAd = 6,68 B (A)</li> </ul> |  |  |
|              |            | Kész                                    | LWAd = 3,02 B (A)                                                                                                    |  |  |
| Hőmérséklet  | Működés    |                                         | 10 °C és 32 °C között                                                                                                    |  |  |
|              | Tárolás    |                                         | 0°C és 40°C között                                                                                                    |  |  |
| Páratartalom | Működés    |                                         | 20%-80% (páralecsapódás nélkül)                                                                                                    |  |  |
|              | Tárolás    |                                         | 10%-90% (páralecsapódás nélkül)                                                                                                    |  |  |

1 átlósan mérve.

<sup>2</sup> A készülék USB-interfész használatával történő csatlakoztatásakor mérve.

<sup>3</sup> A mérés az IEC 62301 2.0 kiadású szabvány alapján történt.

<sup>4</sup> A teljesítményfelvétel a használat módjától is függ.

<sup>5</sup> Ha a ventilátor motor be van kapcsolva: LpAm = 17,2 dB (A)

6 A mérés a DE-UZ 205 szerinti módszernek megfelelően történt.

# Nyomathordozók adatai

| Papírbemenet | Papírtálca<br>(Normál)       | Papírtípus                  | Normál papír, fejléces papír, színes papír, vékony<br>papír, újrahasznosított papír, vastag papír,<br>vastagabb papír                                                            |
|--------------|------------------------------|-----------------------------|----------------------------------------------------------------------------------------------------|
|              |                              | Papír méret                 | A4, Letter, B5 (JIS), B5 (ISO), A5, A5 (hosszú<br>oldal), B6 (JIS), A6, Executive, Legal, Mexico<br>Legal, India Legal, Folio, 16K (195 x 270 mm), A4<br>rövid (270 mm-es papír) |
|              |                              | Papírsúly                   | 60-230 g/m <sup>2</sup>                                                                                                    |
|              |                              | Maximális<br>papírkapacitás | Legfeljebb 520 lap 80 g/m <sup>2</sup> tömegű normál papír                                                                                                    |
|              | Többcélú tálca (TC<br>tálca) | Papírtípus                  | Normál papír, Fejléces papír, Színes papír,<br>Vékony papír, Vastag papír, Vastagabb papír,                                                                                      |

| Papírbemenet              | Többcélú tálca (TC<br>tálca)                                             |                             | Újrahasznosított papír, Finom írópapír, Címke,<br>Boríték, Vékony bor., Vastag bor., fényes papír                                                                                                    |  |  |  |
|---------------------------|--------------------------------------------------------------------------|-----------------------------|----------------------------------------------------------------------------------------------------|--|--|--|
|                           |                                                                          | Papír méret                 | <ul> <li>Szélesség:<br/>76,2-215,9 mm</li> <li>Hosszúság:<br/>127-355,6 mm</li> <li>Boríték:<br/>COM-10, DL, C5, Monarch</li> </ul>                                                                  |  |  |  |
|                           |                                                                          | Papírsúly                   | 60-230 g/m <sup>2</sup>                                                                                                    |  |  |  |
|                           |                                                                          | Maximális<br>papírkapacitás | <ul> <li>Legfeljebb 100 lap 80 g/m<sup>2</sup> tömegű normál papír</li> <li>Boríték: 15 boríték</li> </ul>                                                                                           |  |  |  |
|                           | 2., 3., 4. papírtálca<br>Opcionális <sup>1</sup>                         | Papírtípus                  | Normál papír, fejléces papír, színes papír, vékony papír, újrahasznosított papír                                                                                                    |  |  |  |
|                           |                                                                          | Papír méret                 | A4, Letter, B5 (JIS), A5, Executive, Legal, Mexico<br>Legal, India Legal, Folio, 16K (195 x 270 mm), A4<br>rövid (270 mm-es papír)                                                                   |  |  |  |
|                           |                                                                          | Papírsúly                   | 60-105 g/m <sup>2</sup>                                                                                                    |  |  |  |
|                           |                                                                          | Maximális<br>papírkapacitás | <ul> <li>LT-330CL         Legfeljebb 250 lap 80 g/m<sup>2</sup> tömegű normál papír         LT-340CL             Legfeljebb 500 lap 80 g/m<sup>2</sup> tömegű normál papír         </li> </ul>       |  |  |  |
| Papírkimenet <sup>2</sup> | Nyomtatott oldallal lefelé fordított<br>nyomatok kimeneti tálcája        |                             | Legfeljebb 250 darab 80 g/m <sup>2</sup> súlyú normál papír<br>(lefelé nézve érkeznek a lefelé néző nyomatok<br>kimeneti papírtálcájára)                                                             |  |  |  |
|                           | Nyomtatott oldallal felfelé fordított<br>nyomatok kimeneti gyűjtőtálcája |                             | Egy lap (felfelé nézve érkezik a felfelé néző nyomatok kimeneti gyűjtőtálcájára)                                                                                                    |  |  |  |
|                           | Postafiók<br>Opcionális                                                  |                             | 100 lap x 4 tároló 80 g/m <sup>2</sup> lapból<br>400 lap x 2 tároló 80 g/m <sup>2</sup> lapból                                                                                                    |  |  |  |
| 2 oldalas                 | Automatikus 2 oldalas<br>nyomtatás                                       | Papírtípus                  | Normál papír, Fejléces papír, Színes papír,<br>Vékony papír, Vastag papír, Vastagabb papír,<br>Újrahasznosított papír, Fényes papír                                                                  |  |  |  |
|                           |                                                                          | Papír méret                 | <ul> <li>Válassza ki a használni kívánt papírméretet a 2<br/>oldalas kar csúsztatásával:</li> <li>A4, A4 rövid (270 mm-es papír)</li> <li>Letter, Legal, Mexico Legal, India Legal, Folio</li> </ul> |  |  |  |
|                           |                                                                          | Papírsúly                   | 60-230 g/m <sup>2</sup>                                                                                                    |  |  |  |

Az alsó tálcák maximális száma: legfeljebb három LT-330CL alsó tálca, vagy két LT-340CL, vagy egy LT-330CL és egy LT-340CL kombinációja.

<sup>2</sup> A címkék esetén ajánlatos azonnal eltávolítani a kinyomtatott lapokat a készülék elhagyását követően a kimeneti papírtálcáról az elkenődés elkerülése érdekében.

# A nyomtató műszaki adatai

| Automatikus 2 oldalas nyomtatás                                     | Igen                                                                             |  |  |
|---------------------------------------------------------------------|----------------------------------------------------------------------------------|--|--|
| Emuláció                                                            | PCL5e, PCL5c, PCL6 (PCL XL Class3.0), BR-Script3, PDF 1.7 verzió, XPS 1.0 verzió |  |  |
| Felbotás                                                            | 600 x 600 dpi, 2400 dpi színvonalú (2400 x 600) minőségű                         |  |  |
| Nyomtatási sebesség <sup>1 2</sup> 1 oldalas nyomtatás <sup>3</sup> | Monokróm                                                                         |  |  |

| Nyomtatási sebesség <sup>1</sup> <sup>2</sup> | 1 oldalas nyomtatás <sup>3</sup> | Max, 42 oldal/perc (Letter méret)                          |
|-----------------------------------------------|----------------------------------|------------------------------------------------------------|
| Nyomaasi sebesseg                             | i oldalas nyointatas             | Max 40 oldal/perc (A4 méret)                               |
|                                               |                                  |                                                            |
|                                               |                                  | Színes                                                     |
|                                               |                                  | Max. 42 oldal/perc (Letter méret)                          |
|                                               |                                  | Max. 40 oldal/perc (A4 méret)                              |
|                                               | 2 oldalas nyomtatás              | Monokróm                                                   |
|                                               |                                  | • (HL-L9430CDN)                                            |
|                                               |                                  | Legfeljebb 29 oldal/perc (max. 14 lap/perc) (Letter méret) |
|                                               |                                  | Legfeljebb 28 oldal/perc (max. 14 lap/perc) (A4 méret)     |
|                                               |                                  | • (HL-L9470CDN)                                            |
|                                               |                                  | Legfeljebb 42 oldal/perc (max. 21 lap/perc) (Letter méret) |
|                                               |                                  | Legfeljebb 40 oldal/perc (max. 20 lap/perc) (A4 méret)     |
|                                               |                                  | Színes                                                     |
|                                               |                                  | • (HL-L9430CDN)                                            |
|                                               |                                  | Legfeljebb 29 oldal/perc (max. 14 lap/perc) (Letter méret) |
|                                               |                                  | Legfeljebb 28 oldal/perc (max. 14 lap/perc) (A4 méret)     |
|                                               |                                  | • (HL-L9470CDN)                                            |
|                                               |                                  | Legfeljebb 42 oldal/perc (max. 21 lap/perc) (Letter méret) |
|                                               |                                  | Legfeljebb 40 oldal/perc (max. 20 lap/perc) (A4 méret)     |
| Első oldal nyomtatási ide                     | je <sup>4 5 6 7</sup>            | Monokróm                                                   |
|                                               |                                  | Kevesebb mint 10 másodperc 23 °C / 230 V mellett           |
|                                               |                                  | Színes                                                     |
|                                               |                                  | Kevesebb mint 10 másodperc 23 °C / 230 V mellett           |

<sup>1</sup> A nyomtatási sebesség a nyomtatott dokumentum típusától függően eltérő lehet.

<sup>2</sup> A nyomtatási sebesség lassabb lehet, ha a készülék vezeték nélküli LAN-kapcsolattal csatlakozik.

<sup>3</sup> Az ISO/IEC 24734 szabvány szerint mérve.

4 Nyomtatás üzemkész módból és normál tálcával.

<sup>5</sup> A gép indításától a papírkiadás befejezéséig eltelt idő (kivéve, ha a gépet bekapcsolják, vagy ha hibát javítanak).

<sup>6</sup> Változhat, ha kalibráció vagy regisztráció van folyamatban.

7 Normál tálcából, A4-es vagy Letter méretű papír nyomtatása esetén érvényes. A folyamat a papírmérettől és a nyomtatási adatok mennyiségétől függően hosszabb ideig is eltarthat.

#### Interfész műszaki adatai

| <b>USB</b> <sup>12</sup> | Nagy sebességű USB 2.0                                      |  |  |  |
|--------------------------|-------------------------------------------------------------|--|--|--|
|                          | Használjon 2 méternél nem hosszabb USB 2.0 interfészkábelt. |  |  |  |
| LAN                      | 10Base-T / 100Base-TX / 1000Base-T Hálózat <sup>3</sup>     |  |  |  |
| Vezeték nélküli LAN      | IEEE 802.11a/b/g/n (Infrastruktúra mód)                     |  |  |  |
| 4                        | IEEE 802.11a/g/n (Wi-Fi Direct <sup>®</sup> )               |  |  |  |
| NFC <sup>5</sup>         | Igen                                                        |  |  |  |

A készülék nagy sebességű USB 2.0 interfésszel van ellátva. A készülék csatlakoztatható olyan számítógéphez is, amely USB 1.1 interfésszel rendelkezik.

2 Más gyártók USB hub eszközeit a rendszer nem támogatja.

<sup>3</sup> 5e kategóriájú (vagy nagyobb átviteli sebességű) kábelt használjon.

4 Bizonyos modellek esetében a vezeték nélküli hálózati kapcsolat csak akkor használható, ha az opcionális vezeték nélküli modul telepítve van.

<sup>5</sup> Ha egy külső IC-kártyaolvasót csatlakoztat, használjon HID-osztályú illesztőprogramot támogató eszközt.

# Közvetlen nyomtatás funkció specifikációk

| Kompatibilitás | PDF 1.7-es verzió, JPEG, Exif+JPEG, PRN (a gép saját nyomtató-illesztőprogramjával hozta létre),<br>TIFF (Brother modellek által szkennelt fájl), XPS 1.0-s verzió |
|----------------|----------------------------------------------------------------------------------------------------|
| Interfész      | Közvetlen USB-interfész : Elöl x 1, Hátul x 1                                                                                                    |

# Támogatott protokollok és biztonsági funkciók

#### Ethernet

10Base-T/100Base-TX/1000Base-T

#### Wireless LAN (5 GHz)

IEEE 802.11a/n (Infrastruktúra mód), IEEE 802.11a/n (Wi-Fi Direct)

#### Wireless LAN (2,4 GHz)

IEEE 802.11b/g/n (Infrastruktúra mód), IEEE 802.11g/n (Wi-Fi Direct)

#### Protokollok (IPv4)

ARP, RARP, BOOTP, DHCP, APIPA (Auto IP), WINS/NetBIOS névfeloldás, DNS-feloldó, mDNS, LLMNR válaszadó, LPR/LPD, Egyéni Raw Port/Port9100, IPP/IPPS, FTP-kiszolgáló, TELNET-kiszolgáló, HTTP / HTTPS-kiszolgáló, TFTP-kliens és -kiszolgáló, SMTP-kliens, SNMPv1/v2c/v3, ICMP, Webszolgáltatások (nyomtatás), CIFS-kliens, SNTP-kliens, LDAP

#### Protokollok (IPv6)

NDP, RA, DNS-feloldó, mDNS, LLMNR válaszadó, LPR/LPD, Egyéni Raw Port/Port9100, IPP/IPPS, FTPkiszolgáló, TELNET-kiszolgáló, HTTP/HTTPS-kiszolgáló, TFTP-kliens és -kiszolgáló, SMTP-kliens, SNMPv1/v2c/v3, ICMPv6, Webszolgáltatások (nyomtatás), CIFS-kliens, SNTP-kliens, LDAP

#### Hálózatbiztonság (vezetékes hálózat)

SMTP-AUTH, SSL/TLS (IPPS, HTTPS, SMTP), SNMP v3, 802.1x (EAP-MD5, EAP-FAST, PEAP, EAP-TLS, EAP-TTLS), Kerberos, IPSec

#### Hálózatbiztonság (vezeték nélküli hálózat)

SMTP-AUTH, SSL/TLS (IPPS, HTTPS, SMTP), SNMP v3, 802.1x (EAP-FAST, PEAP, EAP-TLS, EAP-TTLS), Kerberos, IPSec

#### Vezeték nélküli hálózati biztonság

WEP 64/128 bit, WPA-PSK (TKIP/AES), WPA2-PSK (TKIP/AES) (Wi-Fi Direct csak a WPA2-PSK (AES) protokollt támogatja)

#### Vezeték nélküli hitelesítés

Wi-Fi Certification Mark License (WPA<sup>™</sup>/WPA2<sup>™</sup> – vállalati, személyes), Wi-Fi Protected Setup<sup>™</sup> (WPS) Identifier Mark License, Wi-Fi CERTIFIED<sup>™</sup> Wi-Fi Direct

#### Számítógépre vonatkozó követelmények

Támogatott operációs rendszerek és szoftverfunkciók

| Számítógépesplatform- és operációsrendszer-verzió | A számító                        | mítógép felhasználó felülete |                                                              |                                                                 | Proce<br>sszor | A telepítéshez szükséges<br>lemezterület |                                                                                            |
|---------------------------------------------------|----------------------------------|------------------------------|--------------------------------------------------------------|-----------------------------------------------------------------|----------------|------------------------------------------|--------------------------------------------------------------------------------------------|
|                                                   | Párhuza<br>mos<br>(IEEE128<br>4) | USB <sup>1</sup>             | 10Base-T/<br>100Base-<br>TX/<br>1000Base<br>-T<br>(Ethernet) | Vezeték<br>nélküli<br>hálózat <sup>2</sup><br>802.11a/b<br>/g/n |                | Az<br>illesztőprogra<br>mokhoz           | Az<br>alkalmazás<br>ok<br>vonatkozás<br>ában<br>(az<br>illesztőprog<br>ramokkal<br>együtt) |

| Windows<br>operációs<br>rendszer | Windows 7 SP1 /<br>8.1 <sup>1 3</sup>                           | N/A | Nyomtatás | 32<br>bites<br>(x86)<br>vagy   | 50 MB | 1,6 GB |
|----------------------------------|-----------------------------------------------------------------|-----|-----------|--------------------------------|-------|--------|
|                                  | Home / 10 Pro /<br>10 Education / 10<br>Enterprise <sup>1</sup> |     |           | 64<br>bites<br>(x64)<br>proces |       |        |
|                                  | Windows Server<br>2008 SP2 <sup>3</sup>                         |     | Nyomtatás | szor                           |       | 50 MB  |
|                                  | Windows Server<br>2008 R2 <sup>3</sup>                          |     |           | 64<br>bites                    |       |        |
|                                  | Windows Server<br>2012                                          |     |           | (x64)<br>proces<br>szor        |       |        |
|                                  | Windows Server<br>2012 R2                                       | _   |           |                                |       |        |
|                                  | Windows Server<br>2016                                          |     |           |                                |       |        |
|                                  | Windows Server<br>2019                                          |     |           |                                |       |        |
| Mac<br>operációs<br>rendszer     | macOS v10.14.x                                                  |     | Nyomtatás | 64<br>bites<br>(x64)           | N/A   | 500 MB |
|                                  | macOS v10.15.x                                                  |     |           |                                |       |        |
| 4                                | macOS v11                                                       |     |           | proces<br>szor                 |       |        |

<sup>1</sup> Harmadik fél által gyártott USB port nem támogatott.

<sup>2</sup> Bizonyos modellekhez az opcionális vezeték nélküli modul szükséges.

<sup>3</sup> A Windows 7 / Server 2008 / Server 2008 R2 a kiterjesztett biztonsági frissítésekkel 2023. január 10-ig támogatott.

4 macOS felelősségi nyilatkozat. AirPrint-képes: A Macen keresztül történő nyomtatáshoz az AirPrint használata szükséges. Mac nyomtatóillesztő-program nem jár a termékhez.

A legújabb illesztőprogramokért látogassa meg modell Letöltések oldalát a support.brother.com honlapon.

Az összes védjegy, márka és terméknév a megfelelő vállalatok tulajdona.

### Kapcsolódó tájékoztatás

• Függelék

#### Kezdőlap > Függelék > Kellékanyagok

# Kellékanyagok

Ø

Ha elérkezik a kellékanyagok, például a festékkazetta vagy a dobegység cseréjének ideje, hibaüzenet jelenik meg a készülék vezérlőpanelén vagy a Status Monitor paneljén. A készülékhez tartozó kellékanyagokról a <u>www.brother.com/original</u> weboldalon vagy a helyi Brother kereskedőnél tájékozódhat.

|                |               | 44    |           |      |          | £     |
|----------------|---------------|-------|-----------|------|----------|-------|
| a kellekanvad  | modelineve az | adolt | orszadiol | vadv | regiotol | TUCC  |
| / i Konokanyag | modolinovo uz | adon  | orozagior | vugy | rogiotor | iugg. |

| Kellékanyagok              | Kellékanyag modellneve                                 | Körülbelüli élettartam<br>(Kapacitás)                                                                                                    | Érintett modellek       |
|----------------------------|--------------------------------------------------------|----------------------------------------------------------------------------------------------------|-------------------------|
| Festékkazetta              | Nagy kapacitású<br>festékkazetta:<br>TN821XL           | <ul> <li>Fekete:<br/>Kb. 12 000 oldal <sup>1 2</sup></li> <li>Ciánkék/magenta/<br/>sárga:<br/>Kb. 9 000 oldal <sup>1 2</sup></li> </ul>  | HL-L9430CDN/HL-L9470CDN |
|                            | Szuper nagy kapacitású<br>festékkazetta:<br>TN821XXL   | <ul> <li>Fekete:<br/>Kb. 15 000 oldal <sup>1 2</sup></li> <li>Ciánkék/magenta/<br/>sárga:<br/>Kb. 12 000 oldal <sup>1 2</sup></li> </ul> | HL-L9430CDN/HL-L9470CDN |
|                            | Mellékelt festékkazetta:<br>(a készülékhez mellékelve) | <ul> <li>Fekete:<br/>Kb. 9 000 oldal <sup>1 2</sup></li> <li>Ciánkék/magenta/<br/>sárga:<br/>Kb. 6 500 oldal <sup>1 2</sup></li> </ul>   | HL-L9430CDN             |
|                            |                                                        | <ul> <li>Fekete:<br/>Kb. 12 000 oldal <sup>1 2</sup></li> <li>Ciánkék/magenta/<br/>sárga:<br/>Kb. 9 000 oldal <sup>1 2</sup></li> </ul>  | HL-L9470CDN             |
| Dobegység                  | DR821CL                                                | Kb. 100 000 oldal <sup>3</sup>                                                                                                    | HL-L9430CDN/HL-L9470CDN |
| Szíjegység                 | BU800CL                                                | Kb. 150 000 oldal <sup>4</sup>                                                                                                    | HL-L9430CDN/HL-L9470CDN |
| Hulladékfesték-<br>kazetta | WT800CL                                                | Kb. 100 000 oldal <sup>2 5 6</sup>                                                                                                    | HL-L9430CDN/HL-L9470CDN |

<sup>1</sup> A kazetták hozzávetőleges kapacitása az ISO/IEC 19798 szabvány alapján lett meghatározva.

<sup>2</sup> A4 vagy Letter méretű egyoldalas lapok

<sup>3</sup> Hozzávetőleg 100 000 oldal, feladatonként három oldallal számolva (A4/Letter méretű egyoldalas lapok). Az oldalak számára több tényező is hatással lehet, beleértve, de nem korlátozva a nyomathordozó típusára és méretére.

- 4 Körülbelül 150 000 oldal, feladatonként két oldallal számolva (A4/Letter méretű egyoldalas lapok). Az oldalak számára több tényező is hatással lehet, beleértve, de nem korlátozva a nyomathordozó típusára és méretére.
- <sup>5</sup> A Hulladékfesték-kazetta hozzávetőleges kapacitása az ISO/IEC 19798 szabvány alapján lett meghatározva.
- <sup>6</sup> Az oldalak számára több tényező is hatással lehet, beleértve, de nem korlátozva a nyomathordozó típusára és méretére.

# Kapcsolódó tájékoztatás

• Függelék

▲ Kezdőlap > Függelék > Környezetvédelmi és megfelelőségi információk

- A festékkazetta élettartamára vonatkozó fontos információk
- Információk az újrahasznosított papírról
- Pótalkatrészek elérhetősége
- Vegyi anyagok (EU REACH)

Kezdőlap > Függelék > Környezetvédelmi és megfelelőségi információk > A festékkazetta élettartamára vonatkozó fontos információk

# A festékkazetta élettartamára vonatkozó fontos információk

# A festékkazetta élettartama

Ez a termék a következő módszerekkel állapítja meg a festékkazetták élettartamát:

- A kép elkészítéséhez szükséges különböző színű pontok megszámlálásával
- Az előhívó görgő fordulatainak megszámlálásával

Ez a termék rendelkezik egy olyan funkcióval, amely megszámolja az egyes dokumentumok nyomtatásához szükséges különböző színű pontokat, valamint az egyes festékkazetták előhívó görgőinek fordulatait. Ha bármelyik fenti érték eléri a felső határértéket, a nyomtatási művelet leáll. A felső korlát úgy van beállítva, hogy az meghaladja azoknak a pontoknak és fordulatoknak a számát, amelyek ahhoz szükségesek, hogy a kazetta egyenletesen teljesítse névleges oldalhozamát. Ennek a funkciónak a célja a gyenge nyomtatási minőség és a készülék károsodásának megelőzése.

Két üzenet jelzi, ha alacsony a festékszint vagy utántöltést igényel: Kevés a festék és Cserélje ki a festékkazettát.

A "Kevés a festék" üzenet akkor jelenik meg az LCD-kijelzőn, amikor a pontok száma vagy az előhívó görgők fordulatainak száma megközelíti a maximális értéket. A "Cserélje ki a festékkazettát." üzenet akkor jelenik meg az LCD-kijelzőn, amikor a pontok száma vagy az előhívó görgők fordulatainak száma elérte a maximális értéket.

# Színkorrekció

Az előhívó görgő nem csak akkor forog, amikor normál művelet (például nyomtatás és másolás) történik, hanem akkor is, amikor a készülék beállításokat, például Színkalibrálást vagy Színregisztrációt végez.

#### Színkalibrálás (a szín denzitásának beállítása)

A stabil nyomtatási minőség eléréséhez szükséges, hogy az egyes festékkazetták denzitása állandó legyen. Ha a színek közti denzitásegyensúly nem tartható meg, az árnyalat instabillá válik, és nem lesz lehetőség a pontos színvisszaadásra. A festék denzitásának változását okozhatják kémiai változások, amelyek hatással vannak a festék elektromos töltésére, az előhívó egység kopása, valamint a készülékben belsejében lévő hőmérséklet és páratartalom szintje. Kalibrálás során a készülék a szíjegységre nyomtatja a denzitásszint-beállítási tesztmintákat.

Kalibráció főként a következő esetekben történik:

 Amikor a felhasználó manuálisan választja ki a korrekciót a kezelőpanelen vagy a nyomtatóillesztőprogramban.

(Ha a szín denzitását javítani kell, kérjük, végezzen kalibrálást.)

- Amikor egy használt festékkazettát vagy dobegységet újra cserélnek.
- Ha a készülék azt érzékeli, hogy a környezeti hőmérséklet és páratartalom megváltozott.
- Ha a nyomtató kinyomtatott egy adott számú oldalt.

#### Színregisztráció (a színpozíció korrigálása)

Ebben a készülékben a dobegység és az előhívó egység a következő színekhez van előkészítve: fekete (K), sárga (Y), magenta (M) és cián (C). A négy színes kép egyetlen képpé áll össze, ezért színillesztési hibák történhetnek (vagyis előfordulhat, hogy a négy színes kép nem illeszkedik megfelelően). Illesztési hibák előfordulásakor a készülék a szíjegységre nyomtatja az illesztésjavító tesztmintákat.

Illesztés főként a következő esetekben történik:

- Amikor a kalibrációt a kezelőpanelen korrekció indításával végzik el. (Kérjük, hajtson végre regisztrációt, ha egy színregisztráció javításra szorul.)
- Ha a nyomtató kinyomtatott egy adott számú oldalt.

# Kapcsolódó tájékoztatás

Kezdőlap > Függelék > Környezetvédelmi és megfelelőségi információk > Információk az újrahasznosított papírról

# Információk az újrahasznosított papírról

- Az újrahasznosított papír ugyanolyan minőségű, mint az eredeti, erdei forrásból gyártott papír. A modern újrahasznosított papírok gyártását szabályzó előírások biztosítják, hogy megfeleljen a különböző nyomtatási eljárások legszigorúbb minőségi követelményeinek is. A Brother képkezelő eszközök képesek az EN 12281:2002 szabványnak megfelelő újrahasznosított papír kezelésére.
- Az újrahasznosított papír vásárlása védi a természeti erőforrásokat, és elősegíti a környezettudatos gazdaságot. A papír a cellulózrostjaiból készül. A papír begyűjtése és újrahasznosítása több életciklussal megnöveli a rostok élettartamát, így csökkentve az erőforrások felhasználását.
- Az újrahasznosított papír gyártása rövidebb. A rostok már fel vannak dolgozva, így kevesebb víz, vegyszer és energia szükséges.
- A papír újrahasznosításának megvan az az előnye, hogy a papír nem kerül az egyéb megsemmisítési helyekre, például szemétlerakóba és szemétégetőbe. A szemétlerakóban lévő hulladék metángázt termel, amely erős üvegházhatással rendelkezik.

| $\checkmark$ | Ka | pcs | olód | ó tá | iéko | ztatás |
|--------------|----|-----|------|------|------|--------|
|              | -  |     |      |      |      |        |

▲ Kezdőlap > Függelék > Környezetvédelmi és megfelelőségi információk > Pótalkatrészek elérhetősége

# Pótalkatrészek elérhetősége

A Brother garantálja, hogy a pótalkatrészek a termék forgalmazásának befejezése után legalább hét évig elérhetők maradnak.

A cserealkatrészek beszerzéséhez lépjen kapcsolatba a Brother-forgalmazóval vagy -kereskedővel.

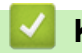

#### Kapcsolódó tájékoztatás

▲ Kezdőlap > Függelék > Környezetvédelmi és megfelelőségi információk > Vegyi anyagok (EU REACH)

# Vegyi anyagok (EU REACH)

A REACH rendeletben előírt, a termékekben használt vegyi anyagokra vonatkozó információk a <u>https://www.brother.eu/reach</u> oldalon találhatók.

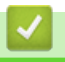

# Kapcsolódó tájékoztatás

#### Kezdőlap > Függelék > Tartozékok

# Tartozékok

A tartozékok elérhetősége országonként vagy területenként változhat. A készülék tartozékairól további információt az alábbi weboldalon talál: <u>www.brother.com/original</u> vagy fel is hívhat egy helyi Brother kereskedőt vagy a Brother ügyfélszolgálatát.

| Modellnév                                | Tételek               | Érintett modellek                    |
|------------------------------------------|-----------------------|--------------------------------------|
| LT-330CL                                 | Alsó tálca (250 lap)  | HL-L9430CDN/HL-L9470CDN <sup>1</sup> |
| LT-340CL                                 | Alsó tálca (500 lap)  | HL-L9430CDN/HL-L9470CDN <sup>1</sup> |
| MX-4000                                  | Postafiók             | HL-L9430CDN/HL-L9470CDN              |
| SF-4000                                  | Tűzőgépes finisher    | HL-L9430CDN/HL-L9470CDN              |
| (Csak egyes<br>országokban érhető<br>el) |                       |                                      |
| NC-9000w                                 | Vezeték nélküli modul | HL-L9430CDN/HL-L9470CDN              |
| (Csak egyes<br>országokban érhető<br>el) |                       |                                      |

1 Az alsó tálcák maximális száma: legfeljebb három LT-330CL alsó tálca, vagy két LT-340CL, vagy egy LT-330CL és egy LT-340CL kombinációja.

# 🕗 Kapcsolódó tájékoztatás

- Függelék
  - A Postafiók-egység

# A Postafiók-egység

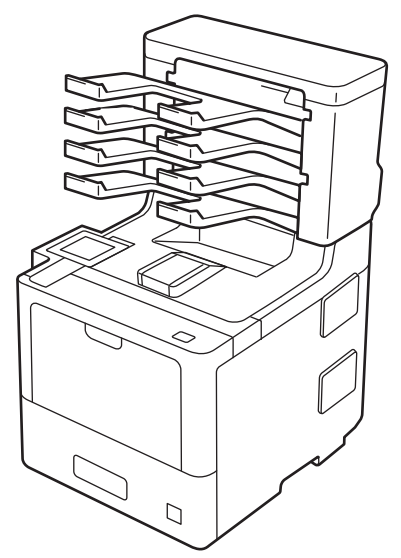

Az opcionális Postafiók (MX) egység a készülék nyomtatási kimeneteinek még teljesebb vezérlését biztosítja. Az egység négy kimeneti tárolóját adott felhasználókhoz rendelheti, hatékonyabban rendezhet adott nyomtatási feladatokat, és kibővítheti a készülék nyomtatási kimeneteinek kapacitását.

A Postafiók a következőkként használható:

- Postafiók: Rendelje hozzá az egyes tárolókat adott felhasználókhoz vagy csoportokhoz, és küldje a nyomtatási feladatokat közvetlenül az egyes címzettek tárolójába.
- Gyűjtő: Nagy dokumentumok nyomtatáskor használja a tárolókat a készülék kimeneti tálcai kapacitásának bővítéséhez. Amikor a készülék kimeneti tálcája megtelik, a készülék a Postafiók tárolóiba adja ki az oldalakat.

A készülék kimeneti kapacitásának legfeljebb 1050 lapra (beleértve a normál kimeneti tálcát) való növeléséhez távolítsa el a 2. és 4. tárolót.

 Szétválogató: Több példány nyomtatásakor állítsa be úgy a nyomtató-illesztőprogramot, hogy minden példányt másik tárolóba adjon ki.

Adja meg a gyűjtő (**MX kötegelő**) és a szétválogató (**MX válogató**) beállításait a nyomtató-illesztőprogramban vagy a készülék LCD-kijelzőjén.

Ø

A készülék beállításaival kapcsolatos információkért >> Kapcsolódó tájékoztatás

# Az MX gyűjtő vagy az MX szétválogató a nyomtató-illesztőprogramban (Windows rendszeren)

A nyomtató-illesztőprogramban kattintson a **Haladó** fülre, kattintson a **Kimeneti tálca** legördülő listára, és válassza a **MX kötegelő** vagy **MX válogató** lehetőséget. Kattintson a **OK** gombra.

#### Az MX gyűjtő vagy az MX szétválogató a nyomtató-illesztőprogramban (Machintoshon)

A nyomtató-illesztőprogramban válassza a **Print Settings (Nyomtatási beállítások)** lehetőséget, kattintson a **Output Tray (Kimeneti tálca)** helyi menüre, és válassza a **MX Stacker (MX kötegelő)** vagy **MX Sorter (MX válogató)** lehetőséget.

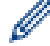

A nyomtató-illesztőprogramról további információkat talál >> Kapcsolódó tájékoztatás

# Kapcsolódó tájékoztatás

- Tartozékok
  - Az MX gyűjtő és az MX szétválogató beállítása a készülék LCD-kijelzőjének használatával
  - Normál tálca használata, ha megtelt

- Állítsa be a Postafiók folytatása funkciót
- Postafiók tároló hozzárendelése egy felhasználóhoz vagy csoporthoz

# Kapcsolódó témák:

Nyomtatási beállítások (Windows)

Kezdőlap > Függelék > Tartozékok > A Postafiók-egység > Az MX gyűjtő és az MX szétválogató beállítása a készülék LCD-kijelzőjének használatával

# Az MX gyűjtő és az MX szétválogató beállítása a készülék LCDkijelzőjének használatával

A Postafiók-egység használatakor a gép LCD kijelzőjén állítsa be a gyűjtő és a szétválogató beállításait.

Nyomja meg a [Beállítások] > [Minden beállítás] > [Ált. beáll.] > [Tálcabeállítás]
 > [Kimeneti tálca] > [MX kötegelő] vagy a [MX rendező] gombot.

# Kapcsolódó tájékoztatás

• A Postafiók-egység

▲ Kezdőlap > Függelék > Tartozékok > A Postafiók-egység > Normál tálca használata, ha megtelt

# Normál tálca használata, ha megtelt

A **Std. tálca használata ha tele van** funkció lehetővé teszi, hogy a nagy nyomtatási feladatok folytassák a nyomtatást, még akkor is, ha a Postafiók tárolók megteltek. Amikor ezt a lehetőséget választja a nyomtatóillesztőprogramban, a készülék folytatja a nyomtatási feladatot, és a készülék fő kimeneti tálcájára adja ki a hátralévő oldalakat, amikor a Postafiók tároló megtelik.

Ez a beállításnév a Windowsban található, és az adott országtól függően eltérő lehet Macon.

## 🭊 Kapcsolódó tájékoztatás

• A Postafiók-egység

Ø

▲ Kezdőlap > Függelék > Tartozékok > A Postafiók-egység > Állítsa be a Postafiók folytatása funkciót

# Állítsa be a Postafiók folytatása funkciót

Ha egy nyomtatási feladat leállt, mert a tárolók megteltek, az MX (Postafiók) folytatása funkció lehetővé teszi, hogy a készülék folytassa a nyomtatási feladatot, amikor valamelyik kimeneti helyről eltávolította a nyomtatott oldalakat.

| Beállítás | Leírás                                                                                                    |
|-----------|----------------------------------------------------------------------------------------------------|
| Ве        | A készülék az első üres kimeneti tálca vagy Postafiók<br>tároló használatával folytatja a nyomtatási feladatot.                           |
| Ki        | A nyomtatási feladat folytatásához el kell távolítania a<br>nyomtatott oldalakat a kimeneti tálcából és az összes<br>Postafiók tárolóból. |

Alapértelmezésben az MX folytatása ki van kapcsolva. Az MX folytatása funkció bekapcsolása:

```
Nyomja meg a i [Beállítások] > [Minden beállítás] > [Ált. beáll.] > [Tálcabeállítás] > [MX folytatás] > [Be] gombot.
```

#### Kapcsolódó tájékoztatás

• A Postafiók-egység

▲ Kezdőlap > Függelék > Tartozékok > A Postafiók-egység > Postafiók tároló hozzárendelése egy felhasználóhoz vagy csoporthoz

# Postafiók tároló hozzárendelése egy felhasználóhoz vagy csoporthoz

Ha a nyomtatási feladatokat adott címzetteknek történő elküldéssel kívánja rendezni, akkor rendelje az egyes Postafiók tárolókat külön személyhez vagy csoporthoz.

- Ez a funkció csak akkor érhető el, amikor a Secure Function Lock 3.0 be van kapcsolva.
- Győződjön meg róla, hogy amikor a nyomtatási feladatot elküldi, akkor az Automatikus Felismerés (alapértelmezett beállítás) érték van kiválasztva a nyomtató-illesztőprogram Kimeneti tálca beállításában.
- Ez a beállításnév a Windowsban található, és az adott országtól függően eltérő lehet Macon.

Mindenki, aki a Brother készüléket használja, küldhet nyomtatási feladatot egy adott tárolóba, de előbb a rendszergazdának hozzá kell rendelnie a tárolókat a felhasználókhoz vagy csoportokhoz.

- 1. Indítsa el a webböngészőt.
- Írja be a "https://készülék IP-címe" címet a böngésző címsorába (ahol a "készülék IP-címe" a készülék IPcíme).

Például:

Ø

Ø

https://192.168.1.2

3. Szükség esetén írja be a jelszót a Login (Bejelentkezés) mezőbe, majd kattintson a Login (Bejelentkezés) lehetőségre.

készülék beállításainak elvégzéséhez szükséges jelszó a készülék hátulján található a "**Pwd**" kifejezés mellett.

 Lépjen a navigációs menübe, majd kattintson a(z) Administrator (Rendszergazda) > Restriction Management (Korlátozáskezelés) vagy User Restriction Function (Felhasználókorlátozási funkció) lehetőségre.

Kezdjen a ≡ lehetőséggel, ha a navigációs menü nem kerül megjelenítésre a képernyő bal oldalán.

- 5. Jelölje ki a(z) Secure Function Lock (Biztonságos funkciózár) elemet.
- 6. Kattintson a Submit (Küldés) gombra.
- 7. Kattintson a Restricted Functions (Korlátozott funkciók) menüre.
- 8. A User List / Restricted Functions (Felhasználólista / korlátozott funkciók) mezőbe írja be a csoport vagy felhasználó nevét.
- Kattintson a Output (Kimenet) legördülő listára, majd válassza ki a kimeneti tálcát az egyes felhasználók számára.
- 10. Kattintson a Submit (Küldés) gombra.
- 11. Lépjen a navigációs menübe, majd kattintson a(z) Print (Nyomtatás) > Tray (Tálca) lehetőségre.
- 12. Kattintson a Output (Kimenet) legördülő listára, és válassza a SFL setting (SFL-beállítás) lehetőséget.
- 13. Kattintson a Submit (Küldés) gombra.

#### 🦉 Kapcsolódó tájékoztatás

A Postafiók-egység

▲ Kezdőlap > Függelék > Brother Súgó és ügyfélszolgálat

# Brother Súgó és ügyfélszolgálat

Ha segítségre van szüksége a Brother termék használatával kapcsolatban, látogasson el a <u>support.brother.com</u> oldalra a Gyakran ismételt kérdések és a hibakeresési tippek megismeréséhez. A készüléke teljesítményének javítása érdekében letöltheti a legfrissebb szoftvereket, illesztőprogramokat és firmware-t, valamit a felhasználói dokumentációt is, hogy megismerje, miként hozhatja ki a legtöbbet a Brother termékéből.

További termék- és ügyfélszolgálati információk elérhetők a Brother helyi irodájának hivatalos weboldalán. Látogasson el a <u>www.brother.com</u> weboldalra, ahol megtalálhatja a helyi Brother iroda kapcsolatfelvételi részleteit, illetve regisztrálhatja az új termékét.

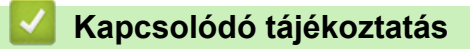

• Függelék

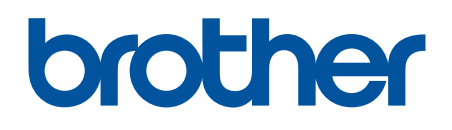

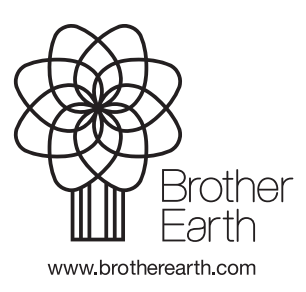

HUN A verzió